**Patient Monitor** 

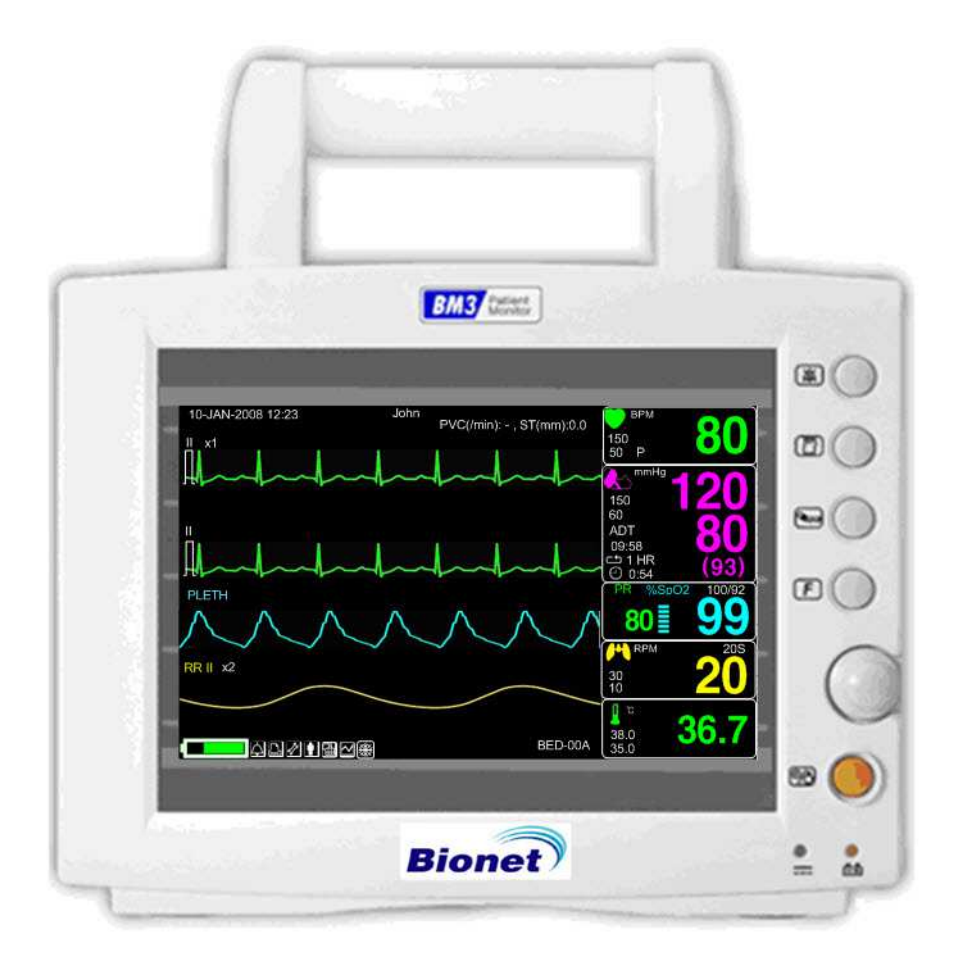

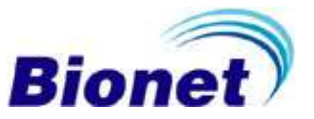

Rev. 2.61

## **Table of Contents**

| Table of Contents                                           | 1  |
|-------------------------------------------------------------|----|
| 1. BASIC                                                    |    |
| 1.1 CE Standard Information                                 | 12 |
| 1.2 Read before Use                                         | 13 |
| How to Contact Us                                           | 13 |
| Warranty Period                                             | 14 |
| Warning, Caution, Note                                      | 15 |
| General Precaution on Environment                           | 16 |
| General Precaution on Electric Safety                       | 21 |
| Cleaning Applied Parts                                      | 29 |
| 1.3 Product Components                                      | 31 |
| Product Outline                                             |    |
| Principal Characters of Product                             |    |
| Product Configuration                                       |    |
| Option Product                                              |    |
| Product Body Configuration                                  |    |
| Accessories                                                 |    |
| Equipment Sign                                              |    |
| 1.4 Function and Key                                        | 41 |
| External Function                                           | 41 |
| Operation Key                                               | 41 |
| 1.5 Standard Power Supply Application                       | 43 |
| DC Power                                                    | 43 |
| 1.6 Battery Power Supply Application                        | 44 |
| Operation                                                   |    |
| The Impact of Lithium-Ion Battery Technology on the Battery |    |
| Conditioning Guideline                                      |    |
| Storage Guideline                                           |    |
| How to Recycle the Battery                                  |    |
| To insert and remove the battery pack                       | 47 |

| 1.7 DISPLAY MODE ( MONITOR OR SPOT ) | 48     |
|--------------------------------------|--------|
| MONITORING MODE                      |        |
| 1. General Operation                 |        |
| 1.1 General Manu Operation           |        |
| Screen Composition                   |        |
| Menu Selection                       | 51     |
| Menu Composition                     | 51     |
| 2. PATIENT/DATA MANAGEMENT           |        |
| 2.1 ADMIT                            | 56     |
| ADMIT TYPE                           | 56     |
| CHANGE ADMIT INFO                    | 57     |
| DISCHARGE ( Discharge Patient )      | 57     |
| ADMIT( Admit patient )               |        |
| HEIGHT                               | 58     |
| WEIGHT                               |        |
| DEFAULT SETTING                      |        |
| 2.2 ALARM                            | 60     |
| ALL LIMITS                           | 62     |
| ALARM PRINT                          |        |
| ALARM VOLUME                         |        |
| ALARM LEVEL                          | 63     |
| PARAMETER LEVEL                      | 64     |
| ARRHYTH LEVEL                        | 65     |
| ALARM REVIEW                         | 65     |
| ALARM LIST                           | 66     |
| SAVE CONDITION                       | 67     |
| NURSE CALL                           |        |
| <i>3. SETUP</i>                      | 69     |
| 3.1 SETUP                            |        |
|                                      |        |
| DISPLAY                              | 70     |
| DISPLAY<br>SET PARA                  | 70<br> |
| DISPLAY<br>SET PARA<br>WAVE SELECT   | 70<br> |

| SET           | <sup>-</sup> TIME                           | 73 |
|---------------|---------------------------------------------|----|
| SET           | DATE                                        | 73 |
| HR            | SOURCE                                      | 74 |
| SWI           | EEP SPEED                                   | 74 |
| KEY           | SOUND                                       | 75 |
| DEN           | ЛО                                          | 75 |
| USE           | ER SERVICE                                  | 76 |
| SET           | UNIT NAME                                   | 76 |
| SET           | BED NUMBER                                  | 77 |
| AC            | FILTER                                      | 77 |
| SYS           | STEM                                        | 78 |
| W-L           | AN                                          | 78 |
| DIS           | PLAY MODE ( MONITOR or SPOT )               | 79 |
| MAł           | KER SERVICE                                 | 79 |
| Free          | ezing and Unfreezing                        | 80 |
| 4. TREN       | VD                                          |    |
| <i>4</i> 1 TD | PENID                                       | 87 |
| GR/           |                                             |    |
| тім           |                                             |    |
| TAP           |                                             |    |
| TIM           |                                             | 86 |
| TRF           | ND WINDOW SETUP                             | 86 |
| TIM           |                                             |    |
| SET           |                                             |    |
| TRE           |                                             |    |
| 5 ECC         |                                             | 00 |
| 5. ECG.       |                                             | 89 |
| 5.1 Ou        | tline                                       | 90 |
| Colo          | ors and Standards of Cables                 | 90 |
| Pos           | ition of ECG Connector and Measuring Cable  | 90 |
| Atta          | ching Electrodes to the Patient             | 91 |
| Cho           | osing an ECG lead for Arrhythmia Monitoring | 92 |
| Info          | rmation on the ECG waveform                 | 92 |
| 5-Le          | eadwire Electrode Placement                 | 93 |
| 3-Le          | eadwire Electrode Placement                 | 93 |

| Electrode Placement for Neonates            | 94  |
|---------------------------------------------|-----|
| 5.2 ECG Data Window                         | 95  |
| 5.3 ECG Setup                               |     |
| LEAD SELECT                                 | 98  |
| ALARM LIMIT                                 |     |
| ALARM LEVEL                                 |     |
| ALARM SOUND                                 | 101 |
| QRS VOLUME                                  |     |
| DISPLAY                                     |     |
| ECG SWEEP SPEED                             |     |
| ECG SIZE                                    |     |
| HR SOURCE                                   | 104 |
| ANALYSIS SETTING                            | 104 |
| 6. SpO <sub>2</sub>                         |     |
| 6.1 Outline                                 |     |
| SpO2 Connector Location and Measuring Cable | 116 |
| 6.2 SpO2 Data Window                        |     |
| Signal and Data Validity                    | 118 |
| 6.3 SpO2 Setup                              |     |
| RATE VOLUME                                 |     |
| ALARM                                       |     |
| ALARM LIMIT                                 |     |
| ALARM LEVEL                                 |     |
| ALARM SOUND                                 |     |
| Probe Off Condition                         |     |
| SPO2 Messages                               | 123 |
| 7. RESPIRATION                              |     |
| 7.1 Outline                                 |     |
| 7.2 Respiration Data Window                 |     |
| 7.3 Respiration Setup                       |     |
| RESPIRATION SPEED                           | 127 |
| RESPIRATION SIZE                            |     |

| APNEA DETECT                |     |
|-----------------------------|-----|
| ALARM                       |     |
| ALARM LIMIT                 |     |
| ALARM LEVEL                 | 130 |
| ALARM SOUND                 | 130 |
| 8. NIBP                     |     |
| 8.1 Outline                 |     |
| 8.2 NIBP Data Window        |     |
| 8.3 NIBP Setup              |     |
| ALARM                       | 135 |
| ALARM LIMIT                 | 136 |
| ALARM LEVEL                 |     |
| ALARM SOUND                 | 137 |
| NIBP STAT                   | 138 |
| CUFF SIZE                   | 138 |
| UNIT SELECT                 | 139 |
| INTERVAL                    | 139 |
| INFLATION SET               | 140 |
| NIBP Status Messages        | 141 |
| Erroneous NIBP measurement  | 141 |
| 9. TEMPERATURE              |     |
| 9.1 Outline                 |     |
| 9.2 Temperature Data Window |     |
| 9.3 Temperature Setup       | 145 |
| ALARM                       | 145 |
| ALARM LIMIT                 | 146 |
| ALARM LEVEL                 | 147 |
| ALARM SOUND                 | 148 |
| UNIT SELECT                 | 148 |
| Check list                  | 149 |
| TEMP Message                | 149 |
| 10. PRINT                   |     |

| 10.1 Print                              |     |
|-----------------------------------------|-----|
| Printer and Heat Sensitivity Paper      | 151 |
| Function and Setup Menu                 | 152 |
| 10.2 Paper Change                       |     |
| 11. MESSAGE LIST                        |     |
| 12. DEFAULT SETTING VALUE               |     |
| 1. Adult-ICU Mode                       |     |
| 2. Neonate-ICU Mode                     |     |
| 3. Pediatric-ICU Mode                   |     |
| SPOT MODE                               |     |
| 1. General Operation                    |     |
| 1.1 Function and key                    |     |
| Operation Keys                          |     |
| 1.2 Screen Generating Power Mode        |     |
| 1.3 Standard Menu Operation             |     |
| Menu Select                             | 170 |
| Menu Icon Composition                   | 170 |
| Numeric Value Window                    | 171 |
| Select Menu Using by Trim Knob Key      | 171 |
| Select Arrow Item Menu                  | 171 |
| Letter Arrangement Menu                 |     |
| List selective menu                     |     |
| Operation Menu                          | 173 |
| 2. PATIENT/DATA MANAGEMENT              |     |
| 2.1 Outline                             |     |
| 2.2 Admit Type                          |     |
| 2.3 Select Patient in Admit Information |     |
| 2.4 Alarm Outline                       |     |
| 2.5 Alarm Setun                         |     |

|   | 2.6 Alarm Limit                         | 179  |
|---|-----------------------------------------|------|
|   | 2.7 Alarm Print                         | 180  |
|   | 2.8 Alarm Volume                        | 180  |
|   | 2.9 Alarm Level                         | 180  |
|   | 2.10 Nurse Call                         | 181  |
|   | 2.11 Alarm Sound                        | 182  |
| 3 | . SAVE RECORD                           | 183  |
|   | 3.1 Outline                             | 184  |
|   | 3.2 Adjust to Record SAVE Mode          | 184  |
|   | 3.3 Measure with Monitor Mode           | 184  |
|   | 3.4 Measure with MANUAL Mode            | 185  |
|   | 3.5 Save                                | 185  |
|   | 3.6 Exit from Saving Mode               | 186  |
| 4 | . SAVED DATA MANAGEMENT                 | 187  |
|   | 4.1 Record List View                    | 188  |
|   | 4.2 Exit from Record List               | 188  |
|   | 4.3 View Specified Patients Record List | 190  |
|   | 4.4 View All Patients Record List       | 190  |
|   | 4.5 Adjust Record                       | 191  |
|   | 4.6 Delete a Record                     | 192  |
|   | 4.7 Delete a Patients Record            | .193 |
|   | 4.8 Delete All Patients Record          | .193 |
| 5 | . SETUP                                 | 194  |
|   | 5.1 SETUP                               | .195 |
|   | 5.2. DISPLAY                            | .195 |
|   | 5.3 SAVE MODE                           | 196  |
|   | 5.4 USER SERVICE                        | .197 |

| 5.5 SYSTEM                                                                                                    |     |
|----------------------------------------------------------------------------------------------------|-----|
| 5.6 KEY SOUND                                                                                                    |     |
| 5.7 MAKER SERVICE                                                                                                    |     |
| 6. NIBP                                                                                                    |     |
| 6.1 Outline                                                                                                    |     |
| 6.2 NIBP Data Window                                                                                                    |     |
| 6.3 NIBP Setup                                                                                                    |     |
| ALARM LIMIT                                                                                                    |     |
| CUFF SIZE                                                                                                    |     |
| NIBP STAT                                                                                                    |     |
| INFLATION SET                                                                                                    |     |
| UNIT SELECT                                                                                                    |     |
| INTERVAL                                                                                                    |     |
| NIBP Status Messages                                                                                                    |     |
| Erroneous NIBP measurement                                                                                                    | 205 |
| 7. SpO <sub>2</sub>                                                                                                    |     |
| · -                                                                                                    |     |
| 7.1 Outline                                                                                                    |     |
| <ul><li>7.1 Outline</li><li>7.2 SpO2 Data Window</li></ul>                                                                                                    |     |
| <ul> <li>7.1 Outline</li> <li>7.2 SpO2 Data Window</li> <li>7.3 SpO<sub>2</sub> Setup</li> </ul>                                                                                     |     |
| <ul> <li>7.1 Outline</li> <li>7.2 SpO2 Data Window</li> <li>7.3 SpO<sub>2</sub> Setup</li> <li>ALARM LIMIT</li> </ul>                                                                |     |
| <ul> <li>7.1 Outline</li> <li>7.2 SpO2 Data Window</li> <li>7.3 SpO<sub>2</sub> Setup</li> <li>ALARM LIMIT</li> <li>SWEEP SPEED</li> </ul>                                           |     |
| <ul> <li>7.1 Outline</li> <li>7.2 SpO2 Data Window</li> <li>7.3 SpO<sub>2</sub> Setup</li> <li>ALARM LIMIT</li> <li>SWEEP SPEED</li> <li>RATE VOLUME</li> </ul>                      |     |
| <ul> <li>7.1 Outline</li> <li>7.2 SpO2 Data Window</li> <li>7.3 SpO<sub>2</sub> Setup</li> <li>ALARM LIMIT</li> <li>SWEEP SPEED</li> <li>RATE VOLUME</li> <li>ALARM LEVEL</li> </ul> |     |
| <ul> <li>7.1 Outline</li> <li>7.2 SpO2 Data Window</li> <li>7.3 SpO2 Setup</li></ul>                                                                                                 |     |
| <ul> <li>7.1 Outline</li> <li>7.2 SpO2 Data Window</li></ul>                                                                                                    |     |
| <ul> <li>7.1 Outline</li> <li>7.2 SpO2 Data Window</li> <li>7.3 SpO2 Setup</li></ul>                                                                                                 |     |
| <ul> <li>7.1 Outline</li> <li>7.2 SpO2 Data Window</li> <li>7.3 SpO<sub>2</sub> Setup</li></ul>                                                                                      |     |
| <ul> <li>7.1 Outline</li> <li>7.2 SpO2 Data Window</li></ul>                                                                                                    |     |
| <ul> <li>7.1 Outline</li></ul>                                                                                                    |     |
| <ul> <li>7.1 Outline</li></ul>                                                                                                    |     |

| PROBE SITE (Measurement Position)      | 216 |
|----------------------------------------|-----|
| Check list                             | 216 |
| TEMP Message                           | 216 |
| 9. PRINT                               |     |
| 9.1 Print                              |     |
| Print and Heat Sensitivity Paper       | 218 |
| Function and Setup Menu                | 219 |
| 9.2 Paper Change                       | 221 |
| 10. TROUBLE SHOOTING                   |     |
| 1. Noise in ECG                        |     |
| 2. SpO2 malfunction                    |     |
| 3. Temp malfunction                    | 223 |
| 4. NIBP malfunction                    | 224 |
| 5. Abnormality in NIBP measurements    | 224 |
| 6. Failure in battery recharge         |     |
| 7. Power failure                       |     |
| 8. Periodic noises                     |     |
| 9. Print failure                       |     |
| SPECIFICATION                          |     |
| Ease of use                            | 230 |
| Intended use                           | 230 |
| Indication for use                     | 231 |
| Additional Function                    | 231 |
| Monitor Environmental Specifications   | 231 |
| Power                                  | 231 |
| Monitor Performance Specifications     | 231 |
| Graphical and Tabular Trends           | 232 |
| ECG capacity                           | 232 |
| $SpO_2$ capacity                       | 233 |
| Respiration Performance Specifications |     |
| NIBP capacity                          | 233 |

| Temperature Unit Performance Specifications | 234 |
|---------------------------------------------|-----|
| Accessories Included:                       | 234 |
| Option                                      | 234 |
| Abbreviations and Symbols                   |     |
| PRODUCT WARRANTY                            |     |

# 1. BASIC

#### **1.1 CE Standard Information**

#### 1.2 Read before Use

Warranty Period Warning, Caution, Note General Precaution on Environment General Precaution on Electric Safety Equipment Connection, Maintenance & Washing Equipment Connection

#### **1.3 Product Components**

Product Outline Principal Characteristics of Product Product Configuration and Option Product Product Body Configuration

## 1.4 Function and Key

External Function Operation Key

#### **1.5 Standard Power Supply Application**

**1.6 Battery Power Supply Application** 

#### **1.7 General Menu Operation**

Screen Composition Menu Selection Menu Composition

## **1.1 CE Standard Information**

#### Electromechanical safety standards met:

- EN 60601-1: 1990 + A1:1993 + A2: 1995 Medical Electrical Equipment, Part 1, General Requirements for Safety.

- IEC/EN 60601-1-2 :2001 Electromagnetic compatibility -Requirements and tests.

- EN 1060-1:1995 Non-invasive sphygmomanometers - Part 1: General requirements

- EN 1060-3:1997 Non-invasive sphygmomanometers - Part 3: Supplementary requirements for electro-mechanical blood pressure measuring systems

- EN ISO 9919:2005 Medical electrical equipment - Particular requirements for the basic safety and essential performance of pulse oximeter equipment for medical use (ISO 9919:2005)

- EN 60601-2-27:2006 Medical electrical equipment - Part 2-27: Particular requirements for the safety, including essential performance, of electrocardiographic monitoring equipment

- EN 60601-2-30:2000 Medical electrical equipment - Part 2-30: Particular requirements for the safety, including essential performance, of automatic cycling non-invasive blood pressure monitoring equipment

- EN 12470-4:2000 Clinical thermometers - Part 4: Performance of electrical thermometers for continuous measurement

- EN 60601-2-49:2001 Medical electrical equipment - Part 2-49: Particular requirements for the safety of multifunction patient monitoring equipment

## 1.2 Read before Use

BIONET services are always available to you.

The followings are address and phone number for contacting information, services, and product supplies.

#### How to Contact Us

| Product Supply | Bionet Co.,Ltd.                                               |
|----------------|---------------------------------------------------------------|
| Information    | #1101 11F E&C Venture Dream Tower3 38-21, Digital-Ro, 31-Gil, |
|                | Guro-Gu, Seoul , REPUBLIC OF KOREA (ZIP 08376)                |
|                | Overseas sales dept.                                          |
|                | Tel:++82-2-6300-6418                                          |
|                | Fax : ++82-2-6300-6454                                        |
|                | E-mail : sales@ebionet.com                                    |
|                | URL : http:// www.ebionet.com                                 |

\* In the event of malfunction or failure, contact us along with the model name, serial number, and product name of the equipment.

\* If you need the supply circuit diagram, component list, description and calibration instruction etc. you can contact us we will provide you with it.

The information in this manual only applies to BM3 patient monitor software version 1.10. Due to continuing product innovation, specifications in this manual are subject to change without notice.

## Warranty Period

- This product is manufactured and passed through strict quality control and through inspection.
- Compensation standard concerning repair, replacement, refund of the product complies with "Consumer's protection law" noticed by Korea Fair Trade Commission.
- We provide a 1-year warranty period.(Two years in Europe)
- We will repair or replace any part of the BM3 found to be defective in usual operating circumstance for free to you.
- This warranty does not apply to any defect caused by improper abuse, misuse or exposure to poor management.

## Warning, Caution, Note

For special emphasis on agreement, terms are defined as listed below in user's manual. Users should operate the equipment according to all the warnings and cautions.

#### Warning

To inform that it may cause serious injury or death to the patient, property damage, material losses against the "warning" sign

Caution

To inform that it may cause no harm in life but lead to injury against the "caution" sign

#### Note

To inform that it is not dangerous but important "note" sign for proper installation, operation, and maintenance of the equipment.

## **General Precaution on Environment**

|     | Avoid placing in an area<br>exposed to moist.<br>Do not touch the equipment<br>with wet hand.                                                                                         | Avoid exposure to direct sunlight                                                                       |
|-----|----------------------------------------------------------------------------------------------------|----------------------------------------------------------------------------------------------------|
|     | Avoid placing in an area<br>where there is a high variation<br>of temperature.<br>Operating temperature<br>ranges from 10(C to<br>40(C. Operating humidity<br>ranges from 30% to 85%. | Avoid in the vicinity of Electric heater                                                                |
|     | Avoid placing in an area where<br>there is an excessive<br>humidity rise or ventilation<br>problem.                                                                                   | Avoid placing in an area<br>where there is an<br>excessive shock or<br>vibration.                       |
|     | Avoid placing in an area where<br>chemicals are<br>stored or where there is danger<br>of gas leakage.                                                                                 | Avoid being inserted<br>dust and especially<br>metal<br>material into the<br>equipment                  |
| 00% | Do not disjoint or disassemble<br>the equipment.<br>We take no responsibility for it.                                                                                                 | Power off when the<br>equipment is not fully<br>installed.<br>Otherwise, equipment<br>could be damaged. |

#### - Do not keep or operate the equipment in the environment listed below.

## CAUTIONS

#### **Before Installation**

Compatibility is critical to safe and effective use of this device. Please contact your local sales or service representative prior to installation to verify equipment compatibility.

#### **Defibrillator Precaution**

Patient signal inputs labeled with the CF and BF symbols with paddles are protected against damage resulting from defibrillation voltages. To ensure proper defibrillator protection, use only the recommended cables and lead wires.

Proper placement of defibrillator paddles in relation to the electrodes is required to ensure successful defibrillation.

#### Disposables

Disposable devices are intended for single use only. They should not be reused as performance could degrade or contamination could occur.

#### Disposal of your old appliance

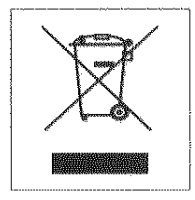

- 1. When this crossed out wheeled bin symbol is attached to a product it means the product is covered by the European Directive 2002/96/EC.
- All electrical and electronic products should be disposed of separately from the municipal waste stream via designated collection facilities appointed by the government or the local authorities.
- 3. The correct disposal of your old appliance will help prevent potential negative consequences for the environment and human health.
- 4. For more detailed information about disposal of your old appliance, please contact your city office, waste disposal service or the shop where you purchased the product.

#### WARNING

This product contains a chemical known to the State of California to cause cancer, birth defects, or other reproductive harm.

#### **Electrocute Precautions**

To prevent skin burns, apply electrocute electrodes as far as possible from all other electrodes, a distance of at 15 cm/6 in. is recommended.

#### EMC

Magnetic and electrical fields are capable of interfering with the proper performance of the device. For this reason make sure that all external devices operated in the vicinity of the monitor comply with the relevant EMC requirements. X-ray equipment or MRI devices are possible source of interference as they may emit higher levels of electromagnetic radiation.

Also, keep cellular phones to other telecommunication equipment away from the monitor.

## CAUTIONS

#### Instruction for Use

For continued safe use of this equipment, it is necessary that the instructions are followed. However, instructions listed in this in no way supersede established medical practices concerning patient care.

#### Loss of Data

Should the monitor at any time temporarily lose patient data, the potential exists that active monitoring is not being done. Close patient observation or alternate monitoring devices should be used until monitor function is restored.

If the monitor does not automatically resume operation within 60 seconds, power cycle the monitor using the power on/off switch. Once monitoring is restored, you should verify correct monitoring state and alarm function.

#### Maintenance

Regular preventive maintenance should be carried out annually (Technical inspections). You are responsible for any requirements specific to your country.

#### **MPSO**

The use of a multiple portable socket outlet (MPSO) for a system will result in an enclosure leakage current equal to the sum of all individual earth leakage currents of the system if there is an interruption of the MPSO protective earth conductor. Do not use an additional extension cable with the MPSO as it will increase the chance of the single protective earth conductor interruption.

#### Negligence

BIONET does not assume responsibility for damage to the equipment caused by improperly vented cabinets, improper or faulty power, or insufficient wall strength to support equipment mounted on such walls.

#### NOTES

#### **Power Requirements**

Before connecting the device to the power line, check that the voltage and frequency. Ratings of the power line are the same as those indicated on the unit's label. If this is not the case, do not connect the system to the power line until you adjust the unit to match the power source. In U.S.A, if the installation of this equipment will use 240V rather than 120V, the source must be a center-tapped, 240V, single-phase circuit.

#### **Restricted Sale**

U.S.A federal law restricts this device to sale by or on the order of a physician.

#### **Supervised Use**

This equipment is intended for use under the direct supervision of a licensed health care practitioner.

#### **Ventilation Requirements**

Set up the device in a location which affords sufficient ventilation. The ventilation openings of the device must not be obstructed. The ambient conditions specified in the technical specifications must be ensured at all times.

•Put the monitor in a location where you can easily see the screen and access the operating controls.

•This product is protected against the effects of cardiac defibrillator discharges to ensure proper recovery, as required by test standards. (the screen may blank during a defibrillator discharge but recovers within second as required by test standards.)

#### **Reference Literature**

Medical Device Directive 93/42/EEC EN 60601-1/1990 +A1: 1993 +A2 : 1995 : Medical electrical equipment. General requirements for safety EN 60601-1-1/9. 1994 +A1 12.95: General requirements for safety.

## General Precaution on Electric Safety

| Warning                                                     |
|-------------------------------------------------------------|
| Check the item listed below before operating the equipment. |

- 1. Be sure that AC power supply line is appropriate to use. (AC100 240V)
- 2. Be sure that the power source is the one supplied from Bionet. (DC18V, 2.8A, BPM050S18F02)
- 3. Be sure that the entire connection cable of the system is properly and firmly fixed.
- 4. Be sure that the equipment is completely grounded. (If not, there might be the problem occur in the product.)

5. The equipment should not be placed in the vicinity of electric generator, X-ray, broadcasting apparatus to eliminate the electric noise during operation. Otherwise, it may cause incorrect result.

#### Note

The Equipment should be placed far from generator, X-ray equipment, broadcasting equipment or transmitting wires, so as to prevent the electrical noises from being generated during the operation, When these devices are near the Equipment, it can produce inaccurate measurements. For BM3, both independent circuit and stable grounding are essentially required. In the event that the same power source is shared with other electronic equipment, it can also produce inaccurate output.

#### Warning

Do not contacts with the patient while operate the machine It may cause serious danger to the users. Use only the provided cable.

#### Warning

In case the Equipment does not operate as usual or damaged, do not use on patient, and contact to the medical equipment technician of the hospital or the equipment supply division.

| Note |  |
|------|--|
| NOLC |  |

BM3 is classified as follows:

- BM3 classifies as Class **I**, BF **&** CF concerning electric shock. It is not proper to operate this Equipment around combustible anesthetic or dissolvent.

- Noise level is B class regarding IEC/EN 60601-1 and the subject of Nose is B level concerning IEC/EN60601-1-2.

#### **Equipment Connection**

**Caution** For measurements in or near the heart we recommend connecting the monitor to the potential equalization system. Use the green and yellow potential equalization cable and connect it to the pin labeled with the symbol  $\checkmark$ .

#### Manufacturer's declaration - electromagnetic emission

The BM3 system is intended for use in the electromagnetic environment specified below. The customer or the user of BM3 system should assure that it is used in such an environment

| Emission test       | Compliance | Electromagnetic environment - guidance                 |
|---------------------|------------|--------------------------------------------------------|
| RF emissions        | Group 1    | The BM3 system uses RF energy only for its internal    |
| CISPR 11            |            | function. Therefore. Its RF emissions are very low and |
|                     |            | are not likely to cause any interference in nearby     |
|                     |            | electronic equipment                                   |
| RF emissions        | Class B    | The BM3 system is suitable for use in all establishm   |
| CISPR 11            |            | ents other than domestic and those directly connect    |
| Harmonics emission  | A          | ed to the public low-voltage power supplies building   |
| IEC 61000-3-2       |            | s used for domestic purposes.                          |
| Voltage fluctuation | Complies   |                                                        |
| IEC 61000-3-3       |            |                                                        |

#### Manufacturer's declaration - electromagnetic immunity

The BM3 system is intended for use in the electromagnetic environment specified below.

The customer or the user of the BM3 system should assure that it is used in such an environment

| Immunity test                                                              | IEC 60601                                | Compliance level                        | Electromagnetic                  |  |  |
|----------------------------------------------------------------------------|------------------------------------------|-----------------------------------------|----------------------------------|--|--|
|                                                                            | Test level                               |                                         | Environment -guidance            |  |  |
| Electrostatic disc                                                         | 6 kV Contact                             | 6 kV Contact                            | Floors should be wood, con       |  |  |
| harge (ESD)                                                                | 8 kV Air                                 | 8 kV Air                                | crete or ceramic tile. If floor  |  |  |
| IEC 61000-4-2                                                              |                                          |                                         | s are covered with synthetic     |  |  |
|                                                                            |                                          |                                         | material, the relative humidit   |  |  |
|                                                                            |                                          |                                         | y should be at least 30 %        |  |  |
| Electrical fast                                                            | 2kV for power supply lines               | 2kV for power supply line               | Mains power quality should       |  |  |
| Transient / burst                                                          | 1kV for input/output lines               | s                                       | be that of a typical commerc     |  |  |
| IEC 61000-4-4                                                              |                                          | 1kV for input/output lines              | ial or hospital environment.     |  |  |
| Surge                                                                      | 1 kV differential mode                   | 1 kV differential mode                  | Mains power quality should       |  |  |
| IEC 61000-4-5                                                              | 2 kV common mode                         | 2 kV common mode                        | be that of a typical commer      |  |  |
|                                                                            |                                          |                                         | cial or hospital environment.    |  |  |
| Power frequency                                                            | 3.0 A/m                                  | 3.0 A/m                                 | Power frequency magnetic fi      |  |  |
| (50/60Hz)                                                                  |                                          |                                         | elds should be at levels cha     |  |  |
| Magnetic field                                                             |                                          |                                         | racteristic of a typical locatio |  |  |
| IEC 61000-4-8                                                              |                                          |                                         | n in a typical commercial or     |  |  |
|                                                                            |                                          |                                         | hospital environment.            |  |  |
| Voltage dips, sh                                                           | <5% <i>U</i> т (>95% dip in <i>U</i> т)  | <5% <i>U</i> т (>95% dip in <i>U</i> т) | Mains power quality should       |  |  |
| ort                                                                        | for 0.5cycle                             | for 0.5cycle                            | be that of a typical commerc     |  |  |
| Interruptions and                                                          |                                          |                                         | ial or hospital environment. I   |  |  |
| Voltage variation                                                          | 40% <i>U</i> т (60% dip in <i>U</i> т )  | 40% <i>U</i> т (60% dip in <i>U</i> т ) | f the user of the <b>BM3</b>     |  |  |
| s                                                                          | for 5 cycle                              | for 5 cycle                             | system requires continued op     |  |  |
| on power supply                                                            |                                          |                                         | eration during power mains i     |  |  |
| input lines                                                                | 70% <i>U</i> т (30% dip in <i>U</i> т)   | 70% <i>U</i> τ (30% dip in <i>U</i> τ)  | nterruptions, it is recommend    |  |  |
| IEC 61000-4-11                                                             | for 25 cycle                             | for 25 cycle                            | ed that the BM3 system be p      |  |  |
|                                                                            |                                          |                                         | owered from an uninterruptib     |  |  |
|                                                                            | <5% <i>U</i> т (<95% dip in <i>U</i> т ) | <5% <i>U</i> t (<95% dip in <i>U</i> t  | le power supply or a battery     |  |  |
|                                                                            | for 5 s                                  | )                                       |                                  |  |  |
|                                                                            |                                          | for 5 s                                 |                                  |  |  |
| Note: Ut is the a.c. mains voltage prior to application of the test level. |                                          |                                         |                                  |  |  |

| The BM3 system is intended for use in the electromagnetic environment specified below.          |                  |                   |                                              |  |  |  |
|-------------------------------------------------------------------------------------------------|------------------|-------------------|----------------------------------------------|--|--|--|
| The customer or the user of the BM3 system should assure that it is used in such an environment |                  |                   |                                              |  |  |  |
| Immunity test                                                                                   | IEC 60601        | Compliance level  | Electromagnetic environment -guidance        |  |  |  |
|                                                                                                 | Test level       |                   |                                              |  |  |  |
| Conducted RF                                                                                    | 3 Vrms           | 3 Vrms            | Portable and mobile RF communications e      |  |  |  |
| IEC 61000-4-6                                                                                   | 150 kHz to 80 MH | 150 kHz to 80 MHz | quipment should be used no closer to any     |  |  |  |
|                                                                                                 | z                |                   | part of the BM3 system, including cables, t  |  |  |  |
|                                                                                                 |                  |                   | han the recommended separation distance      |  |  |  |
|                                                                                                 |                  |                   | calculated from the equation applicable to t |  |  |  |
|                                                                                                 |                  |                   | he frequency of the transmitter.             |  |  |  |
|                                                                                                 |                  |                   | Recommended separation distance              |  |  |  |
|                                                                                                 |                  |                   | $d = \left[\frac{3,5}{V_1}\right] \sqrt{P}$  |  |  |  |

Г

## **BM3 User's Manual** Radiated RF 3 V/m 3 V/m **Recommended separation distance** IEC 61000-4-3 80.0 MHz to 2.5 G 80.0 MHz to 2.5 G Hz Hz $d = \left[\frac{3.5}{E_1}\right] \sqrt{P} \quad \text{80 MHz to 800 MHz}$ $d = \left[\frac{7}{E_1}\right] \sqrt{P} \quad \text{800 MHz to 2,5 GHz}$ Where P is the maximum output power rat ing of the transmitter in watts (W) accordin g to the transmitter manufacturer and d is the recommended separation distance in m eters (m). Field strengths from fixed RF transmitters, as deter-mined by an electromagnetic site survey, (a) Should be less than the compliance lev el in each frequency range (b). Interference may occur in the vicinity of equipment marked with the following symb ol: ((•))

Note 1) UT is the A.C. mains voltage prior to application of the test level.

Note 2) At 80 MHz and 800 MHz, the higher frequency range applies.

**Note 3)** These guidelines may not apply in all situations. Electromagnetic propagation is affected by a bsorption and reflection from structures, objects and people.

**a** Field strengths from fixed transmitters, such as base stations for radio (cellular/cordless) telephones and land mobile radios, amateur radio, AM and FM radio broadcast and TV broadcast cannot be pred icted theoretically with accuracy. To assess the electromagnetic environment due to fixed RF transmitt ers, an electromagnetic site survey should be considered. If the measured field strength in the locatio n in which the EUT is used exceeds the applicable RF compliance level above, the EUT should be o bserved to verify normal operation. If abnormal performance is observed, additional measures may be necessary, such as re-orienting or relocating the EUT.

**b** Over the frequency range 150 kHz to 80 MHz, field strengths should be less than [V1] V / m.

Recommended Separation Distances Between Portable and Mobile RF Communications Equipment and th e **BM3** system.

The **BM3** system is intended for use in an electromagnetic environment in which radiated RF disturbances are controlled. The user of the **BM3** system can help prevent electromagnetic interference by maintaining a minimum distance between portable and mobile RF communications equipment (transmitters) and the BM3 system as recommended below, according to the maximum output power of the communications equipment.

| Rated maximum output     | Separation distance (m) according to frequency of transmitter |       |                    |  |  |
|--------------------------|---------------------------------------------------------------|-------|--------------------|--|--|
| power (W) of transmitter | 150 kHz to 80 MHz 80 MHz to 800 MHz                           |       | 800 MHz to 2.5 GHz |  |  |
| 0.01                     | 0.12                                                          | 0.12  | 0.23               |  |  |
| 0.1                      | 0.37                                                          | 0.37  | 0.74               |  |  |
| 1                        | 1.17                                                          | 1.17  | 2.33               |  |  |
| 10                       | 3.70                                                          | 3.70  | 7.37               |  |  |
| 100                      | 11.70                                                         | 11.70 | 23.30              |  |  |

For transmitters rated at a maximum output power not listed above, the recommended separation dist ance (d) in meters (m) can be estimated using the equation applicable to the frequency of the transm itter, where P is the maximum output power rating of the transmitter in watts (W) according to the transmitter manufacturer.

Note 1: At 80 MHz and 800 MHz, the separation distance for the higher frequency range applies

**Note 2:** These guidelines may not apply in all situations. Electromagnetic propagation is affected by a bsorption and reflection from structures, objects, and people.

| Immunity and Compliance Level                                             |                      |                       |                       |  |  |
|---------------------------------------------------------------------------|----------------------|-----------------------|-----------------------|--|--|
| Immunity test IEC 60601 Test Level Actual Immunity Level Compliance Level |                      |                       |                       |  |  |
| Conducted RF 3 Vrms, 150 kHz to 80                                        |                      | 3 Vrms, 150 kHz to 80 | 3 Vrms, 150 kHz to 80 |  |  |
| IEC 61000-4-6 MHz                                                         |                      | MHz                   | MHz                   |  |  |
| Radiated RF                                                               | 3 V/m, 80 MHz to 2.5 | 3 V/m, 80 MHz to 2.5  | 3 V/m, 80 MHz to 2.5  |  |  |
| IEC 61000-4-3                                                             | GHz                  | GHz                   | GHz                   |  |  |

## Guidance and manufacturer's declaration - electromagnetic immunity

| The BM3 system is intended for use in the electromagnetic environment specified below. |                              |                        |                                              |  |  |
|----------------------------------------------------------------------------------------|------------------------------|------------------------|----------------------------------------------|--|--|
| The customer or t                                                                      | the user of the <b>BM3</b> s | system should assure t | hat it is used in such an environment        |  |  |
| Immunity test                                                                          | IEC 60601                    | Compliance level       | Electromagnetic environment -guidance        |  |  |
|                                                                                        | Test level                   |                        |                                              |  |  |
| Conducted RF                                                                           | 3 Vrms                       | 3 Vrms                 | BM3 system must be used only in a shield     |  |  |
| IEC 61000-4-6                                                                          | 150 kHz to 80MH              | 150 kHz to 80 MHz      | ed location with a minimum RF shielding ef   |  |  |
|                                                                                        | z                            |                        | fectiveness and, for each cable that enters  |  |  |
|                                                                                        |                              |                        | the shielded location with a minimum RF s    |  |  |
|                                                                                        |                              |                        | hielding effectiveness and, for each cable t |  |  |
|                                                                                        |                              |                        | hat enters the shielded location             |  |  |
| Radiated RF                                                                            | 3 V/m                        | 3 V/m                  | Field strengths outside the shielded locatio |  |  |
| IEC 61000-4-3                                                                          | 80.0 MHz to 2.5 G            | 80.0 MHz to 2.5 G      | n from fixed RF transmitters, as determine   |  |  |
|                                                                                        | Hz                           | Hz                     | d by an electromagnetic site survey, should  |  |  |
|                                                                                        |                              |                        | be less than 3V/m. <b>a</b>                  |  |  |
|                                                                                        |                              |                        |                                              |  |  |
|                                                                                        |                              |                        |                                              |  |  |
|                                                                                        |                              |                        | Interference may occur in the vicinity of eq |  |  |
|                                                                                        |                              |                        | uipment marked with the following symbol:    |  |  |
|                                                                                        |                              |                        | ((()))                                       |  |  |
|                                                                                        |                              |                        |                                              |  |  |

**Note 1)** These guidelines may not apply in all situations. Electromagnetic propagation is affected by a bsorption and reflection from structures, objects and people.

**Note 2)** It is essential that the actual shielding effectiveness and filter attenuation of the shielded loc ation be verified to assure that they meet the minimum specification.

**a-** Field strengths from fixed transmitters, such as base stations for radio (cellular/cordless) telephone s and land mobile radios, amateur radio, AM and FM radio broadcast and TV broadcast cannot be pr edicted theoretically with accuracy. To assess the electromagnetic environment due to fixed RF trans mitters, an electromagnetic site survey should be considered. If the measured field strength outside th e shielded location in which the EUT is used exceeds 3V/m, the EUT should be observed to verify n ormal operation.

If abnormal performance is observed, additional measures may be necessary, such as relocating the EUT or using a shielded location with a higher RF shielding effectiveness and filter attenuation.

Note

For Type A Professional ME Equipment intended for use in domestic establishment instructions for use includes a warning:

This ME equipment is intended for use by professional healthcare personnel only.

#### **Biocompatibility**

When used as intended, the parts of the product described in this operator manual, including accessories that come in contact with the patient during the intended use, fulfill the biocompatibility requirements of the applicable standards. If you have questions about this matter, please contact BIONET or its representatives.

#### Maintenance and Washing Equipment Connection

Using various methods can clean BM3 and its accessories. Please follow the methods mentioned below to avoid unnecessary damage or contamination to the Equipment.

We do not repair with free of charge regardless of warranty period if it is contaminated or damaged with using dangerous material not designated for washing.

## **Cleaning Applied Parts**

Do not permit any liquid to enter the monitor case and avoid pouring it on the monitor while cleaning. Do not allow water or cleaning solution to enter the connectors of jack cover. Recommended cleaning agents: Alcohol (Ethanol 70%, losopropanol 70%, Window cleaner) Ammonias (Dilution of ammonia <3%, Window cleaner) Tensides (dishwasher detergents) (Edisonite schnellreiniger®, Alconox® )

#### **Cables and Leadwires**

#### CAUTION

Do not use acetone or ketone solvents for cleaning; do not use an autoclave or steam cleaner.

Cables and leadwires can be cleaned with a warm, damp cloth and mild soap, or isopropyl alcohol wipes. For more intensive disinfecting (near sterile) Ethylene Oxide (ETO) is acceptable but will reduce the useful lifetime of the cable or leadwire.

#### CAUTION

The decision to sterilize must be made per your institution's requirements with an awareness of the effect on the integrity of the cable or leadwire.

# Note The Equipment needs safety inspection once a year. Please refer to user's guide or service manual for the examine objects.

Please check carefully both frame and sensor, after cleaning the Equipment, Do not use the equipment that is worn out or damaged.

At least once a month, clean and wipe off the frame by using the soft cloth after wetting it with water and alcohol. Do not use lacquer, thinner, ethylene, and oxidizer which may leads damage to the equipment.

Make sure both cables and accessories are free of dust or contaminants, and wipe them off with soft cloth wetted with warm water (40°), and at least once a week, clean them by using the clinical alcohol.

Do not submerge the accessories under any liquid or detergent. Also, make sure any liquid not to penetrate into the Equipment or probe.

#### Disinfecting

Do not mix disinfecting solutions (such as bleach and ammonia) as hazardous gases may result. Clean equipment before disinfecting.

Recommended disinfecting agents:

Aldehyde based (Cidex® activated dialdehyde solution, Gigasept )

Alcohol base (Ethanol 70%, Isopropanol 70%, Spitacid<sup>®</sup>, Streilium fluid<sup>®</sup>, Cutasept<sup>®</sup>, Hospisept<sup>®</sup>, Tinktur forte, Sagrosept<sup>®</sup>, Kodan<sup>®</sup>)

#### Caution

Do not dispose single use probe to any hazard place, Always think about environmental contamination.

#### Caution

There is back-up battery on board inside system. When users dispose this battery, Please waste proper place for environmental protection.

#### Warning

Check the electrodes of batteries before changing them.

- Operate BM3 with internal electric power supply when unsure of external ground connection or installation occur.
- · Remove the 1st Battery when not using equipment for a while without any damage.

For other applied parts such as temperature sensors, pulse oximetry probes, and NBP cuffs, you must consult the manufacturer for cleaning, sterilization, or disinfecting methods.

## **1.3 Product Components**

#### **Product Outline**

BM3 monitor is a product used for monitoring biological information and occurrence of a patient. Main function ns of the product include displaying information such as ECG, respiration, SpO2, NIBP and temperature on its LCD screen and monitoring parameter, and alarming. It also prints out waves and parameters via a printer.

#### Principal Characters of Product

BM3 is a small-size multifunctional monitoring equipment for a patient designed to an easy usage during movement. It features devices for DC power supply (DC 18V, BPM050S18F02) as well as installing its handle to the patient's bed. The equipment also measures major parameters such as ECG, SpO2, NIBP, temperature and pulse, displaying it on a 7-inch color LCD screen. It also enables users to check waves and parameters and other vital signs of a patient via the 58mm thermal printer and monitor the patient by the remote-controlled alarm system. It also enables to build a central monitoring system by linking devices used for separate patients so that one can monitor several patients at a time.

#### Warning

You may have distortion or signal noise when you use nonstandard or other brand's accessories.

We strongly recommend you use only the authorized accessories which we supply.

#### Warning

BEFORE USE — Before putting the system into operation visually inspect all connecting cables for signs of damage. Damaged cables and connectors must be replaced immediately.

Before using the system, the operator must verify that it is in correct working order and operating condition. Periodically, and whenever the integrity of the product is in doubt, test all functions.

#### **Product Configuration**

| 1. Main body of BM3 Monitor                               | 1 EA  |      |
|-----------------------------------------------------------|-------|------|
| 2. 3-Lead Patient Cable                                   | 1EA   |      |
| 3. Disposable electrodes                                  | 10 EA |      |
| 4. NIBP extension hose (3M long)                          | 1EA   |      |
| 5. Adult cuff (25-35 Cm)                                  | 1EA   |      |
| 6. SpO2 extension cable (2M)                              | 1EA   |      |
| 7. Reusable Adult SpO2 Probe                              | 1 EA  |      |
| 8. DC Adaptor (BPM050S18F02 made in Bridge power Co., Ltd | d.)   | 1 EA |

#### **Option Product**

- 1. Temperature
- 2. Thermal printer and Thermal Paper

#### Warning

In order to avoid electrical shock, do not open the cover. Disassembling of the equipment should be done only by the service personnel authorized by BIONET

#### Warning

Users must pay attention on connection any auxiliary device via LAN port or nurse calling. Always consider about summation of leakage current, please check if the auxiliary device is qualified by IEC 60601-1, or consult your hospital biomedical engineer.

Product Body Configuration

| FRONT |   |                        |   |   |          |                  |
|-------|---|------------------------|---|---|----------|------------------|
|       |   |                        |   |   |          |                  |
|       |   | BM3 Patient<br>Monitor |   | Ι |          |                  |
|       |   |                        |   |   | a 🛈      | Alarm Key        |
|       |   |                        |   |   | ••••••   |                  |
|       |   |                        |   |   | •••••    | ····· NIBP Key   |
|       |   |                        |   |   | Ð        | Function Key     |
|       |   |                        |   | 0 |          | TRIM KNOB<br>Key |
|       |   |                        |   |   | ® 💮      | Power Key        |
|       |   | Bionet                 | ] | N | 0 0      |                  |
|       | 7 |                        |   | - | <b>_</b> |                  |

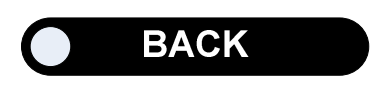

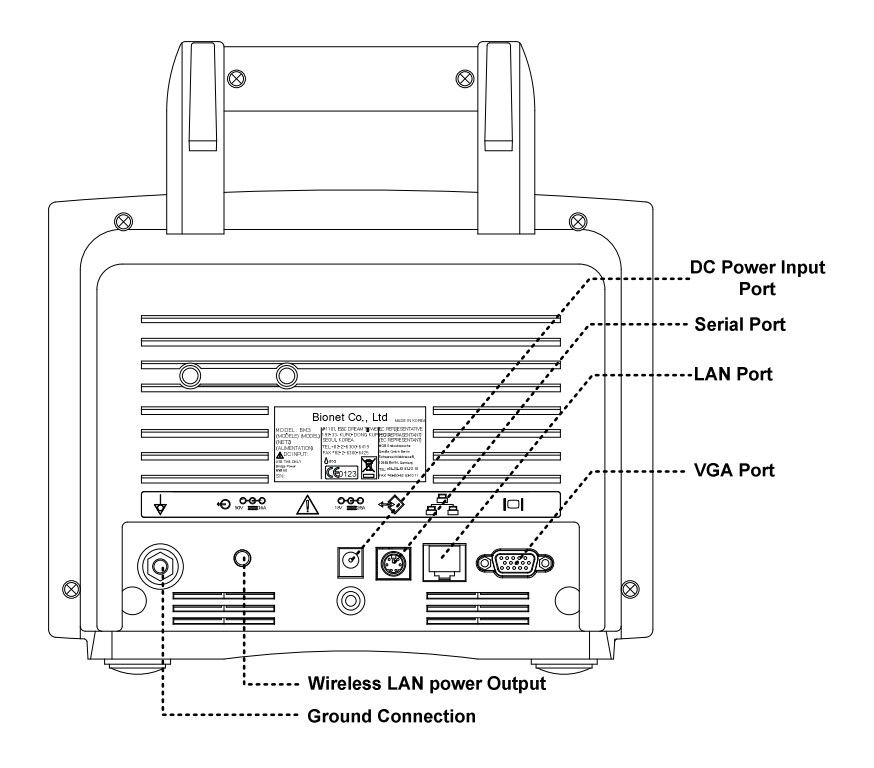

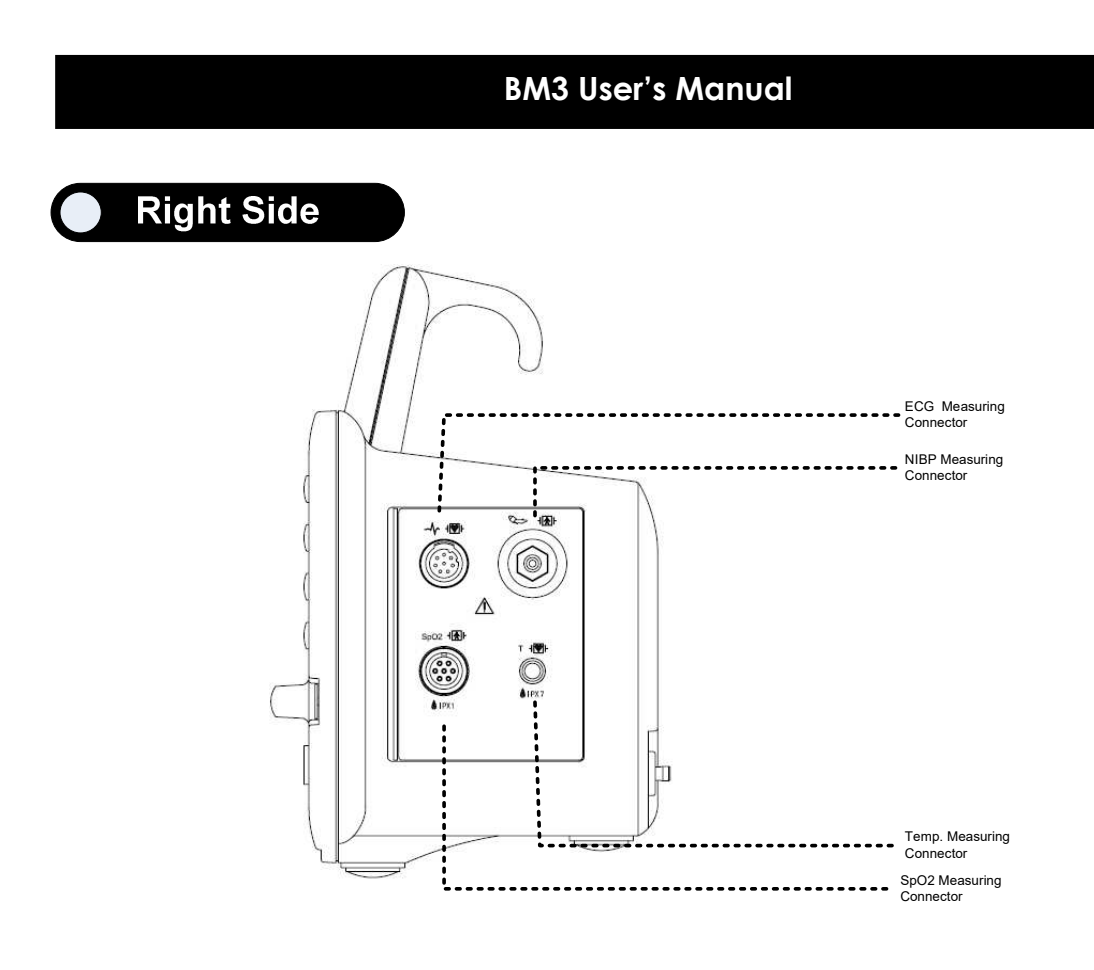

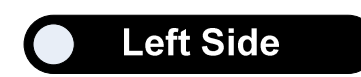
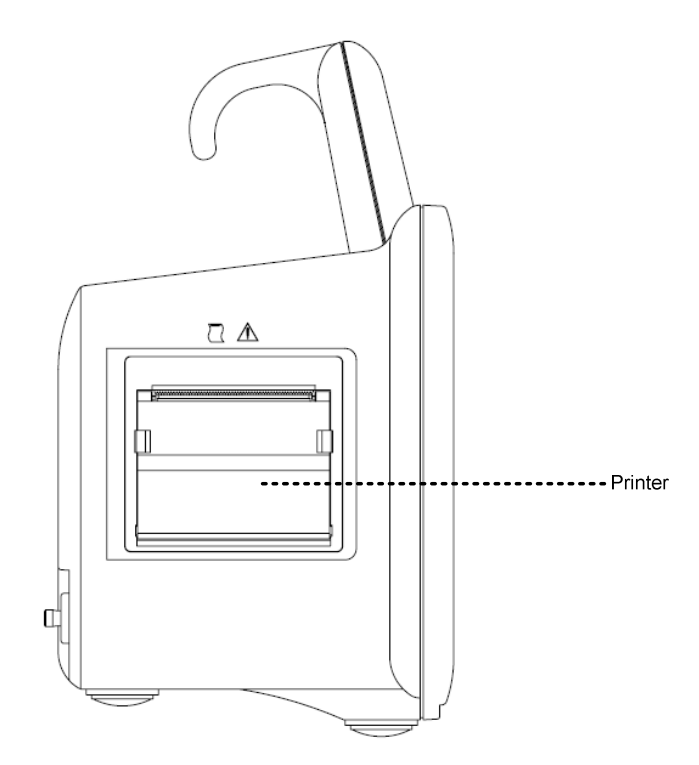

#### Accessories

ECG Cable + Extension Cable

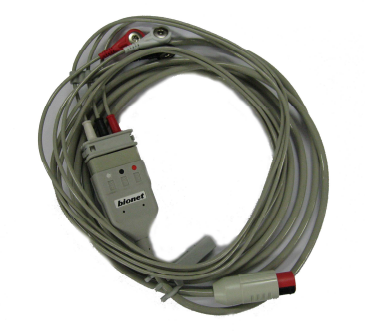

SpO<sub>2</sub> Cable + Extension Cable

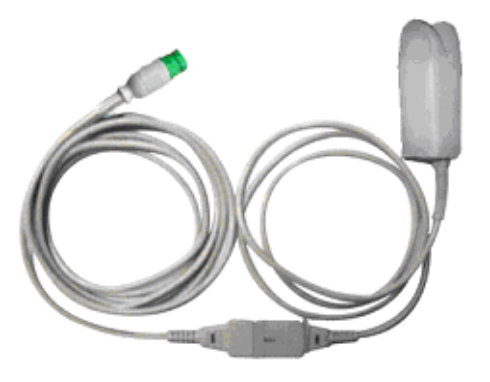

NIBP Cuff+ Extension cable

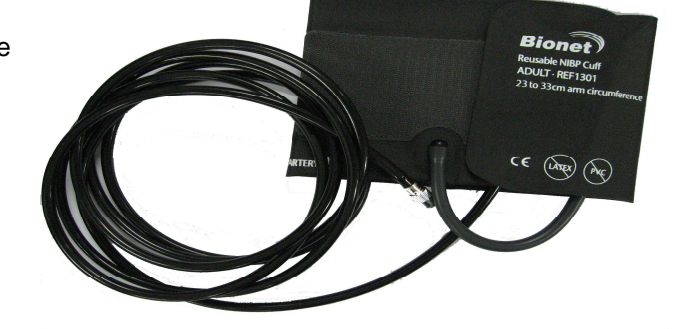

Temperature sensor (Option)

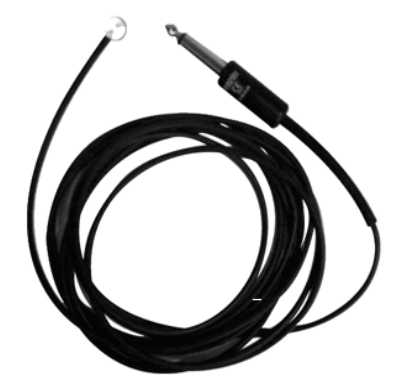

## Equipment Sign

| $\wedge$     | ATTENTION :                                                                      |
|--------------|----------------------------------------------------------------------------------|
|              | Consult accompanying documents                                                   |
| <b>∕</b> • ∖ |                                                                                  |
|              | Defibrillator-proof type CF applied part :                                       |
|              | Insulated (floating) applied part suitable for intentional external and internal |
|              | application to the patient including direct cardiac application. "Paddles"       |
|              | outside the box indicate the applied part is defibrillator proof.                |
|              | Medical Standard Definition :                                                    |
|              | F-type applied part(floating/insulated) complying with the specified             |
|              | requirements of IEC 60601-1/UL 2601-1/CSA 601.1                                  |
|              | Medical Standards to provide a higher degree of protection against electric      |
|              | shock tan that provided by type BF applied parts.                                |
|              |                                                                                  |
|              | Defibrillator-proof type BF applied part :                                       |
|              | Insulated (floating) applied part suitable for intentional external and internal |
|              | application to the patient excluding direct cardiac application. "Paddles"       |
|              | outside the box indicate the applied part is defibrillator proof.                |
|              | Medical Standard Definition :                                                    |
|              | F-type applied part (floating/insulated) complying with the specified            |
|              | requirements of IEC 60601-1/UL 2601-1/CSA 601.1                                  |
|              | Medical Standards to provide a higher degree of protection against electric      |
|              | shock than that provided by type B applied parts.                                |
|              |                                                                                  |

| $\bigtriangledown$    | Ground                      |
|-----------------------|-----------------------------|
| $\Theta$              | Output port                 |
| ⊖ ⊕ ⊕<br>5V === 0.9A  | DC Power Output             |
|                       | Printer                     |
|                       | VGA Output                  |
| $ \bigcirc \bigcirc $ | Serial Port                 |
|                       | LAN Port                    |
|                       | AUX Connector Port          |
|                       | DC Input Indicator          |
| <b>— +</b>            | Battery Operation Indicator |
|                       | DC Power Input port         |

|                             | NIBP        |
|-----------------------------|-------------|
| Т                           | Temperature |
| PR                          | Pulse Rate  |
| <b>/</b>                    | Respiration |
| $\mathcal{M}_{\mathcal{M}}$ | ECG         |
| $\bigcirc$                  | Heart Pulse |
| X                           | Alarm Off   |
| F                           | Function    |
|                             | Power On    |
| •                           | Power Off   |

## **1.4 Function and Key**

#### **External Function**

The front panel of this product consists of an LCD screen and five function keys and one trim knob.

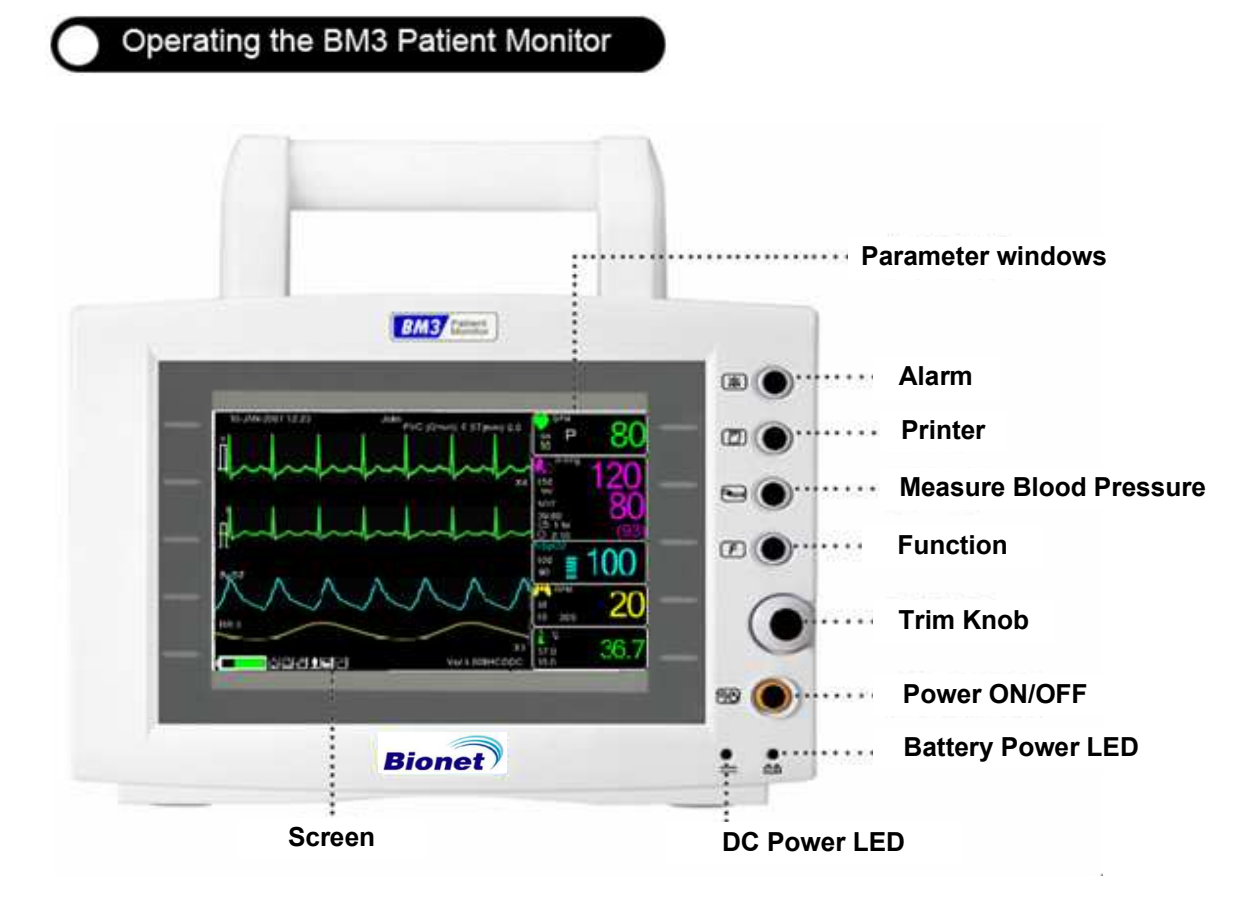

#### **Operation Key**

- 1. Power : Switches on and off the Power.
- 2. Function Key
- 3. Blood Pressure : Manually completes measuring blood pressure.
- 4. Printer : Prints out the waves selected from the menu until the key is pressed to stop.
- 5. Alarm : Stop alarm sound.

First press stops the current alarm for one minute

Second press stops the all alarm for two minutes.

Third press stops the all alarm off.

Fourth press makes the alarm back to the original setting.

6. Trim Knob : This key is used to select menu by turning it clock or anticlockwise to move cursors.

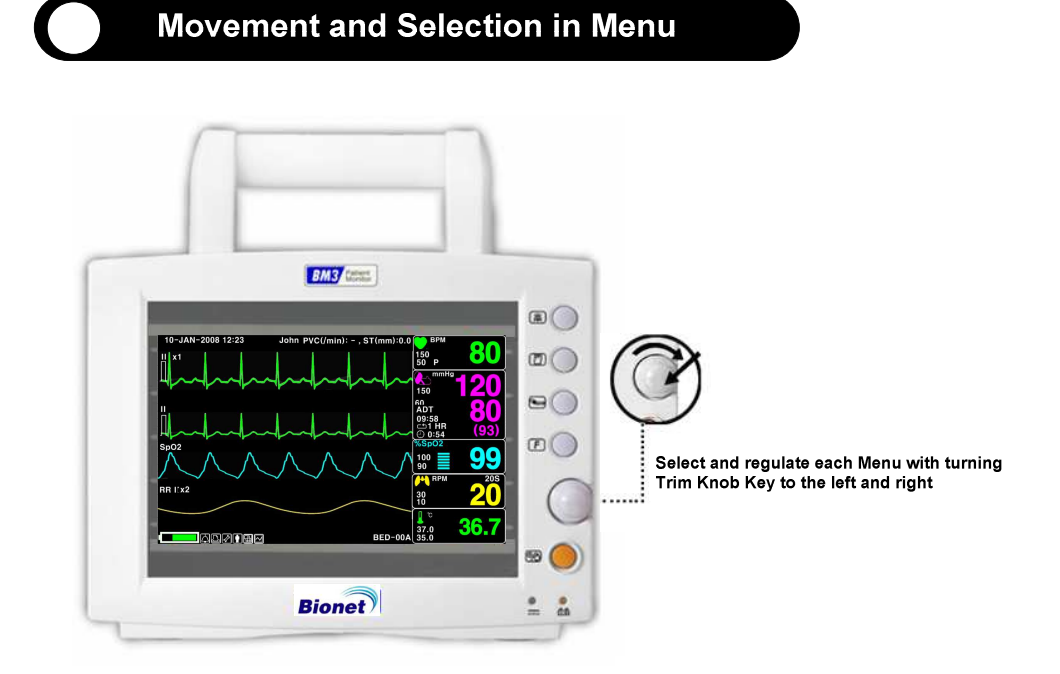

| MAIN         | ALI           | ALARM | ALARM           |
|--------------|---------------|-------|-----------------|
| MINU         | LIMITS        | ON    | VOLJME:         |
| PFEV<br>MENU | NURSE<br>CALL | ALARM | AL BM<br>REVIEW |

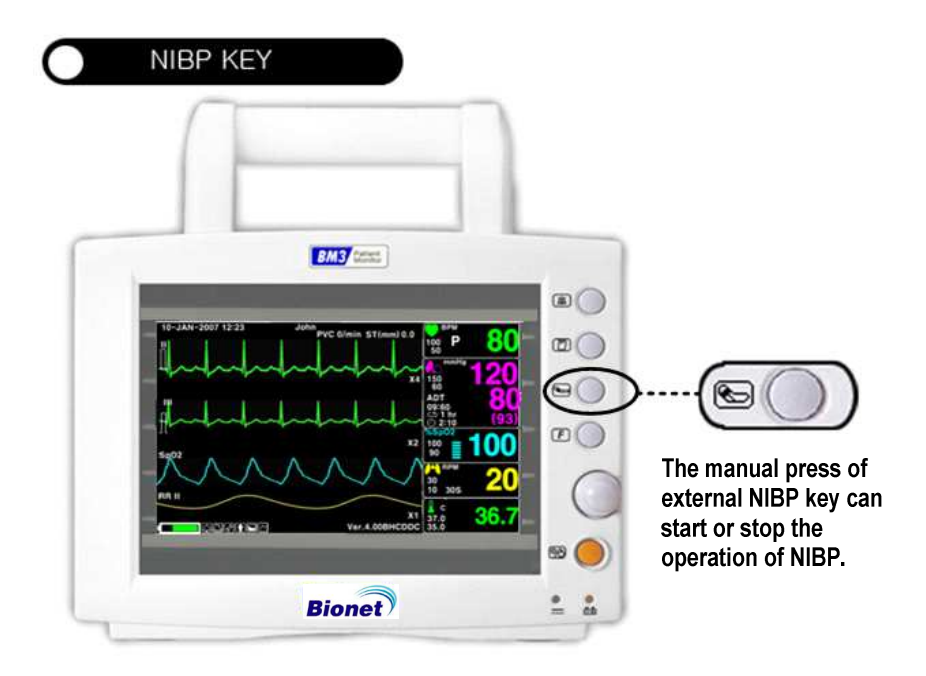

## **1.5 Standard Power Supply Application**

#### DC Power

DC Power LED is lighted on when the DC Power is plugged into the inlet at the back of the product. A press of power key makes the machine ready for use.

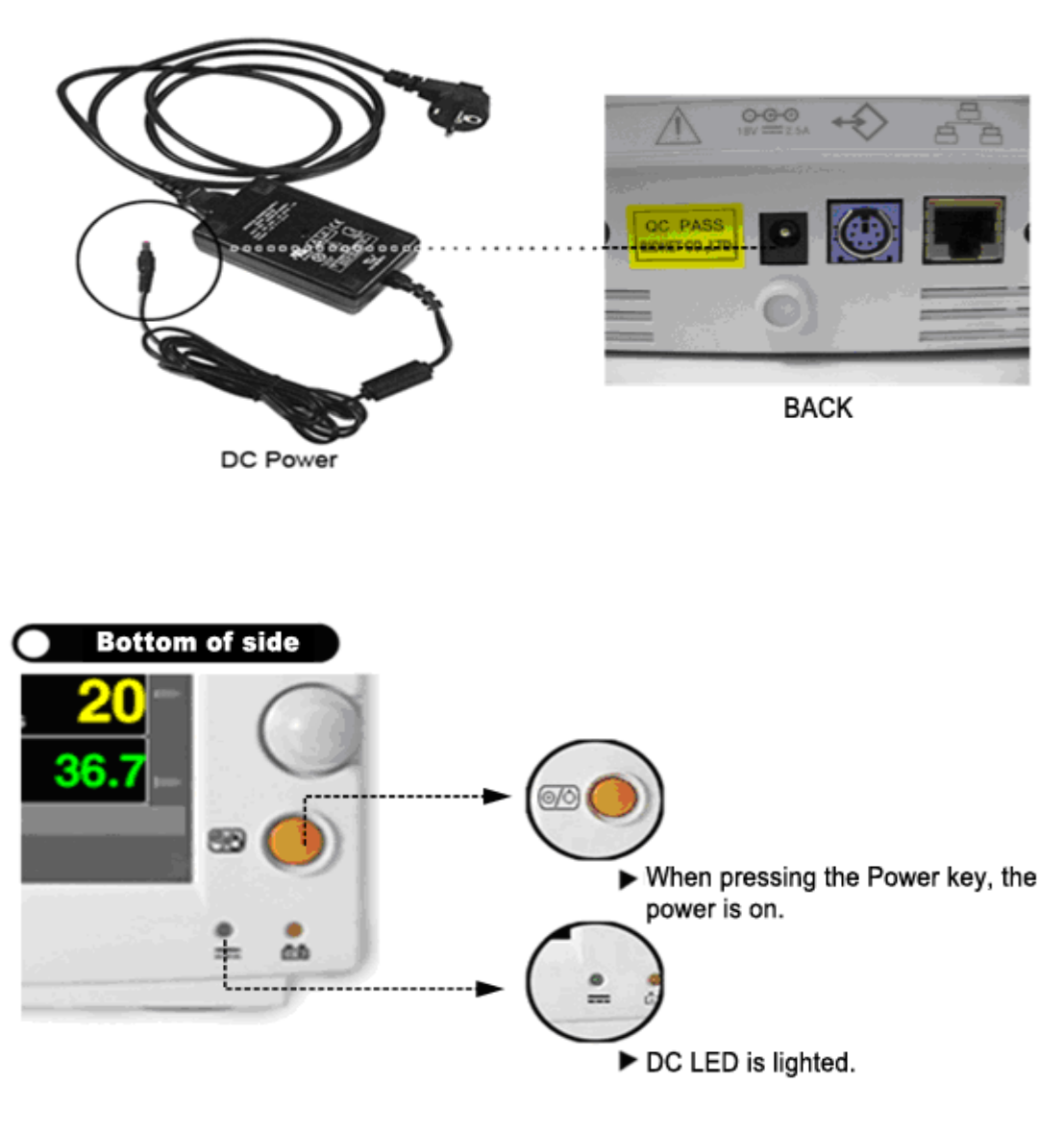

## Warning This equipment must only be connected to a supply mains with protected earth.

## **1.6 Battery Power Supply Application**

Battery power can be supplied for enabling a portable use or a use during DC power failure.

#### Operation

- 1. Battery Power LED is lighted on when the machine is in use.
- 2. The DC/battery power is only sustainable for 1 hour.

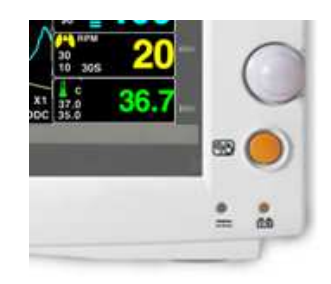

3. Battery is automatically charged when the machine is connected to DC Power Supply. Battery LED is lighted on after blinking.

4. The charging status of the batteries is displayed with 5 green boxes, each indicating a different charging

. (0% -> 25% -> 50% -> 75% -> 100%)

Battery code: ICR18605 22F-031PpTC (10.8V - 2200mA, Li-ion)

The Lithium-Ion battery is a rechargeable battery containing Lithium-Ion cells. Each battery contains an integrated electronic fuel gauge and a safety protection circuit.

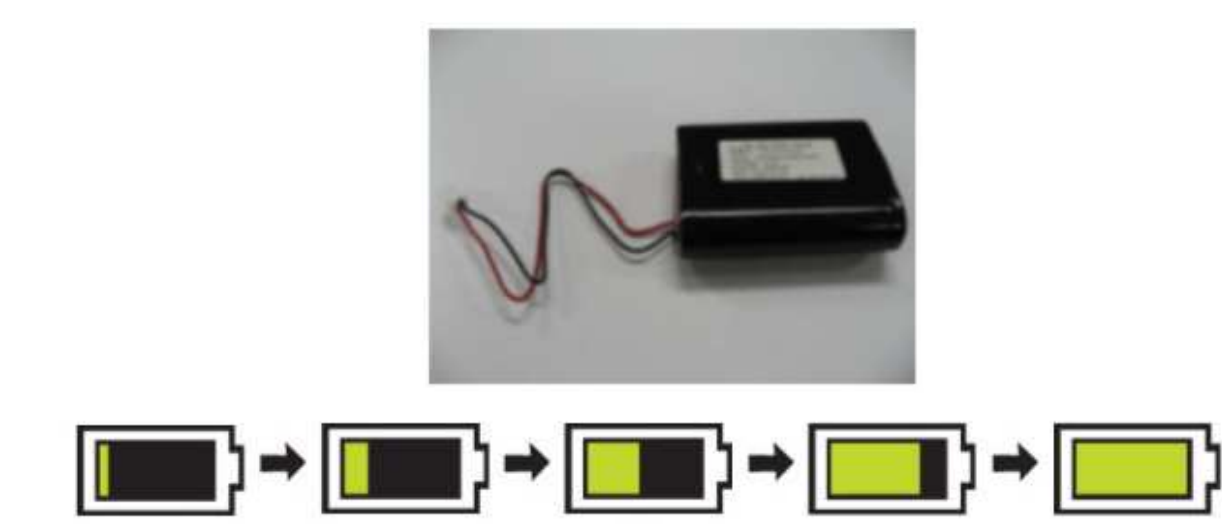

5. The discharge condition of battery is indicated with on of 5 yellow boxes, each box showing a different level of charge available.

(100% -> 75% -> 50% -> 25% -> 0%)

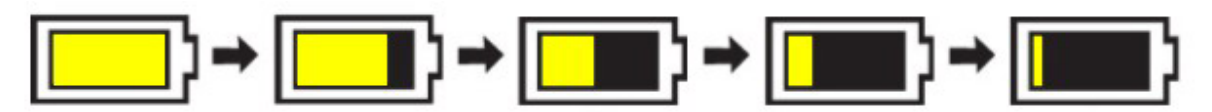

When remained battery is less than 25%, the battery icon box is turned to red one with blink. The device will be turned off automatically after 5 minutes from that warning sign. In case of that warning sign with red and blink at icon box, charge the device immediately with DC power adaptor which is provided from BIONET.

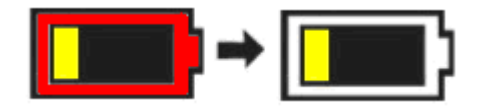

-Battery charging time: More than 6 hours

-Continuous battery use time: Lowest 1 hour to highest 2 hours continuous use (buffering)

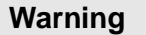

Check the electrodes of batteries before charging them.

6. Battery status indication: When battery is apart from equipment and out of order, it is shown by a red X' as shown below.

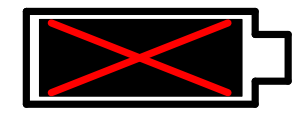

7. Low power supply: When you use the power of less than 16V, the battery indication disappears and the "LOW" indication is active.

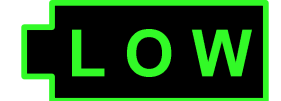

Display of Low power supply

Note

Battery is not charged when the LOW power is used.

#### The Impact of Lithium-Ion Battery Technology on the Battery

The following are the key points you should know about Lithium-Ion battery technology: The battery will discharge on its own, even when it is not installed in a monitor. This discharge is the result of the Lithium-Ion cells and the bias current required for the integrated electronics. By the nature of Lithium-Ion cells, the battery will self-discharge. The self-discharge rate doubles for every 10°C (18°F) rise in temperature. The capacity loss of the battery degrades significantly at higher temperatures. As the battery ages, the full-charge capacity of the battery will degrade and be permanently lost. As a result, the amount of charge that is stored and available for use is reduced.

#### **Conditioning Guideline**

the battery in the monitor full charged and discharged every six months and condition it using the battery charger.

#### Storage Guideline

Store the battery outside of the monitor at a temperature between 20°C to 25°C (68°F to 77°F). When the battery is stored inside a monitor that is powered by an AC power source, the battery cell temperature increases by 15°C to 20°C (59°F to 68°F) above the room's ambient temperature. This reduces the life of the battery.

When the battery is stored inside a monitor that is continuously powered by an AC power source and is not powered by battery on a regular basis, the life of the battery may be less than 12 months. BIONET recommends that you remove the battery and store it near the monitor until it is needed for transport.

#### How to Recycle the Battery

When the battery no longer holds a charge, it should be replaced. The battery is recyclables. Remove the old battery from the monitor and follow your local recycling guidelines.

#### WARNING

#### EXPLOSION HAZARD —

DO NOT incinerate the battery or store at high temperatures. Serious injury or death could result.

To insert and remove the battery pack.

Assembly or replacement, as shown in the figure below.

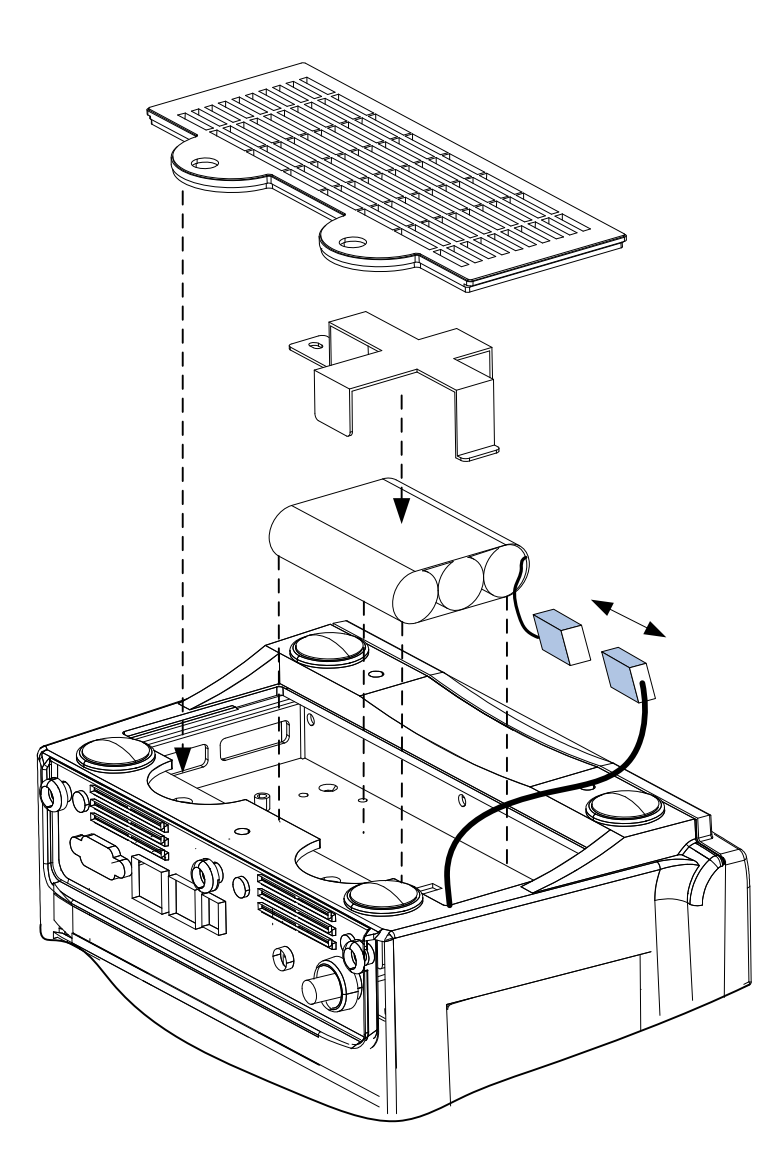

## 1.7 DISPLAY MODE ( MONITOR OR SPOT )

You can selected display mode in user service (Monitoring and Spot). MONITOR : Refer to the Monitor chapter of this manual for details. SPOT : Refer to the SPOT chapter of this manual for details.

| MAIN<br>MENU | SET<br>UNIT<br>NAME | SET BED<br>NUMBER<br>: 00A | DISPLAY<br>MODE:<br>MONITOR |
|--------------|---------------------|----------------------------|-----------------------------|
| PREV         | SYSTEM              | AC FILTER:                 | W-LAN:                      |
| MENU         |                     | 50HZ                       | OFF                         |
| MAIN<br>MENU | SET<br>UNIT<br>NAME | SET BED<br>NUMBER<br>: 00A | DISPLAY<br>MODE:<br>SPOT    |
| PREV         | SYSTEM              | AC FILTER:                 | W-LAN:                      |
| MENU         |                     | 50HZ                       | OFF                         |

# **MONITORING MODE**

- 1. General Operation
- 2. Patient/Data Management
  - 3. Setup
  - 4. Trend
  - 5. ECG
  - 6. SpO2
  - 7. Respiration
    - 8. NIBP
  - 9. Temperature
    - 10. PRINT
  - 11. Message List
  - 12. Default Setting Value

## **1. General Operation**

## **1.1 General Manu Operation**

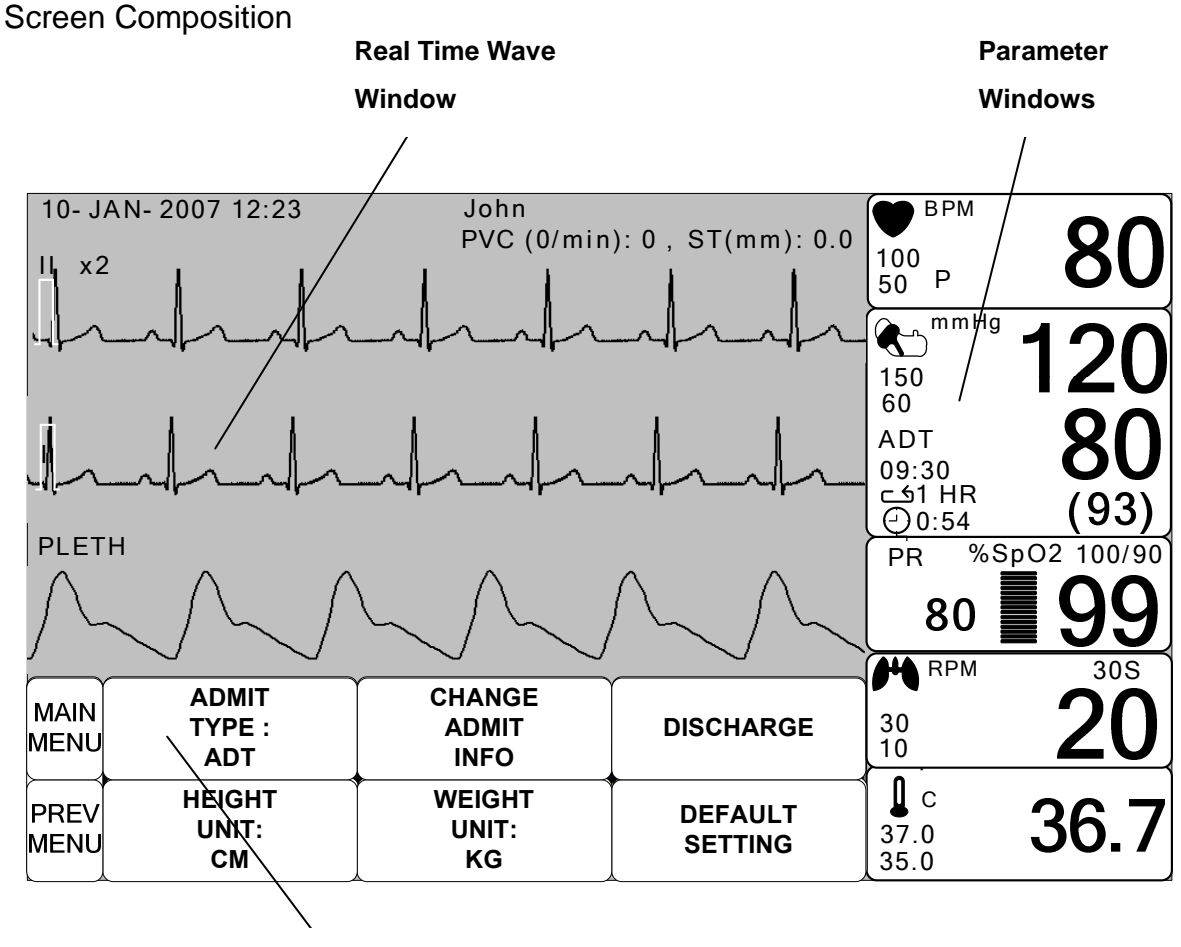

Menu Select Window

Real Time Wave Window : Displays measured results by up to three waves.

Menu Select Window : Menus appear when they are activated..

Parameter Window : Measured and setup data are displayed in five windows.

#### Menu Selection

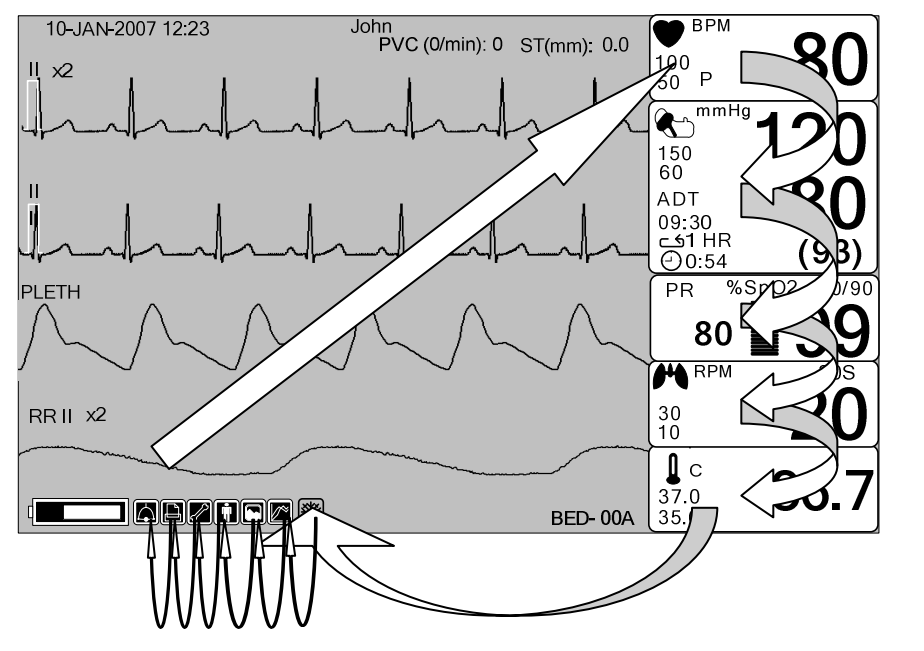

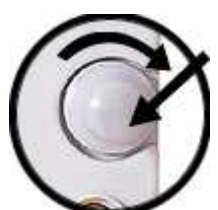

Turn or press the knob.

When the Trim Knob Key is turned, menus are selected in the order indicated above. The above screen shows that the MORE menus is selected. The menus move to the right in the order of MORE MENU  $\rightarrow$  ECG  $\rightarrow$  NIBP  $\rightarrow$  SpO<sub>2</sub>  $\rightarrow$  RESP  $\rightarrow$  TEMP. An inactivated window is jumped off.

#### Menu Composition

#### More Menu Window

When the additional menu is selected it will set and cancel the functions.

| MAIN<br>MENU | DISPLAY             |             | USER<br>SERVICE  |
|--------------|---------------------|-------------|------------------|
| PREV<br>MENU | KEY<br>SOUND:<br>ON | DEMO:<br>ON | MAKER<br>SERVICE |

#### Numerical value sign widow

This window displays a measured parameter, function setup, and the boundary of parameter values.

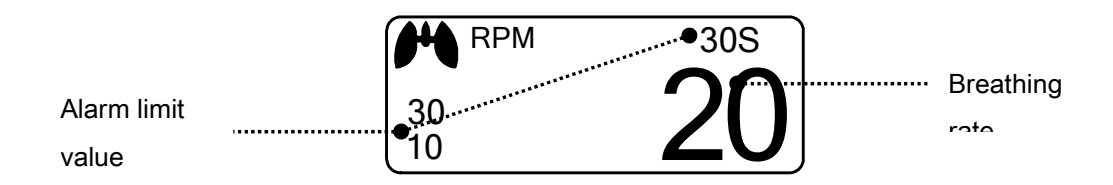

#### Menu selection by using Trim Knob key

As the key is turn to the right, the menu selection moves clockwise. As the key is turn to the left, the menu selection moves counterclockwise. The menu selection is activated when you depress Trim Knob key.

| MAIN<br>MENU | DISPLAY             |              | USER<br>SERVICE  |
|--------------|---------------------|--------------|------------------|
| PREV<br>MENU | KEY<br>SOUND:<br>ON | DEMO :<br>ON | MAKER<br>SERVICE |

#### Menu selection with arrows

Upward Movement: Turns the Trim Knob key to the left.

Downward Movement: Turns the Trim Knob key to the right.

Selection is made by pressing the Trim Knob key. One comes out of the menu after the selection.

| MAIN | ADMIT<br>TYPE:<br>ADT | > ADT | DISCHARGE |
|------|-----------------------|-------|-----------|
|      |                       | NEO   |           |

When moving the within quadrilateral, the letter reverses, and the numeric value reflects immediately.

| MAIN<br>MENU | QRS<br>VOLUME :<br>OFF | > | OFF<br>10%<br>20%  | 60%<br>70%<br>80% |  |
|--------------|------------------------|---|--------------------|-------------------|--|
| PREV         |                        |   | 30%<br>40%         | 90%<br>100%       |  |
| MENU         |                        |   | 40 <i>%</i><br>50% | 10078             |  |

#### Word feature menu

The following figure shows the screen where the word sequence menu is activated within the word sequence correction menu. Here, the cursor moves over the words when the Trim Knob key is turned in the clockwise direction.

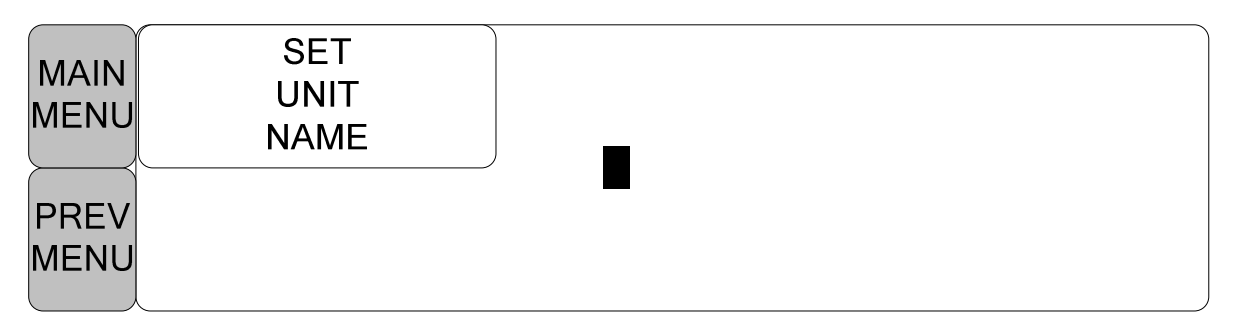

The above figure shows how the cursor moves on the screen. The cursor moves according to the direction the Trim Knob Key is turned. Press the Trim Knob key if you want to change a letter currently on the screen.

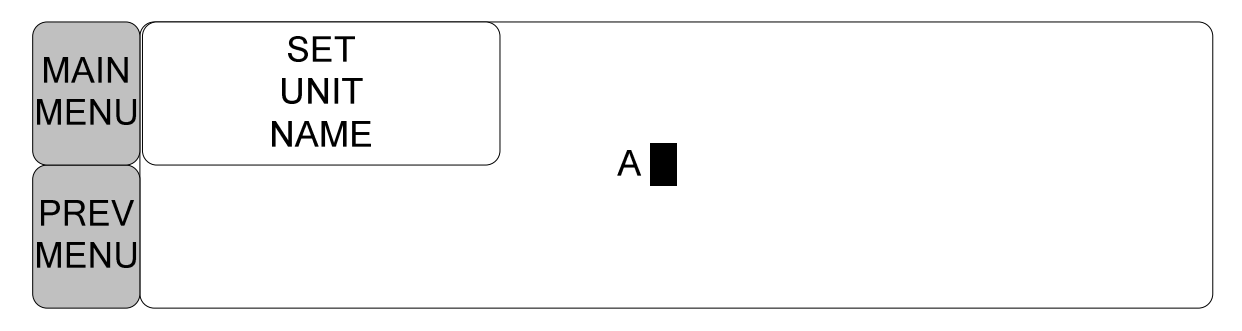

The above figure shows how the cursor is selected to change a letter. Right-hand turning of the Trim Knob Key makes it possible to select in the order of 0-9,A-Z, and a blank, while left-hand turning makes the movement in the opposite direction. Once a letter or a number is selected, the screen comes back to the condition where the same process of selection can be made. One may move to

the menu item in the left of the screen to end the process, which is completed by pressing Trim Knob Key. After completion, the screen comes back to the earlier picture.

#### **Operation menu**

The setup value changes without a selection when the menu is moved.

| MAIN<br>MENU | ADMIT<br>TYPE :<br>ADT | CHANGE<br>ADMIT<br>INFO | ADMIT              |
|--------------|------------------------|-------------------------|--------------------|
| PREV<br>MENU | HEIGHT<br>UNIT:<br>CM  | WEIGHT<br>UNIT:<br>KG   | DEFAULT<br>SETTING |

| MAIN<br>MENU | AD<br>TY<br>Al | MIT<br>PE:<br>DT  | CHANGE<br>ADMIT<br>INFO | ADMIT              |
|--------------|----------------|-------------------|-------------------------|--------------------|
|              |                | GHT<br>IIT:<br>CH | WEIGHT<br>UNIT:<br>KG   | DEFAULT<br>SETTING |

## 2. PATIENT/DATA MANAGEMENT

#### 2.1 ADMIT

ADMIT TYPE CHANGE ADMIT INFO DISCHARGE ADMIT HEIGHT WEIGHT DEFAULT SETTING

#### 2.2 ALARM

ALL LIMITS ALARM PRINT ALARM VOLUME PARAMETER LEVEL ARRHYTH LEVEL ALARM REVIEW ALARM LIST SAVE CONDITION NURSE CALL

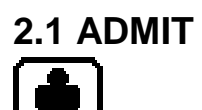

ADMIT TYPE : Set the exercise environment of equipment in discharge status.

CHANGE ADMIT INFO : The CHANGE ADMIT INFO option allows you to change or enter information pertinent to the monitored patient.

ADMIT: Depending on how your monitor is set up, you will see either ADMIT patient or new case

DISCHARGE: This menu option indicates that patient is admitted. You select it to discharge the patient.

HEIGHT, WEIGHT UNIT : these options change the units of measure for height and weight.

DEFAULT SETTING : Configure alarms, set alarm limits, and establish display defaults to be recalled whenever a discharge is performed.

| ADMIT<br>TYPE:<br>ADT | CHANGE<br>ADMIT<br>INFO | DISCHARGE          |
|-----------------------|-------------------------|--------------------|
| HEIGHT<br>UNIT:<br>CM | WEIGHT<br>UNIT:<br>KG   | DEFAULT<br>SETTING |

#### **ADMIT TYPE**

Set the exercise environment of equipment in discharge status.

ADU : ADULT // PED: PEDIATRIC // NEO : NEONATE

| MAIN<br>MENU | ADMIT<br>TYPE:<br>ADT | CHANGE<br>ADMIT<br>INFO | ADMIT              |
|--------------|-----------------------|-------------------------|--------------------|
| PREV<br>MENU | HEIGHT<br>UNIT:<br>CM | WEIGHT<br>UNIT:<br>KG   | DEFAULT<br>SETTING |
| MAIN<br>MENU | ADMIT<br>TYPE:<br>ADT | > ADT                   | ADMIT              |
| PREV<br>MENU |                       | NEO                     | DEFAULT<br>SETTING |

#### **CHANGE ADMIT INFO**

Last and first name (11 letters for each), sex (male or female), date of birth, weight, height, and patient ID (11 characters)

| MAIN<br>MENU | ADMIT<br>TYPE:<br>ADT | CHANGE<br>ADMIT<br>INFO | DISCHARGE          |
|--------------|-----------------------|-------------------------|--------------------|
| PREV<br>MENU | HEIGHT<br>UNIT:<br>CM | WEIGHT<br>UNIT:<br>KG   | DEFAULT<br>SETTING |

| CHANGE ADMIT INFORMATION |                 |  |  |
|--------------------------|-----------------|--|--|
| RETURN                   | CONTENTS        |  |  |
| LAST NAME                | JOHN            |  |  |
| FIRST NAME               | WASHINGTON      |  |  |
| PATIENT ID               | APC001          |  |  |
| SEX                      | MALE            |  |  |
| BIRTH DATE               | 27 – JAN – 1978 |  |  |
| AGE                      | 31              |  |  |
| HEIGHT                   | 177.0 CM        |  |  |
| WEIGHT                   | 62.0KG          |  |  |
|                          |                 |  |  |
|                          |                 |  |  |

#### **DISCHARGE ( Discharge Patient )**

Patient information and all numbers change to standard, and the screen displays, "ALL ALARMS OFF ADMIT PATIENT TO ACTIVE ALARMS."

| MAIN<br>MENU | ADMIT<br>TYPE:<br>ADT | CHANGE<br>ADMIT<br>INFO | DISCHARGE          |
|--------------|-----------------------|-------------------------|--------------------|
| PREV<br>MENU | HEIGHT<br>UNIT:<br>CM | WEIGHT<br>UNIT:<br>KG   | DEFAULT<br>SETTING |
| MAIN<br>MENU | ADMIT<br>TYPE:<br>ADT | DISCHARGE               | > NO               |
| PREV<br>MENU | HEIGHT<br>UNIT:<br>CM |                         | YES                |

### ADMIT( Admit patient )

Depending on how your monitor is set up, you will see either ADMIT patient or new case.

| MAIN<br>MENU | ADMIT<br>TYPE:<br>ADT | CHANGE<br>ADMIT<br>INFO | ADMIT              |
|--------------|-----------------------|-------------------------|--------------------|
| PREV<br>MENU | HEIGHT<br>UNIT:<br>CM | WEIGHT<br>UNIT:<br>KG   | DEFAULT<br>SETTING |
| MAIN<br>MENU | ADMIT<br>TYPE:<br>ADT | ADMIT                   | > NO               |
|              | HEIGHT<br>UNIT:<br>CM |                         | YES                |

#### HEIGHT

Unit of height is set as Cm / Inches.

| MAIN<br>MENU | ADMIT<br>TYPE :<br>ADT  | CHANGE<br>ADMIT<br>INFO | ADMIT              |
|--------------|-------------------------|-------------------------|--------------------|
| PREV<br>MENU | HEIGHT<br>UNIT:<br>CM   | WEIGHT<br>UNIT:<br>KG   | DEFAULT<br>SETTING |
| MAIN<br>MENU | ADMIT<br>TYPE :<br>ADT  | CHANGE<br>ADMIT<br>INFO | ADMIT              |
| PREV<br>MENU | HEIGHT<br>UNIT:<br>INCH | WEIGHT<br>UNIT:<br>KG   | DEFAULT<br>SETTING |

#### WEIGHT

Unit of weight is set as Kg / LBS.

| MAIN<br>MENU | ADMIT<br>TYPE :<br>ADT  | CHANGE<br>ADMIT<br>INFO | ADMIT              |
|--------------|-------------------------|-------------------------|--------------------|
| PREV<br>MENU | HEIGHT<br>UNIT:<br>INCH | WEIGHT<br>UNIT:<br>KG   | DEFAULT<br>SETTING |
| MAIN<br>MENU | ADMIT<br>TYPE :<br>ADT  | CHANGE<br>ADMIT<br>INFO | ADMIT              |
| PREV<br>MENU | HEIGHT<br>UNIT:<br>INCH | WEIGHT<br>UNIT:<br>LBS  | DEFAULT<br>SETTING |

#### DEFAULT SETTING

Resets the Alarm Limit settings to factory defaults as in "12.DEFAULT SETTING VALUE" section.

| MAIN<br>MENU | ADMIT<br>TYPE:<br>ADT | CHANGE<br>ADMIT<br>INFO | DISCHARGE         |
|--------------|-----------------------|-------------------------|-------------------|
|              | HEIGHT<br>UNIT:<br>CM | WEIGHT<br>UNIT:<br>KG   | DEAULT<br>SETTING |

## 2.2 ALARM

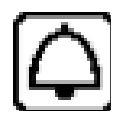

Alarm is divided into two, alarm for the patient's condition and for the product's condition. The patient's alarm sounds when the diagnostic functions (ASYSTOLE, VTAC/VFIB, and VTAC) are detected. Each alarm sound differs in order in order and volume according to the levels of HIGH, MEDIUM, LOW and MESSAGE.

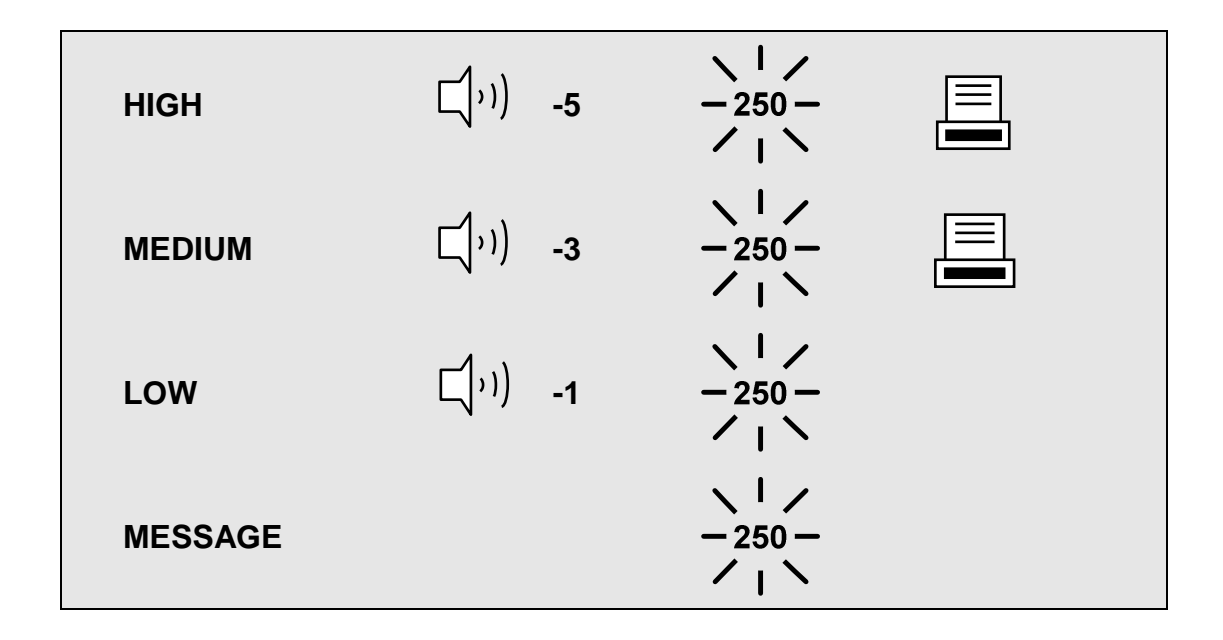

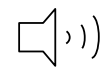

: Alarm sounds

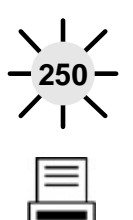

: Number flashes

: Waves are printed out

ALARM LIMITS : The machine enables one to see and change the limits of alarm for all parameter functions.

ALARM PRINT : with an ON/OFF setup, the related information is printed out whenever an alarm is given.

ALARM VOLUME : volume of each alarm can be adjusted in 10 step.

ALARM LEVEL : Priority of each parameter alarm can be set up.

ALARM REVIEW : Shows the priority order information for all alarms of each measurement.

NURSE CALL : Set the feature of the NURSE CALL.

| MAIN | ALL<br>LIMITS | ALARM<br>PRINT:<br>ON | ALARM<br>VOLUME:<br>OFF |
|------|---------------|-----------------------|-------------------------|
| PREV | NURSE         | ALARM                 | ALARM                   |
| MENU | CALL          | LEVEL                 | REVIEW                  |

#### ALL LIMITS

It is able to see all the alarm range and change of measurement function.

| MAIN<br>MENU | ALL<br>LIMITS | ALARM<br>PRINT:<br>ON | ALARM<br>VOLUME:<br>OFF |
|--------------|---------------|-----------------------|-------------------------|
| PREV         | NURSE         | ALARM                 | ALARM                   |
| MENU         | CALL          | LEVEL                 | REVIEW                  |

| ALL LIMITS |       |       |      |
|------------|-------|-------|------|
| RETURN     | UNITS | LOW   | HIGH |
| HR         | BPM   | 50    | 150  |
| SPO2-%     | %     | 90    | 100  |
| SPO2-R     | BPM   | 50    | 150  |
| RESP       | RPM   | 10    | 30   |
| RESP-A     | SEC   | 0     | 20   |
| NIBP-S     | mmHg  | 80    | 200  |
| NIBP-M     | mmHg  | 60    | 140  |
| NIBP-D     | mmHg  | 20    | 120  |
| TEMP       | °C    | 30.0  | 42.0 |
| ST         | mm    | -10.0 | 10.0 |
| PVC        | /min  | 0     | 20   |

#### ALARM PRINT

Set ON/OFF functions automatically. When the alarm is activated the corresponding information is printed on heat sensitive paper. Alarm level upper than MEDIUM Level. But, LEAD FAULT AND LOW BATTERY Alarm isn't activated the alarm print when alarm is set.

| MAIN<br>MENU | ALL<br>LIMITS | ALARM<br>PRINT:<br>ON | ALARM<br>VOLUME:<br>OFF |
|--------------|---------------|-----------------------|-------------------------|
| PREV         | NURSE         | ALARM                 | ALARM                   |
| MENU         | CALL          | LEVEL                 | REVIEW                  |

#### ALARM VOLUME

Set the alarm volume to be set at 10 grades.

| MAIN<br>MENU | ALL<br>LIMITS | ALARM<br>PRINT:<br>OFF | ALARM<br>VOLUME:<br>OFF |
|--------------|---------------|------------------------|-------------------------|
| PREV         | NURSE         | ALARM                  | ALARM                   |
| MENU         | CALL          | LEVEL                  | REVIEW                  |

| MAIN<br>MENU | ALARM<br>VOLUME:<br>OFF | > OFF<br>10%<br>20% | 60%<br>70%<br>80% |  |
|--------------|-------------------------|---------------------|-------------------|--|
|              |                         | 30%                 | 90%               |  |
| PREV         |                         | 40%                 | 100%              |  |
| MENU         | x                       | 50%                 |                   |  |

#### ALARM LEVEL

Set the order of priority in each alarm.

| MAIN<br>MENU | ALL<br>LIMITS | ALARM<br>PRINT:<br>ON | ALARM<br>VOLUME:<br>OFF |
|--------------|---------------|-----------------------|-------------------------|
| PREV         | NURSE         | ALARM                 | ALARM                   |
| MENU         | CALL          | LEVEL                 | REVIEW                  |

#### PARAMETER LEVEL

| MAIN<br>MENU | PARAMETER<br>LEVEL                                                      | ARRH<br>LEV | IYTH<br>′EL                 |                                                               |
|--------------|-------------------------------------------------------------------------|-------------|-----------------------------|---------------------------------------------------------------|
| PREV<br>MENU |                                                                         |             |                             |                                                               |
|              | PARAN                                                                   | IETER ALA   | RM LEVEL                    | S                                                             |
|              | RETURN                                                                  |             | ALAR                        | M LEVEL                                                       |
|              | HR<br>SPO2-%<br>SPO2-R<br>RESP<br>RESP-A<br>NIBP<br>TEMP<br>LOW BATTERY |             | ME<br>ME<br>MES<br>ME<br>ME | DIUM<br>DIUM<br>OW<br>SSAGE<br>SSAGE<br>DIUM<br>SSAGE<br>DIUM |

#### **ARRHYTH LEVEL**

One can set up priorities when he or she uses the alarm for the diagnostic function.

| MAIN<br>MENU                  | PARAMETER<br>LEVEL | ARRHYTH<br>LEVEL |                      |  |
|-------------------------------|--------------------|------------------|----------------------|--|
|                               |                    |                  |                      |  |
| $\bigcap$                     | ARRHY              | THMIA ALARM LEVE | LS                   |  |
|                               | RETURN             | ALAR             | ALARM LEVEL          |  |
| ASYSTOLE<br>VTAC/VFIB<br>VTAC |                    | F                | IIGH<br>IIGH<br>IIGH |  |

#### ALARM REVIEW

After an alarm is triggered the alarms and data wave pattern can be reviewed. Set up for priority of each parameter alarm.

| MAIN<br>MENU | ALL<br>LIMITS | ALARM<br>PRINT:<br>ON       | ALARM<br>VOLUME:<br>OFF |
|--------------|---------------|-----------------------------|-------------------------|
| PREV<br>MENU | NURSE<br>CALL | ALARM<br>LEVEL              | ALARM<br>REVIEW         |
| MAIN<br>MENU | ALARM<br>LIST | SAVE<br>CONDITION :<br>HIGH |                         |
| PREV<br>MENU |               |                             |                         |

#### ALARM LIST

When an alarm activates, this shows the order of the alarms.

| MAIN<br>MENU | ALARM<br>LIST | SAVE<br>CONDITION :<br>HIGH |  |
|--------------|---------------|-----------------------------|--|
| PREV<br>MENU |               |                             |  |

| 10- MAR- 2007 <sup>-</sup>                                               | 12:23 John<br>P\                                                                                                    | /C (0/min): 0 ST(mm): 0.0                                                           | ■ BPM<br>100<br>50 P                                                               |
|--------------------------------------------------------------------------|----------------------------------------------------------------------------------------------------|-------------------------------------------------------------------------------------|------------------------------------------------------------------------------------|
|                                                                          |                                                                                                    | N N N N N N N N N N N N N N N N N N N                                               | 120<br>150<br>60 120                                                               |
| RETURN                                                                   | TIME                                                                                                    | KIND                                                                                | ADT <b>8</b> 0                                                                     |
| ECG<br>SPO2<br>RESP<br>ECG<br>ECG<br>ECG<br>SPO2<br>SPO2<br>RESP<br>RESP | 2007/03/10      10:22:45        2007/03/08      12:25:34        2007/03/06      23:32:10        2007/03/05      09:12:36        2007/03/04      13:52:42        2007/03/03      18:18:38        2007/03/04      20:12:36        2007/03/01      22:25:56        2007/03/01      09:12:15        2007/03/02      14:52:38 | HIGH<br>LOW<br>HIGH<br>MEDIUM<br>MESSAGE<br>MESSAGE<br>MEDIUM<br>MESSAGE<br>MESSAGE | C 5 1HR<br>( 2:10<br>PR %SpO2 100/90<br>80 99<br>99<br>₩ RPM 30S<br>30<br>10<br>20 |
| RESP<br>NIBP                                                             | 2007/02/26 14:52:38<br>2007/02/24 09:12:36                                                                                                    | MESSAGE<br>LOW                                                                      | <sup>1 °c</sup><br><sup>39.0</sup> 35.0 36.7                                       |

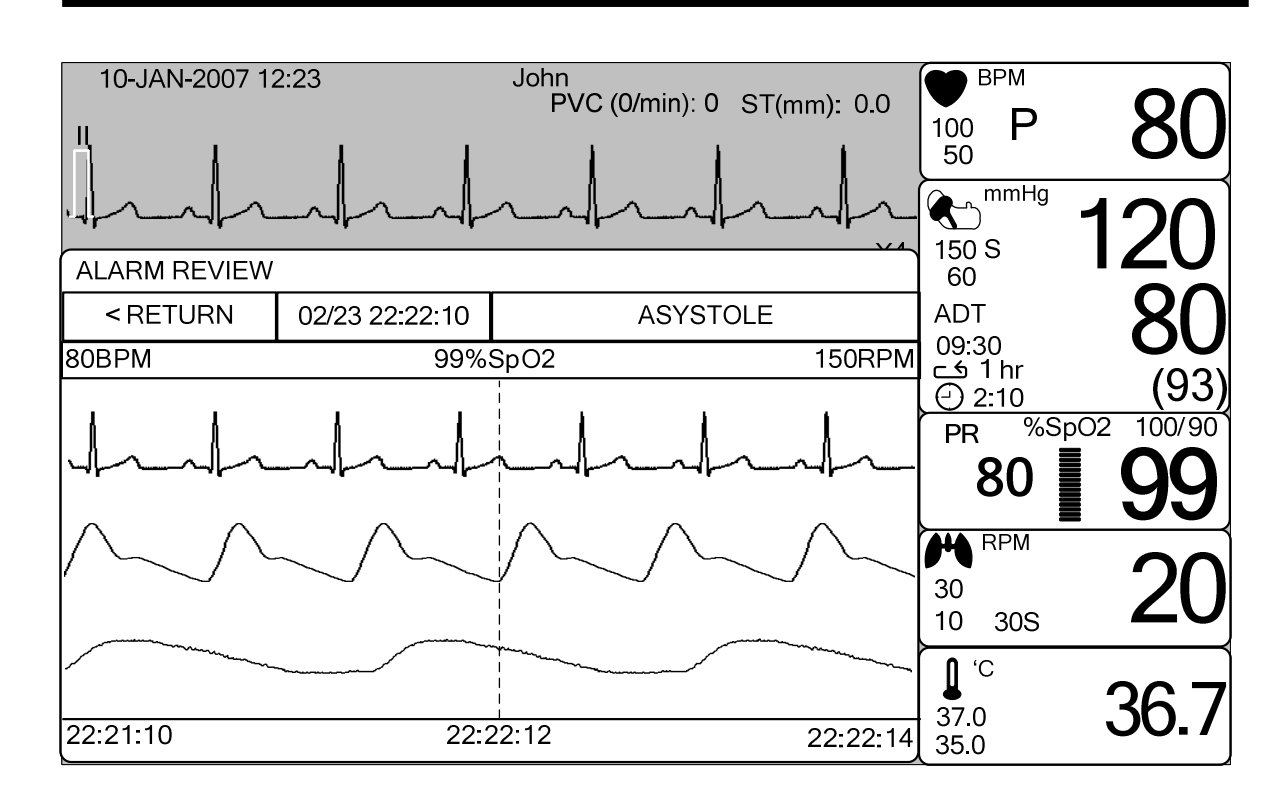

#### SAVE CONDITION

This determines the order in which triggered alarms are saved.

| MAIN<br>MENU | ALARM<br>LIST | SAVE<br>CONDITION :<br>HIGH |                  |
|--------------|---------------|-----------------------------|------------------|
| PREV<br>MENU |               |                             |                  |
| MAIN<br>MENU | ALARM<br>LIST | SAVE<br>CONDITION :<br>HIGH | MESSAGE<br>LOW   |
| PREV<br>MENU |               |                             | MEDIUM<br>> HIGH |

#### NURSE CALL

When an alarm is triggered, this activated the NURSE CALL function.

| MAIN<br>MENU | ALL<br>LIMITS | ALARM<br>PRINT:<br>ON | ALARM<br>VOLUME:<br>OFF |  |
|--------------|---------------|-----------------------|-------------------------|--|
|              | NURSE<br>CALL | ALARM<br>LEVEL        | ALARM<br>REVIEW         |  |
|              | NU            | RSE CALL SETUP        |                         |  |
| RETURN       |               | CONTENTS              |                         |  |
| NURSE CALL   |               | OFF                   |                         |  |
|              | NORMAL MODE   | NORMA                 | NORMAL OPEN             |  |
| CALL MODE    |               | ONE                   | TIME                    |  |
|              |               |                       |                         |  |
|              |               |                       |                         |  |
|              |               |                       |                         |  |

- 1. NURSE CALL : ON/OFF
  - The nurse call function is enable or disable.
- 2. NORMAL MODE
  - NORMAL OPEN : Select this option when the hospital's call system is set to NORMAL OPEN.
  - NORMAL CLOSE : Select this option when the hospital's call system is set to NORMAL CLOSE.
- 3. CALL MODE
  - ONE TIME : When ONE TIME is selected. a nurse call signal is a pulse signal lasting
    3s. When multiple alarms occur simultaneously, only one pulse signal will be
    output..
  - CYCLING : When CYCLING is selected, the duration of a nurse call signal is the same with the alarm, namely, from the time that the alarm occurs to the time it disappears. On and off repeatedly at intervals of 1 second.
  - CONTINUE : When CONTINUE is selected, the duration of a nurse call signal is the same with the alarm, namely, from the time that the alarm occurs to the time it disappears. However, lasts only one minute, then stops.

## 3. SETUP

3.1 SETUP DISPLAY SET PARA WAVE SELECT SET DATE & TIME HR SOURCE SWEEP SPEED **KEY SOUND** DEMO USER SERVICE SET UNIT NAME SET BED NUMBER AC FILTER SYSTEM W-LAN DISPLAY MODE MAKER SERVICE FREEZING AND UNFREEZING

## 3.1 SETUP

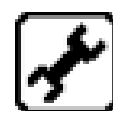

DISPLAY : screen set menu

USER SERVICE : This is the menu to set the connection used to interface with an external computer

MAKER SERVICE : This is the basic adjustment menu used to adjust the features of this product.

| MAIN<br>MENU | DISPLAY             |             | USER<br>SERVICE  |
|--------------|---------------------|-------------|------------------|
| PREV<br>MENU | KEY<br>SOUND:<br>ON | DEMO:<br>ON | MAKER<br>SERVICE |

#### DISPLAY

SET PARA : Measurement function selected.

WAVE SELECT : Set wave pattern source at the bottom of the WINDOW with LARGE

SET DATE & TIME: Set and change date and time.

HR SOURCE : Set and select ECG(HR) / SpO2(PR) source.

SWEEP SPEED : Set speed of ECG, SpO2 WAVE DISPLAY

| MAIN<br>MENU | SET<br>PARA               | WAVE<br>SELECT:<br>ECG | SET<br>DATE & TIME   |
|--------------|---------------------------|------------------------|----------------------|
| PREV<br>MENU | SWEEP<br>SPEED:<br>25mm/s |                        | HR<br>SOURCE:<br>ECG |

#### SET PARA

Select measurement function to use

| MAIN<br>MENU | SET<br>PARA               | WAVE<br>SELECT:<br>ECG | SET<br>DATE & TIME   |
|--------------|---------------------------|------------------------|----------------------|
| PREV<br>MENU | SWEEP<br>SPEED:<br>25mm/s |                        | HR<br>SOURCE:<br>ECG |

| PARAMETER WINDOW SET |               |  |
|----------------------|---------------|--|
| RETURN               | WINDOW ON/OFF |  |
| ECG                  | ON            |  |
| SPO2                 | ON            |  |
| RESP                 | OFF           |  |
| NIBP                 | OFF           |  |
| TEMP                 | ON            |  |
|                      |               |  |
|                      |               |  |
|                      |               |  |
|                      |               |  |
## WAVE SELECT

Select waveform to display in large parameter display.

| MAIN<br>MENU | SET<br>PARA               | WAVE<br>SELECT:<br>ECG | SET<br>DATE & TIME   |
|--------------|---------------------------|------------------------|----------------------|
| PREV<br>MENU | SWEEP<br>SPEED:<br>25mm/s |                        | HR<br>SOURCE:<br>ECG |
| MAIN<br>MENU | SET<br>PARA               | WAVE<br>SELECT:<br>ECG | > ECG                |
|              | SWEEP<br>SPEED:<br>25mm/s |                        | RESP                 |

# SET DATE & TIME

It has sub menu to set date and time.

| MAIN<br>MENU | SET<br>PARA               | WAVE<br>SELECT:<br>ECG | SET<br>DATE & TIME   |
|--------------|---------------------------|------------------------|----------------------|
|              | SWEEP<br>SPEED:<br>25mm/s |                        | HR<br>SOURCE:<br>ECG |

## SET TIME

Set time of equipment.

| MAIN<br>MENU                 | SET<br>TIME  | SET<br>DATE |  |
|------------------------------|--------------|-------------|--|
| PREV<br>MENU                 |              |             |  |
| MAIN<br>MENU<br>PREV<br>MENU | SET<br>TIME: | 10:58:01    |  |

## SET DATE

Set date of equipment

| MAIN<br>MENU | SET<br>TIME  | SET<br>DATE |  |
|--------------|--------------|-------------|--|
| PREV<br>MENU |              |             |  |
| MAIN<br>MENU | SET<br>DATE: | 06-MAR-2007 |  |
| PREV<br>MENU |              |             |  |

## HR SOURCE

This menu is used to set the source that detects heart and pulse rate.

The source can select among ECG and SPO2.

| MAIN<br>MENU | SET<br>PARA               | WAVE<br>SELECT:<br>ECG | SET<br>DATE & TIME   |
|--------------|---------------------------|------------------------|----------------------|
| PREV<br>MENU | SWEEP<br>SPEED:<br>25mm/s |                        | HR<br>SOURCE:<br>ECG |
| MAIN<br>MENU | SET<br>PARA               | HR<br>SOURCE:<br>ECG   | > ECG                |
| PREV<br>MENU | SWEEP<br>SPEED:<br>25mm/s |                        | SFOZ                 |

#### SWEEP SPEED

Set speed of drawing wave signal pattern in this widow.

| MAIN<br>MENU | SET<br>PARA               | WAVE<br>SELECT:<br>ECG     | SET<br>DATE & TIME   |
|--------------|---------------------------|----------------------------|----------------------|
| PREV<br>MENU | SWEEP<br>SPEED:<br>25mm/s |                            | HR<br>SOURCE:<br>ECG |
| MAIN<br>MENU | SWEEP<br>SPEED:<br>25mm/s | >   6.25 mm/s<br>12.5 mm/s | SET<br>DATE & TIME   |
| PREV<br>MENU |                           | 25 mm/s<br>50 mm/s         | HR<br>SOURCE:<br>ECG |

## **KEY SOUND**

Set ON/OFF Key Sound of equipment.

| MAIN<br>MENU | DISPLAY              |              | USER<br>SERVICE  |
|--------------|----------------------|--------------|------------------|
| PREV<br>MENU | KEY<br>SOUND:<br>OFF | DEMO:<br>OFF | MAKER<br>SERVICE |

## DEMO

Set ON/OFF DEMONSTRATION of equipment.

| MAIN<br>MENU | DISPLAY             |             | USER<br>SERVICE  |
|--------------|---------------------|-------------|------------------|
| PREV<br>MENU | KEY<br>SOUND:<br>ON | DEMO:<br>ON | MAKER<br>SERVICE |

### **USER SERVICE**

The user is able to set the set UNIT NAME, BED NUMBER, external Wireless equipment power, communication parameters, display mode, and power supply filter.

| MAIN<br>MENU | DISPLAY             |                            | USER<br>SERVICE             |
|--------------|---------------------|----------------------------|-----------------------------|
| PREV<br>MENU | KEY<br>SOUND:<br>ON | DEMO :<br>ON               | MAKER<br>SERVICE            |
| MAIN<br>MENU | SET<br>UNIT<br>NAME | SET BED<br>NUMBER<br>: 00A | DISPLAY<br>MODE:<br>MONITOR |
| PREV<br>MENU | SYSTEM              | AC<br>FILTER:<br>50HZ      | W-LAN:<br>OFF               |

## SET UNIT NAME

Set up for UNIT( CCU,ICU,ER,etc.) name.

| MAIN<br>MENU                 | SET<br>UNIT<br>NAME | SET BED<br>NUMBER<br>: 00A | DISPLAY<br>MODE:<br>MONITOR |
|------------------------------|---------------------|----------------------------|-----------------------------|
| PREV<br>MENU                 | SYSTEM              | AC<br>FILTER:<br>50HZ      | W-LAN:<br>OFF               |
| MAIN<br>MENU<br>PREV<br>MENU | SET<br>UNIT<br>NAME |                            |                             |

#### SET BED NUMBER

Set up for patient bed number.

Allowable setters are from  $0 \sim 9$ , A  $\sim Z$ .

| MAIN<br>MENU | SET<br>UNIT<br>NAME | SET BED<br>NUMBER<br>: 00A | DISPLAY<br>MODE:<br>MONITOR |
|--------------|---------------------|----------------------------|-----------------------------|
| PREV<br>MENU | SYSTEM              | AC<br>FILTER:<br>50HZ      | W-LAN:<br>OFF               |
| MAIN<br>MENU | SET<br>UNIT<br>NAME | SET BED<br>NUMBER<br>: 00A | 0.0.4                       |
| PREV<br>MENU | SYSTEM              |                            |                             |

#### AC FILTER

AC FILTER is function where you can set power supply frequency. This feature is required because power supply frequency can be different from one country to another. . (The selectable frequencies are 50Hz and 60Hz.)

| uio          | 00112               | unu                        | 00112.)                     |
|--------------|---------------------|----------------------------|-----------------------------|
| MAIN<br>MENU | SET<br>UNIT<br>NAME | SET BED<br>NUMBER<br>: 00A | DISPLAY<br>MODE:<br>MONITOR |
| PREV<br>MENU | SYSTEM              | AC<br>FILTER:<br>50HZ      | W-LAN:<br>OFF               |
| MAIN<br>MENU | SET<br>UNIT<br>NAME | SET BED<br>NUMBER<br>: 00A | DISPLAY<br>MODE:<br>MONITOR |
| PREV<br>MENU | SYSTEM              | AC<br>FILTER:<br>60HZ      | W-LAN:<br>OFF               |

#### SYSTEM

System able to change and verify Equipment version information and system information

| SYSTEM INFO SET |                             |  |
|-----------------|-----------------------------|--|
| RETURN          | CONTENTS                    |  |
| MAIN VER        | 1.10.BHCDDCA                |  |
| CENTRAL         | ON                          |  |
| HOST IP         | 192 . 168 . 030 . 077       |  |
| DEVICE IP       | 192 . 168 . 030 . 100       |  |
| SUBNET          | 255 . 255 . 255 . 000       |  |
| GATEWAY         | 192 . 168 . 030 . 001       |  |
| MAC ADDR        | 00 : 02 : A8 : 80 : CB : 00 |  |
| VGA OUTPUT      | OFF                         |  |
| DHCP            | OFF                         |  |
| HL7             | OFF                         |  |
| HL7 SERVER IP   | 192 . 168 . 030 . 200       |  |
| HL7 SERVER PORT | 04200                       |  |
| EXPORT INTERVAL | 5 Min                       |  |
| NAK             | OFF                         |  |

**VGA OUTPUT** : VGA output on the output board provides.

 $\label{eq:central} \textbf{CENTRAL}: \textbf{ON} \ / \ \textbf{OFF} \ \textbf{function} \ \textbf{of the network system used to set}.$ 

HL7 : ON/OFF function of HL7 network protocol.

Will turn ON after setting the equipment off and connected to the Central system or HL7 system

NAK : ON/OFF function of transmission control of HL7 protocol

**DHCP** : ON/OFF function of allocation IP address automatically.

**HOST IP, DEVICE IP, SUBNET and GATEWAY**: Set the information for connecting to the Central system.

#### Warning

We recommend to use a static IP outside the DHCP range

#### W-LAN

W-LAN power can be supplied for enabling a External wireless LAN equipment use.

|              | SET    | SET BED               | DISPLAY       |
|--------------|--------|-----------------------|---------------|
|              | UNIT   | NUMBER                | MODE:         |
|              | NAME   | : 00A                 | MONITOR       |
| PREV<br>MENU | SYSTEM | AC<br>FILTER:<br>60HZ | W-LAN:<br>OFF |

# DISPLAY MODE ( MONITOR or SPOT )

You can selected Monitoring display mode or Spot display mode.

|              | SET    | SET BED               | DISPLAY       |
|--------------|--------|-----------------------|---------------|
|              | UNIT   | NUMBER                | MODE:         |
|              | NAME   | : 00A                 | MONITOR       |
| PREV<br>MENU | SYSTEM | AC<br>FILTER:<br>60HZ | W-LAN:<br>OFF |

#### MAKER SERVICE

Maker service is a menu is used by manufacturers.

| MAIN<br>MENU | DISPLAY             |              | USER<br>SERVICE  |
|--------------|---------------------|--------------|------------------|
| PREV<br>MENU | KEY<br>SOUND:<br>ON | DEMO :<br>ON | MAKER<br>SERVICE |

## **Freezing and Unfreezing**

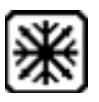

This icon is pressed to freeze waveforms. All displayed waveforms are frozen.
 The waveforms are frozen for 1 minutes or until they are unfrozen.
 Press the "F" key is unfrozen with large parameter mode.
 When the waveforms are frozen, the "FREEZE" message appears with the frozen time.

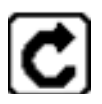

- Press the FREEZE icon (Unfreezing icon) on the control panel again. After exiting the frozen screen, new real time waveforms are displayed.

# 4. TREND

## 4.1 TREND

GRAPHIC TREND TABULAR TREND TREND WINDOW SETUP

# 4.1 TREND

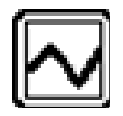

TREND shows saved data graphically displayed with numeric values.

Real-time data recording duration is 1 minute. Amount of saving time is for this data will be saving for 128hours.

| MAIN<br>MENU | GRAPHIC<br>TREND | TABULAR<br>TREND | TREND<br>WINDOW<br>SETUP |
|--------------|------------------|------------------|--------------------------|
| PREV<br>MENU |                  |                  |                          |

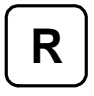

: Move to main screen

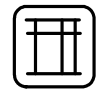

: Move within the tables

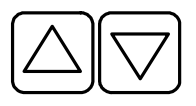

: Move up and down to other analysis function

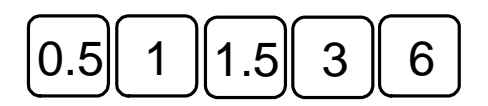

: Time(HOURS) period set menu at Graphic Trend

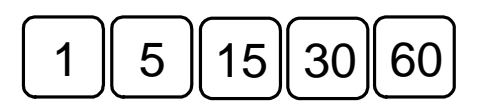

: Time(MIN) period set menu at Tabular Trend

#### **GRAPHIC TREND**

Wave Data can be stored and seen according to section.

| MAIN<br>MENU | GRAPHIC<br>TREND | TABULAR<br>TREND | TREND<br>WINDOW<br>SETUP |
|--------------|------------------|------------------|--------------------------|
| PREV<br>MENU |                  |                  |                          |

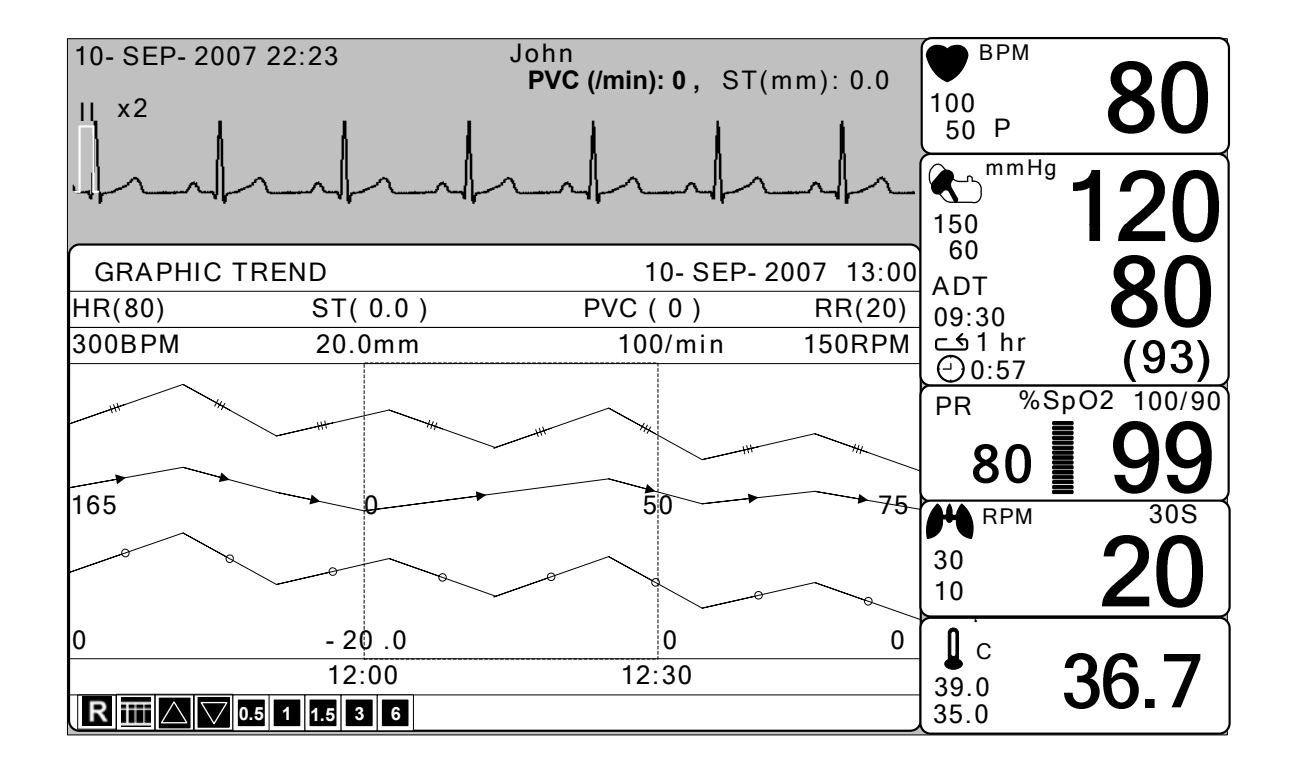

#### TIME PERIOD

One can set up and store data and time that one can see in a screen.

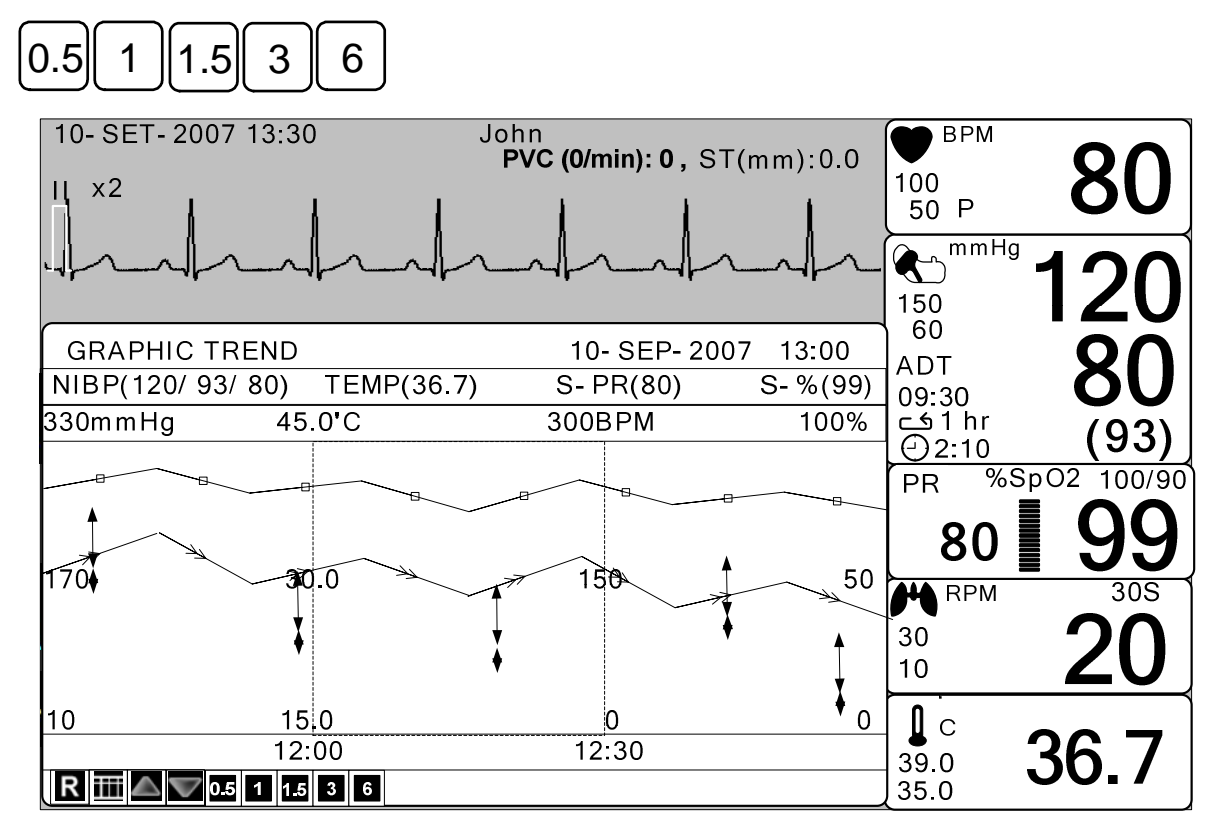

## TABULAR TREND

One can see the stored data at the time previously set up.

| MAIN | GRAPHIC<br>TREND | TABULAR<br>TREND | TREND<br>WINDOW<br>SETUP |
|------|------------------|------------------|--------------------------|
| PREV |                  |                  |                          |

| 10- SEP- 2007 13:30     John       II     x2 |                  |                  |                  | P 80 100 p 50 P 80 150 mmHg 120 |                  |                                   |
|----------------------------------------------|------------------|------------------|------------------|---------------------------------|------------------|-----------------------------------|
| TABULAR 1                                    | REND             |                  | 10               | - SEP- 2007                     | 7 13:00          |                                   |
|                                              | 10- SEP<br>12:10 | 10- SEP<br>12:09 | 10- SEP<br>12:08 | 10- SEP<br>12:07                | 10- SEP<br>12:06 | 09:30 <b>OU</b><br>⊆€1 hr<br>(93) |
| HR                                           | 80               | 80               | 80               | 80                              | 80               | PR %SpO2 100/90                   |
| SPO2- %                                      | 99               | 99               | 99               | 98                              | 99               |                                   |
| SPO2- R                                      | 80               | 80               | 80               | 80                              | 80               |                                   |
| RESP                                         | 20               | 20               | 20               | 20                              | 20               |                                   |
| NIBP- S                                      | 120              | 120              | 120              | 120                             | 120              | RPM 30S                           |
| NIBP- M                                      | 93               | 93               | 93               | 93                              | 93               |                                   |
| NIBP- D                                      | 80               | 80               | 80               | 80                              | 80               |                                   |
| TEMP                                         | 36.7             | 36.7             | 36.7             | 36.7                            | 36.7             |                                   |
| ST                                           | 0.0              | 0.0              | 0.0              | 0.0                             | 0.0              |                                   |
| PVC                                          | 0                | 0                | 0                | 0                               | 0                |                                   |
| R 🖽 1 5                                      | 15 30 60         |                  |                  |                                 |                  |                                   |

#### TIME INTERVAL

One can store data and set up time.

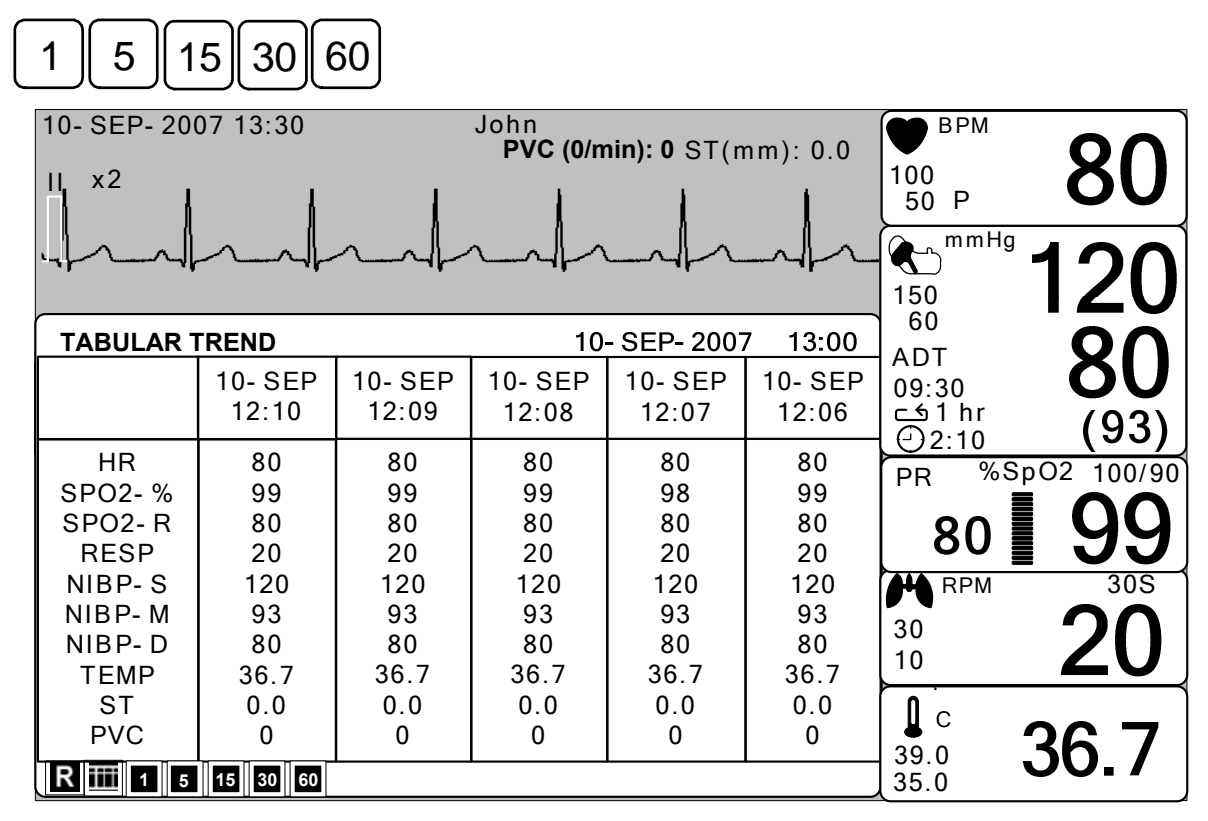

#### TREND WINDOW SETUP

Set the trend display window that will show the real time wave window.

| MAIN<br>MENU | GRAPHIC<br>TREND | TABULAR<br>TREND | TREND<br>WINDOW<br>SETUP |
|--------------|------------------|------------------|--------------------------|
| PREV<br>MENU |                  |                  |                          |

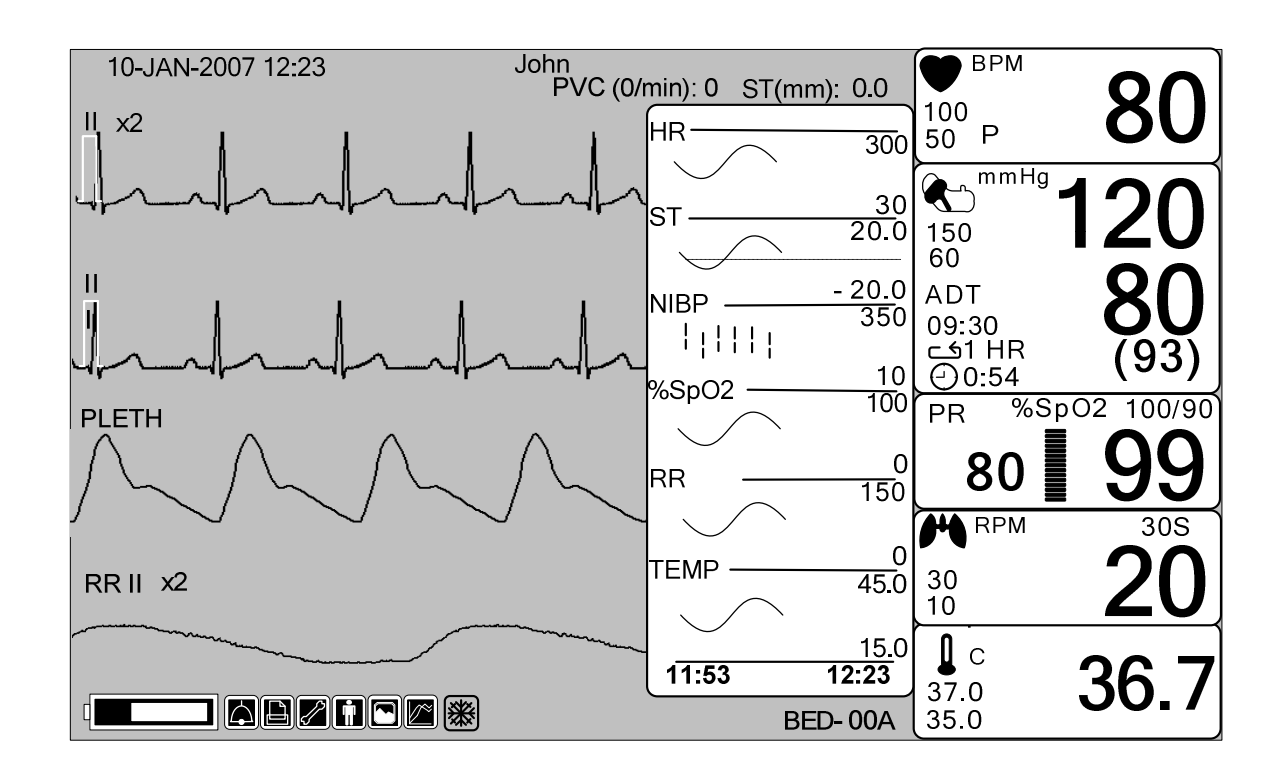

## TIME PERIOD

Set visible time period in a screen.

| MAIN<br>MENU | TIME<br>PERIOD:<br>30MINS | SET<br>TREND<br>PARA |         |
|--------------|---------------------------|----------------------|---------|
| PREV<br>MENU |                           |                      |         |
|              |                           |                      |         |
| MAIN         | TIME                      | > 30MINS             | (<br>,  |
| MENU         | 30MINS                    | 60MINS<br>90MINS     |         |
|              | <                         | 3HOUR                | $\succ$ |
| PREV         |                           | 6HOUR                |         |
| MENU         |                           | 12HOUR               |         |

#### SET TREND

Set parameter for display in a screen.

| MAIN<br>MENU | TIME<br>PERIOD:<br>30MINS | SET<br>TREND |  |
|--------------|---------------------------|--------------|--|
|              |                           |              |  |

| PARAMETER WINDOW SET |          |  |
|----------------------|----------|--|
| RETURN               | ON / OFF |  |
| HR                   | ON       |  |
| ST                   | ON       |  |
| SPO2                 | ON       |  |
| PR                   | ON       |  |
| RESP                 | ON       |  |
| NIBP                 | ON       |  |
| TEMP                 | ON       |  |
|                      |          |  |
|                      |          |  |

#### **TREND PRINT**

Graphic: select the number which selects a graphic trend and press print to prints the selected trend.

Table: select the table number to be print and press print to receive print all the data in the selected patient admit (Admit) table.

# 5. ECG

#### 5.1 Outline

Color and Standards of Cables Position of ECG Connector and Measurement Cable Attaching Electrodes to the Patient Choosing an ECG lead for Arrhythmia Monitoring Information on the ECG waveform 5-Lead Electrode Placement 3-Lead Electrode Placement Electrode Placement for Neonates

## 5.2 ECG Data Window

#### 5.3 ECG Setup

LEAD SELECT ALARM LIMIT ALARM LEVEL ALARM SOUND QRS VOLUME DISPLAY ECG SWEEP SPEED ECG SIZE HR SOURCE ANALYSIS SETTING

# 5.1 Outline

It calculates the heart rate with 3 or 5 leads ECG signal acquisition and perform the alarm according to the setting value.

### **Colors and Standards of Cables**

| Leadwire       | AHA<br>Color code | AHA<br>Label | IEC<br>Color code | IEC<br>Label |
|----------------|-------------------|--------------|-------------------|--------------|
| Right arm      | White             | RA           | Red               | R            |
| Left arm       | Black             | LA           | Yellow            | L            |
| Right leg      | Green             | RL           | Black N           |              |
| Left leg       | Red               | LL           | Green             | F            |
| V1(precordial) | Brown             | V1           | White             | C1           |

AHA : American Heart Association (U.S.A. standard)

IEC : International Electro technical Commission (Europe standard)

## Position of ECG Connector and Measuring Cable

#### ECG connecter +detect cable

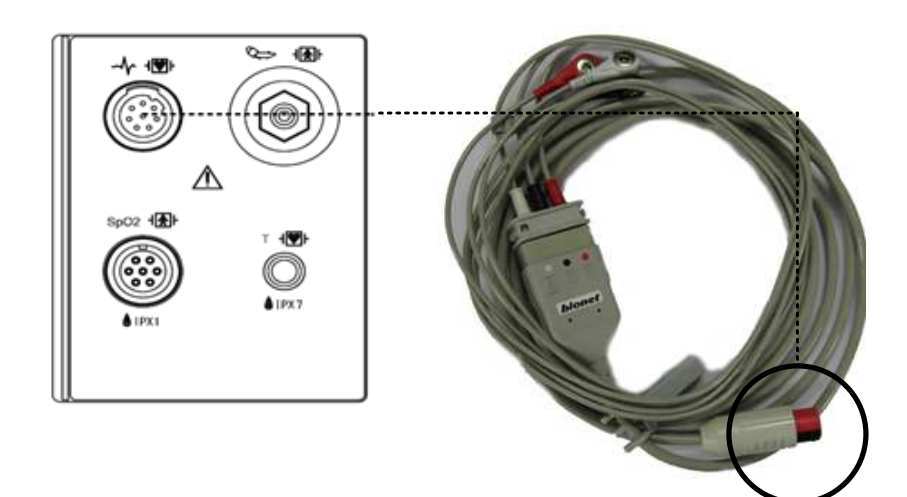

#### **Attaching Electrodes to the Patient**

1. Shave excess hair. With a piece of cotton pad moistened with alcohol, clean the patient's skin where the electrodes should be mounted. Avoid wrinkled or uneven skin areas. Wipe off the alcohol with a dry cotton pad.

2. Open the electrode package and take out the electrode.

3. Remove the backing paper from the electrode. Be careful not to touch the adhesive side.

4. Attach the disposable electrode to the previously cleaned skin. Avoid wrinkled and uneven skin areas.

5. The electrode lead which is connected to the monitor onto the electrode.

6. Fasten the electrode lead to the skin with surgical tape with an extra length of wire between the tape and the electrode. This prevents body movement from moving the electrode lead.

|   | Note                                                                                                    |
|---|----------------------------------------------------------------------------------------------------|
| ✓ | To maintain good contact between the electrode and skin, check that the paste of the disposable electrode is not dry.                                                                                                 |
| ✓ | When contact of the disposable electrode becomes poor, replace the electrode with a new one immediately. Otherwise, contact impedance between the skin and electrode increase and the correct ECG cannot be obtained. |
| ✓ | If the contact is bed before the expiration date on the package, replace the electrode with                                                                                                    |

a new one.

✓ To obtain a stable ECG waveform rub the skin with "skin Pure" skin preparation gel or tincture of Benzion.

✓ Shall use only the CE certified disposable electrode.

#### Choosing an ECG lead for Arrhythmia Monitoring

It is very important to select a suitable lead for arrhythmia monitoring. Guidelines for non-paced patients:

- ✓ QRS should be tall and narrow(recommended amplitude > 0.5mV)
- ✓ R wave should be above or below the baseline (but not bi-phasic)
- ✓ T wave should be smaller than 1/3 R-wave height.
- ✓ The P-wave should be smaller than 1/5 R-wave height.

For paced patients, in addition to the above,:

- ✓ Not wider than the normal QRS
- ✓ The QRS complexes should be at least twice the height of pace pulses.
- ✓ Large enough to be detected, with no re-polarization.

To prevent detection of P-waves or baseline noises as QRS complexes, the minimum detection level for QRS complexes is set at 0.15mV. Adjusting the ECG wave size on the monitor display(gain adjustment)does not affect the ECG signal which is used for arrhythmia analysis. If the ECG signal is too small, you may get false alarms for asystole.

#### Information on the ECG waveform

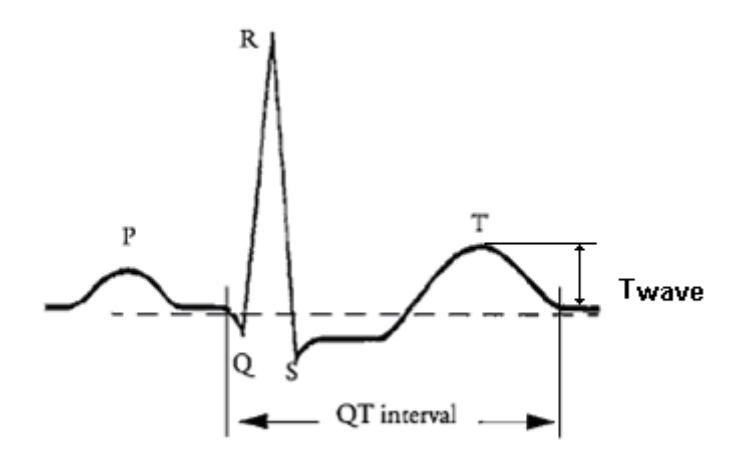

When ECG signal is 80bpm T-wave duration is 180ms, and the QT interval is 350ms.

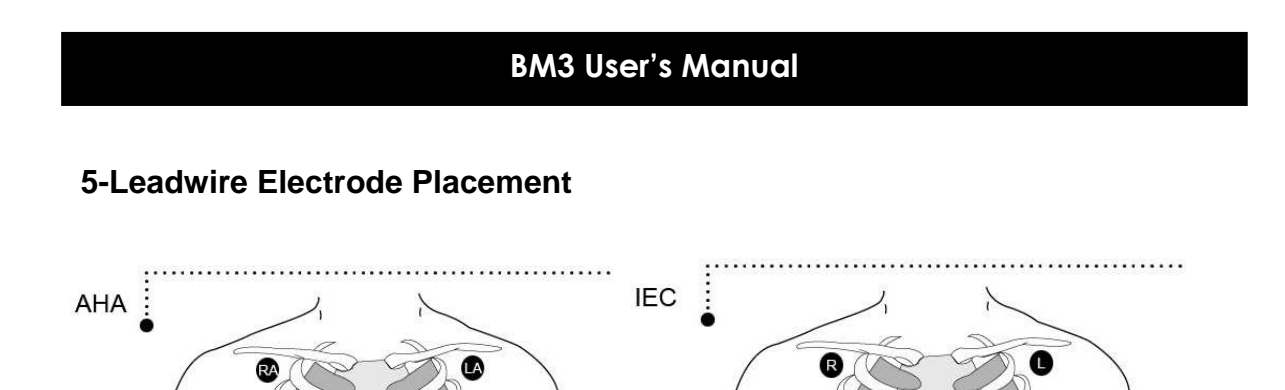

## **3-Leadwire Electrode Placement**

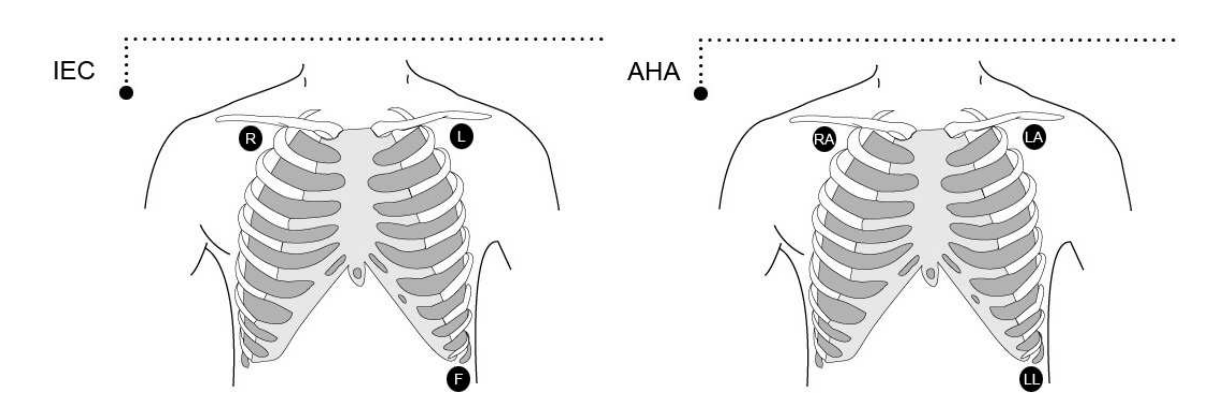

## **Electrode Placement for Neonates**

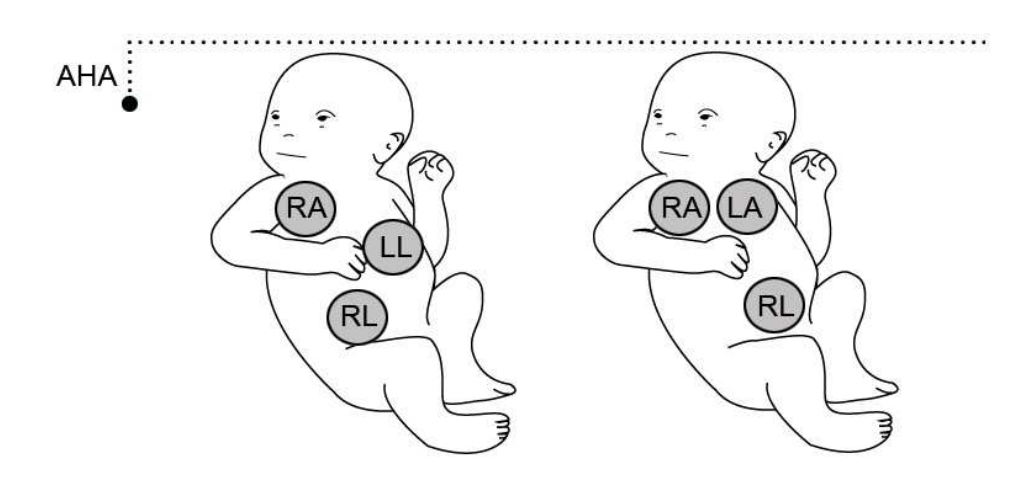

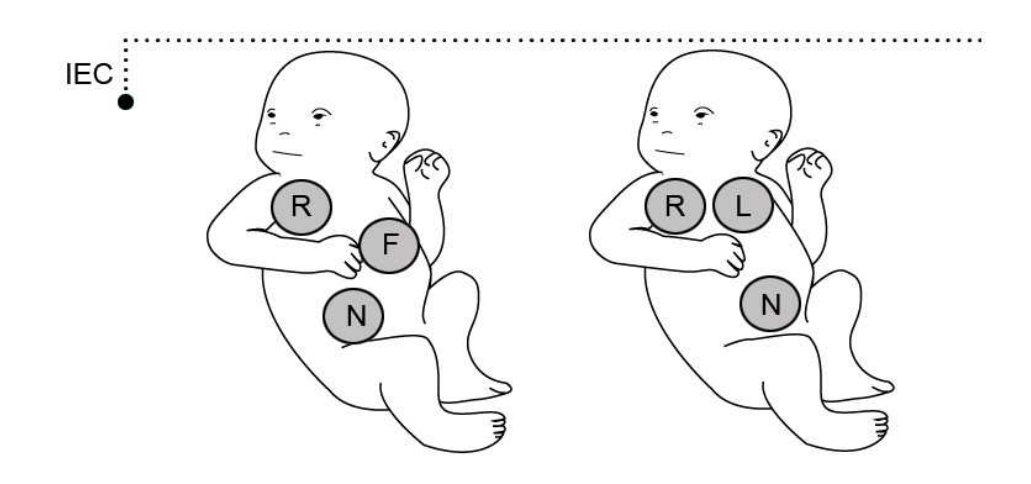

# 5.2 ECG Data Window

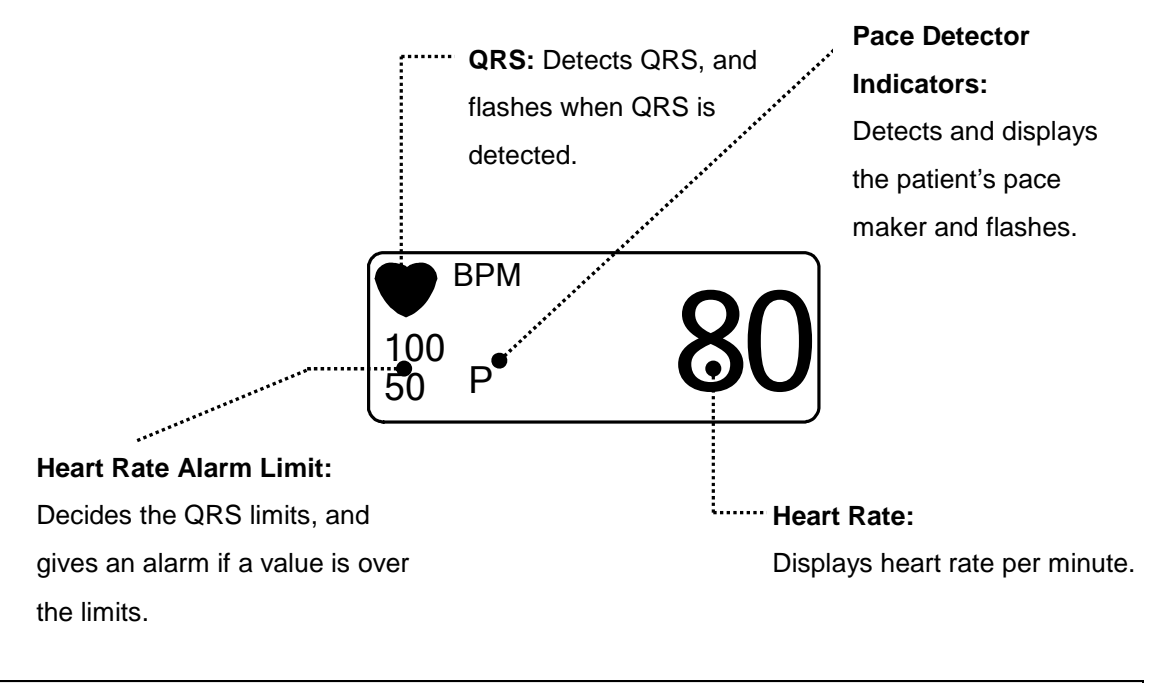

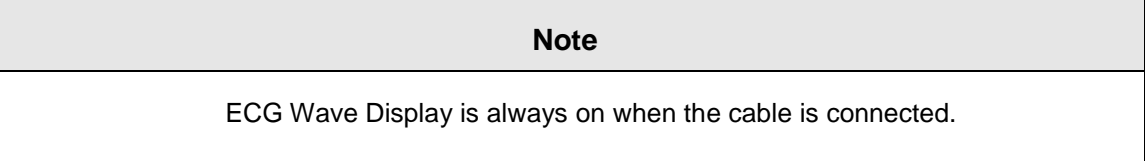

The heart rate is calculated by a moving average. The monitor detects 8 consecutive beats, averages the R-R intervals of the latest 8 beats and uses this average to calculate the current heart rate. When a new beat is detected, the heart rate is recalculated using the latest 8beats. The heart rate display is updated every 3 seconds.

Heart rate meter updates a new heart rate for a step increase or decrease in 10 seconds maximum. When ventricular tachycardia is detected, the alarm set in 5 seconds maximum.

Check that the delay time of the output signal (alarm trigger 80ms maximum) is within the range of the connected equipment.

#### **Safety Precautions**

#### Warning

**CABLES** — Route all cables away from patient's throat to avoid possible strangulation.

**CONDUCTIVE CONNECTIONS** — Extreme care must be exercised when applying medical electrical equipment. Many parts of the human/machine circuit are conductive, such as the patient, connectors, electrodes, transducers. It is very important that these conductive parts do not come into contact with other grounded, conductive parts when connected to the isolated patient input of the device. Such contact would bridge the patient's isolation and cancel the protection provided by the isolated input. In particular, there must be no contact of the neutral electrode and ground.

**DEFIBRILLATION** — Do not come into contact with patients during defibrillation. Otherwise serious injury or death could result.

To avoid the risk of serious electrical burn, shock, or other injury during defibrillation, all persons must keep clear of the bed and must not touch the patient or any equipment connected to the patient.

After defibrillation, the screen display recovers within 10seconds if the correct electrodes are used and applied in accordance with the manufacturer's instructions.

ECG cables can be damaged when connected to a patient during defibrillation. Check cables for functionality before using them again.

The peak of the synchronized defibrillator discharge should be delivered within 60ms of the peak of the R wave. The signal at the ECG output on the patient monitors is delayed by a maximum of 30ms.

If the ECG waveform on the screen is too unstable to synchronize with the patient's heart beat because of the following reason, remove the cause of an alarm, message, or unstable ECG, and then use a stable ECG lead for synchronization.

- ✓ ECG electrode is detached or broken. Lead wire is detached or broken.
- ✓ Lead wire moves. AC interference, EMG noise or noise from ESU is superimposed.
- $\checkmark$  Connection cable is broken or has a short circuit. Connector has poor contact.

**INTERFACING OTHER EQUIPMENT** — Devices may only be interconnected with each other or to parts of the system when it has been determined by qualified biomedical engineering personnel that there is no danger to the patient, the operator, or the environment as a result. In those instances where there is any element of doubt concerning the safety of connected devices, the user must contact the manufacturers concerned (or other informed experts) for proper use. In all cases, safe and proper operation should be verified with the applicable Manufacturer's instructions for use, and system standards IEC 60601-1-1/EN 60601-1-1 must be complied with.

#### **Electrosurgery Unit**

- ✓ Electrosurgical units(ESU) emit a lot of RF interference. If the monitor is used with an ESU,RF interference may affect the monitor operation.
- ✓ Locate the monitor as far as possible from the ESU. Locate them on opssite sides of the operating table, if possible.
- Connect the monitor and ESU to different AC outlets located as far as possible from each other.
- When using this monitor with an electrosurgical unit, its return plate and the electrodes for monitoring must be firmly attached to the patient. If the return plate is not attached correctly,it may burn the patient's skin where the electrodes are attached.

# 5.3 ECG Setup

A setup window appears at lower part of the screen when the Trim Knob Key is pressed in the ECG Parameter Window.

Selection is made by pressing the Trim Knob Key, while movement across the menu is performed by turning the key either clock or anticlockwise.

|              | LEAD<br>SELECT :<br>II |                     | ALARM                  |
|--------------|------------------------|---------------------|------------------------|
| PREV<br>MENU | DISPLAY                | ANALYSIS<br>SETTING | QRS<br>VOLUME :<br>OFF |

## LEAD SELECT

Select channels from I to V in ECG

| MAIN<br>MENU | LEAD<br>SELECT :<br>II |                     | ALARM                  |
|--------------|------------------------|---------------------|------------------------|
| PREV<br>MENU | DISPLAY                | ANALYSIS<br>SETTING | QRS<br>VOLUME :<br>OFF |
| MAIN<br>MENU | LEAD<br>SELECT :<br>II | >  <br>             | aVR<br>aVL<br>aVF      |

PREV

MENU

V

### ALARM LIMIT

Alarm Limit is 0 ~ 300.

| MAIN | LEAD<br>SELECT :<br>II |                     | ALARM                  |
|------|------------------------|---------------------|------------------------|
|      | DISPLAY                | ANALYSIS<br>SETTING | QRS<br>VOLUME :<br>OFF |

| MAIN         | ALARM          | ALARM |  |
|--------------|----------------|-------|--|
| MENU         | LIMIT          | SOUND |  |
| PREV<br>MENU | ALARM<br>LEVEL |       |  |

|        | ECG ALARM LIMIT |     |      |
|--------|-----------------|-----|------|
| RETURN | UNITS           | LOW | HIGH |
| HR     | BPM             | 60  | 120  |
|        |                 |     |      |

# ALARM LEVEL

Set the order of priority in each alarm.

| MAIN         | ALARM          | ALARM |  |
|--------------|----------------|-------|--|
| MENU         | LIMIT          | SOUND |  |
| PREV<br>MENU | ALARM<br>LEVEL |       |  |

| ALARM LEVELS     |                   |  |
|------------------|-------------------|--|
| RETURN           | ALARM LEVEL       |  |
| HR<br>LEAD FAULT | MEDIUM<br>MESSAGE |  |
|                  |                   |  |
|                  |                   |  |

# ALARM SOUND

Set ON/OFF of ECG alarm sound.

| MAIN<br>MENU | LEAD<br>SELECT :<br>II |                     | ALARM                  |
|--------------|------------------------|---------------------|------------------------|
| PREV<br>MENU | DISPLAY                | ANALYSIS<br>SETTING | QRS<br>VOLUME :<br>OFF |

| MAIN         | ALARM | ALARM |  |
|--------------|-------|-------|--|
| MENU         | LIMIT | SOUND |  |
| PREV<br>MENU |       |       |  |

| ECG ALARM SOUND |  |  |
|-----------------|--|--|
| ECG ALARM SOUND |  |  |
| ON              |  |  |
| ON              |  |  |
| ON              |  |  |
| OFF             |  |  |
|                 |  |  |
|                 |  |  |
|                 |  |  |
|                 |  |  |
|                 |  |  |
|                 |  |  |

## **QRS VOLUME**

Move the Key to select a volume rate from OFF, 10% to 100%.

| MAIN<br>MENU | LEAD<br>SELECT :<br>II |                     | ALARM                  |
|--------------|------------------------|---------------------|------------------------|
| PREV<br>MENU | DISPLAY                | ANALYSIS<br>SETTING | QRS<br>VOLUME :<br>OFF |

| MAIN<br>MENU | QRS<br>VOLUME :<br>OFF | > | OFF<br>10%<br>20% | 60%<br>70%<br>80% |  |
|--------------|------------------------|---|-------------------|-------------------|--|
| PREV<br>MENU |                        |   | 30%<br>40%<br>50% | 90%<br>100%       |  |

## DISPLAY

Set the sweep speed and waveform size.

| MAIN<br>MENU | LEAD<br>SELECT :<br>II |                     | ALARM                  |
|--------------|------------------------|---------------------|------------------------|
| PREV<br>MENU | DISPLAY                | ANALYSIS<br>SETTING | QRS<br>VOLUME :<br>OFF |

### ECG SWEEP SPEED

ECG speed is 25 mm/s.

Speed is changeable to 6.25, 12.5, 25, 50mm/s.

| MAIN<br>MENU | SWEEP<br>SPEED :<br>25 mm/s | ECG<br>SIZE :<br>X1    | HR<br>SOURCE:<br>ECG |
|--------------|-----------------------------|------------------------|----------------------|
| PREV<br>MENU |                             |                        |                      |
| MAIN<br>MENU | SWEEP<br>SPEED :<br>25 mm/s | 6.25 mm/s<br>12.5 mm/s | HR<br>SOURCE:<br>ECG |
| PREV<br>MENU |                             | > 25 mm/s<br>50 mm/s   |                      |

## ECG SIZE

The size is changeable to X0.25, X0.5, X1, X2, X4.

| MAIN<br>MENU                 | SWEEP<br>SPEED :<br>25 mm/s | ECG<br>SIZE :<br>X1 | HR<br>SOURCE:<br>ECG                   |
|------------------------------|-----------------------------|---------------------|----------------------------------------|
| PREV<br>MENU                 |                             |                     |                                        |
| MAIN<br>MENU<br>PREV<br>MENU | SWEEP<br>SPEED :<br>25 mm/s | ECG<br>SIZE :<br>X1 | x 0.25<br>x 0.5<br>> x 1<br>x 2<br>x 4 |

#### **HR SOURCE**

| MAIN         | SWEEP   | ECG    | HR      |
|--------------|---------|--------|---------|
|              | SPEED : | SIZE : | SOURCE: |
|              | 25 mm/s | X1     | ECG     |
| PREV<br>MENU |         |        |         |

| MAIN<br>MENU | SWEEP<br>SPEED :<br>25 mm/s | HR<br>SOURCE:<br>ECG | > | ECG   |  |
|--------------|-----------------------------|----------------------|---|-------|--|
| PREV<br>MENU |                             |                      |   | 01 02 |  |

#### ANALYSIS SETTING

Analysis setting divided to 3 menus.

ECG FILTER : One may select from three frequency types for WAVE FILTER.

MONITOR 0.5Hz ~ 40Hz

MODERATE 0.5Hz ~ 25Hz

MAXIMUM 5Hz ~ 25Hz

DIAGONOSIS 0.05Hz ~ 150Hz

| MAIN<br>MENU | LEAD<br>SELECT :<br>II |                     | ALARM                  |
|--------------|------------------------|---------------------|------------------------|
|              | DISPLAY                | ANALYSIS<br>SETTING | QRS<br>VOLUME :<br>OFF |

| MAIN<br>MENU                 | ECG<br>FILTER :<br>MONITOR | PACE -<br>MAKER:<br>OFF                     | ARRHYTHM :<br>OFF |
|------------------------------|----------------------------|---------------------------------------------|-------------------|
| PREV<br>MENU                 |                            | PVC SETTING                                 | ST SETTING        |
| MAIN<br>MENU<br>PREV<br>MENU | ECG<br>FILTER :<br>MONITOR | > MONITOR<br>MODERAT<br>MAXIMUM<br>DIAGONOS | E<br>SIS          |

PACE MAKER : Sets up ON/OFF to indicate that the patient has PACE MAKER.

The PACE MAKER menu option enables/disables the pacemaker detection program.

| MAIN<br>MENU | ECG<br>FILTER :<br>MONITOR | PACE-<br>MAKER:<br>OFF | ARRHYTHM :<br>OFF |
|--------------|----------------------------|------------------------|-------------------|
| PREV<br>MENU |                            | PVC SETTING            | ST SETTING        |

Be aware of the following when monitoring a patient with a pacemaker.

|   | Warning                                                                                    |
|---|--------------------------------------------------------------------------------------------|
| F | ALSE CALLS—False low heart rate indicators or false asystole calls may result with certain |
| p | acemakers because of electrical overshoots.                                                |
| N | IONITORING PACEMAKER PATIENTS—Monitoring of pacemaker patients can only occur              |
| w | vith the pace program activated.                                                           |
| Ρ | PACEMAKER SPIKE—An artificial pacemaker spike is displayed in place of the actual          |
| p | acemaker spike. All pacemaker spikes appear uniform. Do not diagnostically interpret       |

pacemaker spike size and shape.

PATIENT HAZARD—A pacemaker pulse can be counted as a QRS during asystole in either pace mode. Keep pacemaker patients under close observation.

PACEMAKER PATIENTS. Rate meters may continue to count the pacemaker rate during occurrences of cardiac arrest or some arrhythmias. Do not rely entirely upon rate

meter ALARMS. Keep pacemaker patients under close surveillance.

ARRHYTH : Sets up ON/OFF to indicate detection of diagnosis (ASYS, VTAC/VFIB, VTAC). The Analysis algorithm simultaneously uses leads I, II, III, and the V lead for ECG and arrhythmia analysis.

| MAIN<br>MENU | ECG<br>FILTER :<br>MONITOR | PACE-<br>MAKER:<br>OFF | ARRHYTHM :<br>OFF |
|--------------|----------------------------|------------------------|-------------------|
| PREV<br>MENU |                            | PVC SETTING            | ST SETTING        |

- ASYSTOLE: Ventricular asystole occurs whenever the displayed heart rate drops to zero.
- VTAC/VFIB: Ventricular fibrillation occurs when the ECG waveform indicates a chaotic ventricular rhythm With an average heart rate greater than or equal to 200beats per minute.
- VTAC: Ventricular tachycardia occurs when a run of six or more ventricular beats is detected With an average heart rate greater than or equal to 150beats per minute.

ST SETTING : ST signal and setting related ST menu.

| MAIN<br>MENU<br>MENU<br>MONITOR | PACE :<br>OFF | ARRHYTHM :<br>OFF |
|---------------------------------|---------------|-------------------|
| PREV<br>MENU                    | PVC SETTING   | ST SETTING        |

ST ANALYSIS: ON/OFF ST analysis signal.

| MAIN<br>MENU | ST<br>ANALYSIS :<br>ON | MEASUREMENT<br>CONDITION | ST<br>ALARM LIMIT |
|--------------|------------------------|--------------------------|-------------------|
| PREV<br>MENU |                        |                          | ST<br>ALARM LEVEL |

MEASUREMENT CONDITION: ST measurement condition setting

| MAIN<br>MENU | ST<br>ANALYSIS :<br>ON | MEASUREMENT<br>CONDITION | ST<br>ALARM LIMIT |
|--------------|------------------------|--------------------------|-------------------|
| PREV<br>MENU |                        |                          | ST<br>ALARM LEVEL |

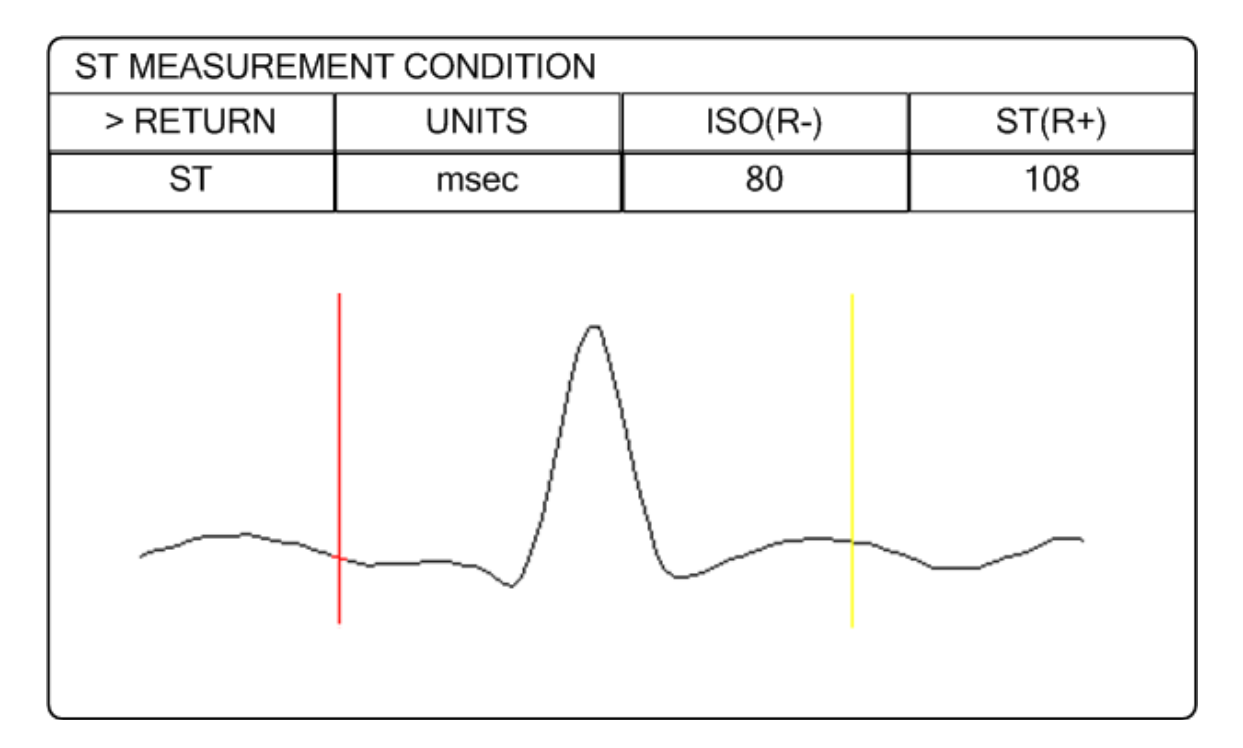
### ST ALARM LIMIT: ST alarm limit range setting

| MAIN         | ST<br>ANALYSIS :<br>ON | MEASUREMENT<br>CONDITION | ST<br>ALARM LIMIT |
|--------------|------------------------|--------------------------|-------------------|
| PREV<br>MENU |                        |                          | ST<br>ALARM LEVEL |

| ST ALARM LIMIT |       |       |      |  |
|----------------|-------|-------|------|--|
| RETURN         | UNITS | LOW   | HIGH |  |
| ST             | mm    | -10.0 | 10.0 |  |
|                |       |       |      |  |

### ST ALARM LEVEL: ALARM LEVEL setting

| MAIN         | ST<br>ANALYSIS :<br>ON | MEASUREMENT<br>CONDITION | ST<br>ALARM LIMIT |
|--------------|------------------------|--------------------------|-------------------|
| PREV<br>MENU |                        |                          | ST<br>ALARM LEVEL |

| ST ALARM LEVEL |                |  |  |
|----------------|----------------|--|--|
| RETURN         | ST ALARM LEVEL |  |  |
| ST             | MEDIUM         |  |  |
|                |                |  |  |

### PVC SETTING: PVC ON/OFF and ALARM limit range setting

| MAIN<br>MENU | ECG<br>FILTER :<br>MONITOR | PACE-<br>MAKER:<br>OFF | ARRHYTHM :<br>OFF |
|--------------|----------------------------|------------------------|-------------------|
| PREV<br>MENU |                            | PVC SETTING            | ST SETTING        |

PVC ANALYSIS: Decision maker to display PVC value sign with ON/OFF

| MAIN<br>MENU | PVC<br>ANALYSIS :<br>ON | PVC<br>ALARM LIMIT |
|--------------|-------------------------|--------------------|
| PREV<br>MENU |                         | PVC<br>ALARM LEVEL |

PVC ALARM LIMIT: Set alarm indicate to PVC

| MAIN<br>MENU | PVC<br>ANALYSIS :<br>ON | PVC<br>ALARM LIMIT |
|--------------|-------------------------|--------------------|
| PREV<br>MENU |                         | PVC<br>ALARM LEVEL |

| PVC ALARM LIMIT |                       |   |    |  |  |  |
|-----------------|-----------------------|---|----|--|--|--|
| RETURN          | RETURN UNITS LOW HIGH |   |    |  |  |  |
| PVC             | /min                  | 0 | 20 |  |  |  |
|                 |                       |   |    |  |  |  |

#### PVC ALARM LEVEL: Set PVC ALARM LEVEL

| MAIN<br>MENU | PVC<br>ANALYSIS :<br>ON | PVC<br>ALARM LIMIT |
|--------------|-------------------------|--------------------|
| PREV<br>MENU |                         | PVC<br>ALARM LEVEL |

| PVC ALARM LEVEL |                 |  |
|-----------------|-----------------|--|
| RETURN          | PVC ALARM LEVEL |  |
| PVC             | MEDIUM          |  |
| l               |                 |  |

| Warning                                                                                     |
|---------------------------------------------------------------------------------------------|
| Display Hart Beat Equipment Signal                                                          |
| Hart Beat equipment signal displays when the PACE mode is. the signal appears series form.  |
| The signal size or form are meaningless clinically                                          |
| Number Of Heart Beat                                                                        |
| Attention to the patient with heart beat equipment. The heart beat equipment can show heart |
| beat even during arrhythmia continuously. Therefore, do not depend on heart beat alarm      |
| excessively.                                                                                |

# CAUTION

### FDA POSTMARKET SAFETY ALERT

The United States FDA Center for Device and Radiological Health issued a safety bulletin October 14, 1998. this bulletin states "that minute ventilation rate-adaptive implantable pacemakers can occasionally interact with certain cardiac monitoring and diagnostic programmed rate."

The FDA further recommends precautions to take into consideration for patients with these types of pacemakers. These precaution for patients with these types of pacemakers. These precautions include disabling the rate responsive mode and enabling an alternate pace mode. For more information contact:

Office of Surveillance and Biometrics, CDRH, FDA 1350 Packard Drive, Mail Stop HFZ-510 Rockville, MD 20850 U.S.A

# NOTE

ECG monitoring with patients in non-invasive trans coetaneous pacemakers may not be possible due to large amounts of energy produced by these devices. Monitoring ECG with an external device may be needed.

# WARNINGS

### **VENTRICULAR ARRHYTHMISAS**

The arrhythmia analysis program is intended to detect ventricular arrhythmias. It is not designed to detect a trial or supra ventricular arrhythmias. Occasionally it may incorrect identify the presence or absence of an arrhythmia. Therefore, a physician must analyze the arrhythmia information in conjunction with other clinical findings.

### SUSPENDED ANALYSIS

Certain conditions suspend arrhythmia analysis. When suspended, arrhythmia conditions are not detected and alarms associated with arrhythmias do not occur. The messages which alert you to the conditions causing suspended arrhythmia analysis are : ARR OFF, ARRHYSUSPEND, LEADS FAIL, ALARM PAUSE, ALL ALARMS OFF, and DISCHARGED.

# **Trouble shooting**

### Problem :

Inaccurate heart rate and/or false a systole.

#### Solution :

Check ECG signal from patient:

- 1. Check/adjust lead placement.
- 2. Check/perform skin preparation.
- 3. Check/replace electrodes.

Check amplitude of ECG waveform:

- 1. Select ECG parameter label.
- 2. Select DISPLAY LEAD,
- 3. Scroll through all ECG leads and check for 0.5mV amplitude at normal (1X) size. (at least 0.5mV amplitude is required for QRS detection.) for borderline signals, validate on a graph.
- 4. If amplitudes are low, electrodes may need to be repositioned or replaced.

### **Problem :**

False ventricular calls.

### Solution :

Check ECG signal from patient: (the chest lead may exhibit polarity changes which may occasionally cause an inaccurate call.)

- 1. Check/adjust lead placement.
- 2. Check/perform skin preparation.

3. Check/replace electrodes. (if chest lead is a problem, move the chest lead to another chest position or leg position.)

### Problem :

Inaccurate pacemaker detection

#### Solution :

Use pacemaker processing:

- 1. Select ECG parameter label.
- 2. Display the lead of ECG with the greatest amplitude in the top waveform position.
- 3. Select ANALYSIS SETTINGS.
- 4. SELECT DETECT PACE.

# **6.** SpO<sub>2</sub>

### 6.1 Outline

SpO2 Connector Location and Measuring Cable

### 6.2 SpO2 Data Window

Signal and Data Validity Stability of SPO2 Values

# 6.3 SpO2 Setup

RATE VOLUME ALARM ALARM LIMIT ALARM LEVEL ALARM SOUND

# 6.1 Outline

SPO2 monitoring is a noninvasive technique used to measure the amount of oxygenated hemoglobin and pulse rate by measuring the absorption of selected wavelengths of light. The light generated in the probe passes through the tissue and is converted into an electrical signal by the photodetector in the probe. The monitor processes the electrical signal and displays on the screen a waveform and digital values for SpO2 and pulse rate. It detects SpO2 in the way of transmitting the red and infrared rays into the capillary vessel to take the pulsation. Also perform the alarm function according to the setting value.

### SpO2 Connector Location and Measuring Cable

 $SpO_2$  connector

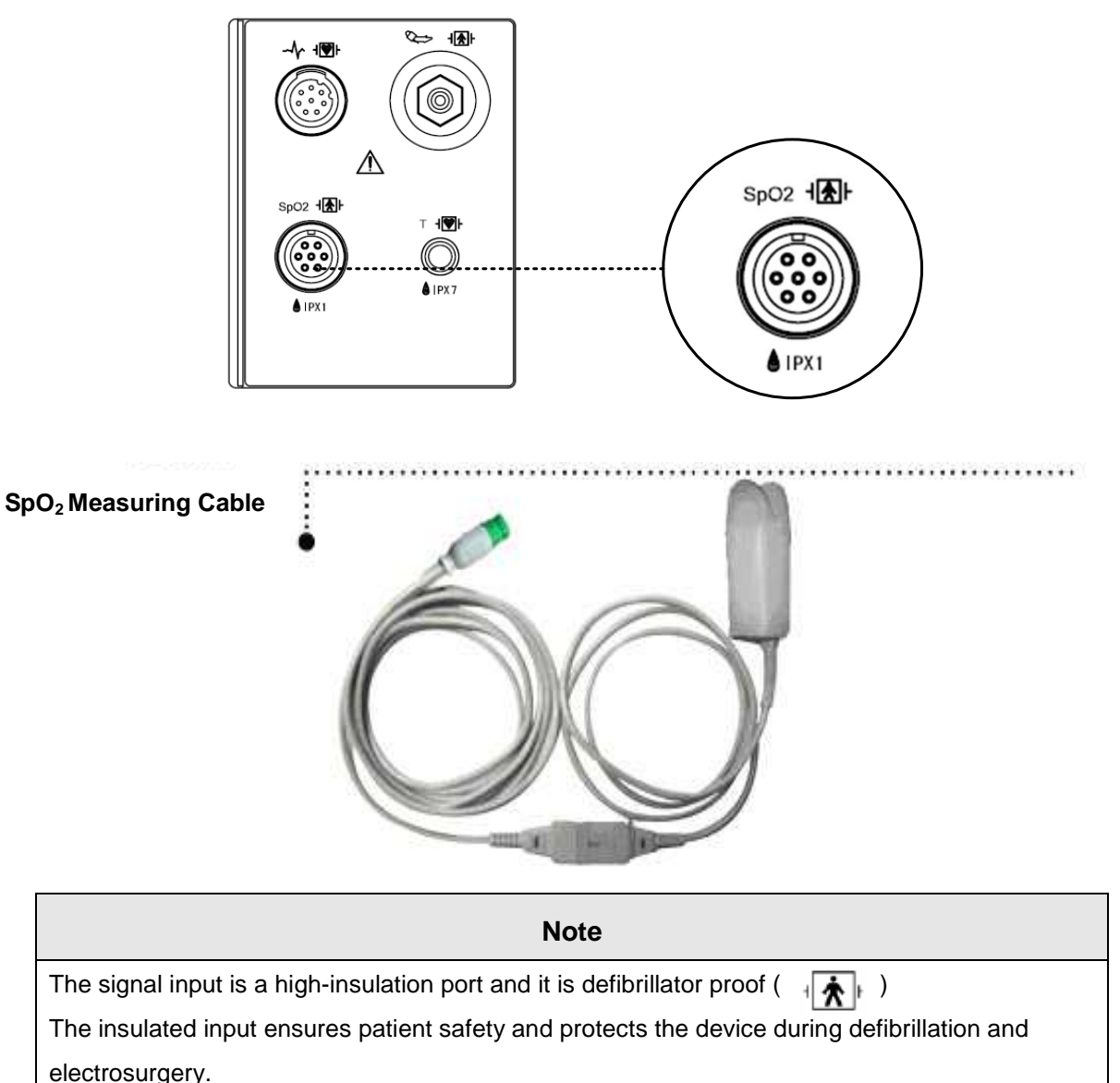

# 6.2 SpO2 Data Window

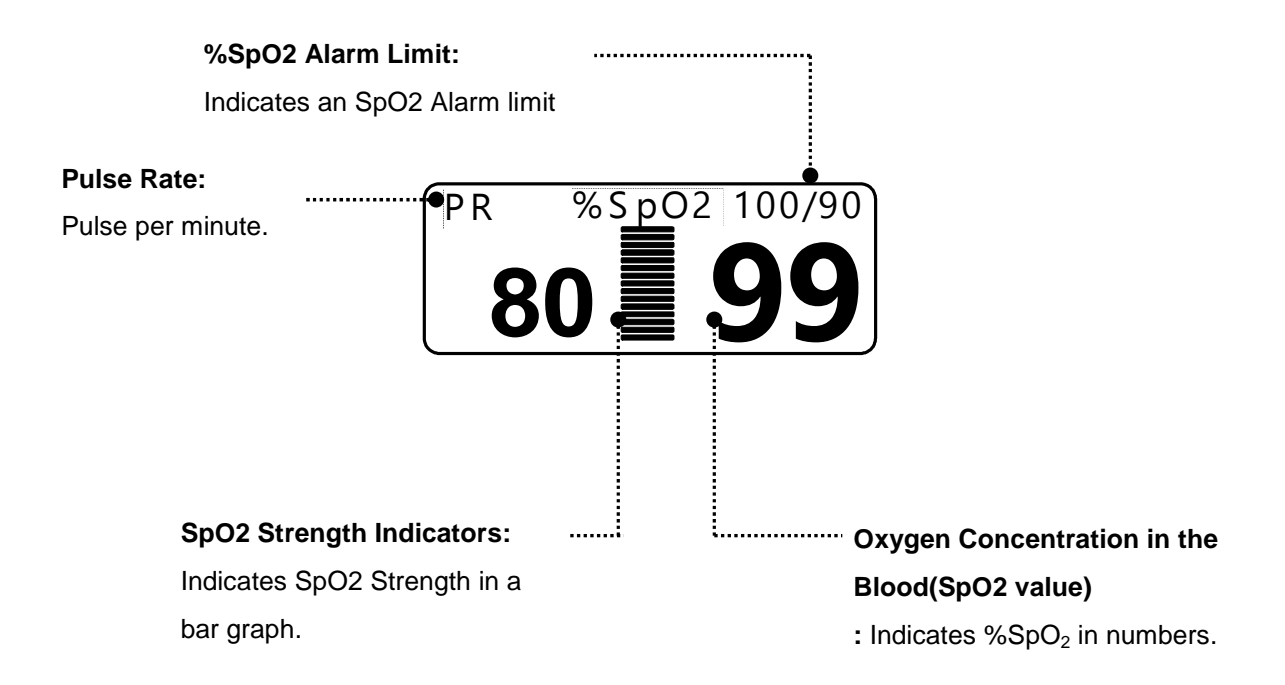

The current SPO2 value and the derived pulse rate (RATE) are displayed. The block sets indicate the strength of the signal (twenty block bars indicate the strongest signal). The SPO2 measurements are averaged over a 6-second period of time.

The monitor display is updated every second.

The SPO2 monitoring features are found in the SPO2 menu. These features include alarm limit adjustment, display of RATE, and RATE volume.

#### Note

SpO<sub>2</sub> WAVE SIZE is changed automatically.

### Signal and Data Validity

It is extremely important to determine that the probe is attached to the patient correctly and the data is verifiable. To make this determination, three indications from the monitor are of assistance—signal strength bar, quality of the SPO2 waveform, and the stability of the SPO2 values. It is critical to observe all three indications simultaneously when ascertaining signal and data validity.

#### Signal Strength Bar

The signal strength bar is displayed within the SPO2 values window. This bar consists of 20 blocks set depending on the strength of the signal. Proper environmental conditions and probe attachment will help to ensure a strong signal.

#### Quality of SPO2 Waveform

Under normal conditions, the SPO2 waveform corresponds to (but is not proportional to) the arterial pressure waveform. The typical SPO2 waveform indicates not only a good waveform, but helps the user find a probe placement with the least noise spikes present. The figure below represents an SPO2 waveform of good quality.

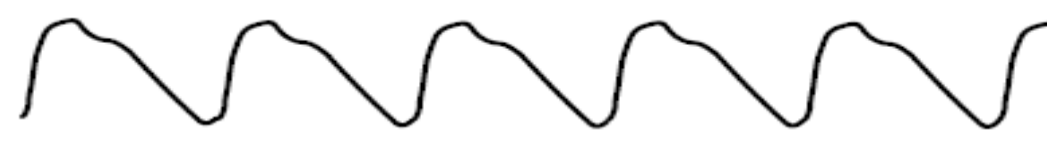

Good Quality SPO2 Waveform

If noise (artifact) is seen on the waveform because of poor probe placement, the photodetector may not be flush with the tissue. Check that the probe is secured and the tissue sample is not too thick. Pulse rate is determined from the SPO2 waveform which can be disrupted by a cough or other hemodynamic pressure disturbances. Motion at the probe site is indicated by noise spikes in the normal waveform. (See the figure below.) It has been noted that letting the patient view the SPO2 waveform enables them to assist in reducing motion artifact.

**SPO2 Waveform with Artifact** 

#### **Stability of SPO2 Values**

The stability of the displayed SPO2 values can also be used as an indication of signal validity. Although stability is a relative term, with a small amount of practice one can get a good feeling for changes that are artifactual or physiological and the speed of each. Messages are provided in the SPO2 values window to aid you in successful SPO2 monitoring.

#### WARNING

In the monitoring of patients the coincidence of adverse conditions may lead to a disturbed signal going unnoticed. In this situation artifacts are capable of simulating a plausible parameter reading, so that the monitor fails to sound an alarm. In order to ensure reliable patient monitoring, the proper application of the probe and the signal quality must be checked at regular intervals.

# 6.3 SpO2 Setup

ALARM : Menu in which  $SpO_2$  alarm are set up.

RATE VOLUME : Menu in which RATE VOLUME is set up

| ALARM | RATE<br>VOLUME:<br>OFF |
|-------|------------------------|
|       |                        |

### RATE VOLUME

Move the KEY to select the volume from OFF to 100%.

When the ECG volume rate is set, it turns OFF automatically.

| MAIN<br>MENU | ALARM                  |                                          | RATE<br>VOLUME:<br>OFF           |
|--------------|------------------------|------------------------------------------|----------------------------------|
|              |                        |                                          |                                  |
| MAIN<br>MENU | RATE<br>VOLUME:<br>OFF | > OFF<br>10%<br>20%<br>30%<br>40%<br>50% | 60%<br>70%<br>80%<br>90%<br>100% |

### ALARM

Two menus: ALARM LIMIT, LEVEL and ALARM SOUND provided in the alarm menu

| ALARM | RATE<br>VOLUME:<br>OFF |
|-------|------------------------|
|       |                        |

### **ALARM LIMIT**

Number setting of alarm value of %SpO<sub>2</sub> is 0 ~ 100

1. Move the  $\Box$  mark to select from RETURN, SpO<sub>2</sub> or SpO<sub>2</sub>-R, and press.

2. After pressing at SpO<sub>2</sub>, move the cursor right or left to LOW, and press.

3. Once the color is changed, move the cursor again to the selected value and press.

4. Place the cursor to HIGH and press, when the color changes, move the cursor again to select the targeted value, and press. Finally move to SpO<sub>2</sub> and press.

(You may decide to perform the process in the opposite order, LOW to HIGH, to have the same result.)

5. After pressing at SpO<sub>2</sub>-R, move the cursor right or left to LOW, and press.

6. Once the color is changed, move the cursor again to the selected value and press.

7. Place the cursor to HIGH and press, when the color changes, move the cursor again to select the targeted value, and press. Finally move to SpO<sub>2</sub>-R and press.

| 8. | With the sele | ection of RET | URN the | user gets | out of the menu. |
|----|---------------|---------------|---------|-----------|------------------|
|----|---------------|---------------|---------|-----------|------------------|

| MAIN<br>MENU | ALARM<br>LIMIT | ALARM<br>SOUND:<br>ON |  |
|--------------|----------------|-----------------------|--|
| PREV<br>MENU | ALARM<br>LEVEL |                       |  |

| SPO2 ALARM LIMIT |       |     |      |  |
|------------------|-------|-----|------|--|
| RETURN           | UNITS | LOW | HIGH |  |
| SPO2-%           | %     | 90  | 100  |  |
| SPO2-R           | BPM   | 50  | 150  |  |
|                  |       |     |      |  |
|                  |       |     |      |  |
|                  |       |     |      |  |
|                  |       |     |      |  |
|                  |       |     |      |  |
|                  |       |     |      |  |

### ALARM LEVEL

Set the order of priority in each alarm.

| MAIN<br>MENU | ALARM<br>LIMIT                                                                        | ALARM<br>SOUND            |                                            |
|--------------|---------------------------------------------------------------------------------------|---------------------------|--------------------------------------------|
| PREV<br>MENU | ALARM<br>LEVEL                                                                        |                           |                                            |
|              | AL                                                                                    | ARM LEVELS                |                                            |
| RETURN       |                                                                                       | ALAR                      | M LEVEL                                    |
|              | SPO2-%<br>SPO2-R<br>PROBE OFF<br>CHECK PROBE<br>LOST PULSE<br>POOR SIGNAL<br>ARTIFACT | L<br>MES<br>MES<br>L<br>L | .OW<br>SSAGE<br>SSAGE<br>.OW<br>.OW<br>.OW |

### ALARM SOUND

Warning sound or message displays configuration menu when an alarm is triggered.

| MAIN<br>MENU | ALARM<br>LIMIT | ALARM<br>SOUND:<br>ON  |  |
|--------------|----------------|------------------------|--|
| PREV<br>MENU | ALARM<br>LEVEL |                        |  |
| MAIN<br>MENU | ALARM<br>LIMIT | ALARM<br>SOUND:<br>OFF |  |
| PREV<br>MENU | ALARM<br>LEVEL |                        |  |

### **Probe Off Condition**

When using a reusable finger probe, there is a system alarm to alert you when the probe is off the Monitor. The monitor defaults this " PROBE OFF" condition as a System Warning alarm. however, You can set it as a System ALARM LEVEL in Monitor Defaults.

#### **SPO2 Messages**

Below is a list of system status alarm messages which may be displayed in the SPO2 parameter window during monitoring.

#### CHECK PROBE

Reusable finger probe is off the patient. Check the probe. *The factory default for this alarm is MESSAGE ALARM.* 

#### PULSE SEARCH

Detection by the monitor of a repeatable pulse has ceased. Check the patient and the probe site.

#### POOR SIGNAL

The SPO2 signal is too low. No SPO2 data is displayed. This can be due to a low patient pulse, patient motion, or some other interference. Check the patient and the probe.

#### LOST SIGNAL

SPO2 data continues to be displayed, but the quality of the signal is questionable. Check the patient and the probe.

#### ARTIFACT

The SPO2 signal is patient's motion artifact and noise

No SpO2 data is displayed. One of the following conditions is indicated:

- defective or damaged probe,
- defective or damaged cable
- probe is off the patient, or
- Detection of a repeatable pulse has ceased.
- Check the probe and cable: reposition or replace as needed.

# 7. RESPIRATION

# 7.1 Outline

Respiration Connector and Measuring Cable

### 7.2 RESPIRATION Data Window

### 7.3 RESPIRATION Setup

Respiration SWEEP SPEED Respiration SIZE APNEA DETECT ALARM ALARM LIMIT ALARM LEVEL ALARM SOUND

# 7.1 Outline

Respiration via ECG Lead II electrode makes the skin area of the chest enlarged, causing changes in the resistance of skin. Through this it calculates respiration value per minutes and performs the alarm function according to limit value.

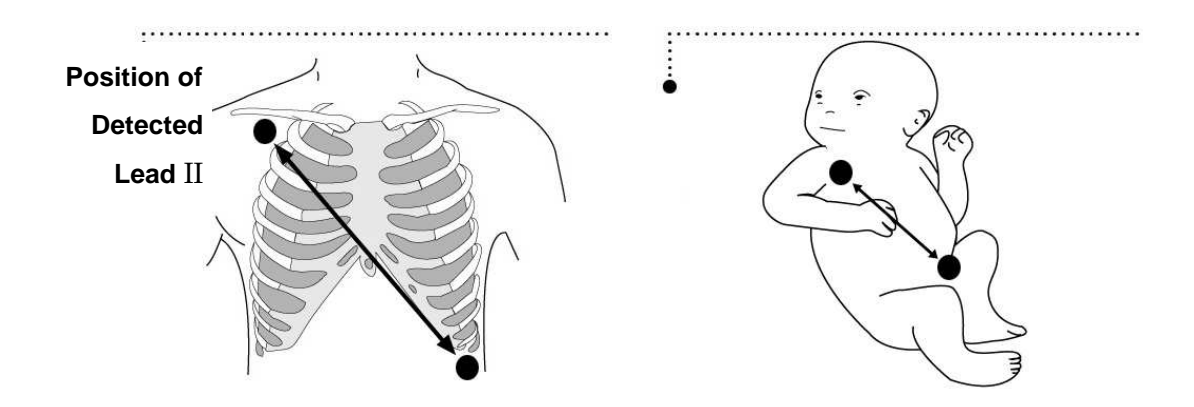

### **Respiration Connector and Measuring Cable**

### **Respiration Connecter**

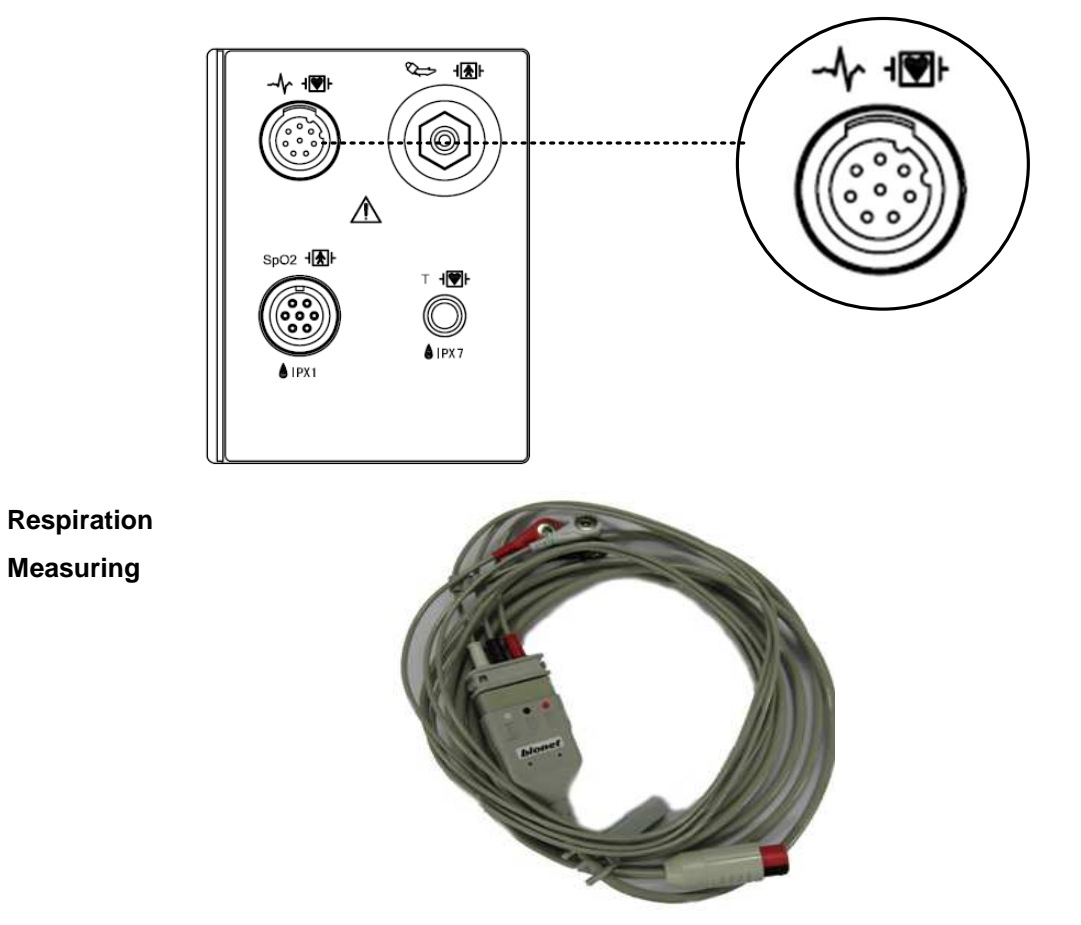

# 7.2 Respiration Data Window

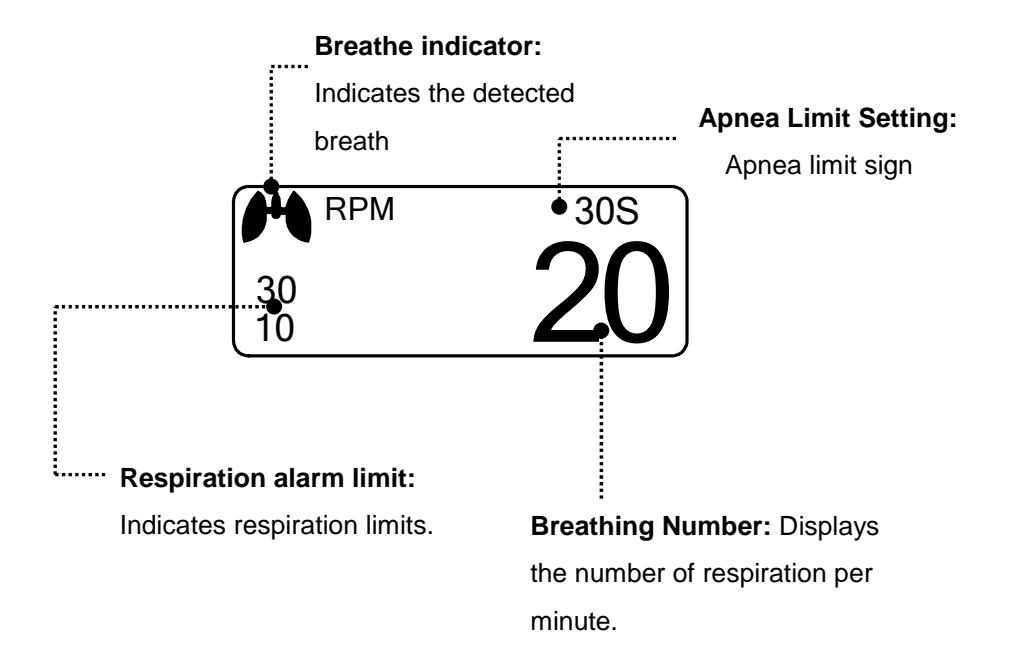

# 7.3 Respiration Setup

ALARM: Respiration alarm setting menu RESP SIZE: A menu to setup Wave Display SWEEP SPEED: A menu to setup Wave Display of speed APNEA DETECT: A menu to setup APNEA alarm display

| ALARM                   | SWEEP<br>SPEED :<br>25mm/s | RESP<br>SIZE :<br>X 2 |
|-------------------------|----------------------------|-----------------------|
| APNEA<br>DETECT :<br>ON |                            |                       |

Rev. 2.61

### **RESPIRATION SPEED**

Wave pattern speed is  $\ \ 6.25$  , 12.5 , 25 mm/s.

| MAIN<br>MENU | ALARM                   | SWEEP<br>SPEED :<br>12.5mm/s | RESP<br>SIZE :<br>X 2 |
|--------------|-------------------------|------------------------------|-----------------------|
|              | APNEA<br>DETECT :<br>ON |                              |                       |

| MAIN<br>MENU | ALARM                   | SWEEP<br>SPEED:<br>12.5mm/s | 6.25 mm/s |
|--------------|-------------------------|-----------------------------|-----------|
|              | APNEA<br>DETECT :<br>ON |                             | 25 mm/s   |

### **RESPIRATION SIZE**

Set wave pattern size X2~ X10.

| MAIN | ALARM    | SWEEP<br>SPEED · | RESP<br>SIZE · |
|------|----------|------------------|----------------|
| MENU |          | 12.5mm/s         | X 2            |
|      | APNEA    |                  |                |
|      | DETECT : |                  |                |
|      | ON       |                  |                |

| MAIN<br>MENU | ALARM                   | RESP<br>SIZE :<br>X 2 | > X2<br>X4  |
|--------------|-------------------------|-----------------------|-------------|
|              | APNEA<br>DETECT :<br>ON |                       | X 8<br>X 10 |

## APNEA DETECT

Deciding function of activating Apnea Alarm

| MAIN<br>MENU | ALARM                   | SWEEP<br>SPEED :<br>12.5mm/s | RESP<br>SIZE :<br>X 2 |
|--------------|-------------------------|------------------------------|-----------------------|
|              | APNEA<br>DETECT :<br>ON |                              |                       |

| MAIN | ALARM    | SWEEP<br>SPEED : | RESP<br>SIZE : |
|------|----------|------------------|----------------|
| MENU |          | 12.5mm/s         | X 2            |
|      | APNEA    |                  |                |
|      | DETECT : |                  |                |
|      | OFF      |                  |                |

## ALARM

Alarm menu provide ALARM LIMIT ,LEVEL and ALARM SOUND .

| MAIN<br>MENU | ALARM                   | SWEEP<br>SPEED :<br>12.5mm/s | RESP<br>SIZE :<br>X 2 |
|--------------|-------------------------|------------------------------|-----------------------|
|              | APNEA<br>DETECT :<br>ON |                              |                       |

### ALARM LIMIT

Alarm Limit of Respiration Numeric Value is 5 ~ 150bpm Alarm Limit of RESPIRATION APNEA Numeric Value is 3 ~ 30sec.

| MAIN<br>MENU | ALARM<br>LIMIT | ALARM<br>SOUND :<br>ON |  |
|--------------|----------------|------------------------|--|
| PREV<br>MENU | ALARM<br>LEVEL |                        |  |

1. Move the  $\Box$  mark to select RETURN, RESP or RESP-A, and press.

2. After a press in RESP, move the cursor right or left to LOW, and press.

3. After the color changed, move the cursor right or left to the selected value, and press.

4. Place the cursor to HIGH, and press. When the color has changed, move the cursor again to select the value and press. Move to the RESP and press again. (You may decide to perform the process in the opposite order, LOW to HIGH, to have the same result.)

5. Once RESP-A is pressed, move to LOW and press.

6. When the color has changed, move the cursor to select the value, and press.

7. A press in the HIGH position, the color changes. Then move the cursor to select the value and press. Move again to RESP-A, and press.

8. Select RETURN to get out of the window.

| RESP ALARM LIMIT |       |     |      |  |  |
|------------------|-------|-----|------|--|--|
| RETURN           | UNITS | LOW | HIGH |  |  |
| RESP             | RPM   | 10  | 30   |  |  |
| RESP-A           | SEC   | 0   | 20   |  |  |
|                  |       |     |      |  |  |
|                  |       |     |      |  |  |
|                  |       |     |      |  |  |
|                  |       |     |      |  |  |
|                  |       |     |      |  |  |
|                  |       |     |      |  |  |

### ALARM LEVEL

Set the order of priority in each alarm.

| MAIN<br>MENU | ALARM<br>LIMIT | ALARM<br>SOUND     |
|--------------|----------------|--------------------|
|              | ALARM<br>LEVEL |                    |
|              | A              | _ARM LEVELS        |
|              | RETURN         | ALARM LEVEL        |
|              | RESP<br>RESP-A | MESSAGE<br>MESSAGE |

# ALARM SOUND

Warning sound or message displays activation setting when Respiration ALRAM occurs.

| MAIN<br>MENU | ALARM<br>LIMIT | ALARM<br>SOUND :<br>ON  |  |
|--------------|----------------|-------------------------|--|
| PREV<br>MENU | ALARM<br>LEVEL |                         |  |
| MAIN<br>MENU | ALARM<br>LIMIT | ALARM<br>SOUND :<br>OFF |  |
| PREV<br>MENU | ALARM<br>LEVEL |                         |  |

# 8. NIBP

### 8.1 Outline

Position of NIBP Connector and Cuff

### 8.2 NIBP Data Window

### 8.3 NIBP Setup

ALARM ALARM LIMIT ALARM LEVEL ALARM SOUND NIBP STAT CUFF SIZE UNIT SELECT INTERVAL INFLATION SET

# 8.1 Outline

This function is to measure minimum, Maximum and average blood pressure by using Oscillometric method

### Position of NIBP Connecter and cuff

### **NIBP Connector**

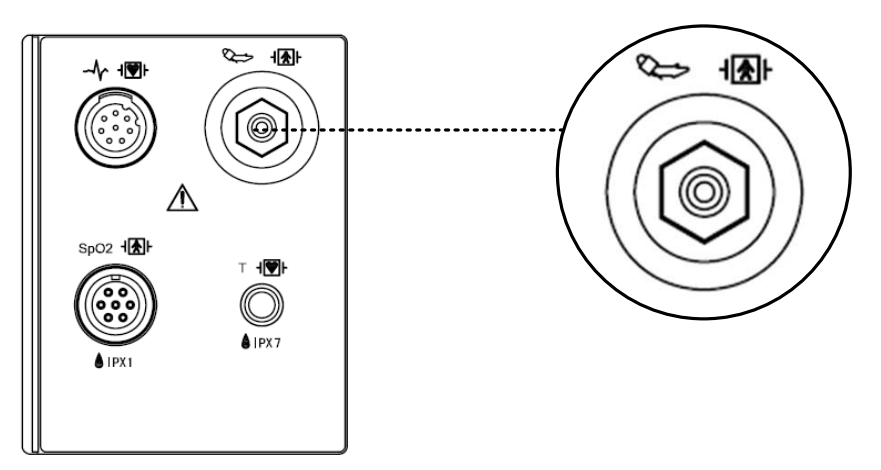

### ADULT CUFF

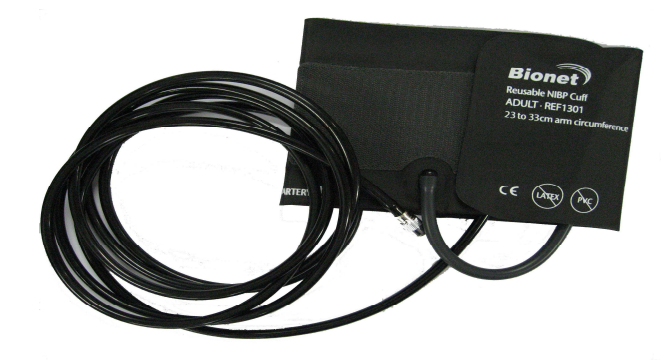

### Note

As the value of NIBP can vary according to the age and sex of a patient, the user needs to set up right data in Parameter Menu before measurement.

The NIBP cable connector is insulated and it is defibrillator-proof(  $\exists \mathbf{k}$ ). Use only the NIBP cuffs listed in the enclosed publication.

#### WARNING

Noninvasive blood pressure monitoring is not recommended for patients with hypotension, hypertension, arrhythmias or extremely high or low heart rate. The software algorithm cannot accurately compute NIBP or patients with these conditions.

#### Note

As the value of NIBP can vary according to the age and sex of a patient, the user needs to set up right data in parameter Menu before measurement. Tubes between the cuff and the monitor are not kinked or blocked.

The air pad should be exactly over the branchial artery. Tubing is immediately to the right or left of the branchial artery to prevent kinking when elbow is bent.

The maintenance is performed every 2 years.

Check the following list devise to operates properly and safety at all times.

- 1. Check for proper cuff size.
- 2. Check for residual air left in the cuff from a previous measurement.
- 3. Make sure cuff is not too tight or too loose.
- 4. Make sure cuff and heart are at same level, otherwise hydrostatic pressure will offset the NIBP value.
- 5. Minimize patient movement during measurement.
- 6. Watch for pulses paradox us.
- 7. Check for leak in cuff or tubing.
- 8. Patient may have a weak pulse.

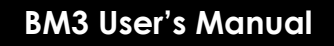

# 8.2 NIBP Data Window

"Alarm Limit : Indicates alarm limit of blood pressure. Systolic pressure : *.....* Indicates the maximum limit of blood pressure mmHg 20 80 150 •60 ADT Diastolic blood 09:30 pressure : Indicates **-**51H. (93 the minimum limit of **Measurement time** 0:54 blood pressure Indicates the completion time of measuring ..... Mean Value : Indicates mean Interval Time: Indicates Measure time: Interval time when measures blood pressure Indicates the schedule the blood pressure counter time of measuring periodically

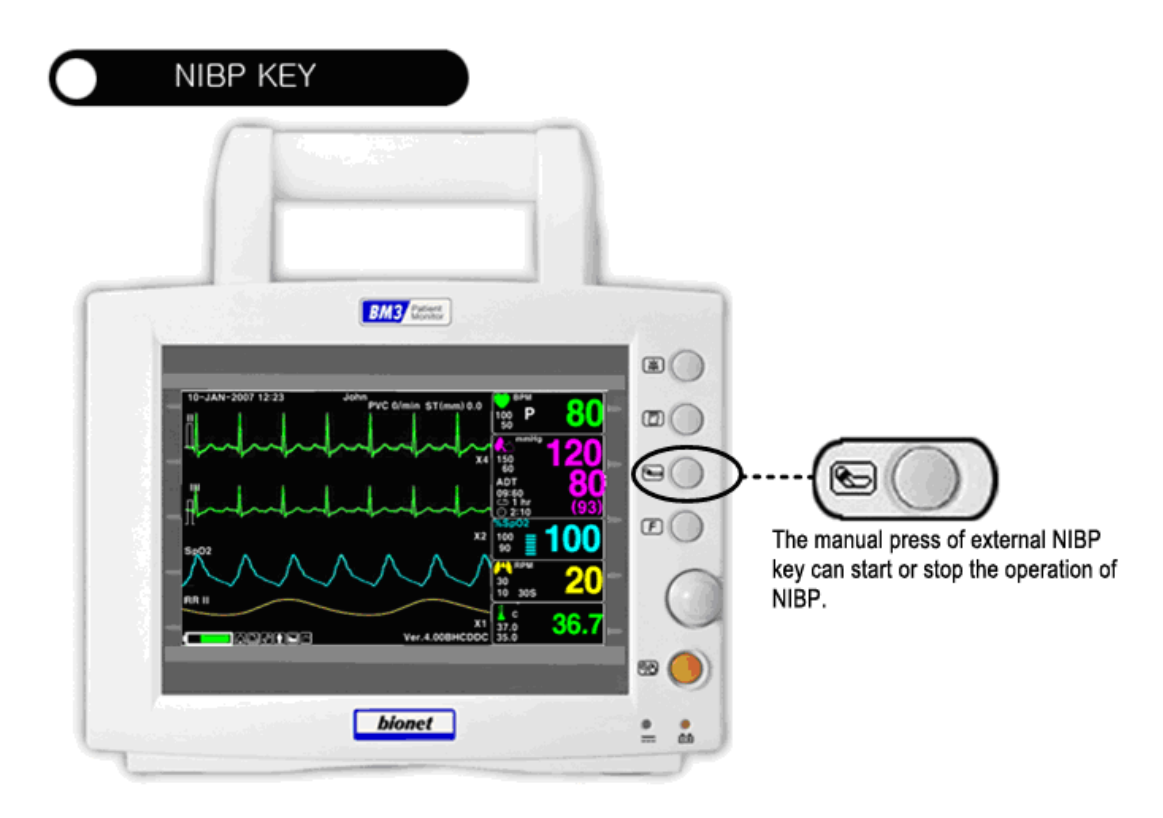

# 8.3 NIBP Setup

ALARM : A menu to set the Alarm

STAT : Start 5 minutes of continuous, sequential NIBP measurements.

CUFF SIZE : A menu to select cuff size

UNIT SELECT: A menu to select the pressure unit

INTERVAL : A menu to set Interval time when measures the blood pressure periodically INFLATION: Initial Pressurization setting menu

| MAIN<br>MENU | ALARM                   | NIBP<br>STAT:<br>OFF         | CUFF<br>SIZE:<br>ADT |
|--------------|-------------------------|------------------------------|----------------------|
|              | UNIT<br>SELECT:<br>mmHg | INFLATION<br>SET:<br>170mmHg | INTERVAL:<br>OFF     |

### ALARM

The alarm provides ALARM LIMIT, LEVEL and ALARM SOUND.

| MAIN<br>MENU | ALARM                   | NIBP<br>STAT:<br>OFF         | CUFF<br>SIZE:<br>ADT |
|--------------|-------------------------|------------------------------|----------------------|
|              | UNIT<br>SELECT:<br>mmHg | INFLATION<br>SET:<br>170mmHg | INTERVAL:<br>OFF     |

| MAIN<br>MENU | ALARM<br>LIMIT | ALARM<br>SOUND:<br>ON |  |
|--------------|----------------|-----------------------|--|
| PREV<br>MENU | ALARM<br>LEVEL |                       |  |

### ALARM LIMIT

Alarm setting Numeric Value of Systolic, Diastolic, and mean pressure is 10 ~ 360mmHg.

1. Move the 
mark to select one from RETURN, NIBP-S, NIBP-M, or NIBP-D, and press.

2. Press the key at NIBP-S, and move to LOW, and press again.(The user gets the same result regardless of the LOW-HIGH, or HIGH-LOW order.)

3. When the color has changed, move it again to select a target value, and press.

4. Press the key at HIGH. When the color has changed, move to the right to select a target value, and press.

5. Set up or revise the values of NIBP-M and NIBP in the same way as above.

6. With the selection of RETURN, the user can get out of the window.

| MAIN<br>MENU | ALARM<br>LIMIT | ALARM<br>SOUND:<br>ON |  |
|--------------|----------------|-----------------------|--|
| PREV<br>MENU | ALARM<br>LEVEL |                       |  |

| NIBP ALARM LIMIT |       |     |      |  |
|------------------|-------|-----|------|--|
| RETURN           | UNITS | LOW | HIGH |  |
| NIBP-S           | mmHg  | 80  | 200  |  |
| NIBP-M           | mmHg  | 40  | 140  |  |
| NIBP-D           | mmHg  | 20  | 120  |  |
|                  |       |     |      |  |
|                  |       |     |      |  |
|                  |       |     |      |  |
|                  |       |     |      |  |
|                  |       |     |      |  |
|                  |       |     |      |  |
|                  |       |     |      |  |

### ALARM LEVEL

Set the order of priority in alarm.

| MAIN         | ALARM          | ALARM |  |
|--------------|----------------|-------|--|
| MENU         | LIMIT          | SOUND |  |
| PREV<br>MENU | ALARM<br>LEVEL |       |  |

| ALARM LEVELS |             |  |
|--------------|-------------|--|
| RETURN       | ALARM LEVEL |  |
| NIBP         | MEDIUM      |  |
|              |             |  |
|              |             |  |
|              |             |  |
|              |             |  |
|              |             |  |
|              |             |  |
|              |             |  |
|              |             |  |
|              |             |  |
|              |             |  |
|              |             |  |
| l            |             |  |

### ALARM SOUND

The menu which decide activate of warning sign and message display when the respiration alarm is on.

| MAIN<br>MENU | ALARM<br>LIMIT | ALARM<br>SOUND:<br>ON |  |
|--------------|----------------|-----------------------|--|
| PREV<br>MENU | ALARM<br>LEVEL |                       |  |

### **NIBP STAT**

Start 5 minutes of continuous, sequential NIBP measurements.

| MAIN<br>MENU | ALARM                   | NIBP<br>STAT:<br>OFF         | CUFF<br>SIZE:<br>ADT |
|--------------|-------------------------|------------------------------|----------------------|
|              | UNIT<br>SELECT:<br>mmHg | INFLATION<br>SET:<br>170mmHg | INTERVAL:<br>OFF     |

### **CUFF SIZE**

The user can select a CUF between ADULT , PEDIATRIC and NEONATAL.

| MAIN<br>MENU | ALARM                   | NIBP<br>STAT:<br>OFF         | CUFF<br>SIZE:<br>ADT |
|--------------|-------------------------|------------------------------|----------------------|
|              | UNIT<br>SELECT:<br>mmHg | INFLATION<br>SET:<br>170mmHg | INTERVAL:<br>OFF     |

| MAIN<br>MENU | ALARM                   | CUFF<br>SIZE: | > ADT |
|--------------|-------------------------|---------------|-------|
|              | UNIT<br>SELECT:<br>mmHg |               | NEO   |

### UNIT SELECT

It is a function to set blood pressure measurement unit.

The blood pressure measurement unit provides mmHg and kPa.

| MAIN<br>MENU | ALARM                   | NIBP<br>STAT:<br>OFF         | CUFF<br>SIZE:<br>ADT |
|--------------|-------------------------|------------------------------|----------------------|
|              | UNIT<br>SELECT:<br>mmHg | INFLATION<br>SET:<br>170mmHg | INTERVAL:<br>OFF     |
|              |                         |                              |                      |
| MAIN<br>MENU | ALARM                   | NIBP<br>STAT:<br>OFF         | CUFF<br>SIZE:<br>ADT |
|              | UNIT<br>SELECT:<br>kPa  | INFLATION<br>SET:<br>170mmHg | INTERVAL:<br>OFF     |

### INTERVAL

This menu is used for selecting intervals when measures the blood pressure automatically. Select a target interval from 1min, 2, 3, 4, 5, 10, 15, 20, 30, 1hour, 2, 4, 8.

| MAIN<br>MENU | ALARM                   | NIBP<br>STAT:<br>OFF                                         | CUFF<br>SIZE:<br>ADT                               |
|--------------|-------------------------|--------------------------------------------------------------|----------------------------------------------------|
|              | UNIT<br>SELECT:<br>mmHg | INFLATION<br>SET:<br>170mmHg                                 | INTERVAL:<br>OFF                                   |
| MAIN<br>MENU | INTERVAL:<br>OFF        | > OFF<br>1MIN.<br>2MIN.<br>3MIN.<br>4MIN.<br>5MIN.<br>10MIN. | 15MIN.<br>20MIN.<br>30MIN.<br>1H<br>2H<br>4H<br>8H |

### **INFLATION SET**

It is a function for pressurization pressure.

ADT/PED : Numeric value is 80, 90, 100, 110, ~ 230, and 240.

Numeric value is 60, 70, 80, 90, 100, 110, and 120.

| MAIN<br>MENU | ALARM                   | NIBP<br>STAT:<br>OFF        | CUFF<br>SIZE:<br>ADT |
|--------------|-------------------------|-----------------------------|----------------------|
|              | UNIT<br>SELECT:<br>mmHg | INFLATION<br>SET:<br>80mmHg | INTERVAL:<br>OFF     |

| MAIN<br>MENU | ALARM                   | NIBP<br>STAT:<br>OFF         | CUFF<br>SIZE:<br>ADT |
|--------------|-------------------------|------------------------------|----------------------|
|              | UNIT<br>SELECT:<br>mmHg | INFLATION<br>SET:<br>240mmHg | INTERVAL:<br>OFF     |

| Warning                                                                                          |
|--------------------------------------------------------------------------------------------------|
| Periodically check patient limb circulation distal to the cuff. Check frequently when using auto |
| NBP in 1 and 2 minute intervals. Intervals below 10 minutes are not recommended for extended     |
| periods of time.                                                                                 |

#### Warning

Pay attention to not to block connecting hose when you put cuff on patient.

#### **NIBP Status Messages**

Below is a list of system status alarm messages which may be displayed in the NIBP parameter window during monitoring.

| Status Message                | Monitor Response                                                                                                 | Solution                                                                          |
|-------------------------------|----------------------------------------------------------------------------------------------------|-----------------------------------------------------------------------------------|
| OVER                          | System status alarm.                                                                                             | Remove cuff and contact                                                           |
| PRESSURE                      | Auto mode will shut off after ONE message.                                                                       | service.                                                                          |
| INFLATION FAIL.<br>CHECK CUFF | System status alarm.                                                                                             | Check cuff, connections, and tubing.                                              |
| DEFLATION FAIL.<br>CHECK CUFF | EFLATION FAIL.System status alarm.Remove cuff and ofCHECK CUFFAuto mode will shut off after ONE message.service. |                                                                                   |
| PULSE TOO<br>WEAK             | System status alarm.<br>Auto mode will shut off after ONE message.                                               | Check patient and cuff placement.                                                 |
| EXCESSIVE<br>MOTION           | System status alarm.<br>Auto mode will shut off after ONE message.                                               | Possible excessive patient movement. Check patient.                               |
| MEASUREMENT<br>ERROR          | System status alarm.<br>Auto mode will shut off after ONE message.                                               | Possible excessive patient<br>movement or arrhythmia<br>condition. Check patient. |

#### **Erroneous NIBP measurement**

- Check for proper cuff size
  - 1. Too small a cuff can give an erroneously high value.
  - 2. Too large a cuff can give an erroneously low value.
- Check for residual air left in the cuff from a previous measurement.
- Make sure cuff is not too tight or too loose.
- Make sure cuff and heart are at same level, otherwise hydrostatic pressure will offset the NIBP value.
- Minimize patient movement during measurement.
- Check for leak in cuff or tubing.
- Patient may have a weak pulse.

# 9. TEMPERATURE

### 9.1 Outline

Temperature Connector and Measuring Cable

### 9.2 Temperature Data Window

### 9.3 Temperature Setup

ALARM ALARM LIMIT ALARM LEVEL ALARM SOUND UNIT SELECT

# 9.1 Outline

This function is used to indicate the changes of resistance generated by the changes of temperature in numbers. The function involves the process of transferring the changes into electric signals.

### **Temperature Connector and Measuring Cable**

### **Temperature Connector**

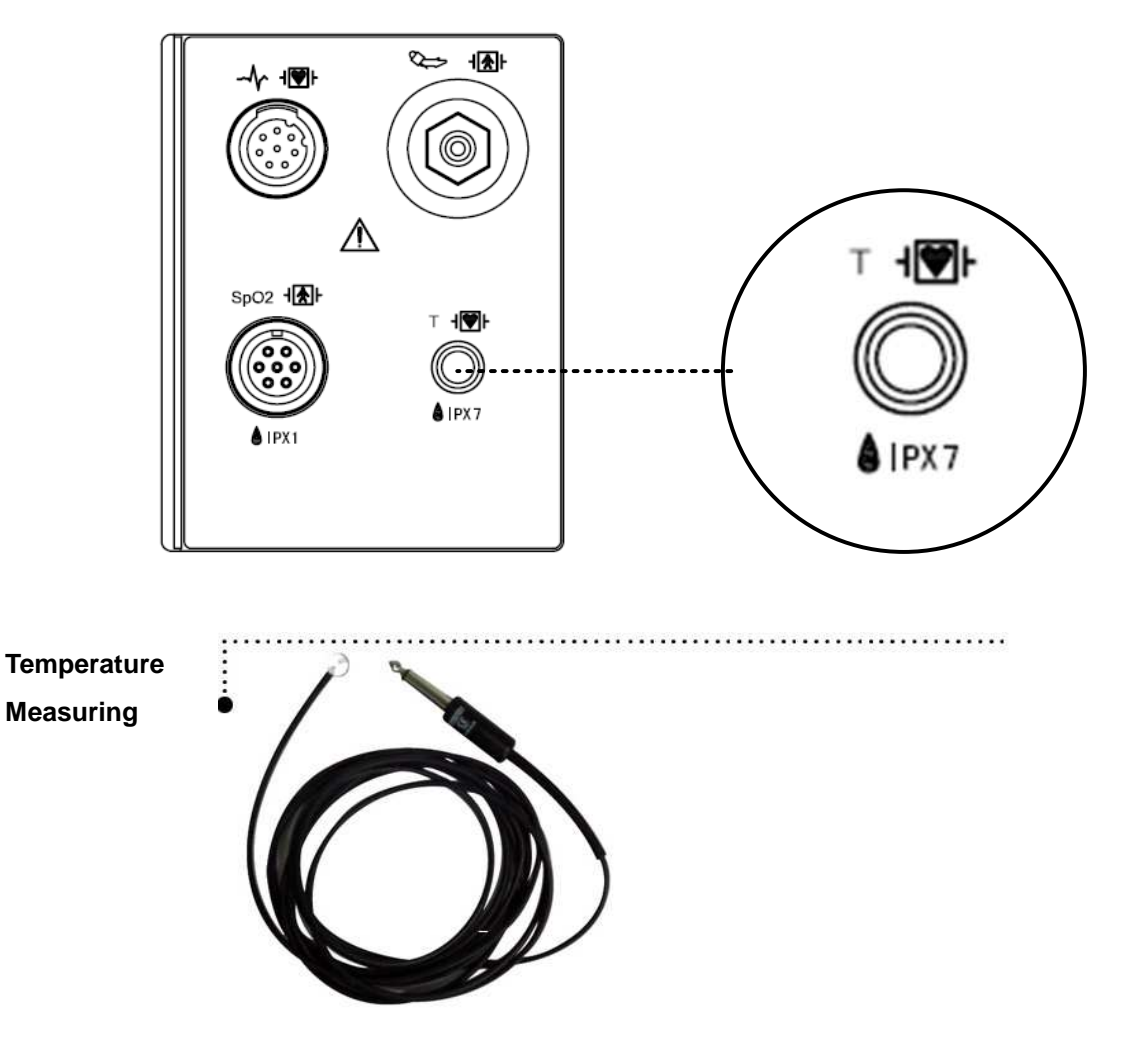

Note

Temperature probe is correctly positioned and fixed to do not disconnect on the patient. Temperature cable is attached to the monitor.

The TEMP cable connector is a high-insulation port and it is defibrillator-proof( $(\mathbb{T})$ ).
# 9.2 Temperature Data Window

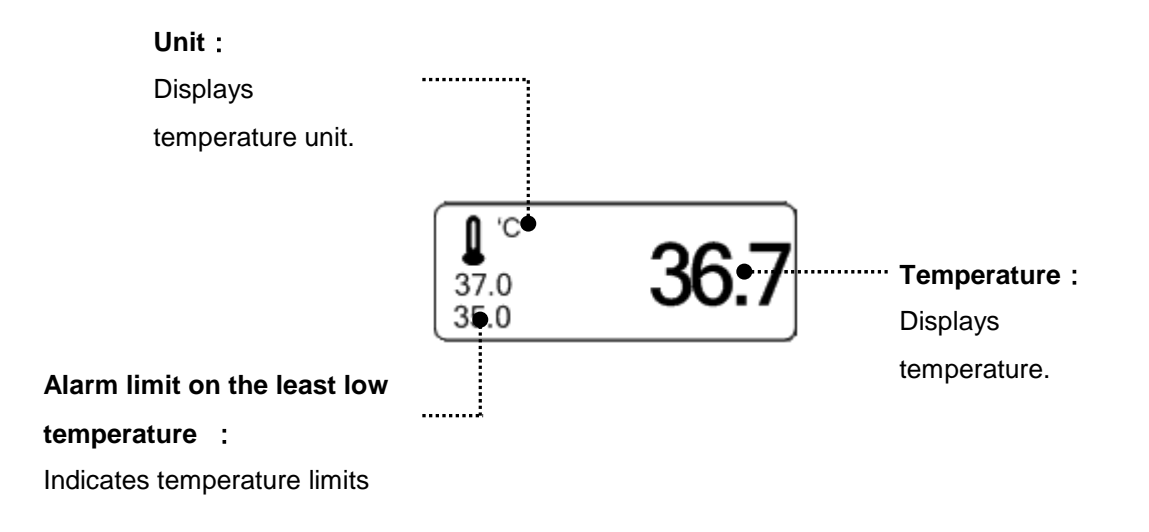

| Note                                                                                 |
|--------------------------------------------------------------------------------------|
| The minimum measuring time required to obtain accurate readings at the specific body |
| site is at least 3 minutes.                                                          |

# 9.3 Temperature Setup

ALARM : Temperature measurement alarm set

UNIT SELECT : Temperature measurement unit set

| ALARM | UNIT<br>SELECT:<br>°C |
|-------|-----------------------|
|       |                       |

#### ALARM

Alarm menu provide ALARM LIMIT, LEVEL and ALARM SOUND.

| MAIN<br>MENU | ALARM | UNIT<br>SELECT:<br>°C |
|--------------|-------|-----------------------|
|              |       |                       |

| MAIN<br>MENU | ALARM<br>LIMIT | ALARM<br>SOUND :<br>ON |  |
|--------------|----------------|------------------------|--|
| PREV<br>MENU | ALARM<br>LEVEL |                        |  |

#### ALARM LIMIT

Setting numeric value is  $0\Box \sim 50.0\Box$ .

1. Move the  $\Box$  mark to select either RETURN or TEMP, and press.

2. After pressing the cursor at TEMP, move it to LOW, and press.

3. When the color has changed, move the cursor again to select a target value, and press.

4. Move the cursor to HIGH and press. After the color has changed, move the cursor again

to select a target value, and press. (One may choose HIGH first to get the same result.)

5. Select RETURN to get out of the menu.

| MAIN         | ALARM<br>LIMIT | ALARM<br>SOUND :<br>ON |  |
|--------------|----------------|------------------------|--|
| PREV<br>MENU | ALARM<br>LEVEL |                        |  |

| TEMPERATURE ALARM LIMIT |       |      |      |  |
|-------------------------|-------|------|------|--|
| RETURN                  | UNITS | LOW  | HIGH |  |
| TEMP                    | °C    | 30.0 | 42.0 |  |
|                         |       |      |      |  |

#### ALARM LEVEL

Set the order of priority in alarm.

| MAIN<br>MENU      | ALARM<br>LIMIT | ALARM<br>SOUND |              |
|-------------------|----------------|----------------|--------------|
| PREV<br>MENU      | ALARM<br>LEVEL |                |              |
|                   | A              | LARM LEVELS    |              |
| RETURN            |                | ALARI          | M LEVEL      |
| TEMP<br>PROBE OFF |                | MES            | SAGE<br>SAGE |

#### ALARM SOUND

The menu which decide activate of warning sign and message display when the respiration alarm is on.

| MAIN<br>MENU | ALARM<br>LIMIT | ALARM<br>SOUND :<br>ON  |  |
|--------------|----------------|-------------------------|--|
| PREV<br>MENU | ALARM<br>LEVEL |                         |  |
| MAIN<br>MENU | ALARM<br>LIMIT | ALARM<br>SOUND :<br>OFF |  |
| PREV<br>MENU | ALARM<br>LEVEL |                         |  |

#### UNIT SELECT

Able to select unit with °C, °F.

| MAIN<br>MENU | ALARM | UNIT<br>SELECT:<br>°C |
|--------------|-------|-----------------------|
|              |       |                       |
| MAIN<br>MENU | ALARM | UNIT<br>SELECT:<br>°F |
|              |       |                       |

#### **Check list**

- 1. The temperature probe(YSI 400 series) is correctly positioned on the patient.
- 2. Temperature cable is attached to the monitor.
- 3. Temperature setup is adjusted, if necessary. Follow detailed procedures within this chapter.

#### **TEMP Message**

If you experience some problems with temperature monitoring, one of the following messages may be displayed in the TEMP parameter window.

- PROBE OFF : Probe is not properly connected. Check the probe.
- No temperature value will be displayed . Service on the monitor is required.

#### Warning

To measure the peripheral temperature, attach the probe to the ankle or palm.

If the patient sweats heavily or moves violently, fasten the pad with surgical tape.

#### NOTE

When the measuring site is exposed directly to air, the temperature may be lower than normal. It take about 20 to 30 minutes to reach the equilibrium temperature after attaching the sensor.

# 10. PRINT

#### 10.1 Print

Printer and Heat Sensitivity Paper Function and Setup Menu

10.2 Paper Change

# 10.1 Print

#### Printer and Heat Sensitivity Paper

A printer used to print data onto thermal paper.

Size of the thermal paper roll: 58mm wide x 38mm in diameter any thermal paper of same size can be used for the printer.

Side View of Printer

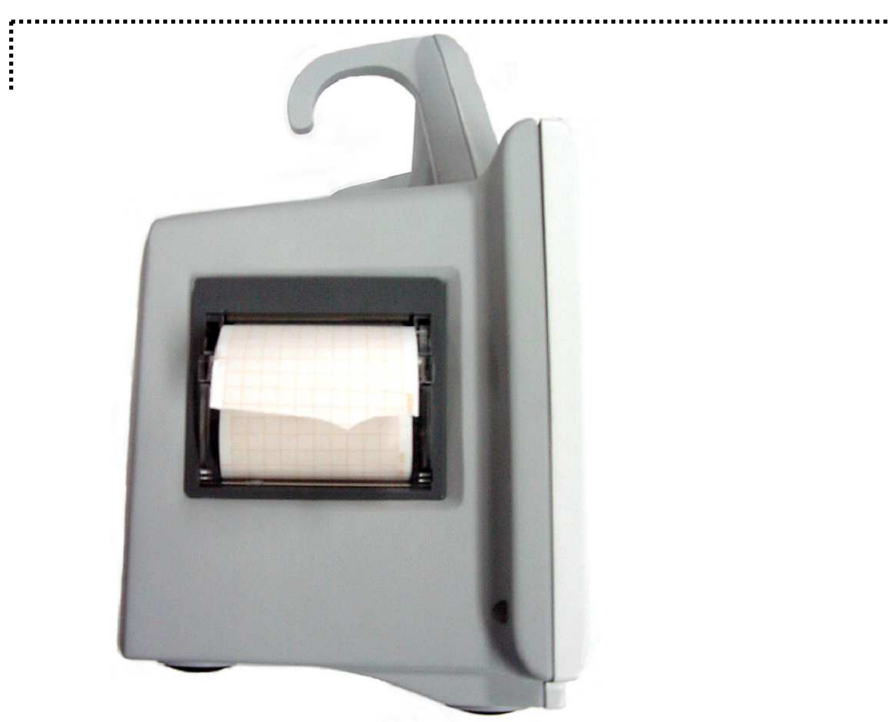

#### Function and Setup Menu

| PRINTER<br>SPEED:<br>25mm/s |                        | WAVE<br>FORM1:<br>ECG |
|-----------------------------|------------------------|-----------------------|
| WAVE<br>FORM3:<br>SPO2      | WAVE<br>FORM2:<br>RESP |                       |

1. Press the PRINT Key for continuous printing.

2. Select Printing Speed 25, 50 mm/s.

| MAIN<br>MENU | PRINTER<br>SPEED:<br>25mm/s |                        | WAVE<br>FORM1:<br>ECG |
|--------------|-----------------------------|------------------------|-----------------------|
| PREV<br>MENU | WAVE<br>FORM3:<br>SPO2      | WAVE<br>FORM2:<br>RESP |                       |

| MAIN<br>MENU | PRINTER<br>SPEED:<br>50mm/s |                        | WAVE<br>FORM1:<br>ECG |
|--------------|-----------------------------|------------------------|-----------------------|
| PREV<br>MENU | WAVE<br>FORM3:<br>SPO2      | WAVE<br>FORM2:<br>RESP |                       |

3. Set up ALARM PRINT in the MORE menu to activate ALARM during printing.

| $\bigtriangleup  \Rightarrow$ |  |  |  | ightarrow  ightarrow |  |
|-------------------------------|--|--|--|----------------------|--|
|-------------------------------|--|--|--|----------------------|--|

4. Data is printed in a selected wave form along with personal information of the patient.

3 channels select 3 parameters to print.

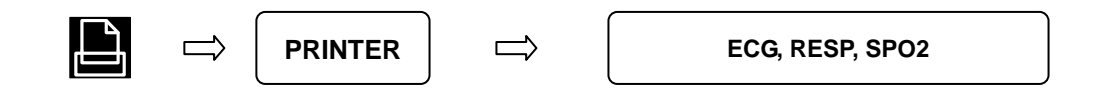

| MAIN | PRINTER<br>SPEED:<br>50mm/s |                        | WAVE<br>FORM1:<br>ECG |
|------|-----------------------------|------------------------|-----------------------|
|      | WAVE<br>FORM3:<br>SPO2      | WAVE<br>FORM2:<br>RESP |                       |

| MAIN<br>MENU | PRINTER<br>SPEED:<br>50mm/s | WAVE<br>FORM1:<br>ECG | OFF<br>> ECG |
|--------------|-----------------------------|-----------------------|--------------|
| PREV<br>MENU | WAVE<br>FORM3:<br>SPO2      |                       | RESP         |

| MAIN<br>MENU | PRINTER<br>SPEED:<br>50mm/s |                        | WAVE<br>FORM1:<br>ECG |
|--------------|-----------------------------|------------------------|-----------------------|
| PREV<br>MENU | WAVE<br>FORM3:<br>SPO2      | WAVE<br>FORM2:<br>RESP |                       |

| MAIN<br>MENU | PRINTER<br>SPEED:<br>50mm/s | WAVE<br>FORM2:<br>RESP |   | OFF<br>ECG |
|--------------|-----------------------------|------------------------|---|------------|
| PREV<br>MENU | WAVE<br>FORM3:<br>SPO2      |                        | > | RESP       |

| MAIN<br>MENU | PRINTER<br>SPEED:<br>50mm/s |                        | WAVE<br>FORM1:<br>ECG |
|--------------|-----------------------------|------------------------|-----------------------|
| PREV<br>MENU | WAVE<br>FORM3:<br>SPO2      | WAVE<br>FORM2:<br>RESP |                       |

| MAIN<br>MENU | WAVE<br>FORM3:<br>SPO2 | OFF<br>ECG<br>SPO2 | WAVE<br>FORM1:<br>ECG |
|--------------|------------------------|--------------------|-----------------------|
| PREV<br>MENU |                        | RESP               |                       |

If there is no print sheet, no paper icon of appears.

# 10.2 Paper Change

Open the window of the printer.

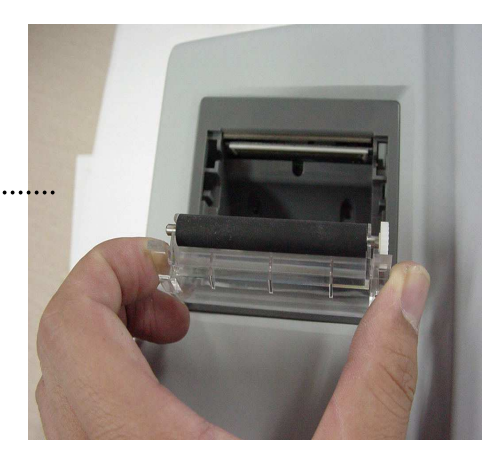

Insert the paper roll offered with the product into the printing unit. Place the roll in a proper way so that the printed paper can roll out upwards.

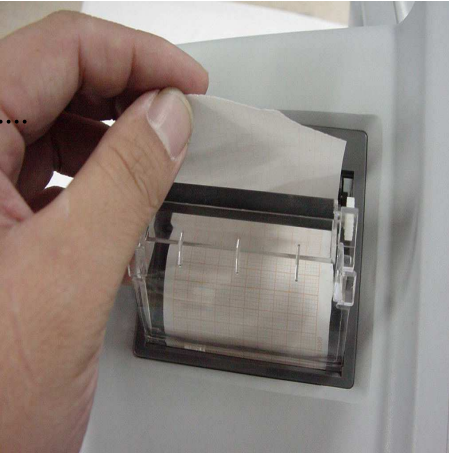

3

Press the printer window until it is properly shut. Inaccurate shutting may cause failure in printing.

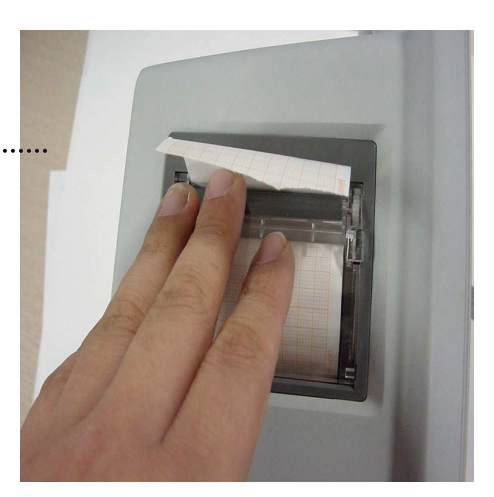

# 11. MESSAGE LIST

| Function | Message                      | Details                                                             |
|----------|------------------------------|---------------------------------------------------------------------|
| ECG      | LEAD FAULT                   | Lead Cable is not properly connected.                               |
|          | PROBE OFF                    | Probe is not properly connected.                                    |
|          | CHECK PROBE                  | Patient's finger is off the probe.                                  |
|          | PULSE SEARCH                 | Detection by the monitor of a pulse has                             |
| SpO2     |                              | ceased.                                                             |
|          | POOR SIGNAL                  | The SpO2 signal is too low.                                         |
|          | LOST PULSE                   | The quality of the signal is questionable.                          |
|          | ARTIFACT                     | The signal is patient's motion artifact                             |
| DEOD     | LEAD FAULT                   | Lead Cable is not properly connected.                               |
| RESP     | APNEA                        | APNEA gives an alarm.                                               |
|          | INFLATION FAILURE CHECK CUFF | Cuff hose is not properly connected.                                |
|          | OVER PRESSURE                | Cuff pressure is putting on excessively.                            |
| NIBP     | DEFLATION FAILURE CHECK CUFF | Cuff is bent, preventing deflation.                                 |
|          | OVER TIME PRESSURE           | Measure time exceeds the preset Level.                              |
|          | MEASUREMENT ERROR            | Measure signal absent                                               |
| TEMP     | PROBE OFF                    | Probe is not properly connected.                                    |
|          | ALARM VOL.OFF                | Alarm volume is off.                                                |
|          | SILENCED                     | Alarm key is pressed once                                           |
| ALARM    | ALARM PAUSE 2MIN             | Alarm key is pressed twice                                          |
|          | ALL ALARM OFF                | The all alarm is cleared, the alarm sounds                          |
|          |                              | and the lamp does not occur.                                        |
| PRINT    | No paper Icon                | No paper in the printer                                             |
| BATTERY  | BATTERY LOW                  | The battery level is low, automatically power off within 5 minutes. |

# **12. DEFAULT SETTING VALUE**

# 1. Adult-ICU Mode

#### Alarm level

|                        | High | Medium | Low | Message |
|------------------------|------|--------|-----|---------|
| ASYSTOLE               | 0    |        |     |         |
| VFIB/VTAC              | 0    |        |     |         |
| VTAC                   | 0    |        |     |         |
| HR                     |      | 0      |     |         |
| NIBP                   |      | 0      |     |         |
| SpO <sub>2</sub>       |      |        | 0   |         |
| SpO <sub>2</sub> -Rate |      |        |     | 0       |
| RR                     |      |        |     | 0       |
| RR-Apnea               |      |        |     | 0       |
| <b>Т(</b> с)           |      |        |     | 0       |

#### **Parameter Limits**

|                        | Low       | High       |
|------------------------|-----------|------------|
| HR                     | 50        | 150        |
| NIBP-S                 | 80        | 200        |
| NIBP-M                 | 40        | 140        |
| NIBP-D                 | 20        | 120        |
| SpO <sub>2</sub>       | 90        | 100        |
| SpO <sub>2</sub> -Rate | 50        | 150        |
| RR(RESP)               | 10        | 30         |
| RR-Apnea               | 0         | 20         |
| T( ໍ C/ໍ F)            | 30.0/86.0 | 42.0/107.6 |
| ST                     | -10.0     | 10.0       |
| PVC                    | 0         | 20         |

# Display

| Patient Age       | Adult      |
|-------------------|------------|
| Color format      | Color      |
| Primary ECG       | 11         |
| Arrhythmia        | Off        |
| Detect Pace       | Off        |
| Print Waveform2   | Off        |
| Print Waveform3   | Off        |
| Alarm Print       | On         |
| NIBP Auto         | Off        |
| NIBP Cuff Size    | ADT        |
| RR(RESP) Lead     | 11         |
| Alarm Volume      | 50%        |
| QRS Volume        | Off        |
| Pulse Volume      | Off        |
| ECG Lead Fault    | Message    |
| SpO2 Probe Off    | Message    |
| Units for Height  | cm         |
| Units for Weight  | kg         |
| Temperature Units | ் <b>C</b> |
| NIBP Limit Type   | Systolic   |
| ECG Filter        | Monitoring |
|                   |            |

# 2. Neonate-ICU Mode

#### Alarm level

|                        | High | Medium | Low | Message |
|------------------------|------|--------|-----|---------|
| ASYSTOLE               | 0    |        |     |         |
| VFIB/VTAC              | 0    |        |     |         |
| VTAC                   | 0    |        |     |         |
| HR                     |      | 0      |     |         |
| NIBP                   |      | 0      |     |         |
| SpO <sub>2</sub>       |      |        | 0   |         |
| SpO <sub>2</sub> -Rate |      |        |     | 0       |
| RR                     |      |        |     | 0       |
| RR-Apnea               |      |        |     | 0       |
| T( ံ C)                |      |        |     | 0       |

## **Parameter Alarm Limits**

|                        | Low       | High       |
|------------------------|-----------|------------|
| HR                     | 90        | 200        |
| NIBP-S                 | 40        | 100        |
| NIBP-M                 | 30        | 70         |
| NIBP-D                 | 20        | 60         |
| SpO <sub>2</sub>       | 88        | 100        |
| SpO <sub>2</sub> -Rate | 90        | 200        |
| RR(RESP)               | 15        | 100        |
| RR-Apnea               | 0         | 20         |
| T( ໍ C/ໍ F)            | 30.0/86.0 | 42.0/107.6 |
| ST                     | -10.0     | 10.0       |
| PVC                    | 0         | 20         |

# Display

| Patient Age       | 0~2 years  |
|-------------------|------------|
| Color format      | Color      |
| Primary ECG       | 11         |
| Arrhythmia        | Off        |
| Detect Pace       | Off        |
| Print Waveform2   | Off        |
| Print Waveform3   | Off        |
| Alarm Print       | On         |
| NIBP Auto         | Off        |
| NIBP Cuff Size    | NEO        |
| RR(RESP) Lead     | 11         |
| Alarm Volume      | 50%        |
| QRS Volume        | Off        |
| Pulse Volume      | Off        |
| ECG Lead Fault    | Message    |
| SpO2 Probe Off    | Message    |
| Units for Height  | cm         |
| Units for Weight  | kg         |
| Temperature Units | ் <b>C</b> |
| NIBP Limit Type   | Systolic   |
| ECG Filter        | Monitoring |
|                   |            |

# 3. Pediatric-ICU Mode

#### Alarm level

|                        | High | Medium | Low | Message |
|------------------------|------|--------|-----|---------|
| ASYSTOLE               | 0    |        |     |         |
| VFIB/VTAC              | 0    |        |     |         |
| VTAC                   | 0    |        |     |         |
| HR                     |      | 0      |     |         |
| NIBP                   |      | 0      |     |         |
| SpO <sub>2</sub>       |      |        | 0   |         |
| SpO <sub>2</sub> -Rate |      |        |     | 0       |
| RR                     |      |        |     | 0       |
| RR-Apnea               |      |        |     | 0       |
| <b>Т(</b> ံ С)         |      |        |     | 0       |

## **Parameter Alarm Limits**

|                        | Low       | High       |
|------------------------|-----------|------------|
| HR                     | 70        | 180        |
| NIBP-S                 | 60        | 160        |
| NIBP-M                 | 40        | 120        |
| NIBP-D                 | 30        | 100        |
| SpO <sub>2</sub>       | 90        | 100        |
| SpO <sub>2</sub> -Rate | 70        | 180        |
| RR(RESP)               | 10        | 50         |
| RR-Apnea               | 0         | 20         |
| T( ໍ C/ໍ F)            | 30.0/86.0 | 42.0/107.6 |
| ST                     | -10.0     | 10.0       |
| PVC                    | 0         | 20         |

# Display

| 3~16years  |
|------------|
| Color      |
| II         |
| Off        |
| Off        |
| Off        |
| Off        |
| On         |
| Off        |
| PED        |
| 11         |
| 50%        |
| Off        |
| Off        |
| Message    |
| Message    |
| cm         |
| kg         |
| ் <b>C</b> |
| Systolic   |
| Monitoring |
|            |

# **SPOT MODE**

- 1. General Operation
- 2. Patient/Data Management
  - 3. Save Record
- 4. Saved Data Management
  - 5. Setup
  - 6. NIBP
  - 7. SpO2
  - 8. Temperature
    - 9. PRINT

# **1. General Operation**

# 1.1 Function and key

The product has LCD screen and 5 functional keys and 1 trim knob.

| RMS/ cmm.                                                                                                   |                   | Numeric Value display w |
|----------------------------------------------------------------------------------------------------|-------------------|-------------------------|
|                                                                                                    |                   | Reverse                 |
| 10-JAN-2005 12:23 UNKOWN ÁDT<br>SYS mmHg ADT 200<br>80 PR 150 %SpO2                                         | 199 🗖 🖾 🕒         | printer                 |
| <b>120 60 10</b>                                                                                            |                   | Blood pressure          |
| DIA 09:40<br>OFF 00:00 00:00 00:00 00:00 00:00 00:00 00:00 00:00 00:00 00:00 00:00 00:00 00:00 00:00 00:00: | 42.0<br>30.0<br>• | Supplement key          |
|                                                                                                    |                   | Trim Knob Key           |
|                                                                                                    | s 💽               | Power supply            |
| Bionet                                                                                                    | ÷ *•              | Battery operation       |
|                                                                                                    |                   | <i>,</i> 1              |

Wave pattern screen

DC power supply operation LED

#### **Operation Keys**

- 1. Power : ON/OFF of the equipment
- 2. Supplement Key: Using home key to bring up the menu.

Adjust view mode while out of menu/list.

- 3. Blood Pressure : Able to manage blood pressure measurement with manual operation.
- 4. Print : Print selected wave pattern in the menu. It prints continuously until press the key to stop.
- 5. Alarm : Turn off the alarm when alarm rings.

Press once, the alarm is off for 1 minute.

Press twice, all alarm stops for 2 minutes.

Press three times, all alarm off

Press four times, the alarm returns.

6. Trim Knob Key : Move cursor turning with Trim Knob Key to the left and to the right on each menus and press it to select.

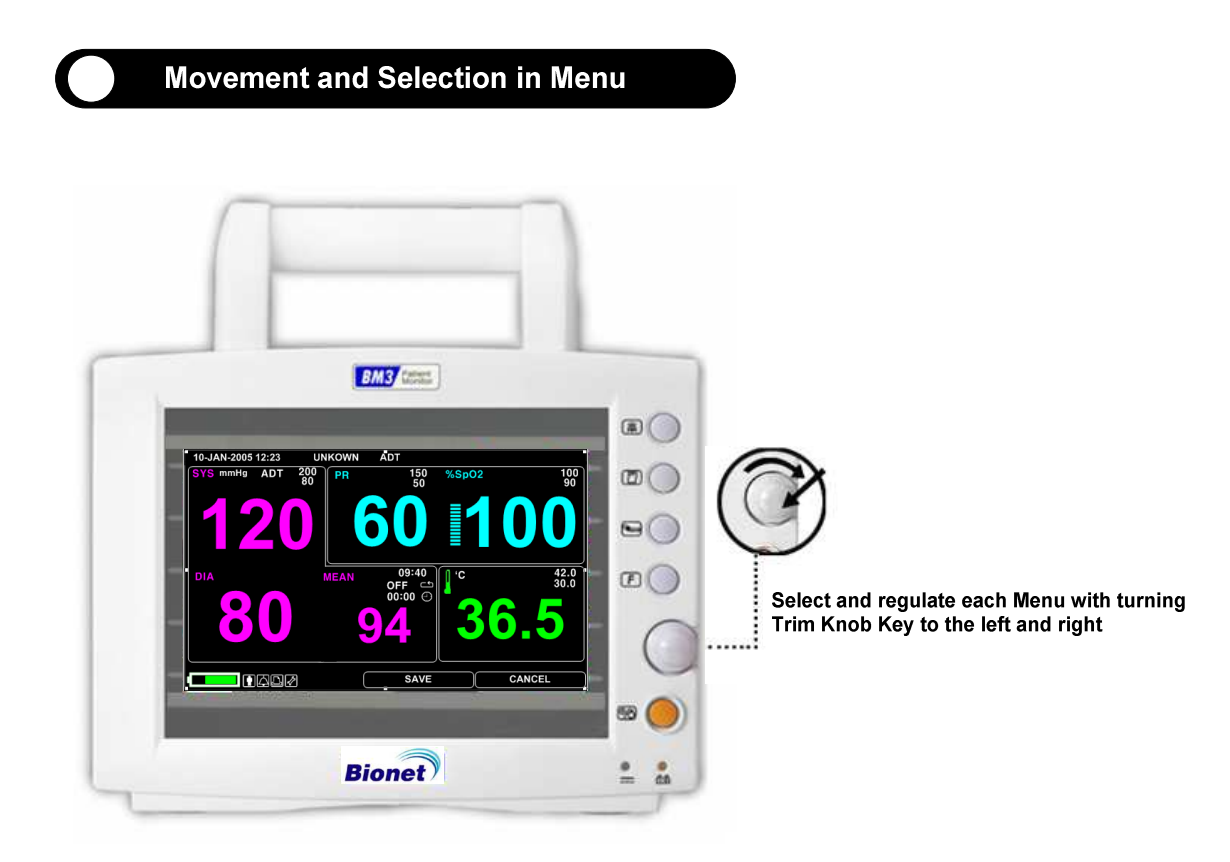

# **1.2 Screen Generating Power Mode**

There are 3 types of screen generating power mode.

Select the screen generating mode icon or press supplement key to change the screen generating power.

TEXT VIEW (test generating mode): Display the bigger number on the screen.

GRAPHIC VIEW (wave pattern generation mode): Generate parameter numeric value and SPO2 wave pattern together.

RECORD LIST VIEW (record list generating mode): Print Record list and parameter numeric value together.

#### **TEXT VIEW**

| 10-JAN-2 | 2007 12:23 |        | JOHN | ADT                        |          |                     |
|----------|------------|--------|------|----------------------------|----------|---------------------|
| SYS m    |            | 200 80 | S-PR |                            | %SpO2    | 100<br>90           |
| DIA      | 2,<br>30   |        |      | 09:30<br>OFF - 5<br>2:10 - | I°<br>3( | 42.0<br>30.0<br>6.7 |
|          |            |        |      | SAVE                       |          | CANCEL              |

**GRAPHIC VIEW** 

| 10-JAN-2005 12:23 | JOHN    | ADT        |                     |
|-------------------|---------|------------|---------------------|
| SYS               | S-PR    |            | SpO2                |
| ADI 200           | 150     |            |                     |
|                   | 50      | <b>9 9</b> |                     |
| 09:60 <b>O</b>    | MEAN    |            | 'C                  |
| the shrs          | 9       | 42         | 36./                |
| 2:10              |         | ■ mmHg 30  | 0.0                 |
|                   |         |            |                     |
| ^ ^               | ~       | ~          | A A                 |
|                   | ( )     | $\int $    | $\left\{ \right\} $ |
| $/\sim/\sim$      | $/\sim$ | $\sim$     | $/ \sim / \sim$     |
|                   | 2       |            |                     |
|                   |         |            |                     |
|                   |         |            |                     |
|                   |         | SAVE       | CANCEL              |

#### **RECORD LIST VIEW**

| 10-JAN             | I-2005 12:: | 23   |       | JOHN   |      | ADT                |             |      |      |            |  |
|--------------------|-------------|------|-------|--------|------|--------------------|-------------|------|------|------------|--|
| SYS                |             | S-PR |       |        | %SpC | 2                  |             |      |      |            |  |
| AD1<br>200         | 17          | /    | 5     | 150    | ľ    |                    | 100         |      | Ĺ    | K          |  |
|                    |             | V    | 50    |        |      | 90                 |             | V    |      |            |  |
| DIA<br>09:60       |             |      | Λ     | MEAN   |      |                    | C, D        |      | •    | ~ —        |  |
| い3.00<br>い 8HRS    |             |      |       |        | QΔ   |                    | 42.0        |      | 3    | <b>6</b> 7 |  |
| <ul><li></li></ul> |             |      |       | J mmHg |      | g 30.0             |             |      |      |            |  |
| RET                | Patient     | Т    | Date  | TIME   |      | PR                 | NIBP(mm     | Hg)  | SpO2 | Temp('C)   |  |
| P200               | 7201232     | Α    | 10-01 | 09:20: | 32 8 | 0(S)               | 150/90(115) |      | 99   | 36.9       |  |
| P200               | 7181942     | Ρ    | 10-01 | 10:30: | 20 7 | ′0(S)              | 132/71(92)  |      | 100  | 37.1       |  |
| Unl                | known       | Α    | 10-01 | 10:45: | 35 8 | 80(S) 164/110(130) |             | 130) | 99   | 37.2       |  |
| Unknown            |             | Ν    | 10-01 | 11:20: | 20 7 | 75(S) 124/74(91    |             | 91)  | 98   | 36.8       |  |
| P2007081511        |             | Α    | 10-01 | 11:40: | 34 6 | 60(S)              | 128/80(     | 94)  | 99   | 36.2       |  |
|                    |             |      |       |        |      | SAV                | /E          |      | CAN  | NCEL       |  |

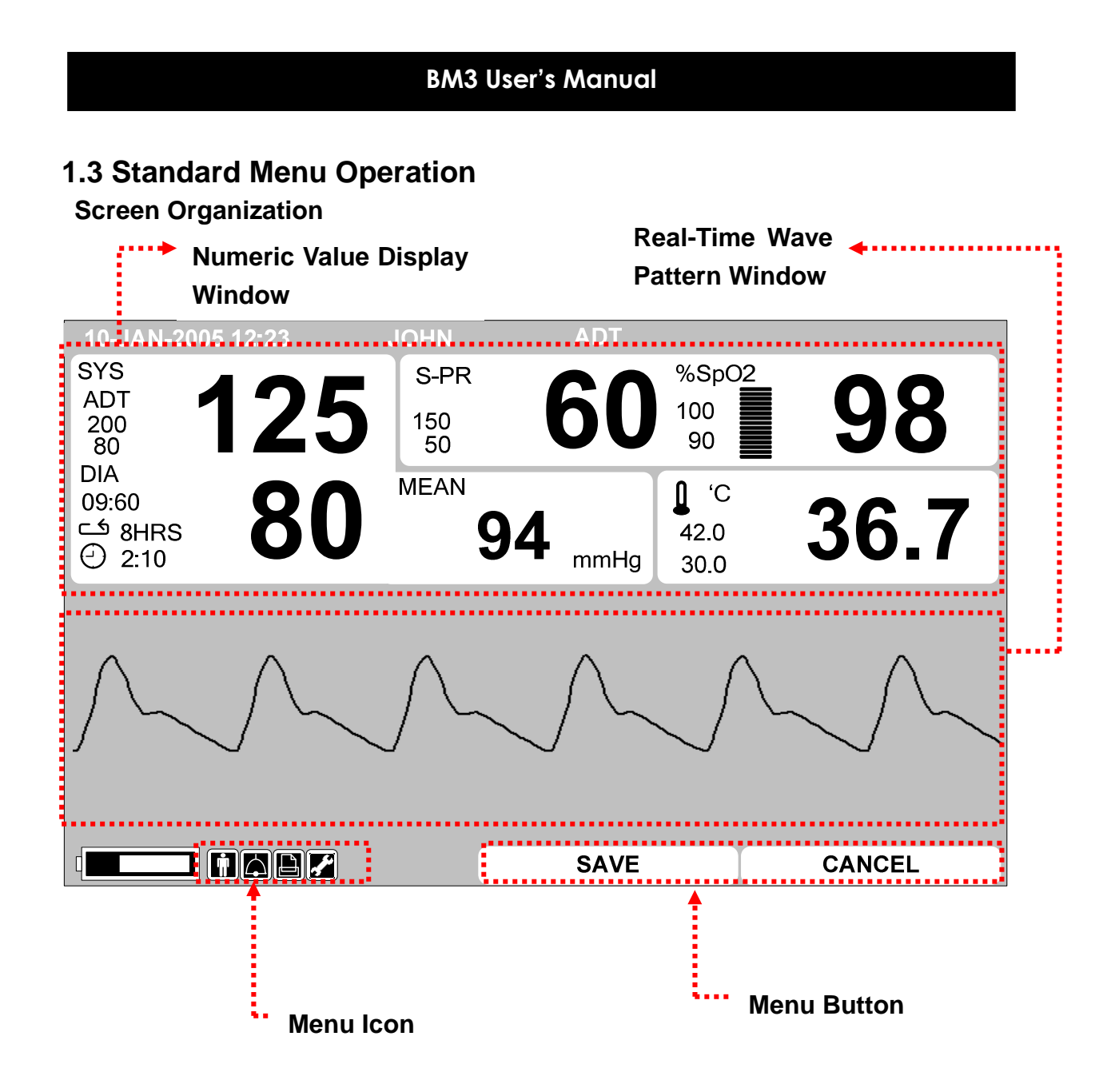

Real Time Wave Pattern Window : Print measured Wave Pattern Window

Numeric Value Window : There are 3 windows in it and each window displays analyzed data and setting status.

Menu Icon : The menu to select the icon.

Menu Button: A button to save the data or delete.

|    | 10-JAN-2005 12:23 J |            |   |       | JOHN      |    | ADT              |                    |               |            |               |
|----|---------------------|------------|---|-------|-----------|----|------------------|--------------------|---------------|------------|---------------|
|    |                     |            |   | S-PR  |           | 27 | %8               | SpO2               | ſ             |            |               |
|    | 200                 |            |   | J     | 150<br>50 | L  |                  | ) 100<br>90        |               |            | 10            |
|    | DIA<br>09:60        |            | R | Λ     | MEAN      | Л  |                  | 42                 | 'С<br>0       | 21         | 67            |
|    | Θ                   | 2:10       |   | V     | 34        |    | mmH              | lg 30              | .0            |            | 0.1           |
|    | RE                  | T Patient  | Т | Date  | TIME      |    | PR               | NIBP(n             | nmHg)         | SpO2       | Temp('C)      |
|    | P                   | 2007201232 | Α | 10-01 | 09:20:32  | 8  | 80(S) 150/9      |                    | 0(115)        | 99         | 36.9          |
|    | P                   | 2007181942 | Ρ | 10-01 | 10:30:20  | 7  | 70(S) 132/71(92) |                    | 71(92)        | 100        | 37.1          |
|    |                     | Unknown    | Α | 10-01 | 10:45:35  | 8  | 0(S)             | 164/1 <sup>-</sup> | 10(130)       | 99         | 37.2          |
| Ε. |                     | Unknown    | N | 10-01 | 11:20:20  | 7  | '5(S)            | 124/               | 74(91)        | 98         | <u>36.8</u>   |
|    | Rtn VIEW<br>PATIENT |            |   | EDIT  | HOME      |    | DE<br>RE         | LETE<br>CORD       | DELE<br>PATII | ETE<br>ENT | DELETE<br>ALL |
| 1  |                     |            |   |       |           |    |                  |                    |               | ^          |               |
|    | Data List           |            |   |       |           |    | ••••             | Menu               | Windo         | w          |               |

Menu Window : Menus appears on window. It appears when the menu activated. Data List: Display saved Data list.

#### **Menu Select**

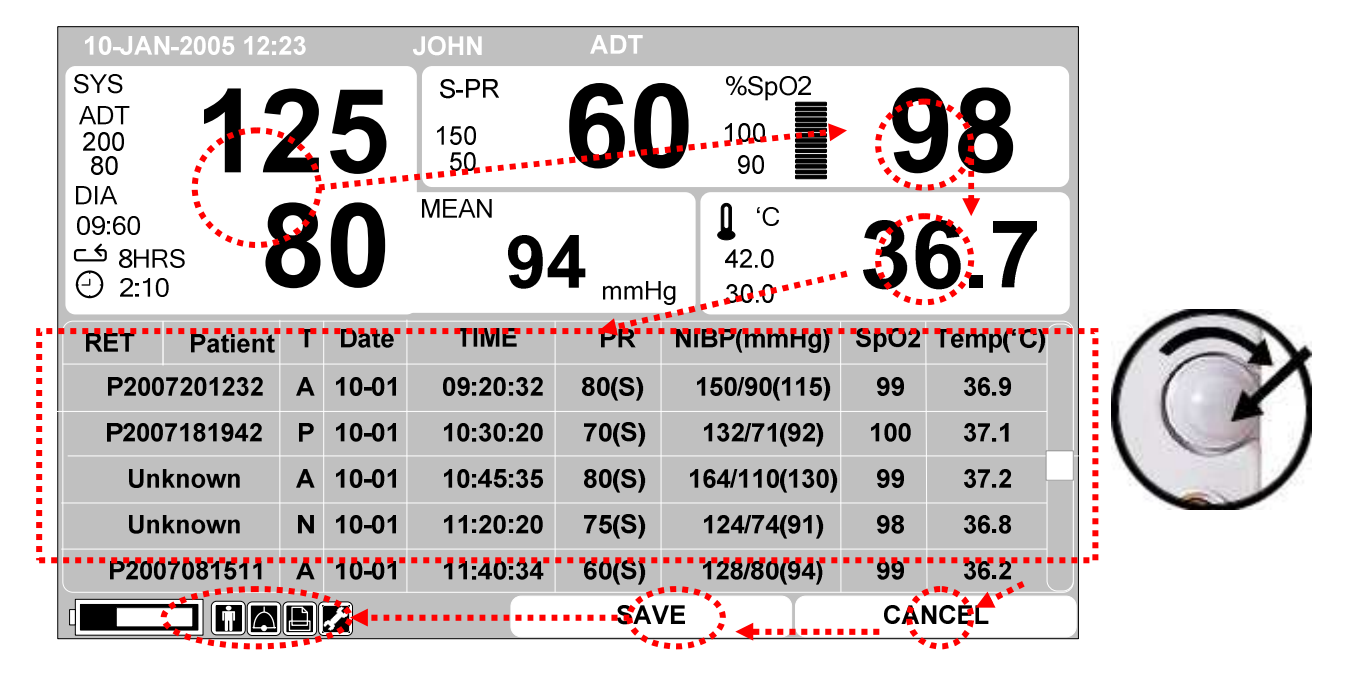

When the Trim Knob Key is turned, Menus are selected in the order indicated above. The menus move to the right in the order of (NIBP)  $\rightarrow$  (SPO2)  $\rightarrow$  (TEMP)  $\rightarrow$  [(RECORD LIST)]  $\rightarrow$  (CANCEL)  $\rightarrow$  (SAVE)  $\rightarrow$  (SETUP)  $\rightarrow$  (PRINT)  $\rightarrow$  (ALARM)  $\rightarrow$  (PATIENT) An inactivated window is jumped off. Data list mode does not appear in the Large Parameter mode and Graphic View Mode

#### Menu Icon Composition

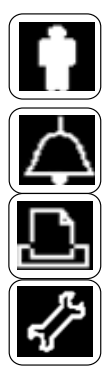

Patient Icon: Patient register and delete.

Alarm Icon: Setup alarm.

Printer Icon: Setup printer.

Setup Icon: Setup Standard Numeric Value.

#### **Numeric Value Window**

It displays measured numeric value, functional setting, and limited numeric value.

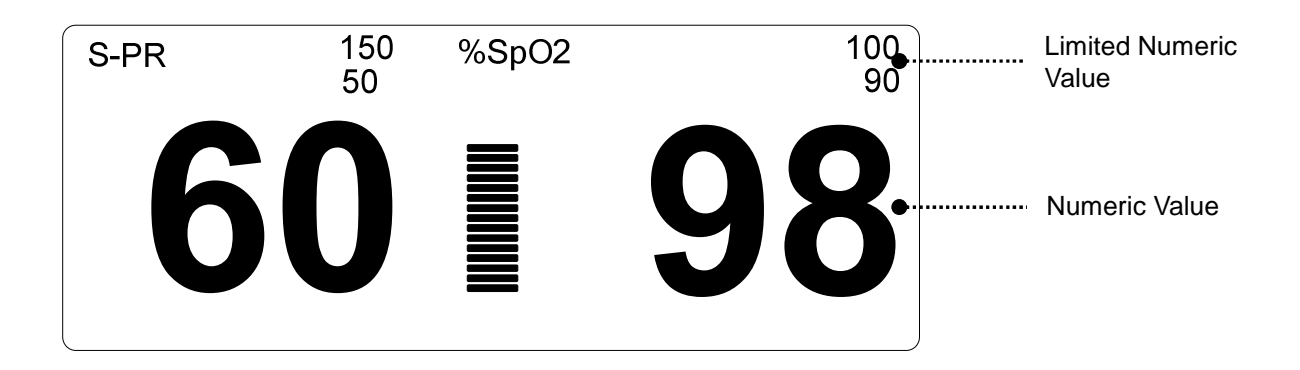

#### Select Menu Using by Trim Knob Key

A right-hand turn makes a movement in a clockwise direction.

- A left-hand turn makes a movement in an anti-clockwise direction.
- A selection is made by pressing the Trim Knob Key.

#### Select Arrow Item Menu

Move to the left : Turn Trim Knob Key to the left.

Move to the right : Turn Trim Knob Key to the right.

Selection is made by pressing the Trim Knob Key. Exit out of the menu after the selection.

| Rtn | PATIENT ID             | ADMIT<br>TYPE :<br>ADT | SAVE                | CANCEL | SEARCH | AUTO ID :<br>ON |
|-----|------------------------|------------------------|---------------------|--------|--------|-----------------|
|     | ADMIT<br>TYPE :<br>ADT |                        | >ADT<br>PED.<br>NEO |        |        |                 |

#### Letter Arrangement Menu

The following figure shows the screen where the word sequence menu is activated within the word sequence correction menu. Here, the cursor moves over the words when the Trim Knob Key is turned in the clockwise direction.

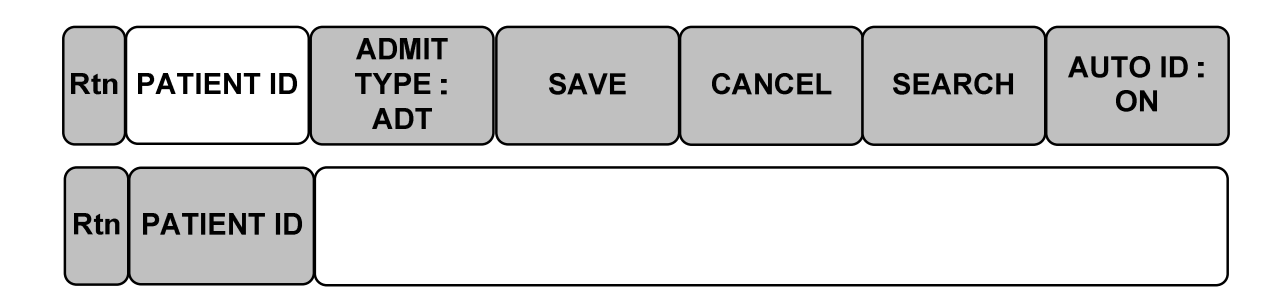

The above figure shows how the cursor moves on the screen. The cursor moves according to the direction the Trim Knob Key is turned. Press the Trim Knob Key if you want to change a letter currently on the screen.

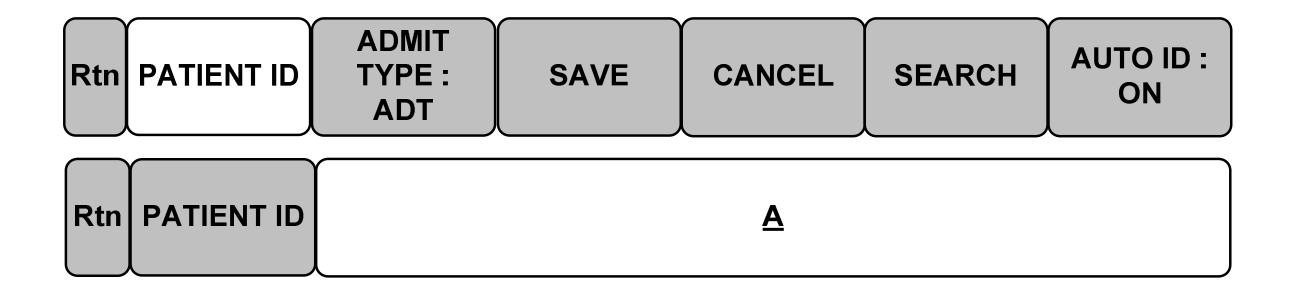

The above figure shows how the cursor is selected to change a letter. Right-hand turning of the Trim Knob Key makes it possible to select in the order of A-Z, 0-9, and blank, while left turning makes the movement in the opposite direction.

Once a letter or a number is selected, the screen comes back to the condition where the same process of selection can be made. One may move to the menu item in the left of the screen to end the process, which is completed by pressing Trim Knob Key. After completion, the screen comes back to the earlier picture.

#### List selective menu

Whenever the square moves, a selected letter or a number is highlighted displaying its value.

| RET         | Patient | Т | Date  | TIME     | PR    | NIBP(mmHg)   | SpO2 | Temp('C) |
|-------------|---------|---|-------|----------|-------|--------------|------|----------|
| P2007       | 7201232 | Α | 10-01 | 09:20:32 | 80(S) | 150/90(115)  | 99   | 36.9     |
| P200        | 7081506 | Ρ | 10-01 | 10:30:20 | 70(S) | 132/71(92)   | 100  | 37.1     |
| Unk         | nown    | Α | 10-01 | 10:45:35 | 80(S) | 164/110(130) | 99   | 37.2     |
| Unk         | nown    | Ν | 10-01 | 11:20:20 | 75(S) | 124/74(91)   | 98   | 36.8     |
| P2007081511 |         | Α | 10-01 | 11:40:34 | 60(S) | 128/80(94)   | 99   | 36.2     |

#### **Operation Menu**

The set up value changes without a selection when the menu is moved.

| Rtn | SWEEP<br>SPEED :<br>25mm/s | SET<br>DATE | SET<br>TIME | DEMO :<br>OFF |  |
|-----|----------------------------|-------------|-------------|---------------|--|
|     | SWEEP                      | SET         | SET         |               |  |
| Rtn | SPEED :<br>25mm/s          | DATE        | TIME        | ON            |  |

# 2. PATIENT/DATA MANAGEMENT

2.1 Outline

#### 2.2 Admit Type

2.3 Select Patient in Admit Information

2.4 Alarm Outline

2.5 Alarm Setup

2.6 Alarm Limit Setup

2.7 Alarm Print

2.8 Alarm Volume

2.9 Alarm Level

2.10 Nurse Call

2.11 Alarm Sound

# 2.1 Outline

Resister patient's ID and name to save data of each patient.

Divide to patient's ID and type.

Patient's type divided as adult, baby, and Infant.

The screen initializes after once saved patient's record in Spot mode.

Register the patient whenever you measure them or select from the patient's list to save the patient in Spot Mode.

Without registration of patient, the patient's ID is "UNKNOWN" (When selected off in AUTO ID) or "01 01 10 0000 " (DD/MM/YY 0000 ~ 4000 , When selected on in AUTO ID) and maintains previous numeric value in Type.

# 2.2 Admit Type

Select patient icon in Menu icon

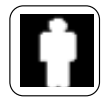

| Rtn PATIENT ID | ADMIT<br>TYPE :<br>ADT | SAVE | CANCEL | SEARCH | AUTO ID:<br>ON |
|----------------|------------------------|------|--------|--------|----------------|
|----------------|------------------------|------|--------|--------|----------------|

Select ID menu in menu window and register patient ID. After the registration, select ID menu in previous menu window.

| Rtn | PATIENT ID | ABCDA_ |
|-----|------------|--------|
|     | PATIENT ID | ABCDA  |

Select TYPE of menu in the menu window and register type of patient.

| Rtn | PATIENT ID             | ADMIT<br>TYPE :<br>ADT | SAVE           | CANCEL | SEARCH | AUTO ID:<br>ON |
|-----|------------------------|------------------------|----------------|--------|--------|----------------|
|     | ADMIT<br>TYPE :<br>ADT | > A<br>P<br>N          | DT<br>ED<br>EO |        |        |                |

Select save menu and complete patient registration.

Display registered patient's ID and Type on the top of the screen.

Select CANCEL button to cancel registration.

| 10-JAN-2007 12:23<br>SYS mmHg AI | JOHN<br>DT 200<br>80 S-PI | ADT<br>R 150                            | 0/ 0+ 02         |                      |
|----------------------------------|---------------------------|-----------------------------------------|------------------|----------------------|
| SYS mmHg AL                      | OT 200<br>80 S-P          | R 150                                   | % C= 02          |                      |
| 12                               | 5                         | <b>60</b>                               | <sup>%SpO2</sup> | <sup>100</sup><br>90 |
|                                  | MEAN                      | 09:30<br>OFF ⊂ 4<br>2:10 ↔<br><b>94</b> | °<br><b>36</b>   |                      |

# 2.3 Select Patient in Admit Information

Able to select recoded patient in the patient list Select patient icon in menu icon.

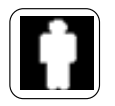

Select search menu and Confirm patient list in menu window.

The patient list is the patient who already has measured data.

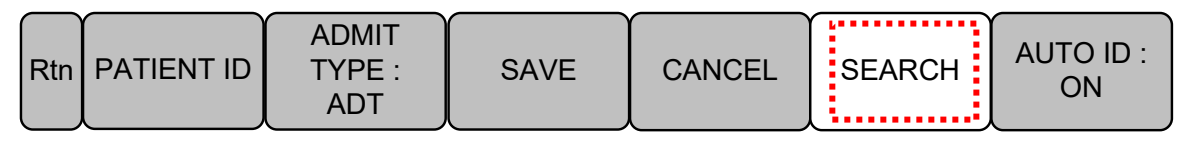

| 10-JAN-2005 12:23 | UNKI         | NOWN   | NEO       |       |           |  |  |  |  |
|-------------------|--------------|--------|-----------|-------|-----------|--|--|--|--|
| SYS mmHg ADT      | 200<br>80    | S-PR   | 150<br>50 | %SpO2 | 100<br>90 |  |  |  |  |
| 40                |              |        |           |       | <b>0</b>  |  |  |  |  |
|                   |              |        |           |       | <b>30</b> |  |  |  |  |
|                   |              |        |           | —     |           |  |  |  |  |
|                   | PATIENT LIST |        |           |       |           |  |  |  |  |
| RETURN            | PAT          | ENT ID |           | ТҮРЕ  |           |  |  |  |  |
| ID_               | 0001         |        |           | ADT   |           |  |  |  |  |
| ID_(              | 0002         |        | NEO       |       |           |  |  |  |  |
| ID_               | 0003         |        | PED       |       |           |  |  |  |  |
| ID_(              | 0004         |        | ADT       |       |           |  |  |  |  |
| ID_(              |              | ADT    |           |       |           |  |  |  |  |
| ID_(              |              | ADT    |           |       |           |  |  |  |  |
| ID_(              |              |        | PED       |       |           |  |  |  |  |

Select the patient's ID by using Trim Knob button then register.

Select RETURN menu at the left top of the list to move to the top menu.

Registered patient's ID and type displays on top of the screen.

# 2.4 Alarm Outline

Alarm is divided into two, alarm for the patient's condition and for the product's condition. The patient's alarm sounds when the diagnostic functions (ASYSTOLE, VTAC/VFIB, and VTAC) are detected. Each alarm sound differs in order in order and volume according to the levels of HIGH, MEDIUM, LOW and MESSAGE.

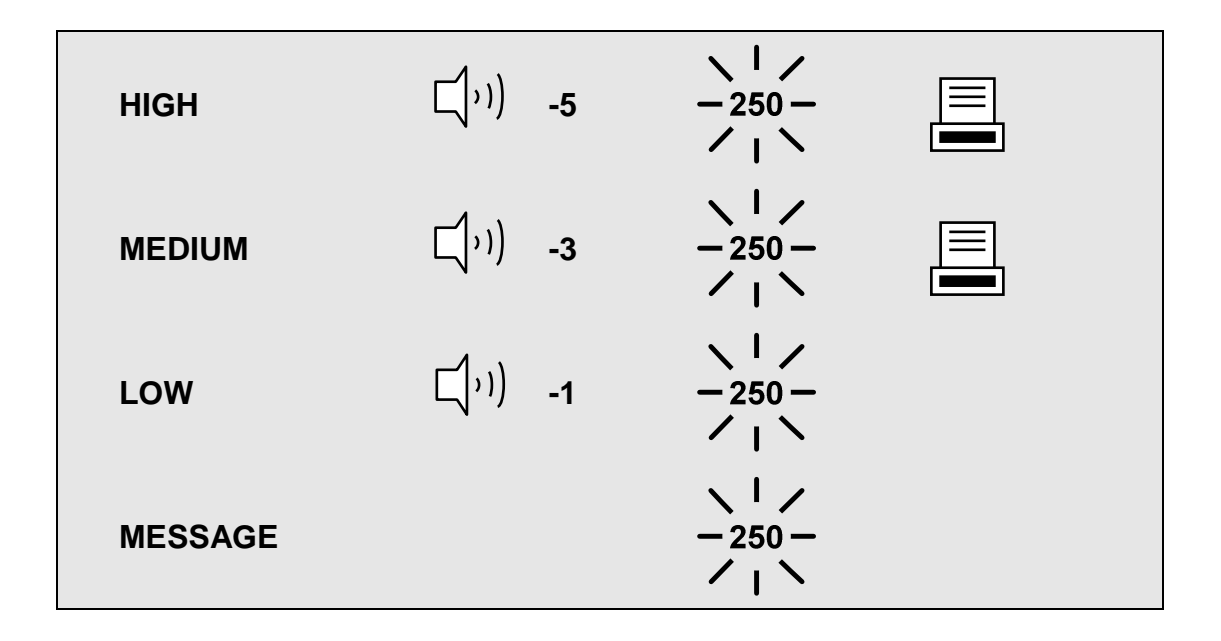

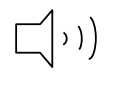

Display alarm sound and the number of ringing sound

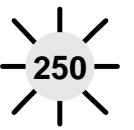

Text flashes

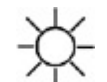

Alarm lamp flashes

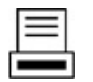

Print Wave Pattern

#### **Product Status Alarm**

The machine gives alarm sounds for its system with a related message flashing.

# 2.5 Alarm Setup

Select alarm icon in menu icon.

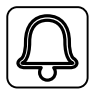

| Rtn | ALARM<br>LIMIT | ALARM<br>PRINT:<br>ON | ALARM<br>VOLUME:<br>OFF | ALARM<br>LEVEL | NURSE<br>CALL | ALARM<br>SOUND |
|-----|----------------|-----------------------|-------------------------|----------------|---------------|----------------|
|-----|----------------|-----------------------|-------------------------|----------------|---------------|----------------|

ALARM LIMITS : The machine enables one to see and change the limits of alarm for all parameter functions.

ALARM PRINT : with an ON/OFF setup, the related information is printed out whenever an alarm is given.

ALARM VOLUME : volume of each alarm can be adjusted in 10 step.

ALARM LEVEL : Priority of each parameter alarm can be set up.

NURSE CALL : Set the feature of the NURSE CALL.

ALARM SOUND : Set the ON/OFF feature of the ALARM SOUND.

# 2.6 Alarm Limit

The machine enables one to see and change the limits of alarm for all parameter functions.

| 10-JAN-2005 <sup>-</sup> | 12:23     | J            | OHN   | ADT     |           |       |              |           |  |
|--------------------------|-----------|--------------|-------|---------|-----------|-------|--------------|-----------|--|
| SYS mmHg                 | ADT       | 200<br>80    | S-PR  | 15<br>5 | 60 %<br>0 | 6SpO2 |              | 100<br>90 |  |
| 4 4                      |           |              |       |         |           |       | $\mathbf{O}$ |           |  |
|                          |           | $\mathbf{D}$ |       |         |           |       | ЯČ           |           |  |
|                          |           |              |       |         |           |       |              |           |  |
| ALARM LIMIT              |           |              |       |         |           |       |              |           |  |
| RETURN                   | RETURN    |              | UNITS |         | LOW       |       | HIGH         |           |  |
| PR                       |           | BPM          |       | 50      |           | 150   |              |           |  |
| SpO2-%                   |           | %            |       | 90      |           | 100   |              |           |  |
| NIBP-S                   |           | mmHg         |       | 80      |           | 200   |              |           |  |
| NIBP-M                   | NIBP-M mm |              | Hg    | 40      |           |       | 140          |           |  |
| NIBP-D                   |           | mmHg         |       | 20      |           |       | 120          |           |  |
| TEMP                     |           | °C           |       | 30.0    |           |       | 42.0         |           |  |
|                          |           |              |       |         |           |       |              |           |  |
# 2.7 Alarm Print

With an ON/OFF setup, the related information is printed out whenever an alarm is given.

| Rtn | ALARM<br>LIMIT | ALARM<br>PRINT:<br>ON | ALARM<br>VOLUME:<br>OFF | ALARM<br>LEVEL | NURSE<br>CALL | ALARM<br>SOUND |
|-----|----------------|-----------------------|-------------------------|----------------|---------------|----------------|
|-----|----------------|-----------------------|-------------------------|----------------|---------------|----------------|

# 2.8 Alarm Volume

The volume of each alarm can be adjusted in 10 step.

| Rtn | ALARM<br>LIMIT          | ALARM<br>PRINT:<br>ON | ALARM<br>PRINT:<br>ON<br>OFF<br>ALA<br>VOLUME:<br>OFF |                       | NURSE<br>CALL | ALARM<br>SOUND |
|-----|-------------------------|-----------------------|-------------------------------------------------------|-----------------------|---------------|----------------|
| Rtn | ALARM<br>VOLUME:<br>OFF | > OFF<br>10 %<br>20 % | 30%<br>40%<br>50%                                     | 60% 9<br>70% 1<br>80% | 0%<br>00%     |                |

# 2.9 Alarm Level

Priority of each parameter alarm can be set up.

| 10-JAN-2005 | 12:23   |           | JOHN | ADT       |             |           |
|-------------|---------|-----------|------|-----------|-------------|-----------|
| SYS mmHg    | ADT     | 200<br>80 | S-PR | 150<br>50 | %SpO2       | 100<br>90 |
| <b> </b>    |         |           | C    |           |             | 0         |
|             |         |           |      |           |             | ň         |
|             |         |           |      |           |             |           |
|             |         | D         |      |           |             |           |
|             |         | P/        |      |           | ELO         |           |
|             | RETU    | IRN       |      |           | ALARM LEVEL |           |
|             | P       | 'R        |      |           | MESSAGE     |           |
|             | SPC     | )2-%      |      |           | LOW         |           |
|             | NI      | BP        |      |           | MEDIUM      |           |
|             | TE      | MP        |      |           | MESSAGE     |           |
|             | S-PRO   | BE OFF    |      |           | MESSAGE     |           |
| 5           | S-CHECI | K PROB    | E    |           | MESSAGE     |           |
|             | T- PRO  | BE OFF    |      |           | MESSAGE     |           |

# 2.10 Nurse Call

Set the feature of the NURSE CALL.

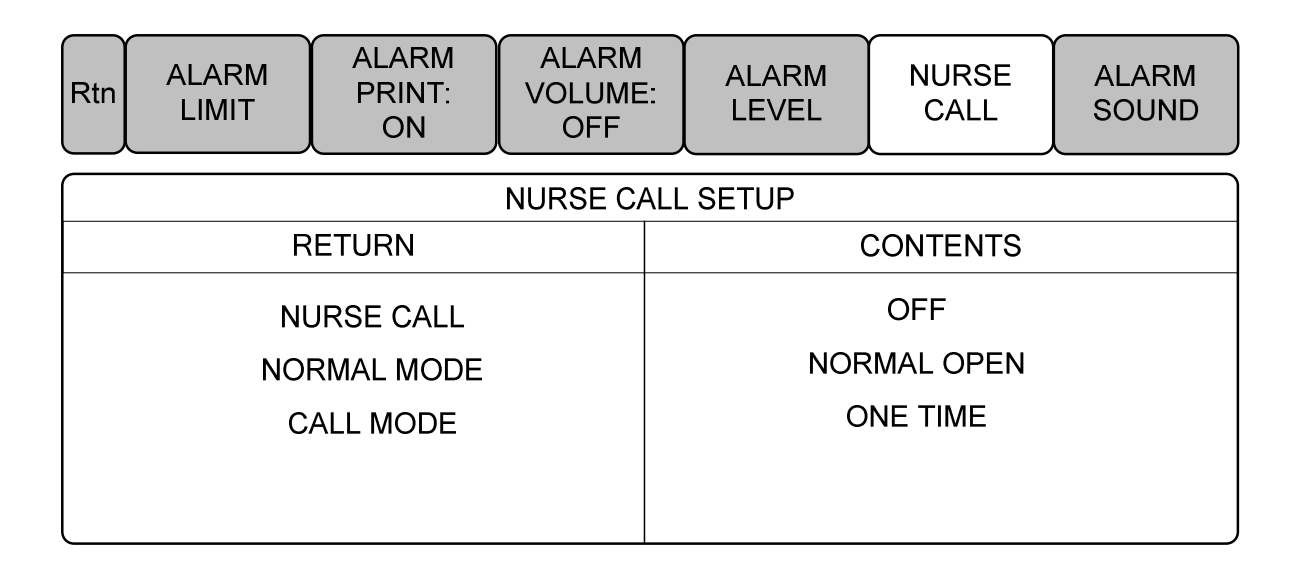

- 1. NURSE CALL : ON/OFF
  - The nurse call function is enable or disable.
- 2. NORMAL MODE
  - NORMAL OPEN : Select this option when the hospital's call system is set to NORMAL OPEN.
  - NORMAL CLOSE : Select this option when the hospital's call system is set to NORMAL CLOSE.
- 3. CALL MODE
  - ONE TIME : When ONE TIME is selected. a nurse call signal is a pulse signal lasting
    3s. When multiple alarms occur simultaneously, only one pulse signal will be
    output..
  - CYCLING : When CYCLING is selected, the duration of a nurse call signal is the same with the alarm, namely, from the time that the alarm occurs to the time it disappears. On and off repeatedly at intervals of 1 second.
  - CONTINUE : When CONTINUE is selected, the duration of a nurse call signal is the same with the alarm, namely, from the time that the alarm occurs to the time it disappears. However, lasts only one minute, then stops.

# 2.11 Alarm Sound

Set the ON/OFF feature of the ALARM SOUND.

| Rtn AL | .arm<br>Imit | ALARM<br>PRINT:<br>ON | ALARM<br>VOLUME:<br>OFF | ALARM<br>LEVEL | NURSE<br>CALL | ALARM<br>SOUND |
|--------|--------------|-----------------------|-------------------------|----------------|---------------|----------------|
|--------|--------------|-----------------------|-------------------------|----------------|---------------|----------------|

| PARAMETER ALARM SOUND |                       |  |  |  |  |  |  |  |  |
|-----------------------|-----------------------|--|--|--|--|--|--|--|--|
| RETURN                | PARAMETER ALARM SOUND |  |  |  |  |  |  |  |  |
| SPO2                  | ON                    |  |  |  |  |  |  |  |  |
| NIBP                  | ON                    |  |  |  |  |  |  |  |  |
| TEMP                  | ON                    |  |  |  |  |  |  |  |  |
|                       |                       |  |  |  |  |  |  |  |  |
|                       |                       |  |  |  |  |  |  |  |  |

# **3. SAVE RECORD**

## 3.1 Outline

3.2 Adjust to Record Save Mode

3.3 Measure with Monitor Mode

3.4 Measure with Manual Mode

3.5 Save

3.6 Exit from Saving Mode

# 3.1 Outline

There are two modes to save data. One is called MONITOR mode. It saves the patient's ID/TYPE without re-register once patient registered. The other called SPOT mode. It initializes the machine once Patient's record saved.

SPOT mode is good for measuring many patients. MONITOR mode is used to apply for monitoring only one patient's constantly.

# 3.2 Adjust to Record SAVE Mode

Select setup icon in icon menu.

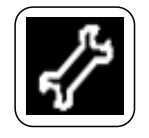

When SAVE MODE menu selected in setup menu widow, whenever press Trim Knob Key mode switches to AUTO and MANUAL in turn.

| Rtn | DISPLAY | SAVE<br>MODE :<br>AUTO | USER<br>SERVICE | SYSTEM | KEY<br>SOUND :<br>OFF | MAKER<br>SERVICE |
|-----|---------|------------------------|-----------------|--------|-----------------------|------------------|
|-----|---------|------------------------|-----------------|--------|-----------------------|------------------|

# 3.3 Measure with Monitor Mode

Measure after setup mode to AUTO

| Rtn DISPLAY | SAVE<br>MODE :<br>AUTO | USER<br>SERVICE | SYSTEM | KEY<br>SOUND :<br>OFF | MAKER<br>SERVICE |
|-------------|------------------------|-----------------|--------|-----------------------|------------------|
|-------------|------------------------|-----------------|--------|-----------------------|------------------|

It saves a measured data in 60 seconds.

Once NIBP measured, maintains measured data till the next measurement.

Not be able to delete measured Parameter data once save it in the machine completely Maintain ID and TYPE after complete saving.

Alarm limit numeric value does not change after saving.

If additional NIBP measure did not occur in the next 60 seconds then it is regard as NIBP measurement did not be performed.

# 3.4 Measure with MANUAL Mode

Measure after setup a mode to MANUAL.

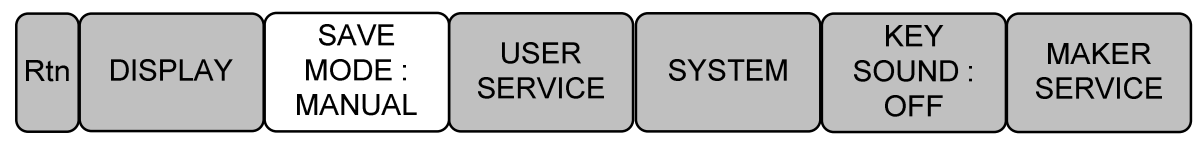

It saves as press the button after measurement.

NIBP ending spot numeric value stores when NIBP is INTERVAL mode.

When NIBP is MANUAL mode, it saves measured numeric value after 60seconds of event below.

Event: Input patient information

Measure NIBP

Measure SpO2

When new event occur in 60 seconds after pervious event then it saves after 60 seconds of new event occur.

All measured parameter removes from the screen after finish with saving.

Search from record list to confirm measured result.

After saving, the patient ID initializes as UNKNOWN.

After saving, adjusted alarm limit numeric value becomes Default numeric value.

## 3.5 Save

It can be saved automatically by the user not only by AUTO or MANUAL mode.

Select save button in the menu button.

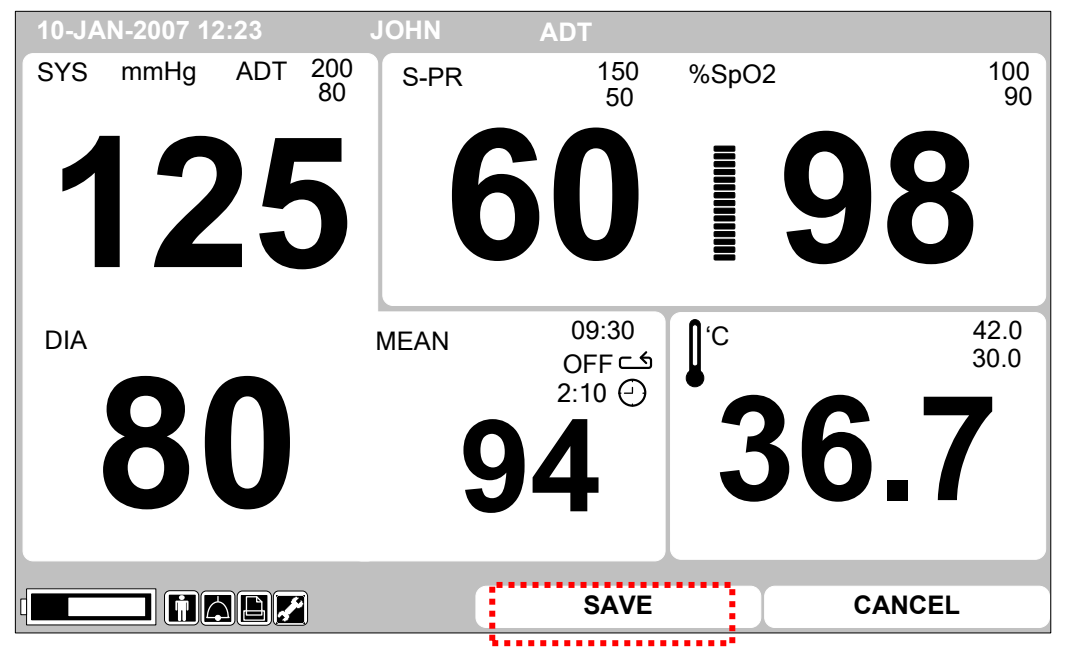

# 3.6 Exit from Saving Mode

It is used for exiting status of monitoring in monitor mode.

It is used for initializing the patient who registered in MANUAL mode.

To exit savings mode, select cancel button in menu button.

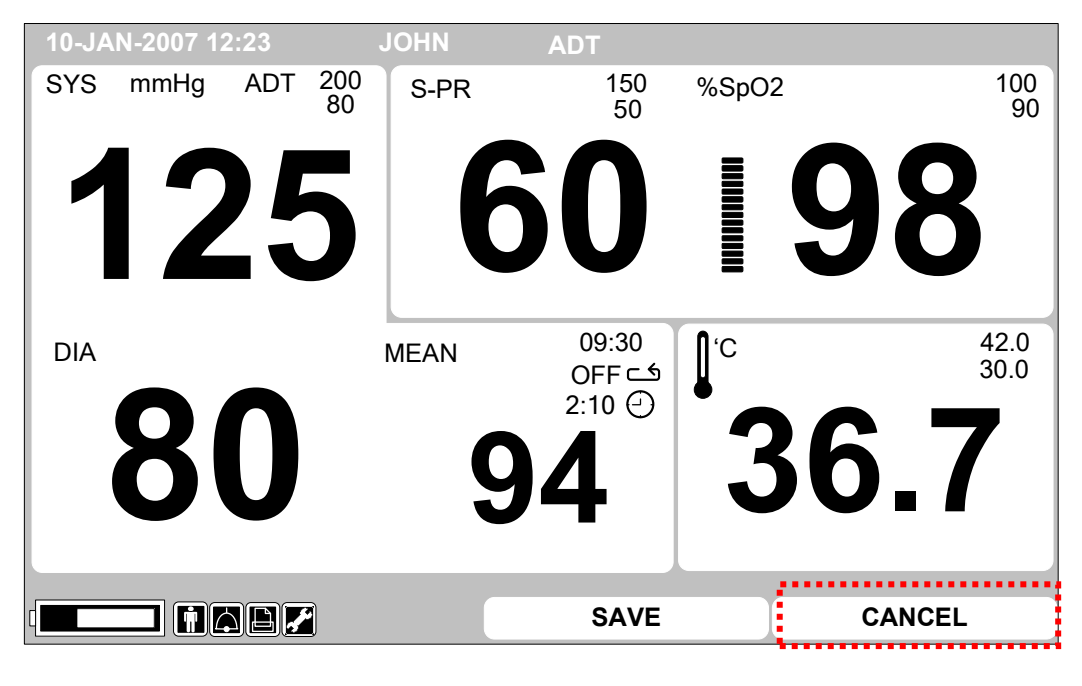

# 4. SAVED DATA MANAGEMENT

4.1 Record List View

## 4.2 Exit from Record List

4.3 View Specified Patients Record List

4.4 View All Patients Record List

4.5 Adjust Record

4.6 Delete a Record

4.7 Delete a Patients Record

4.8 Delete All Patients Record

# 4.1 Record List View

Select in the List window and move inside of the list for Management.

Turn Trim Knob button in inside of the list then move to records.

Move to patient's record then press Trim Knob button to adjust or delete.

|    | 10-JAN-2005 12:         | 23 |          | JOHN      | ADT   |           |          |          |  |
|----|-------------------------|----|----------|-----------|-------|-----------|----------|----------|--|
|    | SYS                     |    |          | S-PR      | ~     | %SpO      | 2        |          |  |
|    | ADT<br>200<br>80<br>DIA |    | 5        | 150<br>50 | 61    | 100<br>90 |          | 86       |  |
|    | DIA<br>09:60            |    | Λ        | MEAN      |       | Ĵ 'C      | •        | ~ -      |  |
|    | 다 8HRS                  | Ŏ  | U        | 9         | 4     | 42.0      | 3        | 6.7      |  |
|    | € 2:10                  |    |          |           | ■ mmH | g 30.0    |          |          |  |
| 1  | RET Patient             | Т  | Date     | TIME      | PR    | NIBP(mmh  | lg) SpO2 | Temp('C) |  |
|    | P2007201232             | Α  | 10-01    | 09:20:32  | 80(S) | 150/90(1  | 15) 99   | 36.9     |  |
|    | P2007181942             | Ρ  | 10-01    | 10:30:20  | 70(S) | 132/71(9  | 2) 100   | 37.1     |  |
|    | Unknown                 | Α  | 10-01    | 10:45:35  | 80(S) | 164/110(1 | 30) 99   | 37.2     |  |
|    | Unknown                 | Ν  | 10-01    | 11:20:20  | 75(S) | 124/74(9  | 98 (1)   | 36.8     |  |
|    | P2007081511             | Α  | 10-01    | 11:40:34  | 60(S) | 128/80(9  | 4) 99    | 36.2     |  |
| •• |                         |    | <b>/</b> |           | SA۱   | /E        | CA       | NCEL     |  |

< Record List View >

# 4.2 Exit from Record List

There are 4 ways to exit from Record List.

1. Press Home menu in the Menu.

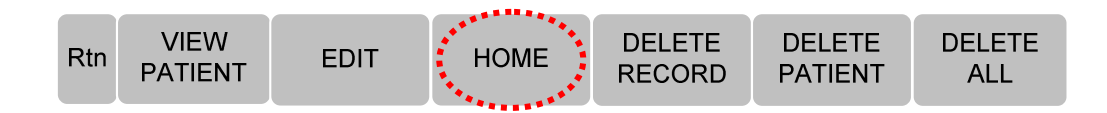

2. Press return menu at the top of the record list window.

| 10-JAN-2005 12:                   | 23 |       | JOHN      | ADT              |                      |      |          |
|-----------------------------------|----|-------|-----------|------------------|----------------------|------|----------|
| SYS                               |    |       | S-PR      | ~                | %SpO2                |      |          |
| ADT<br>200<br>80                  | 2  | 5     | 150<br>50 | 61               | 100<br>90            | Ĺ    | 8        |
| DIA<br>09:60<br>⊂● 8HRS<br>④ 2:10 | 8  | 0     | MEAN      | 4 <sub>mmH</sub> | ⊈ 'C<br>42.0<br>30.0 | 3(   | 6.7      |
| RET Patient                       | Т  | Date  | TIME      | PR               | NIBP(mmHg)           | SpO2 | Temp('C) |
| P2007201232                       | Α  | 10-01 | 09:20:32  | 80(S)            | 150/90(115)          | 99   | 36.9     |
| P2007181942                       | Ρ  | 10-01 | 10:30:20  | 70(S)            | 132/71(92)           | 100  | 37.1     |
| Unknown                           | Α  | 10-01 | 10:45:35  | 80(S)            | 164/110(130)         | 99   | 37.2     |
| Unknown                           | Ν  | 10-01 | 11:20:20  | 75(S)            | 124/74(91)           | 98   | 36.8     |
| P2007081511                       | Α  | 10-01 | 11:40:34  | 60(S)            | 128/80(94)           | 99   | 36.2     |
|                                   |    | *     |           | SAV              | /E                   | CAI  | NCEL     |

3. Press Rtn in the Menu.

Then it will return to Record List.

|   | Rtn P                    | VIEW<br>ATIENT |    | EDIT  | HOM       | IE   | DEL<br>REC | ETE<br>ORD | DELE <sup>-</sup><br>PATIEI | IE<br>NT | DELETE<br>ALL |
|---|--------------------------|----------------|----|-------|-----------|------|------------|------------|-----------------------------|----------|---------------|
| ſ | 10-JAN                   | I-2005 12::    | 23 |       | JOHN      |      | ADT        |            |                             |          |               |
|   | SYS                      | 4              |    | _     | S-PR      |      |            | %          | SpO2                        |          |               |
|   | 200<br>80                | 1              | 2  | 5     | 150<br>50 |      |            | 10<br>9    |                             | Y        | 8             |
|   | 09:60<br>ご 8HR<br>④ 2:10 | s              | 8  | 0     | MEAN      | 94   | mmH        | g 30       | 'C<br>2.0<br>0.0            | 3(       | 6.7           |
|   | RET                      | Patient        | Т  | Date  | TIME      |      | PR         | NIBP(      | mmHg)                       | SpO2     | Temp('C)      |
|   | P200                     | 7201232        | Α  | 10-01 | 09:20:3   | 32 8 | 30(S)      | 150/       | 90(115)                     | 99       | 36.9          |
|   | P200                     | 7181942        | Р  | 10-01 | 10:30:2   | 20 7 | 70(S)      | 132        | 71(92)                      | 100      | 37.1          |
|   | Unl                      | known          | Α  | 10-01 | 10:45:3   | 5 8  | 80(S)      | 164/1      | 10(130)                     | 99       | 37.2          |
| ĺ | Unl                      | known          | Ν  | 10-01 | 11:20:2   | 20 7 | 75(S)      | 124        | 74(91)                      | 98       | 36.8          |
|   | P200                     | 7081511        | Α  | 10-01 | 11:40:3   | 64 ( | 60(S)      | 128        | /80(94)                     | 99       | 36.2          |
|   |                          |                |    | £     |           |      | SAV        | Έ          |                             | CAN      | ICEL          |

4. Exit Menu simply by pressing the Supplement Key.

# 4.3 View Specified Patients Record List

Move to Record List window to view a patient Record List.

Move to a patient's record by turning Trim Knob button.

| RET          | Patient | Т | Date  | TIME     | PR    | NIBP(mmHg)   | SpO2 | Temp('C) |   |
|--------------|---------|---|-------|----------|-------|--------------|------|----------|---|
| P2007        | 7201232 | Α | 10-01 | 09:20:32 | 80(S) | 150/90(115)  | 99   | 36.9     |   |
| P200         | 7081506 | Ρ | 10-01 | 10:30:20 | 70(S) | 132/71(92)   | 100  | 37.1     |   |
| Unk          | nown    | Α | 10-01 | 10:45:35 | 80(S) | 164/110(130) | 99   | 37.2     | - |
| Unk          | nown    | Ν | 10-01 | 11:20:20 | 75(S) | 124/74(91)   | 98   | 36.8     |   |
| <b>P2007</b> | 7081511 | Α | 10-01 | 11:40:34 | 60(S) | 128/80(94)   | 99   | 36.2     |   |

Press Trim Knob button on Patient's record then Menu window will pop up.

Select View Patient Menu in Menu window.

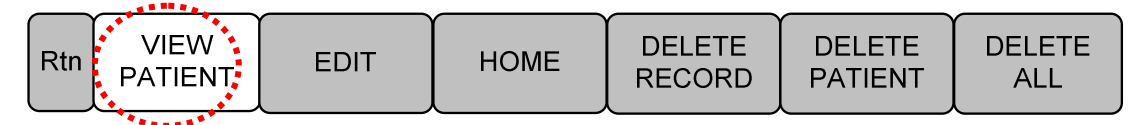

# 4.4 View All Patients Record List

Move to Record List.

Press Trim Knob Key on Patient's record in the list then Menu window will pop up.

Select View All menu in Menu window.

| RET   | Patient          | Т | Date  | TIME                                  | PR    | NIBP(mmHg)   | SpO2 | Temp('C) |
|-------|------------------|---|-------|---------------------------------------|-------|--------------|------|----------|
| P2007 | 7201232          | Α | 10-01 | 09:20:32                              | 80(S) | 150/90(115)  | 99   | 36.9     |
| P200  | 7081506          | Ρ | 10-01 | 10:30:20                              | 70(S) | 132/71(92)   | 100  | 37.1     |
| Unk   | nown             | Α | 10-01 | 10:45:35                              | 80(S) | 164/110(130) | 99   | 37.2     |
| Unk   | nown             | Ν | 10-01 | 11:20:20                              | 75(S) | 124/74(91)   | 98   | 36.8     |
| P2007 | 081511           | Α | 10-01 | 11:40:34                              | 60(S) | 128/80(94)   | 99   | 36.2     |
|       | ••• <b>••</b> •• |   |       | · · · · · · · · · · · · · · · · · · · |       | Ŷ            |      |          |

| Rtn VIEW<br>ALL | EDIT | HOME | DELETE<br>RECORD | DELETE<br>PATIENT | DELETE<br>ALL |
|-----------------|------|------|------------------|-------------------|---------------|
|                 |      |      |                  |                   |               |

# 4.5 Adjust Record

Move to Record List to adjust the record.

Move to the Record where you want to adjust by turning Trim Knob Key.

Select Edit menu in the list. It is able to adjust the patient's ID and type.

| 10-JAN            | -2005 12: | 23 |       | JOHN     | ADT   |                    |              |            |               |     |
|-------------------|-----------|----|-------|----------|-------|--------------------|--------------|------------|---------------|-----|
| SYS               |           |    |       | S-PR     | 0     | %5                 | SpO <u>2</u> |            |               |     |
| ADT<br>200        | 17        | /  | 5     | 150      | h     | 10                 |              | Ĺ          | <b>IX</b>     |     |
| 80                |           |    |       | 50       |       | 9                  |              | V          |               |     |
| 09.60             |           |    | Λ     | MEAN     |       | 0                  | 'C           |            |               |     |
| 8HR گ             | s         | К  |       | Q        | Λ     | 42                 | .0           | <b>-R</b>  | 67            |     |
| ② 2:10            |           |    | V     | 3        | ∎mm⊢  | lg 30              | .0           |            |               |     |
| RET               | Patient   | Т  | Date  | TIME     | PR    | NIBP(n             | nmHg)        | SpO2       | Temp('C)      |     |
| P200              | 7201232   | Α  | 10-01 | 09:20:32 | 80(S) | 150/9              | 0(115)       | 99         | 36.9          |     |
| P200 <sup>-</sup> | 7181942   | Ρ  | 10-01 | 10:30:20 | 70(S) | 132/               | 71(92)       | 100        | 37.1          | ł   |
| Unł               | nown      | Α  | 10-01 | 10:45:35 | 80(S) | 164/1 <sup>,</sup> | 10(130)      | 99         | 37.2          | ••• |
| Unł               | nown      | Ν  | 10-01 | 11:20:20 | 75(S) | 124/               | 74(91)       | 98         | 36.8          |     |
| Rtn PA            |           |    | EDIT  | НОМЕ     | DE    | LETE               | DEL<br>PATI  | ETE<br>ENT | DELETE<br>ALL |     |

1) Adjust patient's ID. Select ID menu window and Adjust

| Rtn | VIEW<br>PATIENT | EDIT | HOME  | DELETE<br>RECORD | DELETE<br>PATIENT | DELETE<br>ALL |
|-----|-----------------|------|-------|------------------|-------------------|---------------|
| Rtn | PATIENT ID      | TYPE | SAVE  | CANCEL           |                   |               |
|     | PATIENT ID      |      | ABCDA |                  |                   |               |

2)Adjust patient's type. Select Type menu and Adjust

| Rtn | VIEW<br>PATIENT | EDIT                | HOME | DELETE<br>RECORD | DELETE<br>PATIENT | DELETE<br>ALL |
|-----|-----------------|---------------------|------|------------------|-------------------|---------------|
| Rtn | PATIENT ID      | ТҮРЕ                | SAVE | CANCEL           |                   |               |
| Rtn | ТҮРЕ            | > ADT<br>NEO<br>PED |      |                  |                   |               |

Alarm status will not be change as a result of excess alarm limit at the moment of measurement even though patient type changed result of alarm limit numeric value change. Select SAVE menu to save changed status.

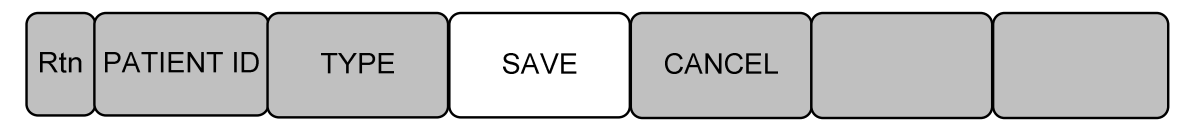

Select CANCEL button to cancel patient information adjust

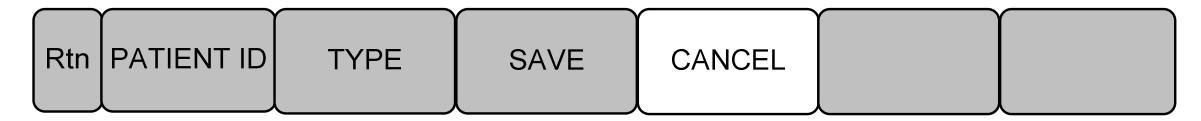

## 4.6 Delete a Record

Move to the Record List.

Move to the Record where you want to adjust by turning Trim Knob Key.

Be cautious to delete because deleted record can not be replace.

|      | RE         | F Patient       | Т | Date   | TIME     | PR           | NIBP(mn | nHg)       | SpO2        | Temp('C)      | $\bigcirc$ |
|------|------------|-----------------|---|--------|----------|--------------|---------|------------|-------------|---------------|------------|
|      | P20        | 07201232        | Α | 10-01  | 09:20:32 | 80(S)        | 150/90  | (115)      | 99          | 36.9          |            |
|      | P2         | 007081506       | Ρ | 10-01  | 10:30:20 | 70(S)        | 132/71  | (92)       | 100         | 37.1          |            |
| •••• | U          | nknown          | Α | 10-01  | 10:45:35 | 80(S)        | 164/110 | (130)      | 99          | 37.2          | •••        |
|      | U          | nknown          | Ν | 10-01  | 11:20:20 | 75(S)        | 124/74  | (91)       | 98          | 36.8          |            |
|      | <u>P20</u> | 07081511        | Α | 10-01  | 11:40:34 | <u>60(S)</u> | 128/80  | (94)       | 99          | 36.2          |            |
|      | Rtn        | VIEW<br>PATIENT |   | EDIT   | HOME     | E DEI<br>RE  | LETE A  | DEL<br>PAT | ETE<br>IENT | DELETE<br>ALL |            |
|      |            |                 |   |        |          |              | ******* |            |             |               |            |
|      |            |                 |   | ****** | ******   |              |         |            |             |               | _          |
|      | Rtn        | ОК              | С | ANCEL  |          |              |         |            |             |               |            |

# 4.7 Delete a Patients Record

Move to record list in order to delete the record.

Move to the Record where you want to adjust by turning Trim Knob Key.

Press Trim Knob Key in the list and menu will pop up then select Delete Patient button.

Be cautious to delete because deleted record can not be replace.

| ſ | RET  | Patient         | Т     | Date    | TIME                   | PR           | NIBP(mr  | nHg)        | SpO2        | Temp('C)      |       |
|---|------|-----------------|-------|---------|------------------------|--------------|----------|-------------|-------------|---------------|-------|
|   | P200 | 7201232         | Α     | 10-01   | 09:20:32               | 80(S)        | 150/90   | (115)       | 99          | 36.9          |       |
| • | P200 | 97081506 • •    | • •P• | -10-01- | •••• <b>10:30:20</b> • |              |          | (92) -      | 100-        | 37:1          | ••••• |
| 1 | ⊎n   | known           | -A    | 40-01   |                        | 80(S)-       | 164/140  | (430)       | 99          |               | i     |
|   | Un   | known           | Ν     | 10-01   | 11:20:20               | 75(S)        | 124/74   | l(91)       | 98          | 36.8          |       |
| ĺ | P200 | 7081511         | Α     | 10-01   | 11:40:34               | <u>60(S)</u> | 128/80   | )(94)       | 99          | 36.2          | _     |
|   | Rtn  | VIEW<br>PATIENT |       | EDIT    | HOME                   |              |          | DEL<br>PATI | ETE<br>IENT | DELETE<br>ALL |       |
|   |      |                 |       |         | *******                |              | ******** | *****       | •••••       |               |       |
| ĺ | Rtn  | OK              | C     | ANCEL   |                        |              |          |             |             |               | Ì     |
|   |      | 1               |       |         |                        |              |          |             |             |               |       |

# 4.8 Delete All Patients Record

Enter the record list to delete all the record.

Select Trim Knob Button in the patient's record then select Delete All.

Be cautious to delete because deleted record can not be replace.

|     | RET      | Patient         | Т   | Date  | TIME         |    | PR       | NIBP(m              | nmHg)          | SpO2       | Temp('C            | C)         |
|-----|----------|-----------------|-----|-------|--------------|----|----------|---------------------|----------------|------------|--------------------|------------|
|     | P200     | 7201232         | Α   | 10-01 | 09:20:32     | 80 | )(S)     | 150/9               | 0(115)         | 99         | 36.9               |            |
|     | P200     | 7081506         | Р   | 10-01 | 10:30:20     | 70 | D(S)     | 132/7               | 71(92)         | 100        | 37.1               |            |
| ••• | ••••⊎ml  | nown            | A   | 10-01 | ••••10:45:35 | 80 | )(9)     | ••• <b>1</b> 84/1-1 | 0(130)         | 99         | 37.2               | - <b>-</b> |
|     | Unl      | known           | Ν   | 10-01 | 11:20:20     | 75 | 5(S)     | 124/7               | <b>'</b> 4(91) | 98         | 36. <mark>8</mark> |            |
|     | P200     | 7081511         | Α   | 10-01 | 11:40:34     | 60 | )(S)     | 128/8               | 80(94)         | 99         | 36.                |            |
|     | Rtn      | VIEW<br>PATIENT |     | EDIT  |              | E  | DE<br>RE |                     | DEL<br>PATI    | ETE<br>ENT | DELET<br>ALL       | ΓE         |
|     |          |                 |     |       |              |    |          |                     |                |            | 1••••              | ****       |
|     | $\frown$ |                 | *** |       | -<br>- Y     |    |          |                     | r              | Υ          |                    |            |
|     | Rtn      | ОК              | С   | ANCEL |              |    |          |                     |                |            |                    |            |

# 5. SETUP

5.1 SETUP

5.2 DISPLAY

5.3 SAVE MODE

**5.4 USER SERVICE** 

5.5 SYSTEM

5.6 KEY SOUND

**5.7 MAKER SERVICE** 

# 5.1 SETUP

Select setup Icon in the menu icon.

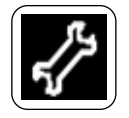

DISPLAY: A menu to set up screen

SAVE MODE: A menu to setup the record saving mode ( AUTO , MANUAL )

USER SERVICE: To setup information of equipment

SYSTEM: To set up connection to external computer

KEY SOUND: Set up ON/OFF of Key sound.

MAKER SERVICE: Using by manufacturer to set up and reform of the product.

| Rtn | DSPLAY | SAVE<br>MODE:<br>MANUAL | USER<br>SERVICE | SYSTEM | KEY<br>SOUND:<br>ON | MAKER<br>SERVICE |
|-----|--------|-------------------------|-----------------|--------|---------------------|------------------|
|-----|--------|-------------------------|-----------------|--------|---------------------|------------------|

# 5.2. DISPLAY

| Rtn | SWEEP<br>SPEED:<br>25mm/s | SET<br>DATE | SET<br>TIME | DEMO:<br>OFF |  |
|-----|---------------------------|-------------|-------------|--------------|--|
| L J |                           |             |             |              |  |

#### 1. SWEEP SPEED

Set up print speed of amount of oxygen in the blood (SPO2) wave pattern.

| Rtn | SWEEP<br>SPEED:<br>25mm/s | SET<br>DATE            | SET<br>TIME    | DEMO:<br>OFF |  |
|-----|---------------------------|------------------------|----------------|--------------|--|
| Rtn | SWEEP<br>SPEED:<br>25mm/s | > 6.25mm/s<br>12.5mm/s | 25mm/<br>50mm/ | ís<br>ís     |  |

#### 2. SET DATE

Setup and adjust the date.

| Rtn | SWEEP<br>SPEED:<br>25mm/s | SET<br>DATE | SET<br>TIME | DEMO:<br>OFF |  |
|-----|---------------------------|-------------|-------------|--------------|--|
|     |                           |             |             |              |  |

| Rtn SET<br>DATE | 22 - DEC - 2007 |
|-----------------|-----------------|
|-----------------|-----------------|

3. SET TIME

Setup and adjust the time.

| Rtn | SWEEP<br>SPEED:<br>25mm/s | SET<br>DATE | SET<br>TIME | DEMO:<br>OFF |  |
|-----|---------------------------|-------------|-------------|--------------|--|
| Rtn | SET<br>TIME               |             |             | 11:25:06     |  |

4. DEMO

Setup the movement to demo/action mode.

| Rtn | SWEEP<br>SPEED:<br>25mm/s | SET<br>DATE | SET<br>TIME | DEMO:<br>OFF |  |
|-----|---------------------------|-------------|-------------|--------------|--|
| Rtn | SWEEP<br>SPEED:<br>25mm/s | SET<br>DATE | SET<br>TIME | DEMO:<br>ON  |  |

# 5.3 SAVE MODE

Set up menu for record saving mode.

| Rtn | DISPLAY | SAVE<br>MODE :<br>AUTO   | USER<br>SERVICE | SYSTEM | KEY<br>SOUND :<br>OFF | MAKER<br>SERVICE |
|-----|---------|--------------------------|-----------------|--------|-----------------------|------------------|
| Rtn | DISPLAY | SAVE<br>MODE :<br>MANUAL | USER<br>SERVICE | SYSTEM | KEY<br>SOUND :<br>OFF | MAKER<br>SERVICE |

AUTO mode is to save all of measured data with a same person's ID and TYPE.

MANUAL mode is initializing ID whenever saving is activated.

# **5.4 USER SERVICE**

Setup for information of the equipment

1. BED NUMBER

Setup the number for the bed which connected to the equipment.

It is able to set up  $0 \sim 9$  and  $A \sim Z$ .

| $\bigcap$ | SET BED | SET  | DISPLAY | ſ | ſ |
|-----------|---------|------|---------|---|---|
| Rtn       | NUMBER  | UNIT | MODE :  |   |   |
|           | : A01   | NAME | SPOT    |   |   |

| Rtn | SET BED<br>NUMBER | A0 1 |  |  |
|-----|-------------------|------|--|--|
|     | :                 |      |  |  |

#### 2. UNIT NAME

Set up UNIT name for connected hospital with equipment.

| Rtn       | SET BED<br>NUMBER<br>: A01 | SET<br>UNIT<br>NAME | DISPLAY<br>MODE :<br>SPOT |  |  |
|-----------|----------------------------|---------------------|---------------------------|--|--|
| $\square$ | SET                        | Ý                   |                           |  |  |

|     | SET  |      |
|-----|------|------|
| Rtn | UNIT | NICU |
|     | NAME |      |

# 5.5 SYSTEM

Setup for connect to outside computer.

| 10-JAN-2007 12:23      | JOHN   | ADT       |                                  |           |
|------------------------|--------|-----------|----------------------------------|-----------|
| SYS mmHg ADT 200<br>80 | S-PR   | 150<br>50 | %SpO2                            | 100<br>90 |
| 175                    |        |           |                                  | 0         |
|                        |        | U         | J                                | 0         |
|                        |        |           |                                  | _         |
|                        | SYSTEM | INFO SET  |                                  |           |
| RETURN                 |        | CO        | NTENTS                           |           |
| MAIN VER               |        |           | 1.10.BHCDDCA                     |           |
| CENTRAL                |        |           | OFF                              |           |
| HOST IP                |        | 19        | 92 . 168 . 030 . 10              | 0         |
| DEVICE IP              |        | 19        | 2 . 168 . 030 . 10 <sup>.</sup>  | 1         |
| SUBNET                 |        | 25        | 5 . 255 . 255 . 00               | D         |
| GATEWAY                |        | 19        | 02 . 168 . 030 . 00 <sup>.</sup> | 1         |
| MAC ADDR               |        | 00 :      | 02 : BD : 80 : 00 :              | 00        |

# 5.6 KEY SOUND

Setup ON/OFF of key sound.

| Rtn | DISPLAY | SAVE<br>MODE :<br>AUTO | USER<br>SERVICE | SYSTEM | KEY<br>SOUND :<br>OFF | MAKER<br>SERVICE |
|-----|---------|------------------------|-----------------|--------|-----------------------|------------------|
| Rtn | DISPLAY | SAVE<br>MODE :<br>AUTO | USER<br>SERVICE | SYSTEM | KEY<br>SOUND :<br>ON  | MAKER<br>SERVICE |

# 5.7 MAKER SERVICE

A menu used by the manufacturer of the product.

| Rtn DISPLAY | SAVE<br>MODE :<br>AUTO | USER<br>SERVICE | SYSTEM | KEY<br>SOUND :<br>ON | MAKER<br>SERVICE |
|-------------|------------------------|-----------------|--------|----------------------|------------------|
|-------------|------------------------|-----------------|--------|----------------------|------------------|

# 6. NIBP

#### 6.1 Outline

NIBP Connector Location and Cuff

## 6.2 NIBP Data Window

#### 6.3 NIBP Setup

ALARM LIMIT CUFF SIZE NIBP STAT INFLASTION SET UNIT SELECT INTERVAL

## 6.1 Outline

The function is to measure minimum, maximum, and average blood pressure by using oscillometric method.

#### **NIBP Connector Location and Cuff**

#### **NIBP Connector**

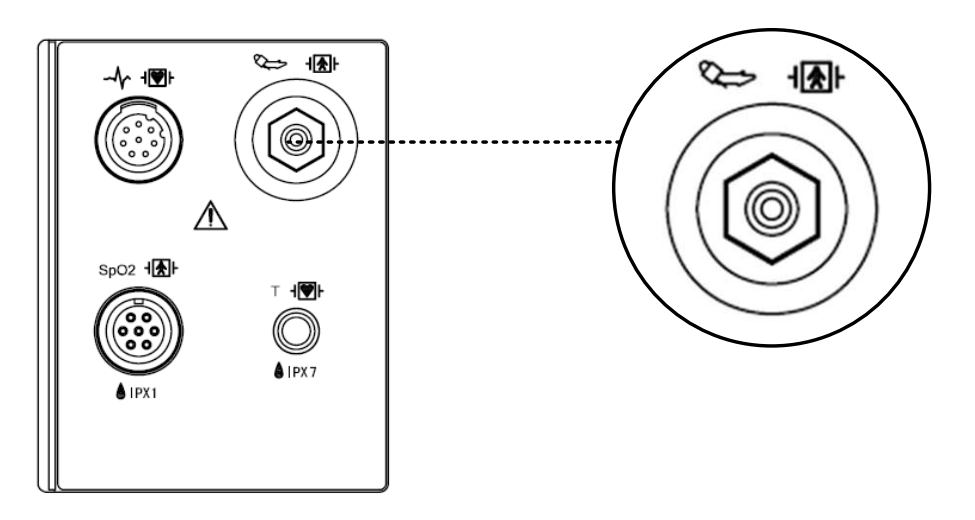

#### **ADULT NIBP CUFF**

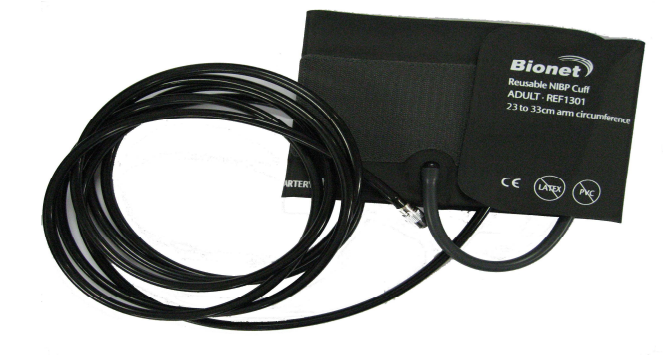

#### Note

As the value of NIBP can vary according to the age and sex of a patient, the user needs to set up right data in Parameter Menu before measurement.

# 6.2 NIBP Data Window

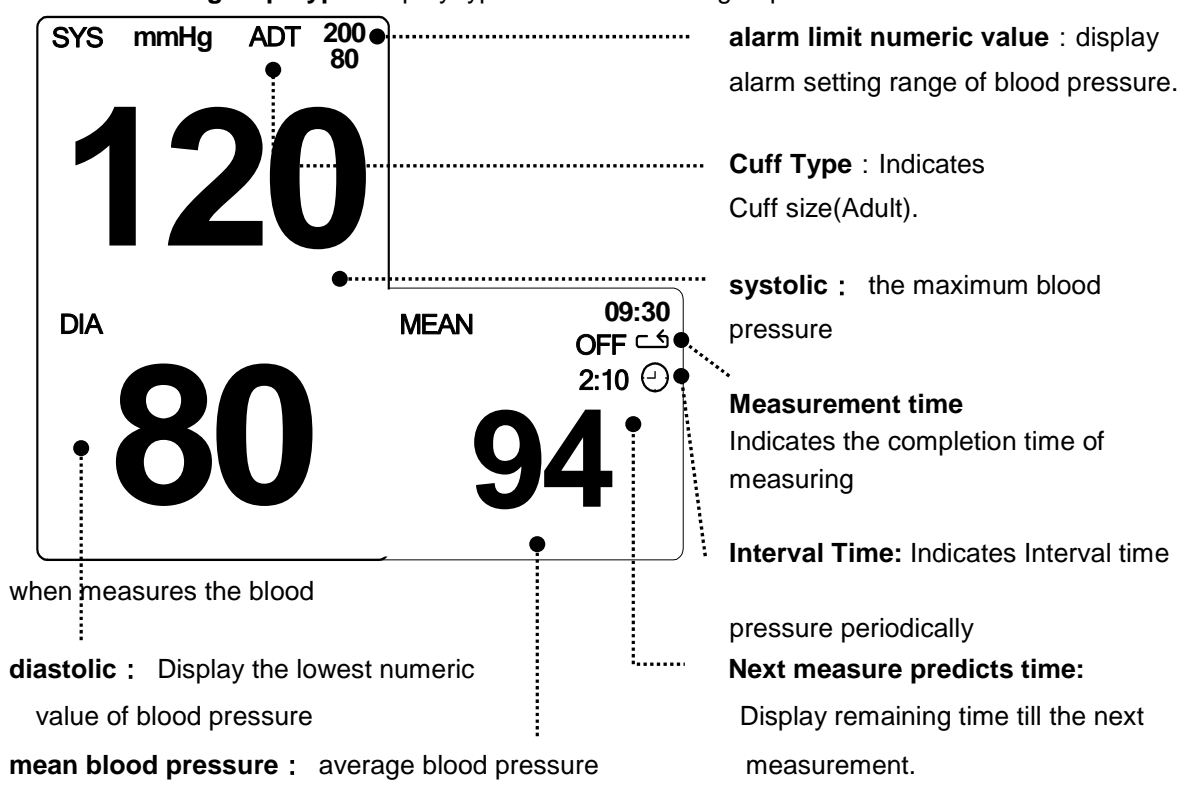

Measurement group Type: display type of measurement group

# 6.3 NIBP Setup

ALARM LIMIT : A menu to setup alarm range

CUFF SIZE : A menu to select Cuff size

STAT : Start 5 minutes of continuous, sequential NIBP measurements.

INFLATION: A menu to setup INFLATION

UNIT: A menu to setup blood pressure unit

INTERVAL : A menu to setup interval for blood pressure measurement

| Rtn | ALARM<br>LIMIT | CUFF<br>SIZE:<br>ADT | NIBP<br>STAT:<br>OFF | INFLATION<br>SET:<br>170mmHg | UNIT<br>SELECT:<br>mmHg | INTERVAL:<br>OFF |
|-----|----------------|----------------------|----------------------|------------------------------|-------------------------|------------------|
|-----|----------------|----------------------|----------------------|------------------------------|-------------------------|------------------|

## ALARM LIMIT

Numeric value of Systolic, Diastolic, and mean pressure is 10 ~ 350mmHg.

| 10-JAN-2005 12:23 | JOHN     | ADT            |       |           |
|-------------------|----------|----------------|-------|-----------|
| SYS mmHg ADT      | 200 S-PI | R 150<br>50    | %SpO2 | 100<br>90 |
| 12                | 5        | <b>b</b> U     | J     | 0         |
|                   | NI       | BP ALARM LIMIT |       |           |
| RETURN            | UNIT     | LOW            |       | HIGH      |
| NIBP-S            | mmHg     | 80             |       | 200       |
| NIBP-M            | mmHg     | 40             |       | 140       |
| NIBP-D            | mmHg     | 20             |       | 120       |
|                   |          |                |       |           |
|                   |          |                |       |           |

## **CUFF SIZE**

It is able to choose adult, baby, and children's cuff.

| Rtn       | ALARM<br>LIMIT | CUFF<br>SIZE:<br>ADT | NIBP<br>STAT:<br>OFF | INFLATION<br>SET:<br>170mmHg | UNIT<br>SELECT:<br>mmHg | INTERVAL:<br>OFF |
|-----------|----------------|----------------------|----------------------|------------------------------|-------------------------|------------------|
| $\bigcap$ | CUFF           | ſ                    |                      | > ADT                        |                         |                  |
| Rtn       | SIZE:          |                      |                      | PED                          |                         |                  |
|           | ADT            | l                    |                      | NEO                          |                         |                  |

#### NIBP STAT

Start 5 minutes of continuous, sequential NIBP measurements.

| Rtn ALARM<br>LIMIT | CUFF<br>SIZE:<br>ADT | NIBP<br>STAT:<br>OFF | INFLATION<br>SET:<br>170mmHg | UNIT<br>SELECT:<br>mmHg | INTERVAL:<br>OFF |
|--------------------|----------------------|----------------------|------------------------------|-------------------------|------------------|
|--------------------|----------------------|----------------------|------------------------------|-------------------------|------------------|

#### **INFLATION SET**

The function for setup of pressure at the beginning

Set numeric value is 80, 100, 120, 140, 160, 180, 200, 220, and 240.

| Rtn | ALARM<br>LIMIT | CUFF<br>SIZE:<br>ADT | NIBP<br>STAT:<br>OFF | INFLATION<br>SET:<br>170mmHg | UNIT<br>SELECT:<br>mmHg | INTERVAL:<br>OFF |
|-----|----------------|----------------------|----------------------|------------------------------|-------------------------|------------------|
| Rtn | ALARM<br>LIMIT | CUFF<br>SIZE:<br>ADT | NIBP<br>STAT:<br>OFF | INFLATION<br>SET:<br>170mmHg | UNIT<br>SELECT:<br>mmHg | INTERVAL:<br>OFF |

#### UNIT SELECT

The function is to setup blood pressure measurement display unit.

Set unit is mmHg, kPa

| Rtn | ALARM<br>LIMIT | CUFF<br>SIZE:<br>ADT | NIBP<br>STAT:<br>OFF | INFLATION<br>SET:<br>170mmHg | UNIT<br>SELECT:<br>mmHg | INTERVAL:<br>OFF |
|-----|----------------|----------------------|----------------------|------------------------------|-------------------------|------------------|
| Rtn | ALARM<br>LIMIT | CUFF<br>SIZE:<br>ADT | NIBP<br>STAT:<br>OFF | INFLATION:<br>170mmHg        | UNIT<br>SELECT:<br>kPa  | INTERVAL:<br>OFF |

#### INTERVAL

The function is to setup the interval to measure blood pressure automatically

Set numeric value is1min, 2, 3, 4, 5, 10, 15, 20, 30, 1hour, 2, 4, and 8.

| Rtn | ALARM<br>LIMIT   | CUFF<br>SIZE:<br>ADT    | NIBP<br>STAT:<br>OFF    | INFLA<br>SE<br>170m        | ATION<br>ET:<br>hmHg | UNIT<br>SELECT:<br>mmHg | INTERVAL:<br>OFF |
|-----|------------------|-------------------------|-------------------------|----------------------------|----------------------|-------------------------|------------------|
| Rtn | INTERVAL:<br>OFF | > OFF<br>1MIN.<br>2MIN. | 3MIN.<br>4MIN.<br>5MIN. | 10MIN.<br>15MIN.<br>20MIN. | 30MIN.<br>1H<br>2H   | . 4H<br>8H              |                  |

| Warning                                                                                          |
|--------------------------------------------------------------------------------------------------|
| Periodically check patient limb circulation distal to the cuff. Check frequently when using auto |
| NBP in 1 and 2 minute intervals. Intervals below 10 minutes are not recommended for extended     |
| periods of time.                                                                                 |

#### Warning

Pay attention to not to block connecting hose when you put cuff on patient.

#### **NIBP Status Messages**

Below is a list of system status alarm messages which may be displayed in the NIBP parameter window during monitoring.

| Status Message  | Monitor Response                           | Solution                     |  |  |
|-----------------|--------------------------------------------|------------------------------|--|--|
| OVER            | System status alarm.                       | Remove cuff and contact      |  |  |
| PRESSURE        | Auto mode will shut off after ONE message. | service.                     |  |  |
| INFLATION FAIL. | System status alarm                        | Check cuff, connections, and |  |  |
| CHECK CUFF      |                                            | tubing.                      |  |  |
| DEFLATION FAIL. | System status alarm.                       | Remove cuff and contact      |  |  |
| CHECK CUFF      | Auto mode will shut off after ONE message. | service.                     |  |  |
| PULSE TOO       | System status alarm.                       | Check patient and cuff       |  |  |
| WEAK            | Auto mode will shut off after ONE message. | placement.                   |  |  |
| EXCESSIVE       | System status alarm.                       | Possible excessive patient   |  |  |
| MOTION          | Auto mode will shut off after ONE message. | movement. Check patient.     |  |  |
| MEASUDEMENT     | vetom status alarm                         | Possible excessive patient   |  |  |
|                 | Auto mode will abut off offer ONE measure  | movement or arrhythmia       |  |  |
| EKROR           | Auto mode will shut off after ONE message. | condition. Check patient.    |  |  |

#### **Erroneous NIBP measurement**

- Check for proper cuff size
  - 3. Too small a cuff can give an erroneously high value.
  - 4. Too large a cuff can give an erroneously low value.
- Check for residual air left in the cuff from a previous measurement.
- Make sure cuff is not too tight or too loose.
- Make sure cuff and heart are at same level, otherwise hydrostatic pressure will offset the NIBP value.
- Minimize patient movement during measurement.
- Check for leak in cuff or tubing.
- Patient may have a weak pulse.

# **7.** SpO<sub>2</sub>

#### 7.1 Outline

SpO2 Connector Location and Measuring Cable

# 7.2 SpO2 Data Window

## 7.3 SpO2 Setup

ALARM LIMIT SWEEP SPEED RATE VOLUME ALARM LEVEL

# 7.1 Outline

SPO2 monitoring is a noninvasive technique used to measure the amount of oxygenated hemoglobin and pulse rate by measuring the absorption of selected wavelengths of light. The light generated in the probe passes through the tissue and is converted into an electrical signal by the photodetector in the probe. The monitor processes the electrical signal and displays on the screen a waveform and digital values for SpO2 and pulse rate. It detects SpO2 in the way of transmitting the red and infrared rays into the capillary vessel to take the pulsation. Also perform the alarm function according to the setting value.

#### SpO2 Connector Location and Measuring Cable

SpO<sub>2</sub> Connector

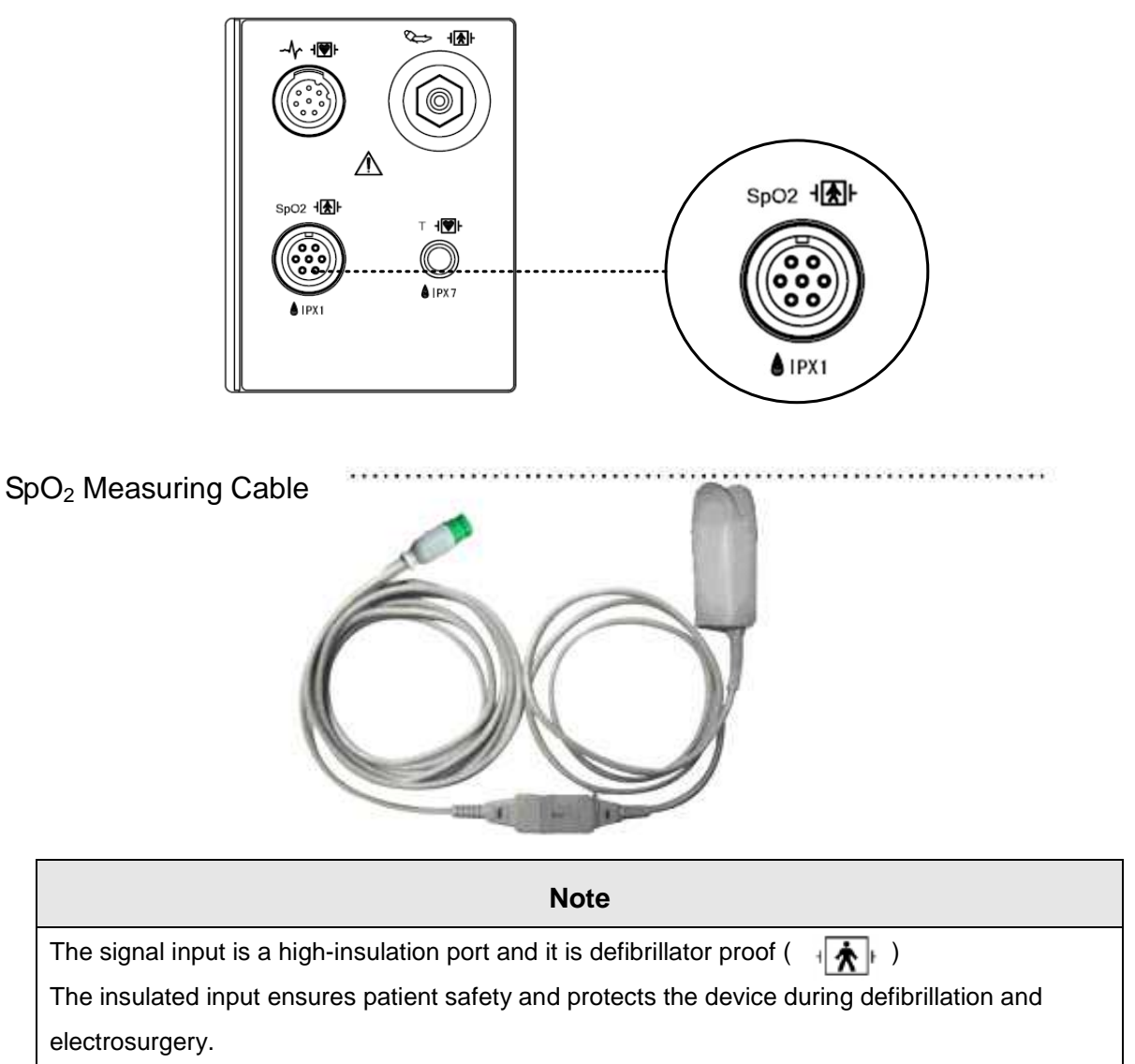

# 7.2 SpO<sub>2</sub> Data Window

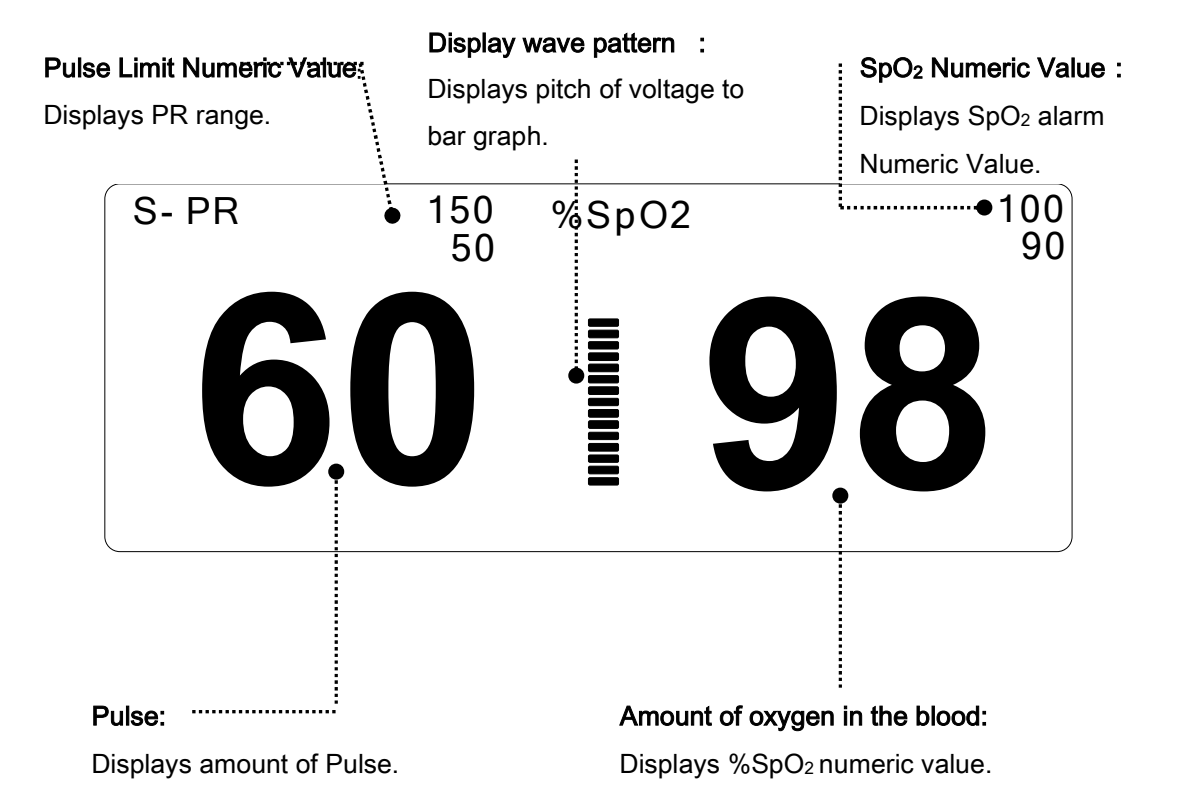

The current SPO2 value and the derived pulse rate (RATE) are displayed. The block sets indicate the strength of the signal (twenty block bars indicate the strongest signal). The SPO2 measurements are averaged over a 6-second period of time.

The monitor display is updated every second.

The SPO2 monitoring features are found in the SPO2 menu. These features include alarm limit adjustment, display of RATE, and RATE volume.

#### Note

SpO<sub>2</sub> WAVE SIZE is changed automatically.

# 7.3 SpO<sub>2</sub> Setup

ALARM LIMIT : A menu to set  $SpO_2$  limit.

SWEEP SPEED: A menu to set speed of WAVE display.

RATE VOLUME : A menu to set Rate Volume.

ALARM LEVEL : A menu to set SpO2 ALARM LEVEL.

| Rtn ALARM<br>LIMIT | SWEEP<br>SPEED:<br>6.25mm/s | RATE<br>VOLUME:<br>OFF | ALARM<br>LEVEL |  |
|--------------------|-----------------------------|------------------------|----------------|--|
|--------------------|-----------------------------|------------------------|----------------|--|

#### ALARM LIMIT

ALAMRM Numeric Value of %SpO2 is 40 ~ 100. Pulse numeric Value of SpO2 is 20 ~ 300BPM.

| 10-JAN-2005 12:2 | 3 J         | OHN  | ADT         |        |                   |
|------------------|-------------|------|-------------|--------|-------------------|
| SYS mmHg AD      | T 200<br>80 | S-PR | 150<br>50   | SpO2 % | 100<br>90         |
| 10               |             |      | 20          |        | $\mathbf{\cap O}$ |
|                  |             |      |             |        | MO                |
|                  |             |      |             |        |                   |
|                  |             | SPO2 | ALARM LIMIT |        |                   |
| RETURN           | UNI         | т    | LOW         |        | HIGH              |
| SpO2-%           | %           |      | 90          |        | 100               |
| SPO2-R           | BPN         | 1    | 50          |        | 150               |
|                  |             |      |             |        |                   |
|                  |             |      |             |        |                   |
|                  |             |      |             |        |                   |

#### SWEEP SPEED

Adjust WAVE DISPLAY speed setup as below.

Numeric value is 6.25, 12.5, 25, 50mm/s

| Rtn | ALARM<br>LIMIT | SWEEP<br>SPEED<br>6.25mm/s | RATE<br>VOLUME<br>OFF | ALARM<br>LEVEL     |              |  |
|-----|----------------|----------------------------|-----------------------|--------------------|--------------|--|
| Rtn | SWEEP<br>SPEED |                            | > 6.25mr<br>12.5mr    | n/s 25n<br>n/s 50n | וm/s<br>וm/s |  |

#### **RATE VOLUME**

Rate Volume can be adjusted from off and 10% to 100%.

| Rtn | ALARM<br>LIMIT         | SWEEP<br>SPEED:<br>6.25mm/s | RATE<br>VOLUME:<br>OFF | ALARM<br>LEVEL    |                   |             |  |
|-----|------------------------|-----------------------------|------------------------|-------------------|-------------------|-------------|--|
| Rtn | RATE<br>VOLUME:<br>OFF |                             | > OFF<br>10 %<br>20 %  | 30%<br>40%<br>50% | 60%<br>70%<br>80% | 90%<br>100% |  |

#### ALARM LEVEL

Set the order of priority in each alarm.

| Rtn | ALARM<br>LIMIT | SWEEP<br>SPEED<br>6.25mm/s | RATE<br>VOLUME<br>OFF |  |  |  |
|-----|----------------|----------------------------|-----------------------|--|--|--|
|-----|----------------|----------------------------|-----------------------|--|--|--|

| PARAMETER ALARM LEVELS                   |                                     |  |  |  |  |  |
|------------------------------------------|-------------------------------------|--|--|--|--|--|
| RETURN                                   | ALARM LEVEL                         |  |  |  |  |  |
| PR<br>SPO2-%<br>PROBE OFF<br>CHECK PROBE | MEDIUM<br>LOW<br>MESSAGE<br>MESSAGE |  |  |  |  |  |
| POOR SIGNAL                              | LOW                                 |  |  |  |  |  |
| ARTIFACT                                 | LOW                                 |  |  |  |  |  |

#### **PROBE OFF Condition**

When using a reusable finger probe, there is a system alarm to alert you when the probe is off the Monitor. The monitor defaults this " PROBE OFF" condition as a System Warning alarm. You can, however, set it as a System ALARM LEVEL in Monitor Defaults.

#### **SPO2 Messages**

Below is a list of system status alarm messages which may be displayed in the SPO2 parameter window during monitoring.

#### CHECK PROBE

Reusable finger probe is off the patient. Check the probe. *The factory default for this alarm is MESSAGE ALARM.* 

#### PULSE SEARCH

Detection by the monitor of a repeatable pulse has ceased. Check the patient and the probe site.

#### POOR SIGNAL

The SPO2 signal is too low. No SPO2 data is displayed. This can be due to a low patient pulse,

patient motion, or some other interference. Check the patient and the probe.

#### LOST SIGNAL

SPO2 data continues to be displayed, but the quality of the signal is questionable. Check the patient and the probe.

#### ARTIFACT

The SPO2 signal is patient's motion artifact and noise

No SpO2 data is displayed. One of the following conditions is indicated:

- defective or damaged probe,
- defective or damaged cable
- probe is off the patient, or
- Detection of a repeatable pulse has ceased.
- Check the probe and cable: reposition or replace as needed.

# 8. TEMPERATURE

## 8.1 Outline

Temperature Connector and Measuring Cable

## 8.2 Temperature Data Window

#### 8.3 Temperature Setup

ALARM LIMIT UNIT SELECT PROBE SITE

## 8.1 Outline

Adjust electric signal procedure in change of resistance ingredient followed by temperature change then it shows numeric value through signal procedure.

#### **Temperature Connector and Measuring Cable**

**Temperature Connector** 

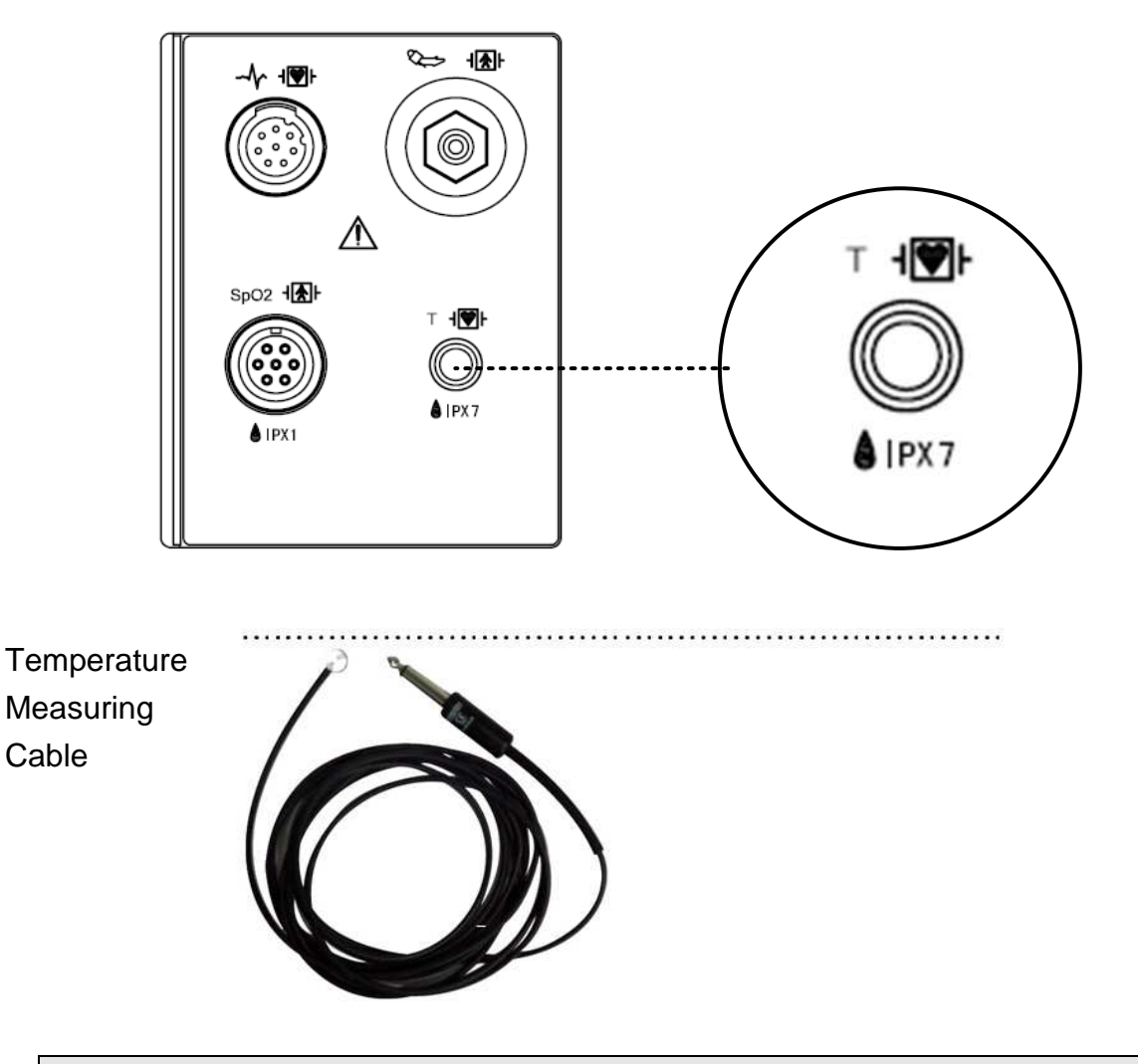

#### Note

Temperature probe is correctly positioned and fixed to do not disconnect on the patient. Temperature cable is attached to the monitor.

The TEMP cable connector is a high-insulation port and it is defibrillator-proof((1)).

# 8.2 Temperature Data Window

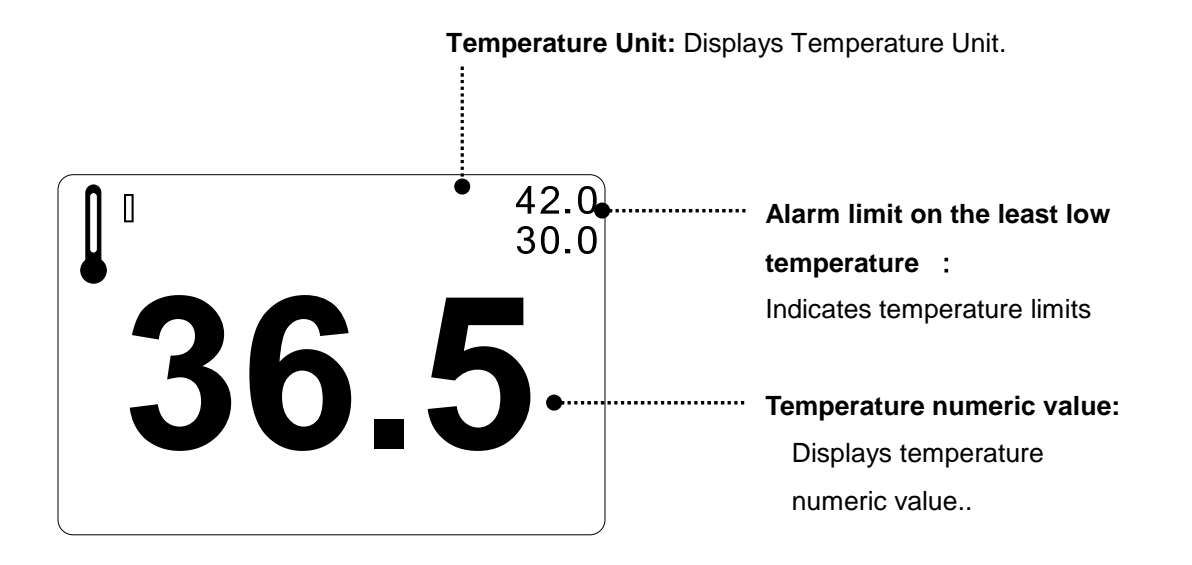

| Note                                                                             |    |
|----------------------------------------------------------------------------------|----|
| For an accuracy measurement for human body, it takes 3 minute interval to measur | e. |
|                                                                                  |    |

# 8.3 Temperature Setup

ALARM LIMIT : Sets up temperature limit.

UNIT: Sets up temperature measurement unit.

PROBE SITE: Displays temperature measurement region.

| Rtn LIMIT   SITE:   SELECT: | Rtn ALARM<br>LIMIT |  | PROBE<br>SITE:<br>ORAL | UNIT<br>SELECT:<br>°C |  |  |
|-----------------------------|--------------------|--|------------------------|-----------------------|--|--|
|-----------------------------|--------------------|--|------------------------|-----------------------|--|--|

#### ALARM LIMIT

Numeric value is  $0\Box \sim 50.0\Box$ .

| 10-JAN-2005 12          | 2:23 | J                    | OHN  |   | ADT       |       |      |           |
|-------------------------|------|----------------------|------|---|-----------|-------|------|-----------|
| sys mmHg                |      | <sup>200</sup><br>80 | S-PR | 6 | 150<br>50 | %SpO2 | 98   | 100<br>90 |
| TEMPERATURE ALARM LIMIT |      |                      |      |   |           |       |      |           |
| RETURN                  |      | UNIT                 |      |   | LOW       |       | HIGH |           |
| TEMP                    |      | °C                   |      |   | 30.0      |       | 42.0 |           |
|                         |      |                      |      |   |           |       |      |           |
|                         |      |                      |      |   |           |       |      |           |
|                         |      |                      |      |   |           |       |      |           |
|                         |      |                      |      |   |           |       |      |           |

## UNIT SELECT

It is able to select °C and °F unit.

| Rtn | ALARM<br>LIMIT | PROBE<br>SITE :<br>ORAL | UNIT<br>SELECT:<br>°C |  |
|-----|----------------|-------------------------|-----------------------|--|
| Rtn | ALARM<br>LIMIT | PROBE<br>SITE :<br>ORAL | UNIT<br>SELECT:<br>°F |  |
#### **PROBE SITE (Measurement Position)**

Set up to display temperature measurement region.

Measurement regions are ORAL, AUXILLARY, and RECTAL.

| Rtn | ALARM<br>LIMIT          | PRO<br>SITI<br>OR/ | BE UNIT<br>E : SELECT:<br>AL °C |   |
|-----|-------------------------|--------------------|---------------------------------|---|
| Rtn | PROBE<br>SITE :<br>ORAL |                    | > ORAL<br>AXILLAR<br>RECTAL     | Y |

#### Check list

- 4. The temperature probe(YSI 400 series) is correctly positioned on the patient.
- 5. Temperature cable is attached to the monitor.
- 6. Temperature setup is adjusted, if necessary. Follow detailed procedures within this chapter.

#### **TEMP Message**

If you experience some problems with temperature monitoring, one of the following messages may be displayed in the TEMP parameter window.

- LEAD FAULT: Probe is not properly connected. Check the probe.
- No temperature value will be displayed . Service on the monitor is required.

#### Warning

To measure the peripheral temperature, attach the probe to the ankle or palm.

If the patient sweats heavily or moves violently, fasten the pad with surgical tape.

#### NOTE

When the measuring site is exposed directly to air, the temperature may be lower than normal. It take about 20 to 30 minutes to reach the equilibrium temperature after attaching the sensor.

# 9. PRINT

### 9.1 Print

Print and Heat Sensitivity Paper Function and Setup Menu

## 9.2 Paper Change

## 9.1 Print

#### **Print and Heat Sensitivity Paper**

A printer used to print data onto thermal paper, this product is offered as an option, Size of the thermal paper roll: width 58mm x diameter 38 mm papers can be used.

Any thermal paper of same size can be used for the printer.

#### Side view of printer

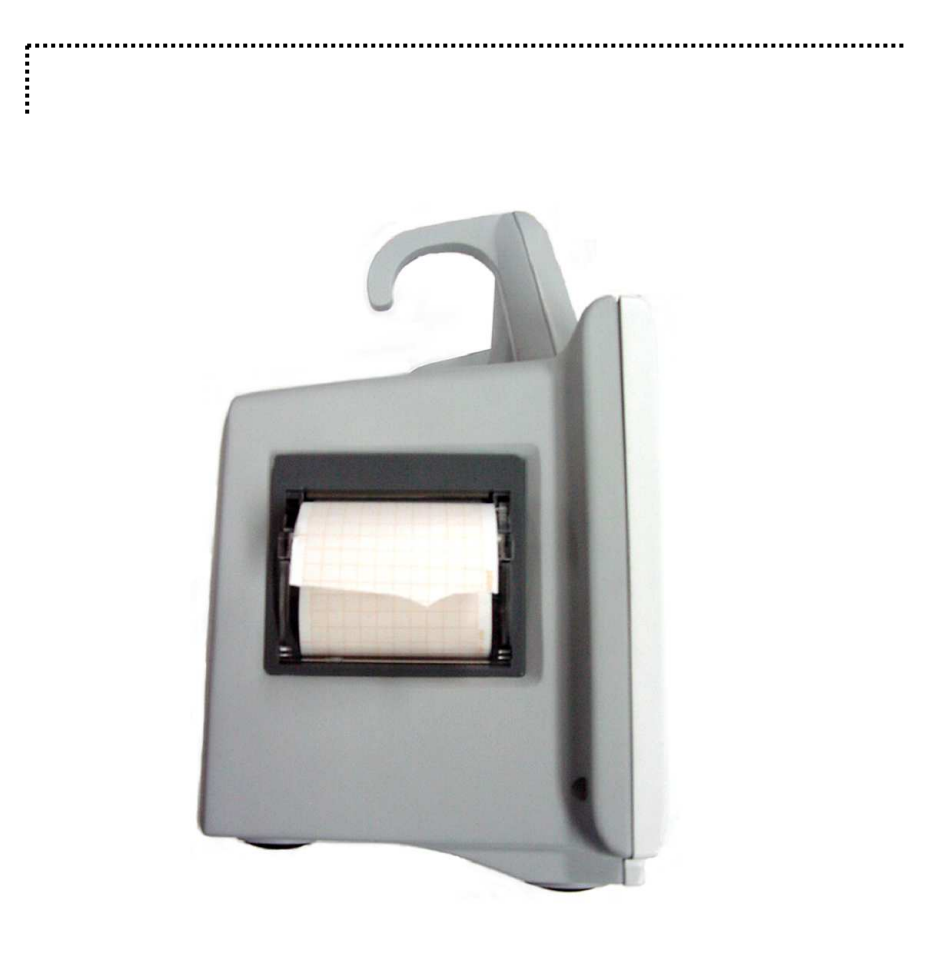

#### Function and Setup Menu

| Rtn |        |        |    |  |  |
|-----|--------|--------|----|--|--|
|     | 25mm/S | RECENT | 20 |  |  |

1. Able to ON/OFF the PRINT Key in constant printing.

2. Able to Set up the print speed to 25, 50 mm/s.

| $\bigcap$ | PRINT  | RECORD  | WAVE  |  |  |
|-----------|--------|---------|-------|--|--|
| Rtn       | SPEED: | NUMBER: | TIME: |  |  |
|           | 25mm/S | RECENT  | 20    |  |  |

| $\bigcap$ | PRINT  | RECORD  | WAVE  | $\left[ \begin{array}{c} \\ \end{array} \right]$ |  |
|-----------|--------|---------|-------|--------------------------------------------------|--|
| Rtn       | SPEED: | NUMBER: | TIME: |                                                  |  |
|           | 50mm/S | RECENT  | 20    |                                                  |  |

#### 3. RECORD NUMBER

Able to setup print from top RECORD to RECORD NUMBER numeric value in current list while activate PRINT in RECORD LIST window.

| $\bigcap$ | PRINT  | RECORD  | WAVE  |  |  |
|-----------|--------|---------|-------|--|--|
| Rtn       | SPEED: | NUMBER: | TIME: |  |  |
|           | 25mm/S | RECENT  | 20    |  |  |

| $\bigcap$ | RECORD  |   | RECENT | 30  |
|-----------|---------|---|--------|-----|
| Rtn       | NUMBER: | > | 10     | 50  |
|           | RECENT  |   | 20     | ALL |

4. WAVE TIME

When printing in WAVEFORM VIEW

Able to setup print from current time till WAVE TIME while activate PRINT in the WAVEFORM VIEW.

| $\bigcap$ | PRINT  | RECORD  | WAVE  |  |  |
|-----------|--------|---------|-------|--|--|
| Rtn       | SPEED: | NUMBER: | TIME: |  |  |
|           | 25mm/S | RECENT  | 20    |  |  |

| $\bigcap$ | PRINT  | RECORD  | WAVE     |  |  |
|-----------|--------|---------|----------|--|--|
| Rtn       | SPEED: | NUMBER: | TIME:    |  |  |
|           | 25mm/S | RECENT  | CONTINUE |  |  |

5. Set up ALARM PRINT in additional menu, and then print automatically when alarm occurs.

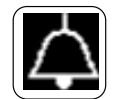

| Rtn | ALARM<br>LIMIT | ALARM<br>PRINT:<br>OFF | ALARM<br>VOLUME:<br>50% | ALARM<br>LEVEL | NURSE<br>CALL:<br>OFF | ALARM<br>SOUND |
|-----|----------------|------------------------|-------------------------|----------------|-----------------------|----------------|
| Rtn | ALARM<br>LIMIT | ALARM<br>PRINT:<br>ON  | ALARM<br>VOLUME:<br>50% | ALARM<br>LEVEL | NURSE<br>CALL:<br>OFF | ALARM<br>SOUND |

| R                                              | $\overline{\mathbf{x}}$ |          |
|------------------------------------------------|-------------------------|----------|
| If there is no print sheet, no paper icon of U |                         | appears. |

## 9.2 Paper Change

Open the window of the printer.

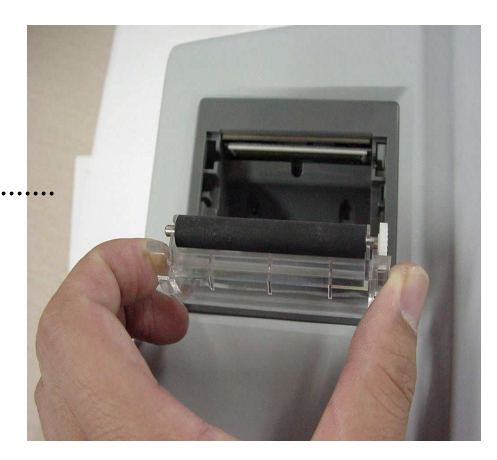

Insert the paper roll offered with the product into the printing unit. Place the roll in a proper way so that the printed paper can roll out upwards.

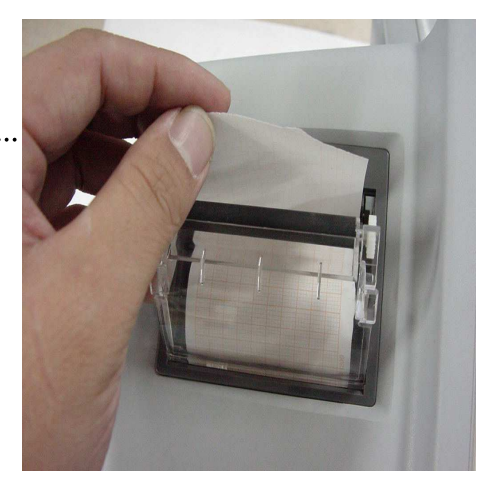

Press the printer window until it is properly shut. Inaccurate shutting may cause failure in printing.

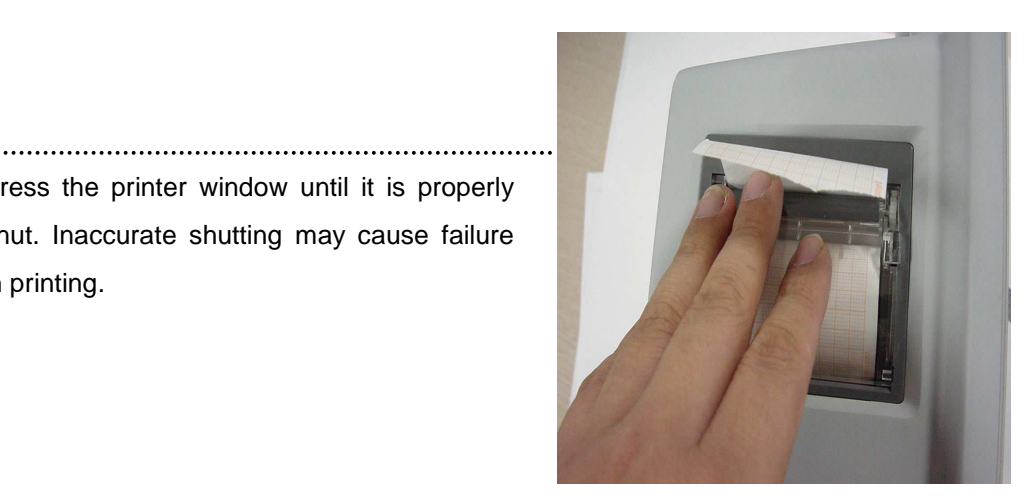

# **10. TROUBLE SHOOTING**

## 1. Noise in ECG

- Gel is dry
- Electrodes does not stick well to skin

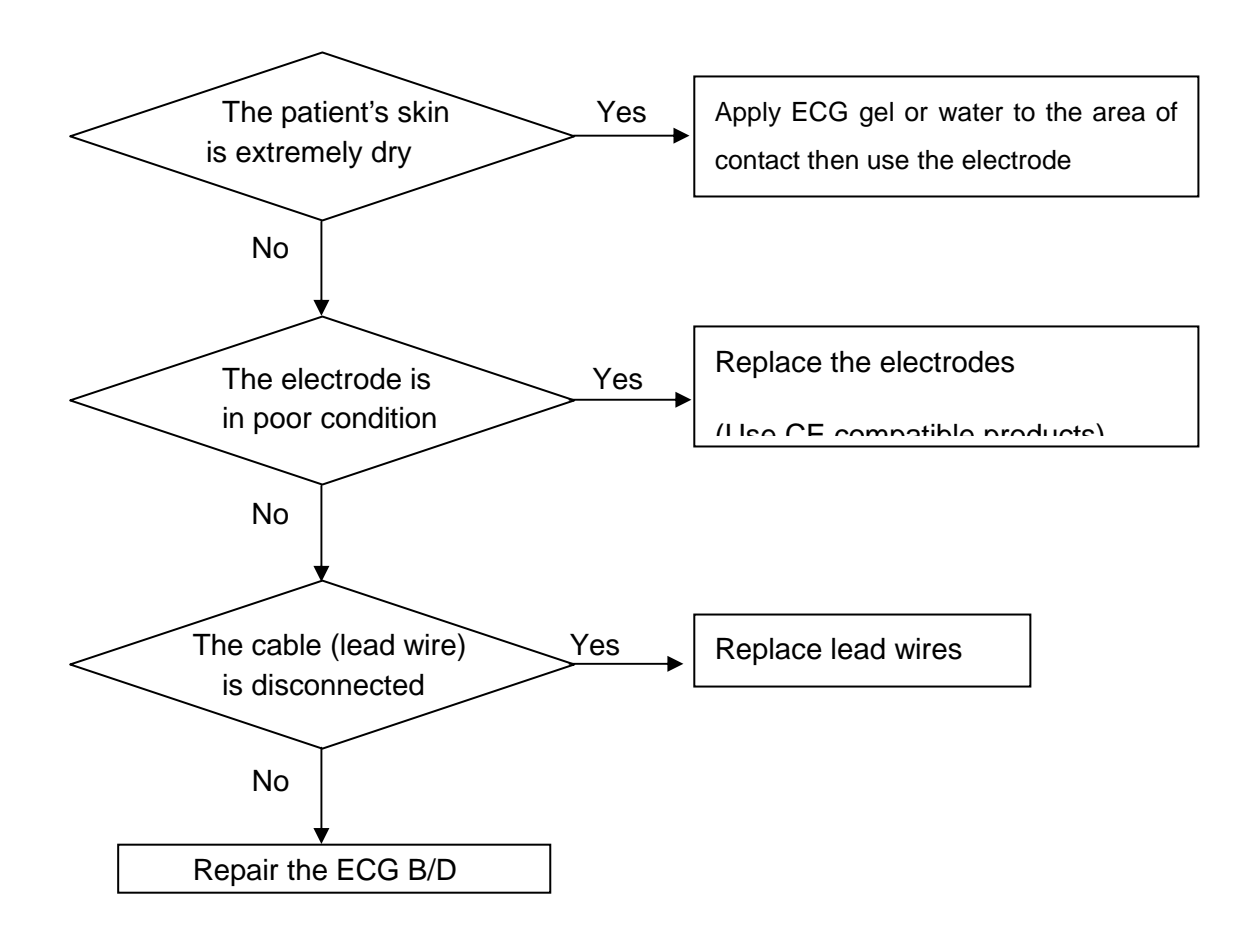

## 2. SpO<sub>2</sub> malfunction

Connectors of the equipments are in bad condition?

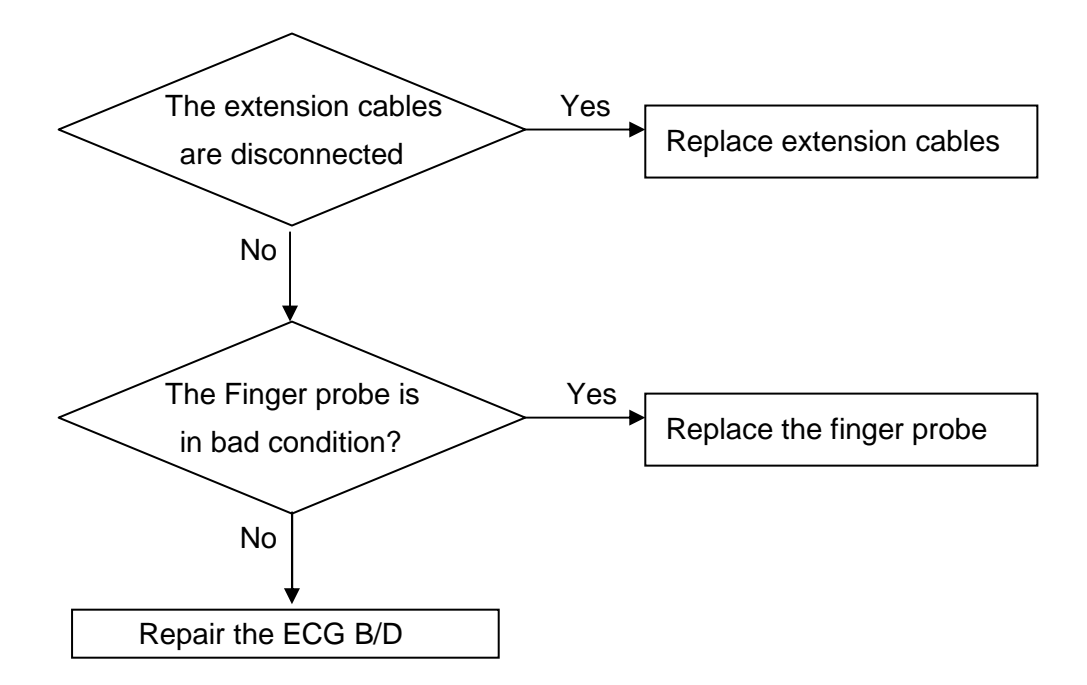

## 3. Temp malfunction

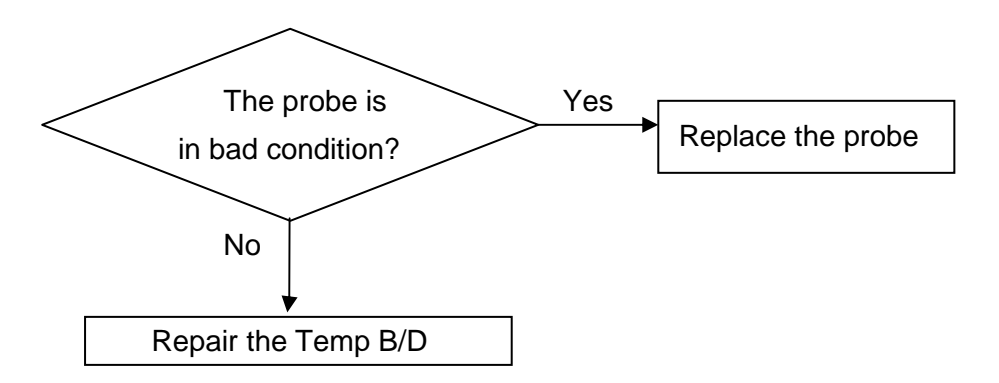

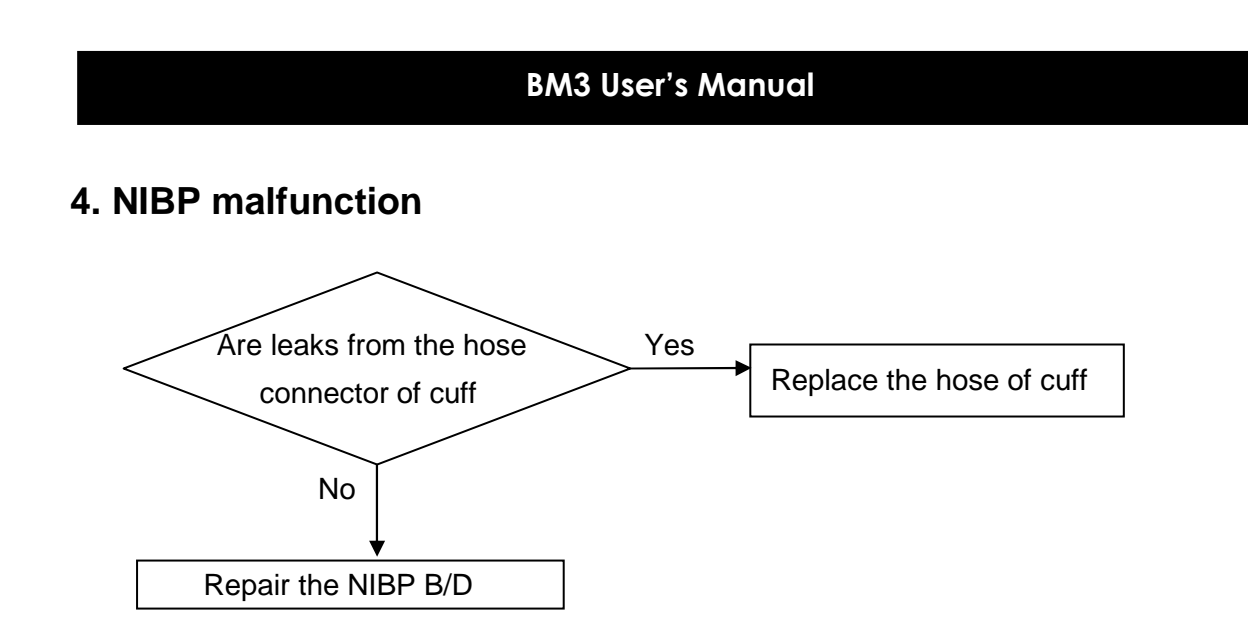

## 5. Abnormality in NIBP measurements

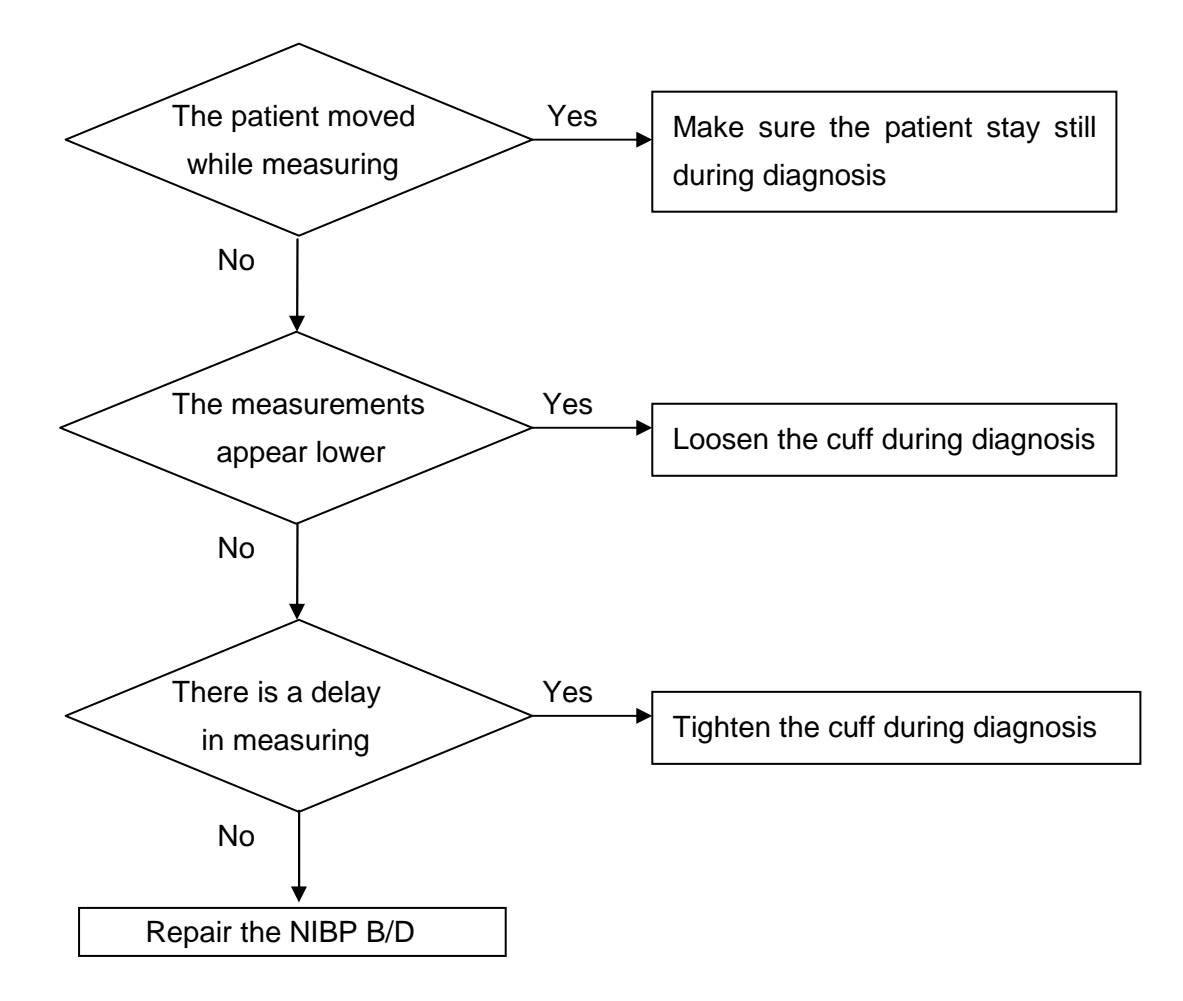

## 6. Failure in battery recharge

( the battery does not fully recharge in 6 hours or more)

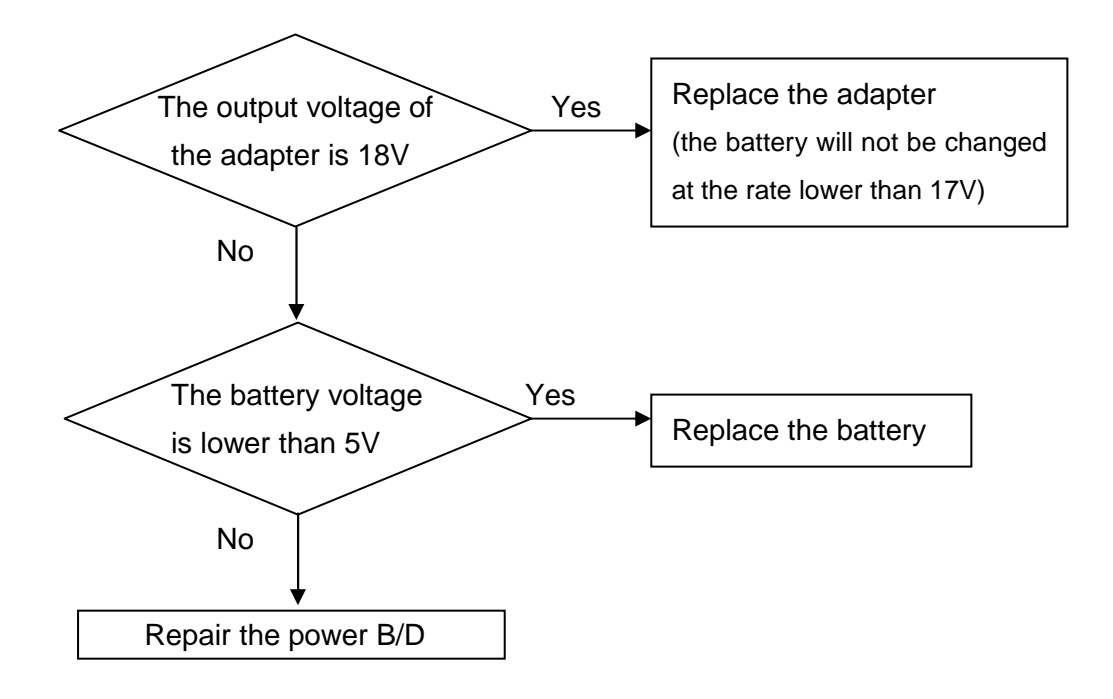

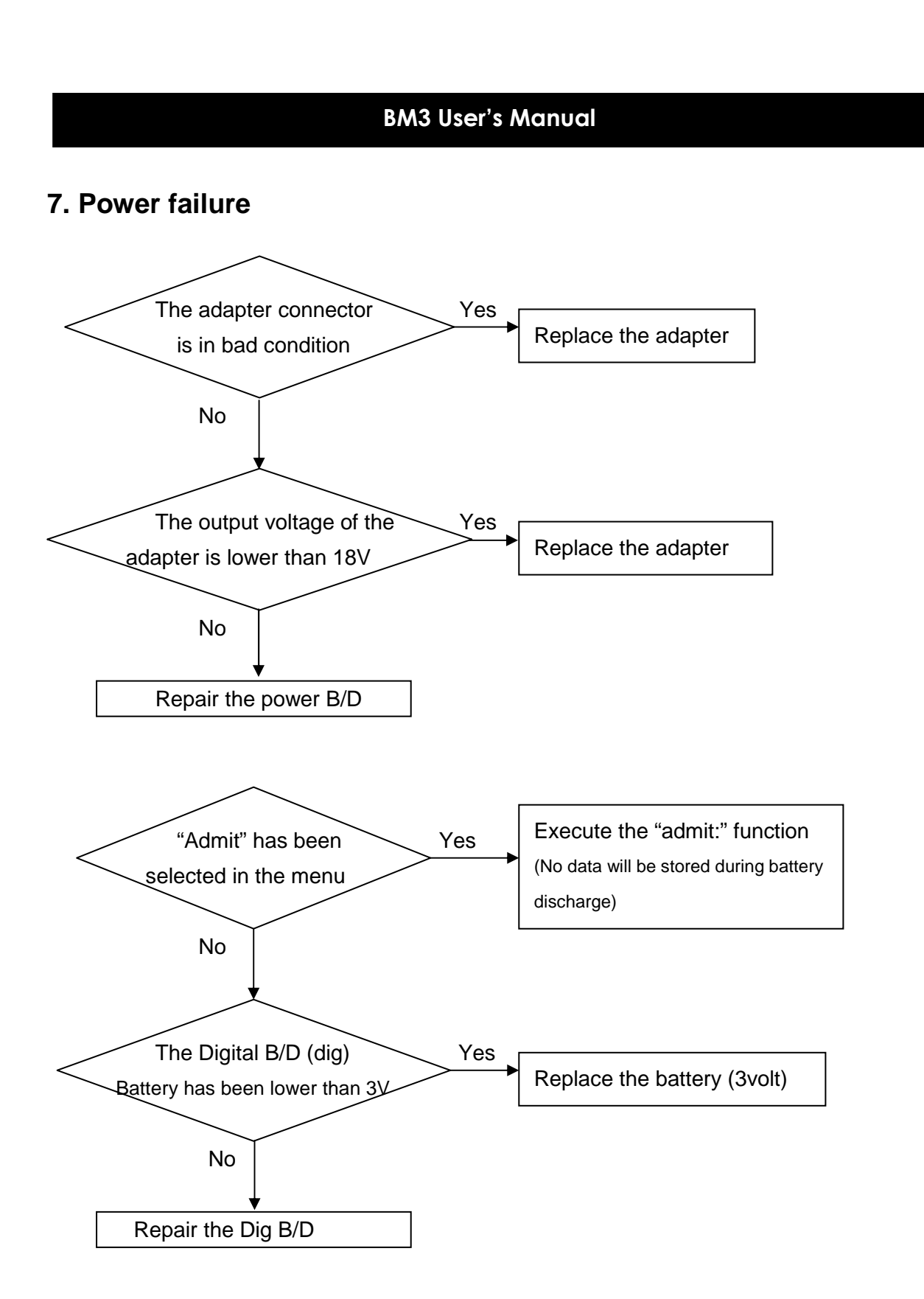

## 8. Periodic noises

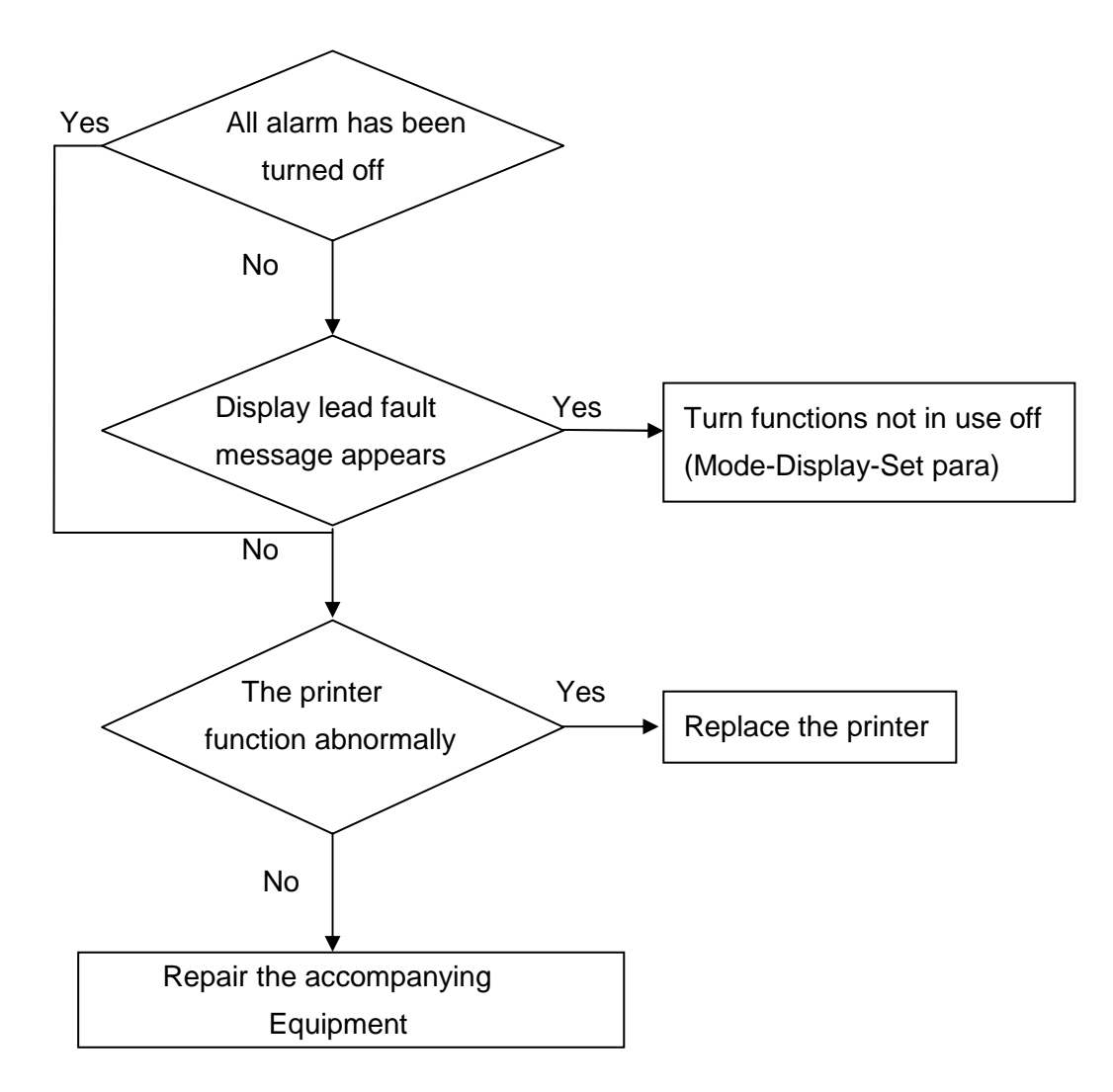

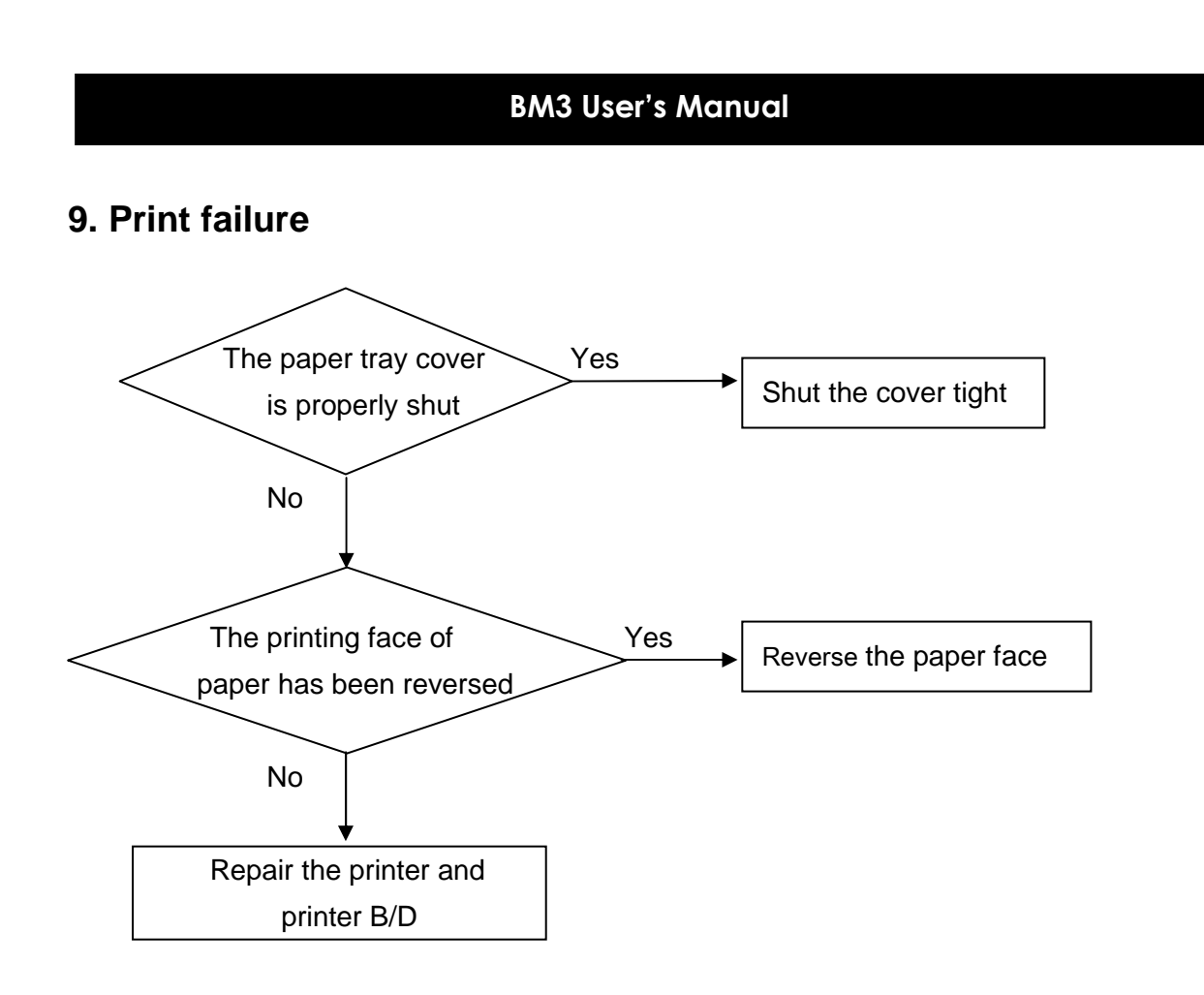

# SPECIFICATION

Ease of use

Indication for use

Intended use

Customization

**Special Features** 

**Monitor Environmental Specifications** 

**Power adaptor** 

**Monitor Performance Specifications** 

**Graphical and Tabular Trends** 

**SpO2 Performance Specifications** 

**Respirations Performance Specifications** 

**NIBP Performance Specifications** 

**ECG Performance Specifications** 

**Temperature Unit Performance Specifications** 

**Accessories included** 

OPTION

#### Ease of use

- Battery operation
- · Attached printer
- Table and graphic trend
- · Nellcor SpO<sub>2</sub> sensor compatible (OxiMax sensor exclusion)

#### Intended use

- The monitors are intended to be used for monitoring and recording of, and to generate alarms for, multiple physiological parameters of adults, pediatrics, and neonates.
- The monitors are intended for use by trained healthcare professionals in a hospital environment.
- The BM3 monitors are additionally intended for use in transport situations within hospital environments.
- The monitors are only for use on one patient at a time. They are not intended for home use. Not therapeutic devices.
- The monitors are for prescription use only.
- The BM3 Patient Monior is not intended for use during MRI.
- The BM3 Patient Monior monitors and displays ECG (including arrhythmia and ST segment analysis), heart/pulse rate, oscillometric non-invasive blood pressure(systolic, diastolic and mean arterial pressure), end-tidal carbon dioxide, respiration rate, temperature with a electronic thermometer for continual monitoring

Esophageal/Nasopharyngeal/Tympanic/Rectal/Bladder/Axillary/Skin/Airway/Room/Myocardial/ Core/Surface temperature, and functional oxygen saturation (SpO2) and pulse rate via continuous monitoring, including monitoring during conditions of clinical patient motion or low perfusion.

- The ECG measurement is intended to be used for diagnostic recording of rhythm and detailed morphology of complex cardiac complexes.
- ST segment monitoring is intended for use with adult patients only and is not clinically validated for use with neonatal and pediatric patients.
- The gas measurement is restricted to neonatal patients only.

#### Indication for use

Monitoring, recording and/or alarming of patients including with arrhythmias in ICU, Post-OP and others. The target populations are adult, pediatric and neonate with the exception of: • Arrhythmia detection and ST segment analysis, for which the target populations are adult and pediatric only.

#### **Additional Function**

· LAN Connection

#### **Monitor Environmental Specifications**

- Operating Temperature : 10°C to 40°C (50°F to 104°F)
- Storage Temperature : 10°C to 60°C (14°F to 140°F)
- · Humidity : 20% to 95% RH
- Operating Attitude : 70(700) to 106Kpa(1060mbar)

#### Power

- · AC 100-240V (50/60Hz) 1.2A
- · Adapter 18 V, 2.8 A (BPM050S18F02)

#### **Monitor Performance Specifications**

- Screen : 7" TFT LCD (800×480)
- Indicators
  - Up to 3 wave patterns
  - 3 levels of alarm sound
  - Visual alarm
  - Pulse sound
  - Battery status
  - LED external power supply LED
- Interfaces

- Generating power for LAN, Wireless LAN : 5.0V max 0.9A

- · Battery
  - Li-ion battery
  - Battery status display

- Operating time : 1.5hours(with fully charged Battery)

Thermal Printer : internal printer

- Speed : 25, 50 mm/sec
- Paper width : 58 mm

#### **Graphical and Tabular Trends**

- · Table Trend
  - Memory Storage : 128 hours
  - Data Interval : 1 minute
  - Display Interval : 1MIN, 5, 15, 30, 1HR
- · Graphical Trend
  - Display Period : 30MINS, 60, 90, 3HRS, 6, 12

#### **ECG** capacity

| · Lead :                                          | 3,5                                |
|---------------------------------------------------|------------------------------------|
| · Heart rate range :                              | 30 to 300 bpm (accuracy : ±3 bpm ) |
| Bandwidth(monitoring mode):                       | 0.5 Hz to 40 Hz                    |
| · Display Sweep Speed :                           | 2 5mm / sec                        |
| · ECG size (Sensitivity) :                        | 0.5, 1, 2, 4 mV/cm                 |
| $\cdot$ Lead-off Detection with display indicator |                                    |
| Pace maker Detection Mode                         |                                    |
| · Differential Input Impedance :                  | > 5 MΩ                             |
| Common Mode Rejection Ratio :                     | > 90 dB at 50 or 60 Hz             |
| DC Input Range :                                  | ±5 mV                              |
| Defibrillator Discharge :                         | < 4s                               |
| Defibrillation Artifact Recovery Time :           | < 8s                               |

### SpO<sub>2</sub> capacity

| <ul> <li>Saturation Range :</li> </ul>         | 0% to 100% oxygen proportion                                  |
|------------------------------------------------|---------------------------------------------------------------|
| Pulse Rate Range :                             | 30 to 254 bpm                                                 |
| <ul> <li>SpO<sub>2</sub> accuracy :</li> </ul> | 70% to 100% $\pm 2$ digits, 0% to 69% unspecified             |
| <ul> <li>pulse accuracy :</li> </ul>           | ±2 bpm                                                        |
| · Sensor                                       | Red 660nm, 2mW (typical)                                      |
|                                                | Infrared 905nm, 2-2.4mW (typical)                             |
| Minimum Signal:                                | 0.05% modulation (Low perfusion level performance and         |
| Amplitude                                      | limitation validation using FLUKE Index 2 Oximetry Simulator) |
|                                                |                                                               |

#### **Respiration Performance Specifications**

Oscillometric

- Range : 5 to 120 breaths/min
- Accuracy : ±3 breaths/min
- Display Sweep Speeds : 25mm/sec

#### **NIBP** capacity

· Technique :

.

.

| Measurement mode:  |                                                                          |
|--------------------|--------------------------------------------------------------------------|
| - Manual :         | Single Measurement                                                       |
| - STAT :           | Start 5 minutes of continuous                                            |
| - Auto :           | automatic Intervals of 1MIN., 2, 3, 4, 5, 10, 15, 20, 30, 1Hour, 2, 4, 8 |
| Pressure Display : | 0 to 300 mmHg (Accuracy ±3mmHg)                                          |
| Measurement Range: |                                                                          |
| - Systolic :       | ADULT 40 – 260mmHg                                                       |
|                    | PEDIATRIC 40 – 230mmHg                                                   |
|                    | NEONATE 40 – 130mmHg                                                     |
| - MAP(Mean Ateria  | al Pressure) : ADULT 26 – 220mmHg                                        |
|                    | PEDIATRIC 26 – 183mmHg                                                   |
|                    | NEONATE 26 – 110mmHg                                                     |
| - Diastolic :      | ADULT 20 – 200mmHg                                                       |
|                    | PEDIATRIC 20 – 160mmHg                                                   |
|                    | NEONATE 20 – 100mmHg                                                     |
| - Pulse Rate :     | ADULT 30 – 220BPM                                                        |
|                    | PEDIATRIC 30 – 220BPM                                                    |
|                    | NEONATE 30 – 220BPM                                                      |
|                    |                                                                          |

#### **Temperature Unit Performance Specifications**

- Range : 0°C to 50°C (32°F to 122°F )
- $\cdot$  Accuracy : 25°C to 50°C ± 0.1°C, 0°C to 24°C±0.2°C
- Sensor : YSI 400 Series compatibility

#### **Accessories Included:**

| <ul> <li>3Lead patient cable</li> </ul> | 1 EA                            |      |
|-----------------------------------------|---------------------------------|------|
| · Electrodes                            | 10 EA                           |      |
| NIBP extension hose, 3m long            | 1 EA                            |      |
| Adult cuff, 25-35 Cm                    | 1 EA                            |      |
| SpO2 extension cable 2m                 | 1 EA                            |      |
| Reusable Adult SpO2 Probe               | 1 EA                            |      |
| · DC adapter, 18VDC, 2.8A (BPM050S18F02 | Made in Bridge Power Co., Ltd.) | 1 EA |
|                                         |                                 |      |

#### Option

- · Temperature sensor (skin)
- · 5 lead patient cable
- Thermal printer (58mm) and Thermal paper roll

# **Abbreviations and Symbols**

Abbreviations and symbols which you may encounter while reading this manual or using the monitor are listed below with their meanings.

Α

## Abbreviations

| А            | amps                     |   |
|--------------|--------------------------|---|
| AC           | alternating current      |   |
| ADT          | adult                    |   |
| ARRYTHM      | arrhythmia               |   |
| ASYS         | asystole                 |   |
| Auto, AUTO   | automatic                |   |
| AUX          | Auxiliary                |   |
| aVF          | left foot augmented lead |   |
| aVL          | left arm augmented lead  |   |
| aVR          | right arm augmented lead |   |
|              |                          | В |
| BPM          | beats per minute         |   |
|              |                          |   |
|              |                          | С |
| С            | Celsius                  |   |
| CAL          | calibration              |   |
| cm, CM       | centimeter               |   |
|              |                          |   |
|              |                          | D |
| D            | diastolic                |   |
| DC           | direct current           |   |
| DEFIB, Defib | defibrillator            |   |
| DIA          | diastolic                |   |

Abbreviations and Symbols 235

#### Ε

| ECG    | electrocardiograph            |   |
|--------|-------------------------------|---|
| EMC    | electromagnetic compatibility |   |
| EMI    | electromagnetic interference  |   |
| ESU    | electrosurgical cautery unit  |   |
|        |                               | F |
| F      | Fahrenheit                    | • |
|        |                               | • |
| q      | gram                          | G |
| •      | 0                             |   |
|        |                               | Н |
| HR     | heart rate, hour              |   |
| Hz     | hertz                         |   |
|        |                               |   |
| ICU    | intensive care unit           | • |
| Inc    | incorporated                  |   |
|        |                               |   |
|        |                               | Κ |
| kg, KG | kilogram                      |   |
| kPa    | kilopascal                    |   |
| 1      | liter left                    | L |
|        | left arm left atrial          |   |
|        |                               |   |
|        | liquid crystal display        |   |
|        | light emitting diada          |   |
|        |                               |   |
| LL     | ieitieg                       |   |

|            |                                                                                                    | М              |
|------------|----------------------------------------------------------------------------------------------------|----------------|
| M mean,    | minute                                                                                                    |                |
| m          | meter                                                                                                    |                |
| MIN,       | min minute                                                                                                    |                |
| MM, mm     | millimeters                                                                                                    |                |
| MM/S       | millimeters per second                                                                                                    |                |
| MMHG, mmHg | millimeters of mercury                                                                                                    |                |
| mV         | millivolt                                                                                                    |                |
|            |                                                                                                    |                |
|            |                                                                                                    | Ν              |
| NIBP       | noninvasive blood pressure                                                                                                    |                |
| NEO, Neo   | neonatal                                                                                                    |                |
|            |                                                                                                    |                |
|            |                                                                                                    | 0              |
| OR         | operating room                                                                                                    |                |
|            |                                                                                                    |                |
|            |                                                                                                    | Р              |
| PED        | pediatric                                                                                                    |                |
| PVC        | premature ventricular complex                                                                                                    |                |
|            |                                                                                                    | -              |
| 000        | the second state of the second state of the se | Q              |
| QRS        | interval of ventricular depolariz                                                                                                    | ation          |
|            |                                                                                                    | Р              |
| D۸         | right arm right atrial                                                                                                    | ĸ              |
| RESP       | respiration                                                                                                    |                |
| RI         | right leg                                                                                                    |                |
| RR         | respiration rate                                                                                                    |                |
|            | respiration rate                                                                                                    |                |
|            |                                                                                                    | S              |
| S          | systolic                                                                                                    |                |
| sec        | second                                                                                                    |                |
| SpO2       | arterial oxygen saturation from                                                                                                    | pulse oximetry |
| SYNC, Sync | synchronization                                                                                                    |                |
|            |                                                                                                    |                |

Rev. 2.61

systolic

SYS

| Temp, TEMP  | temperature              | т |
|-------------|--------------------------|---|
|             |                          | U |
|             |                          | v |
| V           | precordial lead          |   |
| V           | volt                     |   |
| V-Fib, VFIB | ventricular fibrillation |   |
| VTAC        | ventricular tachycardia  |   |
|             |                          | w |

х

X multiplier when used with a number (2X)

## Symbols

| & | and           |
|---|---------------|
| 0 | degree(s)     |
| > | greater than  |
| < | less than     |
| _ | minus         |
| # | number        |
| % | percent       |
| ± | plus or minus |
|   |               |

# PRODUCT WARRANTY

| Product Name        | Patient Monitor                                   |
|---------------------|---------------------------------------------------|
| Model Name          | BM3                                               |
| Approval<br>Number  |                                                   |
| Approval Date       |                                                   |
| Serial Number       |                                                   |
| Warranty Period     | 1 year from date of purchase(Two years in Europe) |
| Date of Purchase    |                                                   |
| Customer<br>Section | Hospital Name :<br>Address :<br>Name :<br>Phone : |
| Sales Agency        |                                                   |
| Manufacturer        |                                                   |

\* Thank you for purchasing BM3.

\* The product is manufactured and passed through strict quality control and through inspection.

## GIMA warranty conditions

Congratulations for purchasing a GIMA product.

This product meets high qualitative standards both as regards the material and the production.

The warranty is valid for 12 months from the date of supply of GIMA.

During the period of validity of the warranty, GIMA will repair and/or replace free of charge all the defected parts due to production reasons. Labor costs and personnel traveling expenses and packaging not included. All components subject to wear are not included in the warranty.

The repair or replacement performed during the warranty period shall not extend the warranty.

The warranty is void in the following cases: repairs performed by unauthorized personnel or with non-original spare parts, defects caused by negligence or incorrect use.

GIMA cannot be held responsible for malfunctioning on electronic devices or software due to outside agents such as: voltage changes, electro-magnetic fields, radio interferences, etc. The warranty is void if the above regulations are not observed and if the serial code (if available) has been removed, cancelled or changed. The defected products must be returned only to the dealer the product was purchased from. Products sent to GIMA will be rejected.

# Disposal

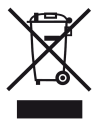

Disposal: The product must not be disposed of along with other domestic waste. The users must dispose of this equipment by bringing it to a specific recycling point for electric and electronic equipment.

For further information on recycling points contact the local authorities, the local recycling center or the shop where the product was purchased. If the equipment is not disposed of correctly, fines or penalties may be applied in accordance with the national legislation and regulations.

# **CE**0123

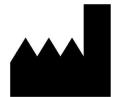

BIONET Co., Ltd. #1101, E&C Venture Dream Tower3 38-21, Digital-Ro, 31-Gil, Guro-Gu, Seoul 08376, REPUBLIC OF KOREA

EC REP

MGB Endoskopische Geräte GmbH Berlin, Schwarzschildstr. 6, 12489 Berlin - GERMANY